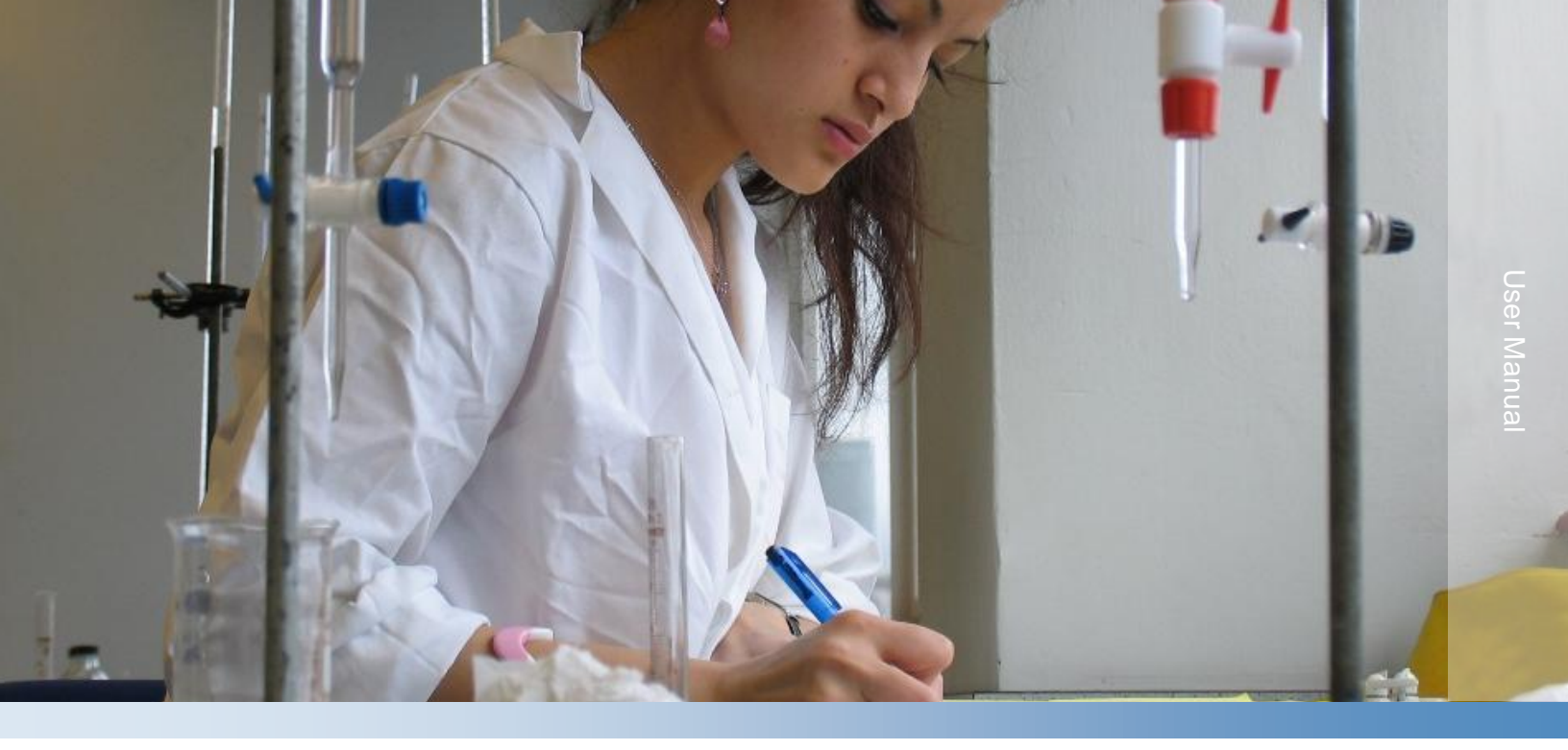

# Thermo Scientific Orion AQUAfast AQ3700

# Portable Multiparameter Colorimeter

68X484003 • Revision D• December 2020

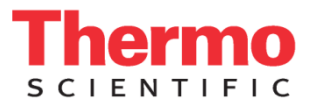

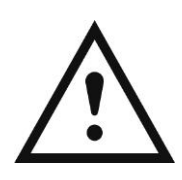

## **Important Note**

Please read this user guide thoroughly before using your instrument. Any use outside of these instructions may invalidate the warranty and cause permanent damage to the instrument.

## **Contact Information**

For assistance with Thermo Scientific<sup>™</sup> Orion<sup>™</sup> products, contact Technical Support by phone – within the United States call 1-800-225-1480 and outside the United States call +1-978-232-6000 or fax +1-978-232-6031 or email at <u>wai.techservbev@thermofisher.com</u>.

For additional product information, contact your local authorized dealer, local Thermo Scientific Orion technical sales representative or contact us using the Water and Laboratory Products (WLP) information on the page back of this manual.

## **Applications and Technical Resources**

Visit <u>www.thermoscientific.com/water</u> to view Thermo Scientific Orion products and download product literature, user guides and manuals, software updates, and the latest application and technical resources.

The specifications, descriptions, drawings, ordering information and part numbers within this document are subject to change without notice.

## **Safety Precautions**

**Caution:** Reagents are formulated exclusively for chemical analysis and must not be used for any other purpose. Reagents must not get into the hands of children. Some of the reagents contain substances which are not entirely harmless environmentally. Be aware of the ingredients and take proper care when disposing of the test solution.

**Caution:** Read this user manual before unpacking, setting up or using the colorimeter. Read the method description completely before performing the test. Be aware of the risks of using the required reagents by reading the SDS (Safety Data Sheet). Failure could result in serious injury to the operator or damage to the instrument. SDS files are available on our website at www.thermoscientific.com/water.

**Caution:** The accuracy of the instrument is only valid if the instrument is used in an environment with controlled electromagnetic disturbances according to DIN 61326. Wireless devices, e.g. wireless phones, must not be used near the instrument.

# **Table of Contents**

| Chapter 1                                  | 8  |
|--------------------------------------------|----|
| Colorimeter Introduction                   | 8  |
| Colorimeter Overview                       | 8  |
| Packing List                               | g  |
| Intended Use                               | g  |
| Important Steps for First Time Use         | g  |
| Chapter 2                                  | 10 |
| Colorimeter Setup                          | 10 |
| Installing the Batteries                   | 10 |
| Replacement of Batteries                   | 10 |
| Instrument (Explosion Drawing)             |    |
| Kevnad Overview                            | 12 |
| Colorimeter Power Up and Basic Functions   |    |
| Display Backlight                          |    |
| Automatic Switch Off                       |    |
| Displaying Time and Date                   |    |
| User Countdown                             |    |
| Colorimeter Mode Menu and Basic Settings   | 15 |
| Before Using the Colorimeter               | 15 |
| Accessing the Mode Menu and Specific Modes | 15 |
| Table of Mode Menu Functions               |    |
| Selecting a Language                       | 17 |
| Key Beep                                   | 17 |
| Setting Date and Time                      | 17 |
| Countdown (Ensuring Reaction Periods)      | 18 |
| Signal Beep                                | 18 |
| Adjusting Display Contrast                 | 19 |
| Adjusting Display Brightness               | 19 |
| Displaying System Information              | 19 |
| Printing Colorimeter Settings              |    |
| Recall / Delete Stored Results             |    |
| Chapter 3                                  | 26 |
| Colorimeter Operation                      | 26 |
| Customizing the Methods List               |    |
| Setting the Methods List                   |    |
| Reduced Operator Guidance: "Profi-Mode"    |    |
| One Time Zero (OTZ) Function               |    |
| Using the Methods List                     |    |
| Accessing the Methods List                 | 30 |
| Running a Test from the Methods List       | 30 |
| Differentiation in Methods                 |    |
| Performing Zero in Methods                 |    |
| Performing Test in Methods                 |    |
| Reaction Periods (Countdown) in Methods    |    |

| Changing Chemical Species in Methods                             | 32         |
|------------------------------------------------------------------|------------|
| Storing Results in Methods                                       |            |
| Performing Additional Measurements                               | 33         |
| Selecting a New Method                                           |            |
| Chanter 4                                                        | 24         |
| Chapter 4                                                        |            |
|                                                                  | <b></b>    |
| Table Of Methods                                                 |            |
| Reagent Test Method Instructions                                 |            |
| A sid Demand to all 4 2 with Tablet Desmant A 00000              |            |
| Acto Demano to pH 4.3 with Tablet Reagent, AC2002                |            |
| Alkalinity-P with Tablet Reagent, AC3002P                        |            |
| Alkalinity-IVI (Total Alkalinity) With Tablet Reagent, AC2002    |            |
| Alkalinity-IVI (Total Alkalinity) High Range with Tablet Reagent |            |
| Aluminum with Davidar David Reagent, AC2027                      | 4/         |
| Aluminum with Powder Pack & Liquid Reagents, AC4P27              |            |
| Ammonia with Tablet Reagent, AC2012                              |            |
| Ammonia with Powder Pack Reagent, AC4P12                         |            |
|                                                                  |            |
| Ammonia High Range with Reaction Tube, ACR011                    |            |
| Boron with Tablet Reagent, AC3089                                |            |
| Bromine with Davider Reagent, AC2035                             |            |
| Bromine with Powder Pack Reagent, AC4P71                         |            |
|                                                                  |            |
| Chloride with Liquid Despent                                     |            |
| Chloride with Liquid Reagent A C2070, A C2071 and A C2070        |            |
| Chlorine with Liquid Descent                                     | 01<br>64   |
| Chlorine with Liquid Reagent.                                    |            |
| Chlorine with Powder Pack Reagent, AC4P/1 and AC4P/2             | bb         |
| Chlorine High Range with Davider Deals Deagant and 10 mm Vial    | 00<br>70   |
| Chlorine High Range with Powder Pack Reagent and 10 mm vial      | 10<br>70   |
| Chlorine High Range (KI) with Tablet Reagent, AC3072             | / /<br>כד  |
| Chlorine Dioxide with Tablet Reagent, AC2099 of AC3046           |            |
| Chlorine Dioxide with Powder Pack Reagent, AC4P71                | 1)<br>حح   |
|                                                                  | / /<br>70  |
| COD Low Range with Digestion Tube, CODL00                        | ۲9<br>۵۰   |
| COD Hind Range with Digestion Tube, CODHOU                       | 00<br>01   |
| COD FIGH Range with Digestion Tube, CODFPU                       | 01<br>מי   |
| Color, The and Apparent, AC2020                                  | 2002<br>دە |
| Copper with Powder and Liquid Peagents                           | 03<br>95   |
| Copper with Powder Back Reagent AC/P20                           | 0ປ<br>ຊ7   |
| Copper will Fowder Fack Reagent, AC4F29                          | 0101<br>00 |
| Cyanulic Acid (CyA) with Lablet Reagent, AC2090                  | ۵۵<br>۵۰   |
| DEHA with Tablet & Liquid Descents AC2022                        | 09<br>۵۵   |
| DEHA with Dowdor Dook & Liquid Doogooth ACADOO                   | ອບ<br>ດາ   |
| DETTA WILL FOWLEL FACK & LIQUIU REAVENTS, AU4700                 |            |
| Filloriue Will Liquiu Kedyetti, AC2009                           | 94<br>^~   |
| Hydrogon Perovida (HeOs) Low Panga with Liquid Pangant           |            |
| nyuruyen Peruxiue (n202) Luw Range Will Liquid Reagent           |            |

| Hydrogen Peroxide (H2O2) High Range with Liquid Reagent              | 97  |
|----------------------------------------------------------------------|-----|
| Hardness, Calcium with Tablet Reagent, AC3032C                       | 98  |
| Hardness, Calcium Low Range with Tablet Reagent, AC3032C2            | 99  |
| Hardness, Total with Tablet Reagent, AC3032T                         | 100 |
| Hardness, Total High Range with Tablet Reagent, AC3032T              | 101 |
| Hydrazine with Powder Reagent, AC2030                                | 102 |
| Hydrazine with Liquid Reagent, AC3030LQ                              | 103 |
| Hydrazine with Ampoule Reagent                                       | 104 |
| lodine with Tablet Reagent, AC2071                                   | 105 |
| Iron (II & III) with Tablet Reagent, AC2078                          | 106 |
| Iron with Powder Pack Reagent, AC4P78                                | 107 |
| Iron (Total) with Powder Pack Reagent, AC4P79                        | 108 |
| Iron Low Range with Liquid Reagent                                   | 110 |
| Iron Low Range 2 with Liquid Reagent                                 | 112 |
| Iron High Range with Liquid Reagent                                  | 115 |
| Manganese with Tablet Reagent, AC2055                                | 117 |
| Manganese Low Range with Powder Pack & Liquid Reagents. AC4P54       | 118 |
| Manganese High Range with Powder Pack Reagents. AC4P55               | 119 |
| Manganese with Liquid Reagent                                        | 120 |
| Molybdate with Tablet Reagent                                        | 121 |
| Molybdate/Molybdenum Low Range with Powder Pack Reagents             | 122 |
| Molybdate/Molybdenum High Range with Powder Pack Reagents. AC4P42    | 123 |
| Molybdate/Molybdenum High Range with Liquid Reagents                 | 124 |
| Nickel with Tablet Reagent                                           | 125 |
| Nitrate with Tablet and Powder Reagent                               | 126 |
| Nitrate with Reaction Tube ACR007                                    | 128 |
| Nitrite with Tablet Reagent, AC2046                                  | 129 |
| Nitrite Low Range with Powder Pack Reagents, AC4P46                  | 130 |
| Nitrogen. Total Low Range with Digestion Tube. ACD004                | 131 |
| Nitrogen, Total High Range with Digestion Tube, ACD007               | 133 |
| Oxvgen, Active with Tablet Reagent, AC2072                           | 135 |
| Oxygen, Dissolved with Ampoule Reagent                               | 136 |
| Ozone with Tablet Reagent, AC3048                                    | 137 |
| PHMB (Biguanide) with Tablet Reagent                                 | 139 |
| Phosphate, Ortho, Low Range with Tablet Reagent, AC2095-WA           | 140 |
| Phosphate, Ortho, High Range with Tablet Reagent, AC2096             | 141 |
| Phosphate, Ortho, with Powder Pack Reagents, AC4P95                  | 142 |
| Phosphate. Or tho, with Reaction Tube. ACR095                        | 143 |
| Phosphate, Acid Hydrolysable, with Digestion Tube, ACD095AH          | 145 |
| Phosphate, Total, with Digestion Tube, ACD095                        | 147 |
| Phosphate 1. Ortho, with Ampoule Reagent                             | 149 |
| Phosphate 2. Ortho, with Ampoule Reagent                             | 150 |
| Phosphate Low Range with Powder & Liquid Reagents                    | 151 |
| Phosphate High Range with Liquid Reagent                             | 154 |
| Phosphonates Persulfate UV Oxidation Method with Powder Pack Reagent | 157 |
| pH-Value Low Range with Tablet Reagent. AC3001BP                     | 160 |
| pH-Value with Tablet Reagent, AC2001                                 | 161 |
| pH-Value with Liquid Reagent, AC3001                                 | 162 |
| pH-Value High Range with Tablet Reagent. AC3001TB                    | 163 |
|                                                                      |     |

| Polyacrylate with Liquid Reagent                                        | 164 |
|-------------------------------------------------------------------------|-----|
| Potassium with Tablet Reagent, AC3019                                   | 166 |
| Silica/Silicon Dioxide with Tablet Reagent, AC2060 & AC2061             | 167 |
| Silica/Silicon Dioxide Low Range with Powder Pack & Liquid Reagents     | 168 |
| Silica/Silicon Dioxide High Range with Powder Pack Reagent, AC4P60      | 170 |
| Silica/Silicon Dioxide with Powder & Liquid Reagents                    |     |
| Sodium Hypochlorite with Tablet Reagent, AC3072                         | 173 |
| Sulfate with Tablet Reagent, AC2082                                     |     |
| Sulfate with Powder Pack Reagent, AC4P82                                | 175 |
| Sulfide with Tablet Reagent AC2016                                      | 176 |
| Sulfite with Tablet Reagent.                                            |     |
| Suspended Solids, Total                                                 | 178 |
| Triazole, Benzotriazole / TolvItriazole with Powder Pack Reagent        | 179 |
| Turbidity                                                               | 181 |
| Urea with Tablet & Liquid Reagents                                      | 182 |
| Zinc with Tablet Reagent AC2065                                         | 184 |
| Zinc with Powder & Liquid Reagents                                      | 185 |
|                                                                         |     |
| Chapter 5                                                               | 186 |
| Absorbance, Calibration and Special Functions                           | 186 |
| Absorbance Measurements                                                 | 186 |
| AQUAfast Verification Standard Kit, AC3VSK                              | 186 |
| Calibration Functions                                                   | 188 |
| Calcium Hardness Method 191 – Calibration of Method Blank               | 188 |
| Calcium Hardness Method 191 – Reset Method Blank to Factory Calibration | 189 |
| Fluoride Method 170 – Calibration                                       | 190 |
| User Calibration Function                                               | 191 |
| User Concentration Methods                                              | 196 |
| Entering a User Concentration                                           | 196 |
| Entering a User Polynomial                                              | 198 |
| Delete User Methods (Polynomial or Concentration)                       | 200 |
| Print Data of User Methods (Polynomials & Concentration)                | 200 |
| Initialize User Method System (Polynomials & Concentration)             | 200 |
| Special Functions                                                       | 202 |
| Langelier Saturation Index (Water Balance)                              | 202 |
| Data Transfer                                                           | 203 |
| Chanter 6                                                               | 204 |
| Chapter 6                                                               | 204 |
| Customer Services                                                       | 204 |
| Technical Support                                                       |     |
| Instrument Specifications                                               |     |
| Appreviations                                                           |     |
| Proubleshooting                                                         |     |
| Operating intessages in the Display                                     |     |
| General ISSUES                                                          |     |
| Declaration of Conformity                                               |     |
| Urdering information                                                    |     |
|                                                                         |     |

# CHAPTER 1 Colorimeter Introduction

# **Colorimeter Overview**

Thermo Scientific<sup>™</sup> Orion<sup>™</sup> AQUAfast AQ3700 portable multiparameter colorimeter offers six wavelength options with wavelength auto-selection by preprogrammed method and over 90 preprogrammed methods for use with powder, tablet and liquid reagent chemistries, reaction tubes, COD digestion tubes and acid digestion tubes including nitrogen and phosphate nutrient testing. The colorimeter features a rugged, robust IP67-rated waterproof housing for on the go portability and a field carrying case to store all required testing equipment in one easy to transport package. The multi-language user interface allows customization of the meter in English, French, German, Indonesian, Italian, Polish, Portuguese and Spanish.

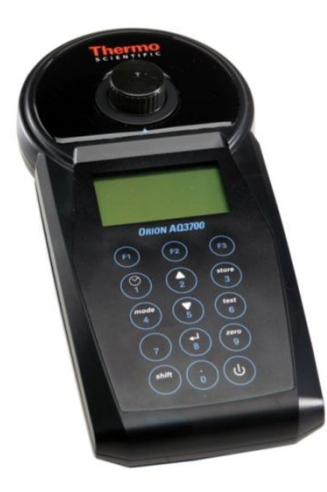

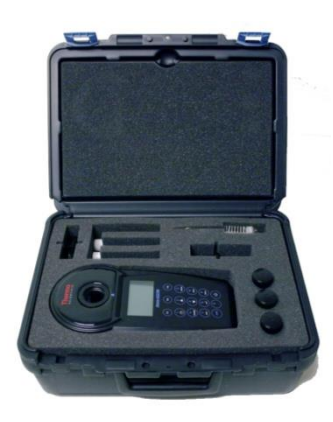

# **Packing List**

Carefully inspect all items to ensure that all components are present and no visible damage has occurred during shipment. If there is any damage or something is missing, please contact Technical Support immediately.

- AQ3700 colorimeter
- 4 batteries (Type AA/LR6)
- Round 24 mm vials with caps
- Round 16 mm vials with caps
- Adapter for 16 mm round vials
- Adapter for 13 mm round vials
- Vial cleaning brush
- Stirring rod, plastic
- User manual
- Guarantee declaration
- Certificate of compliance

**Note:** Colorimetric reagents must be purchased separately. Please visit <u>www.thermoscientific.com/water</u> to view our full offering of colorimetric reagents and colorimeter accessories.

# Intended Use

Please read this reference guide thoroughly. Any use outside of these instructions may invalidate the colorimeter warranty and cause permanent damage to the colorimeter.

# Important Steps for First Time Use

Before using the colorimeter, perform the following settings in the Mode Menu:

- Mode 10: Select language
- Mode 12: Set date and time
- Mode 34: Perform "Delete data"
- Mode 69: Perform "User m. init" to initialize the user polynomial system

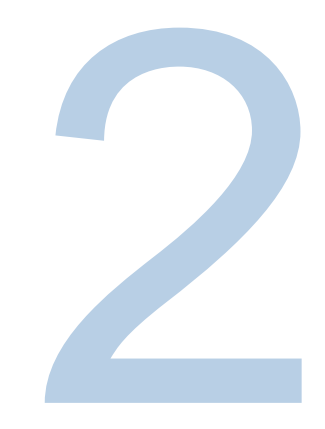

# CHAPTER 2 Colorimeter Setup

# Installing the Batteries

Before working with the colorimeter, install the batteries. Before using the colorimeter, set the following mode menus: Mode 10: Select Language, Mode 12: Set Date and Time, Mode 34: Perform "Delete Data", Mode 69: Perform "User M. Init" To Initialize User Polynomial System.

**Important Note:** The batteries are required to save data (stored results and colorimeter settings). When changing the batteries, the data in the colorimeter is saved for 2 minutes. If the change time exceeds 2 minutes, all stored data and settings are lost. It is recommended that a screwdriver and new batteries are read before beginning the battery replacement procedure.

# **Replacement of Batteries**

- 1. Switch the instrument off.
- 2. If necessary, remove vial from the sample chamber.
- 3. Place the instrument upside down on a clean and even surface.
- 4. Unscrew the four screws (A) of the battery compartment cover (B).
- 5. Lift off battery compartment cover at the notch (C).
- 6. Remove old batteries (D).
- 7. Place four new batteries. Ensure the correct polarity!
- 8. Replace the battery compartment cover. Check the seal ring (E) of the notch to make sure it is tight-fitting.
- 9. Tighten the screws carefully.

Caution: Dispose of used batteries in accordance with all federal, state and local regulations.

# Instrument (Explosion Drawing)

- (A) Screws
- (B) Battery Compartment Cover
- (C) Notch
- (D) Batteries: 4 batteries (AA/LR6)
- (E) Seal Ring
- (F) Instrument back

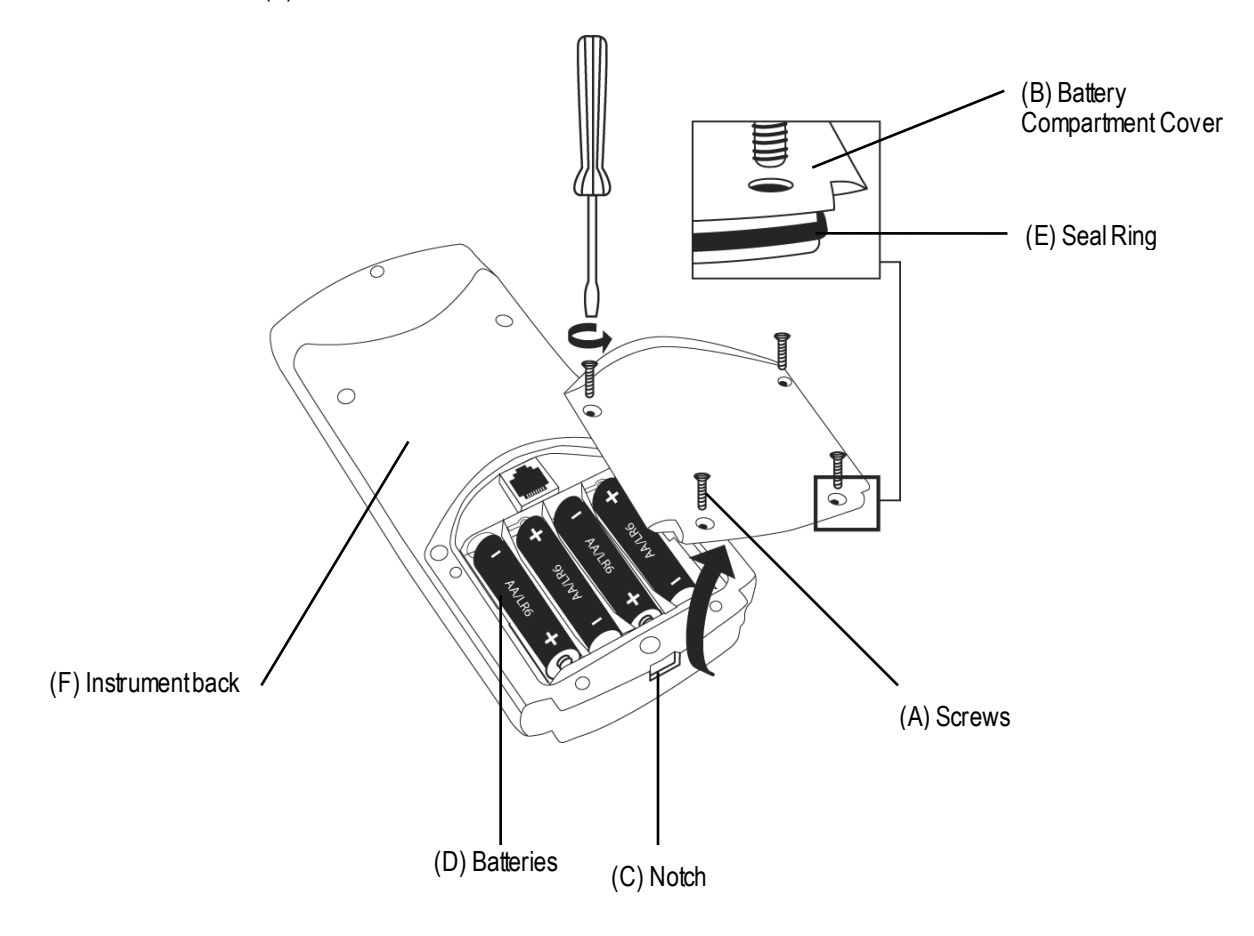

**Caution**: To ensure that the instrument is water proof, the Seal Ring (E) must be in position and Battery Compartment Cover (B) must be fixed with the four screws.

# Keypad Overview

To use the numeric keypad, press [Shift] key to access numeric keys 0-9 and keep [Shift] key pressed while pressing the desired numeric keys, for example, press [Shift] + [1] [1] keys to enter a value of "11".

| Key              | Name      | Function                                                                                                    |
|------------------|-----------|----------------------------------------------------------------------------------------------------|
| ( <b>V</b><br>F1 | [F1]      | Function key: description in onscreen text when key is active                                                                                                  |
| F2               | [F2]      | Function key: description in onscreen text when key is active                                                                                                  |
| (F3)             | [F3]      | Function key: description in onscreen text when key is active                                                                                                  |
|                  | [Clock]   | Display date and time or user countdown<br>Enter a value of one (1) when using the numeric keypad: [Shift] + [1] keys                                          |
| 2                | [▲]       | Move the cursor ">>" up<br>Enter a value of two (2) when using the numeric keypad: [Shift] + [2] keys                                                          |
| store<br>3       | [Store]   | Store the displayed test result<br>Enter a value of three (3) when using the numeric keypad: [Shift] + [3] keys                                                |
| mode<br>4        | [Mode]    | Access menu of meter settings and functions<br>Enter a value of four (4) when using the numeric keypad: [Shift] + [4] keys                                     |
| 5                | [▼]       | Move the cursor ">>" down<br>Enter a value of five (5) when using the numeric keypad: [Shift] + [5] keys                                                       |
| test<br>6        | [Test]    | Perform test procedure<br>Enter a value of six (6) when using the numeric keypad: [Shift] + [6] keys                                                           |
| 7                | [Esc]     | Escape (ESC) to selection of methods or previous menu<br>Enter a value of seven (7) when using the numeric keypad: [Shift] + [7] keys                          |
| 8 L              | []        | Confirm action<br>Enter a value of eight (8) when using the numeric keypad: [Shift] + [8] keys                                                                 |
| <b>Zero</b><br>9 | [Zero]    | Perform zero procedure<br>Enter a value of nine (9) when using the numeric keypad: [Shift] + [9] keys                                                          |
| shift            | [Shift]   | Access numeric keys 0-9, keep [Shift] key pressed while also pressing desired numeric keys, for example, press [Shift] + [1] [1] keys to enter a value of "11" |
|                  | [Decimal] | Decimal point<br>Enter a value of zero (0) when using the numeric keypad: [Shift] + [0] keys                                                                   |
| U                | [Power]   | Switch the colorimeter on or off                                                                                                    |

# **Colorimeter Power Up and Basic Functions**

- 1. Switch the colorimeter on by pressing [Power] key.
- 2. The colorimeter performs an electronic self-test.
- 3. The display will show:

#### Self test ...

4. The colorimeter will proceed to the test method menu.

**Important Note:** The batteries are required to save data (stored results and colorimeter settings). When changing the batteries, the data in the colorimeter is saved for 2 minutes. If the change time exceeds 2 minutes, all stored data and settings are lost.

**Important Steps for First Time Use:** Before using the colorimeter, set the following mode menus: Mode 10: Select Language, Mode 12: Set Date and Time, Mode 34: Perform "Delete Data", Mode 69: Perform "User M. Init" To Initialize User Polynomial System.

# **Display Backlight**

Press [Shift] + [F1] keys to turn the display backlight on or off. The backlight is switched off automatically during the measurement.

## **Automatic Switch Off**

The colorimeter switches off automatically after 20 minutes. This is indicated 30 seconds before automatic switch off by a beeper. Press any key to avoid the colorimeter switching off. As long as the colorimeter is working (e.g. countdown or printing) the automatic switch off is inactive.

# **Displaying Time and Date**

- 1. Press [Clock] key.
- 2. The display will show:

19:30:22 2012-06-15

3. After 15 seconds the meter reverts to the previous display automatically or press [-1] key.

# **User Countdown**

With this function, operators are able to define their own countdown.

- 1. Press [Clock] key.
- 2. The display will show time and date:

#### 19:30:22 2012-06-15

3. Press [Clock] key again. The display will show:

| Countdown |  |
|-----------|--|
| mm:ss     |  |
| 99:59     |  |

- Either press [↓] key to accept the last used user countdown or press [Shift] + number keys to enter a new value. The entry comprises two digits each. Enter minutes and seconds, e.g.: 2 minutes, 0 seconds = [Shift] + [0] [2] [0] [0].
- 5. Confirm with [, ] key. The display will show:

| Count  | dow n |  |
|--------|-------|--|
| 02:00  |       |  |
| Start: | ъ     |  |

- 6. Start countdown with [, ⊣] key.
- 7. After countdown has finished the colorimeter reverts to the previous display automatically.

# **Colorimeter Mode Menu and Basic Settings**

# **Before Using the Colorimeter**

Before using the colorimeter, perform the following settings in the mode menu:

- Mode 10: Select language
- Mode 12: Set date and time
- Mode 34: Perform "Delete data"
- Mode 69: Perform "User m. init" to initialize the user polynomial system

# Accessing the Mode Menu and Specific Modes

1. Press [Mode] key.

| >> | 10: Language    |  |
|----|-----------------|--|
|    | 11: Key-beep    |  |
|    | 12: Clock       |  |
|    | 13: Countdow n  |  |
|    | 14: Signal-beep |  |
|    | 20: Print       |  |
|    | 21: Print, date |  |
|    |                 |  |

- 2. Select the desired mode number using one of the following procedures:
  - a. Press arrow key [▼] or [▲] to select a mode number from the mode menu list.

| 10: | Language |
|-----|----------|
|-----|----------|

- >> 11: Key-beep
  - 12: Clock
  - 13: Countdown 14: Signal-beep
  - 20: Print
  - 21: Print, date
    - b. Press [Shift] key and numeric keys corresponding to the mode number: [1], [2], [3], [4], [5], [6], [7], [8], [9] and/or [0]. For example, press [Shift] + [1] [0] keys to enter mode number 10.

#### Mode:10

3. Confirm with [, ] key.

**Important Note:** The batteries are required to save data (stored results and colorimeter settings). When changing the batteries, the data in the colorimeter is saved for 2 minutes. If the change time exceeds 2 minutes, all stored data and settings are lost.

# **Table of Mode Menu Functions**

| Mode Function       | No. | Description                                                                    |
|---------------------|-----|--------------------------------------------------------------------------------|
| Language            | 10  | Selecting language                                                             |
| Key beep            | 11  | Switching the acoustic signal on/off to indicate key presses                   |
| Clock               | 12  | Setting date and time                                                          |
| Countdown           | 13  | Switching the countdown on/off to ensure reaction times                        |
| Signal-beep         | 14  | Switching the acoustic signal on/off to indicate end of reading                |
| Print               | 20  | Printing all stored results                                                    |
| Print, date         | 21  | Print only results of a selected time period                                   |
| Print, code no.     | 22  | Print only results of a selected Code No. range                                |
| Print, method       | 23  | Print only results of one selected method                                      |
| Printing parameters | 29  | Setting of printing options                                                    |
| Storage             | 30  | Displaying all stored results                                                  |
| Storage, date       | 31  | Displaying only results of a selected time period                              |
| Storage, code no.   | 32  | Displaying only results of a selected Code No. range                           |
| Storage, method     | 33  | Displaying only results of one selected method                                 |
| Delete data         | 34  | Deleting all stored results                                                    |
| Calibration         | 40  | Special method calibration                                                     |
| User calibration    | 45  | Storage of user calibration                                                    |
| Clear calibration   | 46  | Deleting user calibration                                                      |
| Profi-Mode          | 50  | Switching the detailed operator instructions on/off                            |
| One Time Zero       | 55  | One Time Zero (OTZ)                                                            |
| Method list         | 60  | User method list, adaption                                                     |
| Method list all on  | 61  | User method list, switching on all methods                                     |
| Method list all off | 62  | User method list, switching off all methods                                    |
| User concentration  | 64  | Entering the data necessary to run a user concentration method                 |
| User polynomials    | 65  | Entering the data necessary to run a user polynomial                           |
| User methods clear  | 66  | Delete all data of a user polynomial or of a concentration method              |
| User methods print  | 67  | Print out all data stored with mode 64 (concentration) or mode 65 (polynomial) |
| User methods init   | 69  | Initialize the user method system (polynomial and concentration)               |
| Langelier           | 70  | Calculation of Langelier Saturation Index (Water Balance)                      |
| Temperature         | 71  | Selection of °C or °F for Langelier Mode 70                                    |
| LCD contrast        | 80  | Setting the display contrast                                                   |
| LCD brightness      | 81  | Setting the display brightness                                                 |
| System info         | 91  | Information about the instrument e.g. current software version                 |

## **Selecting a Language**

- 1. Press [Mode] key.
- 2. Press [Shift] + [1] [0] keys.
- 3. Confirm with [,...] key. The display will show:

| <language></language> |  |
|-----------------------|--|
| Deutsch               |  |
| >> English            |  |
| Francais              |  |
| Italiano              |  |
| Espanol               |  |
|                       |  |

- 4. Press arrow key [♥] or [▲] to select the required language from the displayed list.
- 5. Confirm with  $[] \downarrow$ ] key.

## Key Beep

- 1. Press [Mode] key.
- 2. Press [Shift] + [1] [1] keys.
- 3. Confirm with [, ...] key. The display will show:

L,

```
<Key-beep>
ON: 1, OFF: 0
```

- 4. Press [Shift] + [1] keys to turn on key beep or press [Shift] + [0] keys to turn off key beep.
- 5. Confirm with  $[\dashv]$  key.

Note: In the case of methods with reaction periods, an acoustic signal still sounds during the last 10 seconds of the countdown even if the key beep is switched off.

# **Setting Date and Time**

- 1. Press [Mode] key.
- 2. Press [Shift] + [1] [2] keys.
- 3. Confirm with [,...] key. The display will show:

<Clock> yy-mm-dd hh:mm

- 4. The entry comprises two digits each.
- 5. Enter year, month and day, e.g.: 14 May 2006 = [Shift] + [0] [6] [0] [5] [1] [4].
- 6. Enter hours and minutes, e.g.: 3.07 p.m. = [Shift] + [1] [5] [0] [7]
- 7. Confirm with  $[] \downarrow$ ] key.

Note: When confirming date and time with [--] key, seconds are set to zero automatically.

# **Countdown (Ensuring Reaction Periods)**

Some methods require a reaction period. This reaction period is incorporated in the method as standard with the countdown function. It is possible to switch the countdown off for all methods:

- 1. Press [Mode] key.
- 2. Press [Shift] + [1] [3] keys.
- 3. Confirm with [] key. The display will show:

| <countdown><br/>Actual:<br/>Switched on</countdown> |  |
|-----------------------------------------------------|--|
| ON: 1, OFF: 0                                       |  |

- 4. Press [Shift] + [1] key to turn on countdown or press [Shift] + [0] key to turn off countdown.
- 5. Confirm with [,⊥] key.

**Note:** It is possible to interrupt the working countdown by pressing the [,-..] key (for example when performing serial analysis applications). The "user countdown" is also available if the countdown is switched off. If the countdown function is switched off, the operator is responsible for ensuring the necessary reaction period. **Non-compliance with reaction periods leads to incorrect test results.** 

# Signal Beep

Performing a zero or a measurement takes eight seconds. The colorimeter indicates the end of zeroing or measuring by a short beep.

- 1. Press [Mode] key.
- 2. Press [Shift] + [1] [4] keys.
- 3. Confirm with [-] key. The display will show:

```
<Signal-beep>
ON: 1, OFF: 0
```

- Press [Shift] + [1] keys to turn on the signal beep or press [Shift] + [0] keys to turn off the signal beep.
- 5. Confirm with  $[\dashv]$  key.

**Note:** In the case of methods with reaction periods, an acoustic signal still sounds during the last 10 seconds of the countdown even if the key beep is switched off.

# **Adjusting Display Contrast**

- 1. Press [Mode] key.
- 2. Press [Shift] + [8] [0] keys.
- 3. Confirm with [-] key. The display will show:

| <lcd contrast=""></lcd> |              |       |      |    |
|-------------------------|--------------|-------|------|----|
| 1                       | $\downarrow$ | Store | Test |    |
| +1                      | -1           | +10   | -10  |    |
| •                       | ~ ~ 4        | 405   |      | لم |
| 0254: 185               |              |       |      |    |

- 4. Press arrow key [▲] to increase contrast one unit, press arrow key [▼] to decrease contrast one unit, press [Store] key to increase contrast ten units and press [Test] key to decrease contrast ten units. Repeat until the display contrast is at the preferred level.
- 5. Confirm with [] key.
- 6. The colorimeter will automatically return to the mode menu.

# **Adjusting Display Brightness**

- 1. Press [Mode] key.
- 2. Press [Shift] + [8] [1] keys.
- 3. Confirm with [] key. The display will show:

| <lcd brightness=""></lcd> |              |       |      |   |
|---------------------------|--------------|-------|------|---|
| 1                         | $\downarrow$ | Store | Test |   |
| +1                        | -1           | +10   | -10  |   |
| 0                         | .254         | : 60  |      | + |

- 4. Press arrow key [▲] to increase brightness one unit, press arrow key [▼] to decrease brightness one unit, press [Store] key to increase brightness ten units and press [Test] key to decrease brightness ten units. Repeat until the brightness is at the preferred level.
- 5. Confirm with  $[] \downarrow$ ] key.
- 6. The colorimeter will automatically return to the mode menu.

## **Displaying System Information**

- 1. Press [Mode] key.
- 2. Press [Shift] + [9] [1] keys.
- 3. Confirm with [] key. The display will show:

```
<System Info>
Software:
V012.007.3.03.055
```

#### More:↓, Cancel: ESC

- 4. Press arrow key [▼] to display the number of performed tests and free memory capacity.
- 5. Press [Esc] key to return to the mode menu.

# **Printing Colorimeter Settings**

### **Printing All Results**

- 1. Press [Mode] key.
- 2. Press [Shift] + [2] [0] keys.
- 3. Confirm with [,⊥] key. The display will show:

| <print><br/>Print all data</print> |
|------------------------------------|
| Start:                             |

- 4. Press [, ] key for printing out all stored test results.
- 5. The display will show, for example:

| <print><br/>Print all data</print> |   |  |
|------------------------------------|---|--|
| Cancel: ESC                        |   |  |
| Print                              |   |  |
| TestNo.:                           | 1 |  |

6. All stored data is printed out and the colorimeter returns to the mode menu automatically. It is possible to cancel the entry using [Esc] key.

#### Printing Results of a Selected Time Period

- 1. Press [Mode] key.
- 2. Press [Shift] + [2] [1] keys.
- 3. Confirm with [] key. The display will show:

| <print><br/>Sorted: date</print> |          |  |
|----------------------------------|----------|--|
| From                             | yy-mm-dd |  |
|                                  |          |  |

- 4. Enter year, month and day for the first day of the required period, e.g.: 14 May 2006 = [Shift] + [0] [6] [0] [5] [1] [4].
- 5. Confirm with [,...] key. The display will show:

| <print></print> |
|-----------------|
| Sorted: date    |
| To yy-mm-dd     |
|                 |

- Enter year, month and day for the last day of the required period, e.g.: 19 May 2006 = [Shift] + [0] [6] [0] [5] [1] [4].
- 7. Confirm with [,...] key. The display will show:

| <print></print> |  |
|-----------------|--|
| Sorted: date    |  |

```
From 2009-05-14
To 2009-05-19
Start: ↓
Cancel: ESC
```

8. Press [,...] key and all stored results in the selected date range are printed and the colorimeter returns to the mode menu automatically. To cancel the entry, press [Esc] key.

Note: To print results of one day only, enter the same date twice to define the range.

#### Printing Results of a Selected Code No Range

- 1. Press [Mode] key.
- 2. Press [Shift] + [2] [2] keys.
- 3. Confirm with [] key. The display will show:

| <print></print>  |
|------------------|
| Sorted: Code-No. |
| From             |

- 4. Enter numeric code number (up to 6) for the first required Code No., e.g.: [Shift] + [1].
- 5. Confirm with [] key. The display will show:

```
<Print>
Sorted: Code-No.
From 1
To _____
```

- 6. Enter numeric code number (up to 6) for the last required Code No., e.g.: [Shift] + [1] [0].
- 7. Confirm with [→] key. The display will show:

```
<Print>
Sorted: Code-No.
From 000001
To 000010
Start: ↓
Cancel: ESC
```

8. Press [, ] key and all stored results in the selected code number range are printed and the colorimeter returns to the mode menu automatically. To cancel the entry, press [Esc] key.

**Note:** To print only results of one code number enter the same code number twice. To print all results without a code number (code number is 0) enter zero [0] twice.

#### Printing Results of One Selected Method

- 1. Press [Mode] key.
- 2. Press [Shift] + [2] [3] keys.
- 3. Confirm with [,...] key. The display will show:

| <p< th=""><th>rint</th><th>&gt;</th></p<> | rint | >                |
|-------------------------------------------|------|------------------|
| >>                                        | 20   | Acid demand T    |
|                                           | 35   | Alkalinity-p T   |
|                                           | 30   | Alkalinity-tot T |
|                                           | 31   | Alkaltot HR T    |

- 4. Press arrow key [♥] or [▲] to select the required method from the displayed list or enter the method number directly.
- 5. Confirm with  $[] \downarrow$ ] key.
- 6. In case of differentiated methods, select the required kind of determination and confirm with [→] key.
- 7. The display will show:

| <print><br/>Method<br/>30 Alkalinity-tot T</print> |  |
|----------------------------------------------------|--|
| Start:                                             |  |

8. Press [,...] key and all stored results of the selected method are printed and the colorimeter returns to the mode menu automatically. It is possible to cancel the entry using [Esc] key.

## **Printing Parameter**

- 1. Press [Mode] key.
- 2. Press [Shift] + [2] [9] keys.
- 3. Confirm with [,...] key. The display will show:

<Printing Parameter>

2: Baud rate

Cancel: ESC

4. Press [Shift] + [2] keys to select "Baud rate". The display will show:

<Baud rate> Is:9600 Select: ▲ ▼: Save: J Cancel: ESC

- 5. Press arrow key [▲] or [▼] to select a baud rate from the list of 1200, 2400, 4800, 9600, 14400 or 19200.
- 6. Confirm with [-] key and then exit with [Esc] key.

# **Recall / Delete Stored Results**

#### **Recall All Stored Results**

- 1. Press [Mode] key.
- 2. Press [Shift] + [3] [0] keys.
- 3. Confirm with [,...] key. The display will show:

| <storage><br/>Display all data</storage> |         |     |  |
|------------------------------------------|---------|-----|--|
| Start: ↓<br>Print: F3                    | Cancel: | ESC |  |

- 4. The stored data sets are displayed in chronological order, starting with the most recent stored test result. Press [⊥] key and all stored results are displayed.
- 5. Press arrow key [▲] or [▼] to display the previous or following test result
- 6. Press [F3] key to print the displayed result or press [F2] key to print all results.
- 7. Exit with [Esc] key.

#### **Recall Results of a Selected Time Period**

- 1. Press [Mode] key.
- 2. Press [Shift] + [3] [1] keys.
- 3. Confirm with [] key. The display will show:

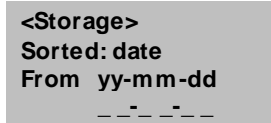

- Enter year, month and day for the first day of the required period, e.g.: 14 May 2006 = [Shift] + [0] [6] [0] [5] [1] [4].
- 5. Confirm with [] key. The display will show:

<Storage> Sorted: date To yy-mm-dd

- Enter year, month and day for the last day of the required period, e.g.: 19 May 2006 = [Shift] +[0] [6] [0] [5] [1] [9].
- 7. Confirm with [] key. The display will show:

| <storage></storage> |             |
|---------------------|-------------|
| Sorted: date        |             |
| From 2009-05-1      | 4           |
| To 2009-05-1        | 9           |
| Start: ↓            | cancel: ESC |
| Print: F3           |             |
| Print all: F2       |             |

8. Press [,...] key and all stored results in the selected date range are displayed.

- Press [F3] key to print the displayed result or press [F2] key to print all selected results.
- 10. Exit with [Esc] key.

Note: To recall only results of one day enter the same date twice to determine the time period.

#### Recall Results of a Selected Code No. Range

- 1. Press [Mode] key.
- 2. Press [Shift] + [3] [2] keys.
- 3. Confirm with [-] key. The display will show:

```
<Storage>
Sorted: Code-No.
From
```

- 4. Enter numeric code number (up to 6) for the first required Code No., e.g.: [Shift] + [1].
- 5. Confirm with [,...] key. The display will show:

| <storage></storage> |  |  |  |  |  |  |
|---------------------|--|--|--|--|--|--|
| Sorted: Code-No.    |  |  |  |  |  |  |
| From 1              |  |  |  |  |  |  |
| To                  |  |  |  |  |  |  |

- Enter numeric code number (up to 6) for the last required Code No., e.g.: [Shift] + [1] [0].
- 7. Confirm with [,...] key. The display will show:

```
<Storage>
Sorted: Code-No.
From 000001
To 000010
Start: ↓ cancel: ESC
Print: F3
Print all: F2
```

- 8. Press [-] key and all stored results in the selected Code No. range are displayed.
- 9. Press [F3] key to print the displayed result or press [F2] key to print all selected results.
- 10. Exit with [Esc] key.

**Note:** To recall only results of one code number enter the same code number twice. To recall all results without code number (code number is 0) enter zero [0] twice.

#### **Recall Results of One Selected Method**

- 1. Press [Mode] key.
- 2. Press [Shift] + [3] [3] keys.
- 3. Confirm with [,...] key. The display will show:

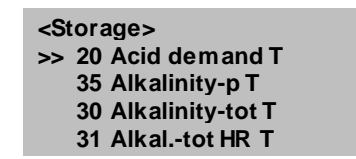

- 4. Press arrow key [♥] or [▲] to select the required method from the displayed list or enter the method number directly.
- 5. Confirm with [,...] key.
- In case of differentiated methods, select the required kind of determination and confirm with [→] key.
- 7. The display will show:

| <storage><br/>Method<br/>30 Alkalinity-tot T</storage> |             |  |  |  |  |  |
|--------------------------------------------------------|-------------|--|--|--|--|--|
| Start: ↓<br>Print: F3<br>Print all: F2                 | cancel: ESC |  |  |  |  |  |

- 8. Press [,...] key and all stored results of the selected method are displayed.
- 9. Press [F3] key to print the displayed result or press [F2] key to print all selected results.
- 10. Exit with [Esc] key.

#### **Delete Stored Results**

- 1. Press [Mode] key.
- 2. Press [Shift] + [3] [4] keys.
- 3. Confirm with [-] key. The display will show:

```
<Delete data>
Delete all data?
```

#### YES: 1, NO: 0

- 4. Press [Shift] + [1] keys to delete stored data or press [Shift] + [0] keys to retain stored data.
- 5. After pressing [Shift] + [1] keys, The display will show:

```
<Delete data>
Delete data: ↓
Do not delete: ESC
```

6. Press [→] key to delete all stored data or press [Esc] key to cancel without deleting data.

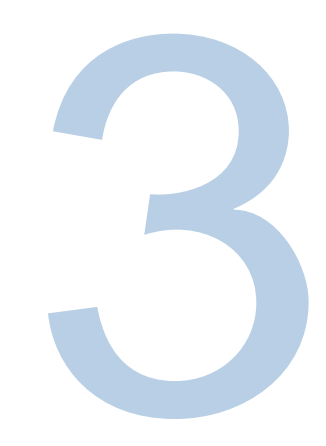

# CHAPTER 3 Colorimeter Operation

# Customizing the Methods List

# **Setting the Methods List**

When the colorimeter is switched on, it displays the methods list, a list of available colorimetric test methods. The methods list can be customized to show only the test methods of interest for easier navigation through a shortened list.

- 1. Press [Mode] key.
- 2. Press [Shift] + [6] [0] keys.
- 3. Confirm with [, ...] key. The display will show:

<Method list> Selected:• Toggle: F2 Save: ↓ Cancel: ESC

4. Press [, ] key to access the methods list. The display will show:

┛

| <method list=""></method> |  |
|---------------------------|--|
| >> 20 • Acid demand T     |  |
| 35 • Alkalinity-p T       |  |
| 30 • Alkalinity-tot T     |  |
| 31 • Alkaltot HR T        |  |
| 40 • Aluminum T           |  |
| 50 • Aluminum PP          |  |
|                           |  |

- a. The >> icon indicates the selected line.
- b. The icon indicates the test method will be actively shown on the methods list.

- 5. Press arrow key [▼] or [▲] to select the desired test method and press [F2] to toggle the test method on (• next to test) or off (• not shown next to test) the methods list.
- 6. Press [-] key when finished customizing the methods list and then exit with [Esc] key.

#### **Resetting the Methods List (Selecting All Methods)**

- 1. Press [Mode] key.
- 2. Press [Shift] + [6] [1] keys.
- 3. Press [, ...] key.
- 4. Press [Shift] + [1] keys.

#### **Deselecting All Methods on the Methods List**

Deselect all methods using this procedure and then customize the list by selecting a few test methods to be shown, as described in the Setting the Methods List section.

- 1. Press [Mode] key.
- 2. Press [Shift] + [6] [2] keys.
- 3. Press [,⊥] key.
- 4. Press [Shift] + [1] keys.

## **Reduced Operator Guidance: "Profi-Mode"**

This function may be used for routine analyses with many samples of one method. The following information is always stored in the methods:

- a. Method
- b. Range
- c. Date and time
- d. Differentiation of results
- e. Detailed operator instruction
- f. Compliance with reaction periods

If the Profi-Mode is active, the colorimeter provides only a minimum of operator instructions. The criteria specified above in D, E, F are no longer included.

- 1. Press [Mode] key.
- 2. Press [Shift] + [5] [0] keys.
- 3. Confirm with [] key. The display will show:

1

| <pro< th=""><th>ofi-Mode&gt;</th></pro<> | ofi-Mode>    |
|------------------------------------------|--------------|
| Actu                                     | ual:         |
| 5                                        | Switched off |
|                                          |              |
| ON:                                      | 1, OFF: 0    |
|                                          |              |

- 4. Press [Shift] + [1] keys to turn on the Profi-Mode or press [Shift] + [0] keys to turn off the Profi-Mode.
- 5. Confirm with  $[\downarrow]$  key.

**Note:** Storage of test results is possible. When results are stored the display also shows "Profi-Mode".

# **One Time Zero (OTZ) Function**

# List of Methods and OTZ Compatibility

| Method | Parameter            | OTZ | Method | Parameter          | OTZ | Method | Parameter          | OTZ |
|--------|----------------------|-----|--------|--------------------|-----|--------|--------------------|-----|
| 20     | Acid Demand pH 4.3   | Yes | 167    | DEHA               |     | 292    | Oxygen, Dissolved  |     |
| 35     | Alkalinity-P         | Yes | 170    | Fluoride           | Yes | 300    | Ozone (DPD)        | Yes |
| 30     | Alkalinity -M        | Yes | 210    | H2O2               | Yes | 70     | PHMB               | Yes |
| 31     | Alkalinity -M HR     | Yes | 213    | H2O2 LR            |     | 320    | Phosphate Orth LR  | Yes |
| 40     | Aluminum             | Yes | 214    | H2O2 HR            |     | 321    | Phosphate Orth HR  | Yes |
| 50     | Aluminum             |     | 190    | Hardness, Calcium  |     | 323    | Phosphate, Ortho   | Yes |
| 60     | Ammonia              | Yes | 191    | Hardness, Ca, LR   | Yes | 324    | Phosphate, Ortho   |     |
| 62     | Ammonia              |     | 200    | Hardness, Total    | Yes | 325    | Phosphate, Hydr    |     |
| 65     | Ammonia LR           |     | 201    | Hardness, T, HR    | Yes | 326    | Phosphate, Total   |     |
| 66     | Ammonia HR           |     | 205    | Hydrazine          | Yes | 327    | Phosphate, Ortho 1 |     |
| 85     | Boron                | Yes | 206    | Hydrazine          |     | 328    | Phosphate, Ortho 2 |     |
| 80     | Bromine              | Yes | 207    | Hydrazine          |     | 334    | Phosphate LR       | Yes |
| 81     | Bromine              | Yes | 215    | lodine             | Yes | 335    | Phosphate HR       | Yes |
| 63     | Chloramine (Mono)    | Yes | 220    | Iron (II & III)    | Yes | 316    | Phosphonate        |     |
| 90     | Chloride             | Yes | 222    | Iron               | Yes | 329    | pH-Value LR        | Yes |
| 92     | Chloride             | Yes | 223    | Iron TPTZ          |     | 330    | pH-Value           | Yes |
| 100    | Chlorine, F&T        | Yes | 225    | Iron LR            | Yes | 331    | pH-Value           | Yes |
| 101    | Chlorine, F&T        | Yes | 226    | Iron LR 2          | Yes | 332    | pH-Value HR        | Yes |
| 110    | Chlorine, F&T        | Yes | 227    | Iron HR            | Yes | 338    | Poly acry late     | Yes |
| 103    | Chlorine, F&T, HR    | Yes | 240    | Manganese          | Yes | 340    | Potassium          | Yes |
| 111    | Chlorine, F&T, HR    |     | 242    | Manganese LR       |     | 350    | Silica             | Yes |
| 105    | Chlorine, T, HR (KI) |     | 243    | Manganese HR       | Yes | 351    | Silica LR          |     |
| 120    | Chlorine Diox ide    | Yes | 245    | Manganese          | Yes | 352    | Silica HR          | Yes |
| 122    | Chlorine Diox ide    | Yes | 250    | Moly bdate         | Yes | 353    | Silica             | Yes |
| 125    | Chromium             |     | 251    | Moly bdate LR      | Yes | 212    | Sodium Hypochl.    | Yes |
| 130    | COD LR               |     | 252    | Moly bdate HR      | Yes | 355    | Sulfate            | Yes |
| 131    | COD MR               |     | 254    | Moly bdate HR      | Yes | 360    | Sulfate            | Yes |
| 132    | COD HR               |     | 257    | Nickel             | Yes | 365    | Sulfide            | Yes |
| 204    | Color Pt-Co          |     | 260    | Nitrate            | Yes | 370    | Sulfite            | Yes |
| 150    | Copper, F&T          | Yes | 265    | Nitrate            |     | 384    | Suspended Solids   |     |
| 151    | Copper, F&T          | Yes | 270    | Nitrite            | Yes | 388    | Triazole           | Yes |
| 153    | Copper, Free         | Yes | 272    | Nitrite            | Yes | 386    | Turbidity          |     |
| 160    | Cyanuric Acid (CyA)  | Yes | 280    | Nitrogen, Total LR |     | 390    | Urea               | Yes |
| 157    | Cyanide              | Yes | 281    | Nitrogen, Total HR |     | 400    | Zinc               |     |
| 165    | DEHA                 | Yes | 290    | Oxygen, Active     | Yes | 405    | Zinc               | Yes |

One Time Zero function is available for all methods in which a zero procedure is performed using a 24 mm round vial with sample water. The One Time Zero function can be used for different tests, as long as the tests are performed with the same sample water and under the same test conditions. When changing the method, it is not necessary to perform a new zero procedure – the test can be carried out straight away.

When the colorimeter is first being used for an OTZ compatible method and One Time Zero is activated, the colorimeter will request a new zero procedure by displaying "Prepare OT-Zero". Perform the zero procedure as described in the method. This zero will be stored and used for all methods with OTZ function until the colorimeter is powered off. If necessary, a new zero procedure can be performed by pressing [Zero] key at any time.

- 1. Press [Mode] key.
- 2. Press [Shift] + [5] [5] keys.
- 3. Confirm with [→] key. The display will show:

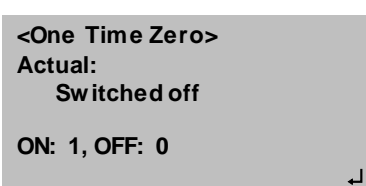

- 4. Press [Shift] + [1] keys to turn on the OTZ or press [Shift] + [0] keys to turn off the OTZ.
- 5. Confirm with  $[] \downarrow$ ] key.

**Note:** The specified accuracy is valid for all test results when the zero procedure is performed for each test (One Time Zero function is switched off).

# Using the Methods List

# **Accessing the Methods List**

When the colorimeter is switched on, it displays the methods list. When a different operation is being displayed, press [Esc] key until the colorimeter displays the methods list.

| >> | 20 | Acid demand T    |
|----|----|------------------|
|    | 35 | Alkalinity-p T   |
|    | 30 | Alkalinity-tot T |
|    | 31 | Alkaltot HR T    |
|    | 40 | Aluminum T       |
|    | 50 | Aluminum PP      |
|    | 60 | Ammonium PP      |

- 1. Press arrow key [▼] or [▲] to select a test method from the methods list.
- 2. Press [F1] key to switch between the list and detailed info on the selected test method.

| 100 Chlorine T  |
|-----------------|
| 0.01-6 mg/l Cl2 |
| Tablet          |
| 24 mm           |
| DPD No 1        |
| DPD No 3        |

- Line 1: Method Number, Method Name
- Line 2: Range
- Line 3: Reagent Type
- Line 4: Vial Size

Line 5-7: Reagents Used, tube = reagent vial used in tube test

 Press [F2] key to switch between the methods list and detailed list of available chemical species and corresponding ranges for the selected test method. To change the chemical species, refer to the Changing Chemical Species section.

320 Phosphate LR T 0.05-4 mg/l PO4 0.02-1.3 mg/l P 0.04-3 mg/l P2O5

- Line 1: Method Number, Method Name
- Line 2: Range with Chemical Species 1
- Line 3: Range with Chemical Species 2
- Line 4: Range with Chemical Species 3

## **Running a Test from the Methods List**

- 1. When viewing the methods list, there are two ways to run a test method:
  - a. Enter method number directly, e.g.: [Shift] + [8] [0] to select bromine.
  - b. Press arrow key [▼] or [▲] to select the required method from the displayed list.
- 2. Confirm with  $[] \downarrow$ ] key.
- 3. Refer to the Methods section for detailed instructions for each test method.

## **Differentiation in Methods**

Differentiation is possible for some tests. Select the determination type before running the test.

- 1. When viewing the methods list, press [Shift] + [1] [0] [0] keys.
- 2. Confirm with [] key. The display will show:

| Chlorine T<br>>> Diff |       |
|-----------------------|-------|
| Free                  |       |
| Total                 |       |
|                       | L V 🔺 |

- 3. Press arrow key  $[\mathbf{\nabla}]$  or  $[\mathbf{\Delta}]$  to select the required determination.
- 4. Confirm with  $[] \downarrow$ ] key.

# **Performing Zero in Methods**

1. The display will show:

Prepare Zero Press ZERO

- 2. Prepare a clean vial as described in the individual method instructions and place the vial into the sample chamber, making sure that the  $\Delta$  marks are aligned.
- 3. Press [Zero] key.
- 4. The display will show:

Zero accepted Prepare Test Press TEST

## **Performing Test in Methods**

- 1. When zero calibration is complete, remove the vial from the sample chamber and perform the test procedure as described in the individual method instructions.
- 2. When the results have been displayed:
  - a. With some methods, you can change between different chemical species.
  - b. Store and/or print the results.
  - c. Perform further analysis with the same zero.
  - d. Select a new method.

## **Reaction Periods (Countdown) in Methods**

To ensure compliance with reaction periods, a time delay (the countdown) is incorporated into required test procedures. There are two kinds of countdowns:

Countdown 2:00 Start: ႕ • Press [,...] key.

Prepare water sample, start countdown with [-] key and proceed as described in the individual method instructions. The vial must not be placed in the sample chamber.

• Press [Test] key.

Prepare the water sample as described in the individual method instructions and Place the vial into the sample chamber. The display will show the countdown by pressing [Test] key and the countdown is started automatically. After the reaction period is finished the measurement starts automatically.

```
Countdown
1:59
```

1.53

- Notes:
- It is possible to end the working countdown by pressing the [→] key and the reading will start immediately. In this case, the operator is responsible for ensuring the necessary reaction period. Non-compliance with reaction periods leads to incorrect test results.
- The time remaining is displayed continuously. The beeper indicates the last 10 seconds.

# **Changing Chemical Species in Methods**

For some methods, there is a possibility to change the chemical species of the test result. When the test result is displayed, press arrow key  $[\mathbf{\nabla}]$  or  $[\mathbf{\Delta}]$ . For example:

| 320 Phosphate LR T<br>0.05-4 mg/I PO4 | [lacksquare] $ ightarrow$ | 320 Phosphate LR T<br>0.02-1.3 mg/l P | $\leftarrow [\mathbf{V}]$ | $\begin{array}{l} 320 \ Phosphate \ LR \ T \\ 0.04-3 \ mg/l \ P_2O_5 \end{array}$ |
|---------------------------------------|---------------------------|---------------------------------------|---------------------------|-----------------------------------------------------------------------------------|
| 1.00 mg/l PO4                         | ←[▲]                      | 0.33 mg/l P                           | [▲]→                      | 0.75 mg/l P <sub>2</sub> O <sub>5</sub>                                           |

If the species of a test result is changed, the displayed range is adjusted automatically. For an already stored result, it is not possible to change the chemical species. The last displayed chemical species is saved and will be displayed if this method is used the next time. The arrows indicate the available chemical species and are included with the method instructions.

# **Storing Results in Methods**

- 1. Press [Store] key while the test result is displayed.
- 2. The display will show:

Code-No.:

- 3. Enter a numeric code up to 6 places. The Code Number can contain references to the operator or the sampling location. After entering, confirm with [→] key.
  - a. If a code number is not necessary, confirm by pressing [,⊥] directly. The assignment for the Code No. is then 0 automatically.
- 4. The entire data set is stored with date, time, code number, method and test result.
- 5. The display will show:

#### Stored!

The test result is then shown again.

#### Notes:

The display will show the number of free data sets.

#### Storage: 900 Free records left

If there are, less than 30 data sets free, The display will show:

#### Storage: only 29 Free records left

Clear the memory as soon as possible, see the Deleting Stored Results section. If memory capacity is used up, it is impossible to save additional test results.

#### Printing Results (Infra-Red Interface Module – Optional)

If the IRIM module is switched on and printer is connected, it is possible to print out the test results without saving beforehand. Refer to the Data Transfer section for additional information.

- 1. Press [F3] key.
- 2. The entire data set is printed with date, time, code number, method and test result.
- 3. The test number is an internal number that is set automatically if a test result is stored. It appears only on the print out.

# **Performing Additional Measurements**

1. Press [Test] key to perform additional tests using the same method. The display will show:

```
Zero accepted
Prepare Test
Press TEST
```

- 2. Confirm with the [Test] key or press [Zero] key to perform a new zero calibration.
- 3. If performing a new zero calibration is selected, The display will show:

```
Prepare Zero
Press ZERO
```

#### Selecting a New Method

- 1. Press [Esc] key to return to the methods list.
- Enter method number directly, e.g.: [Shift] + [8] [0] to select Bromine, or press arrow key
   [▼] or [▲] to select the required method from the displayed list.
- 3. Confirm with [] key.

# 

# CHAPTER 4 Methods

Thermo Scientific Orion AQUAfast AQ3700 colorimeters contain over 100 test methods for use with Thermo Scientific Orion AQUAfast colorimetric reagents and additional common reagent chemistries. Test methods automatically load test parameter settings required to run specific reagent chemistries on the colorimeter, including wavelength, vial path length, concentration equation, measurement units and reaction times.

Test methods use a specific vial size (path length) in the concentration equations and the vial size specified in these instructions must be used for accurate analysis. The majority of AQUAfast reagent methods use a 24mm round vial, Cat. No. AC2V24 or 16mm round vial, Cat. No. AC2V16. Other vial sizes are noted in the individual reagent chemistry instructions.

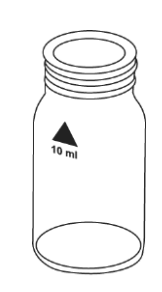

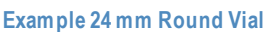

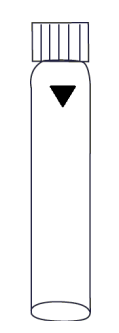

Example 16 mm Round Vial

# Table of Methods

The following table lists the available test methods as shown in the colorimeter's methods list. LR = low range; MR = middle range; HR = high range. Wavelength ( $\lambda$ ) values are shown in nm. Refer to the <u>Customizing the Methods List</u> section for instructions on modifying the methods list.

| #   | Parameter                  | Range     | Units                | Reagent          | Vial  | Method                                      | λ   | Reagent P/N      |
|-----|----------------------------|-----------|----------------------|------------------|-------|---------------------------------------------|-----|------------------|
| 20  | Acid Demand to pH 4.3      | 0.1-4     | mmol/l               | Tablet           | 24 mm | Acid / Indicator 1,2,5                      | 610 | AC2002           |
| 35  | Alkalinity - P             | 5-300     | mg/I CaCO3           | Tablet           | 24 mm | Acid / Indicator 1,2,5                      | 560 | AC3002P          |
| 30  | Alkalinity -M (Total)      | 5-200     | mg/I CaCO3           | Tablet           | 24 mm | Acid / Indicator 1,2,5                      | 610 | AC2002           |
| 31  | Alkalinity -M (Total) HR   | 5-500     | mg/I CaCO3           | Tablet           | 24 mm | Acid / Indicator 1,2,5                      | 610 |                  |
| 40  | Aluminum                   | 0.01-0.3  | mg/I Al              | Tablet           | 24 mm | Eriochrome Cyanine R <sup>2</sup>           | 530 | AC2027           |
| 50  | Aluminum                   | 0.01-0.25 | mg/I Al              | Pow der & Liquid | 24 mm | Eriochrome Cyanine R <sup>2</sup>           | 530 | AC4P27           |
| 60  | Ammonia                    | 0.02-1    | mg/I N               | Tablet           | 24 mm | Indophenol blue 2,3                         | 610 | AC2012           |
| 62  | Ammonia                    | 0.01-0.8  | mg/I N               | Pow der          | 24 mm | Salicy late <sup>2</sup>                    | 660 | AC4P12           |
| 65  | Ammonia LR                 | 0.02-2.5  | mg/I N               | Tube Test        | 16 mm | Salicy late <sup>2</sup>                    | 660 | ACR012           |
| 66  | Ammonia HR                 | 1-50      | mg/I N               | Tube Test        | 16 mm | Salicy late <sup>2</sup>                    | 660 | ACR011           |
| 85  | Boron                      | 0.1-2     | mg/I B               | Tablet           | 24 mm | Azomethine <sup>3</sup>                     | 430 | AC3089           |
| 80  | Bromine                    | 0.05-13   | mg/I Br2             | Tablet           | 24 mm | DPD 5                                       | 530 | AC2035           |
| 81  | Bromine                    | 0.05-4.5  | mg/I Br2             | Pow der          | 24 mm | DPD 5                                       | 530 | AC4P71           |
| 63  | Chloramine (Mono)          | 0.04-4.5  | mg/I Cl2             | Pow der & Liquid | 24 mm | Indophenol                                  | 660 |                  |
| 90  | Chloride                   | 0.5-25    | mg/I CI <sup>-</sup> | Tablet           | 24 mm | Silver Nitrate / Turbidity                  | 530 | AC2017           |
| 92  | Chloride                   | 0.5-20    | mg/I CI-             | Liquid           | 24 mm | Mercury thiocy anate/Iron Nitrate           | 430 |                  |
| 100 | Chlorine, Free & Total     | 0.01-6    | mg/I Cl2             | Tablet           | 24 mm | DPD <sup>1,2,3</sup>                        | 530 | AC2070 / 71 / 72 |
| 101 | Chlorine, Free & Total     | 0.02-4    | mg/I Cl2             | Liquid           | 24 mm | DPD 1,2,3                                   | 530 |                  |
| 110 | Chlorine, Free & Total     | 0.02-2    | mg/I Cl2             | Pow der          | 24 mm | DPD <sup>1,2</sup>                          | 530 | AC4P71 / 72      |
| 103 | Chlorine, Free & Total, HR | 0.1-10    | mg/I Cl2             | Tablet           | 24 mm | DPD 1,2,3                                   | 530 |                  |
| 111 | Chlorine, Free & Total, HR | 0.1-8     | mg/I Cl2             | Pow der          | 10 mm | DPD 1,2                                     | 530 | AC4P71 / 72      |
| 105 | Chlorine, Total, HR (KI)   | 5-200     | mg/I Cl2             | Tablet           | 16 mm | KI / Acid <sup>5</sup>                      | 530 | AC3072           |
| 120 | Chlorine Diox ide          | 0.02-11   | mg/I CIO2            | Tablet           | 24 mm | DPD, Gly cine <sup>1,2</sup>                | 530 | AC2099, AC3048   |
| 122 | Chlorine Diox ide          | 0.04-3.8  | mg/I CIO2            | Pow der          | 24 mm | DPD <sup>1,2</sup>                          | 530 | AC4P71           |
| 125 | Chromium                   | 0.02-2    | mg/I Cr              | Pow der          | 16 mm | 1,5-Dipheny Icarbohy drazide <sup>1,2</sup> | 530 |                  |
| 130 | COD LR                     | 0-150     | mg/I O2              | Tube Test        | 16 mm | Dichromate / H2SO4 <sup>1,2</sup>           | 430 | CODL00           |
| 131 | COD MR                     | 0-1500    | mg/I O2              | Tube Test        | 16 mm | Dichromate / H2SO4 1,2                      | 610 | CODH00           |
| 132 | COD HR                     | 0-15      | g/I O2               | Tube Test        | 16 mm | Dichromate / H2SO4 <sup>1,2</sup>           | 610 | CODHP0           |
| 204 | Color Pt-Co                | 0-500     | Pt-Co units          | Direct           | 24 mm | Pt-Co-Scale <sup>1,2</sup> (APHA)           | 430 | Direct Reading   |
| 150 | Copper, Free & Total       | 0.05-5    | mg/I Cu              | Tablet           | 24 mm | Biquinoline <sup>4</sup>                    | 560 | AC2029           |
| 151 | Copper, Free & Total       | 0.05-4    | mg/I Cu              | Pow der & Liquid | 24 mm | Bicinchoninate                              | 560 |                  |
| 153 | Copper, Free               | 0.05-5    | mg/I Cu              | Pow der          | 24 mm | Bicinchoninate                              | 560 | AC4P29           |
| 160 | Cyanuric Acid (CyA)        | 0-160     | mg/ICyA              | Tablet           | 24 mm | Melamine                                    | 530 | AC2098           |

| #   | Parameter              | Range     | Units      | Reagent          | Vial  | Method                                           | λ   | Reagent P/N |
|-----|------------------------|-----------|------------|------------------|-------|--------------------------------------------------|-----|-------------|
| 157 | Cyanide                | 0.01-0.5  | mg/I CN    | Pow der & Liquid | 24 mm | Py ridine-barbituric acid <sup>1</sup>           | 580 | AC4P06      |
| 165 | DEHA                   | 20-500    | µg/I DEHA  | Tablet & Liquid  | 24 mm | PPST <sup>3</sup>                                | 560 | AC3088      |
| 167 | DEHA                   | 20-500    | µg/I DEHA  | Pow der & Liquid | 24 mm | PPST <sup>3</sup>                                | 560 | AC4P88      |
| 170 | Fluoride               | 0.05-2    | mg/I F     | Liquid           | 24 mm | SPADNS <sup>2</sup>                              | 580 | AC2009      |
| 210 | Hy drogen Perox ide    | 0.03-3    | mg/I H2O2  | Tablet           | 24 mm | DPD / cataly st <sup>5</sup>                     | 530 | AC3069      |
| 213 | Hy drogen Perox ide LR | 1-50      | mg/I H2O2  | Liquid           | 16 mm | Titanium tetrachloride / acid                    | 430 |             |
| 214 | Hy drogen Perox ide HR | 40-500    | mg/I H2O2  | Liquid           | 16 mm | Titanium tetrachloride / acid                    | 560 |             |
| 190 | Hardness, Calcium      | 50-900    | mg/I CaCO3 | Tablet           | 24 mm | Murex ide <sup>4</sup>                           | 560 | AC3032C     |
| 191 | Hardness, Calcium, LR  | 0-500     | mg/I CaCO3 | Tablet           | 24 mm | Murex ide <sup>4</sup>                           | 560 | AC3032C2    |
| 200 | Hardness, Total        | 2-50      | mg/I CaCO3 | Tablet           | 24 mm | Metallphthalein <sup>3</sup>                     | 560 | AC3032T     |
| 201 | Hardness, Total, HR    | 20-500    | mg/I CaCO3 | Tablet           | 24 mm | Metallphthalein <sup>3</sup>                     | 560 | AC3032T     |
| 205 | Hydrazine              | 0.05-0.5  | mg/IN2H4   | Pow der          | 24 mm | 4-(Dimethy I- amino)- benzaldehy de <sup>3</sup> | 430 | AC2030      |
| 206 | Hydrazine              | 0.005-0.6 | mg/IN2H4   | Liquid           | 24 mm | 4-(Dimethy I-amino)-benzaldehy de 3              | 430 | AC3030LQ    |
| 207 | Hydrazine              | 0.01-0.7  | mg/IN2H4   | Ampoule          | 13 mm | PDMAB                                            | 430 |             |
| 215 | lodine                 | 0.05-3.6  | mg/II      | Tablet           | 24 mm | DPD 5                                            | 530 | AC2071      |
| 220 | Iron (II & III)        | 0.02-1    | mg/I Fe    | Tablet           | 24 mm | PPST <sup>3</sup>                                | 560 | AC2078      |
| 222 | Iron                   | 0.02-3    | mg/I Fe    | Pow der          | 24 mm | 1,10-Phenantroline <sup>3</sup>                  | 530 | AC4P78      |
| 223 | Iron TPTZ              | 0.02-1.8  | mg/I Fe    | Powder           | 24 mm | TPTZ                                             | 580 | AC4P79      |
| 225 | Iron LR                | 0.03-2    | mg/I Fe    | Liquid           | 24 mm | Ferrozine / Thiogly colate                       | 580 |             |
| 226 | Iron LR 2              | 0.03-2    | mg/I Fe    | Liquid           | 24 mm | Ferrozine / Thiogly colate                       | 560 |             |
| 227 | Iron HR                | 0.1-10    | mg/I Fe    | Liquid           | 24 mm | Thiogly colate                                   | 530 |             |
| 240 | Manganese              | 0.2-4     | mg/I Mn    | Tablet           | 24 mm | Formaldoxime                                     | 530 | AC2055      |
| 242 | Manganese LR           | 0.01-0.7  | mg/I Mn    | Pow der & Liquid | 24 mm | PAN                                              | 560 | AC4P54      |
| 243 | Manganese HR           | 0.1-18    | mg/I Mn    | Pow der          | 24 mm | Periodate oxidation <sup>2</sup>                 | 530 | AC4P55      |
| 245 | Manganese              | 0.5-5     | mg/I Mn    | Liquid           | 24 mm | Formaldoxime                                     | 430 |             |
| 250 | Molybdate              | 1-50      | mg/I MoO4  | Tablet           | 24 mm | Thiogly colate 4                                 | 430 |             |
| 251 | Moly bdate LR          | 0.05-5    | mg/I MoO4  | Pow der          | 24 mm | Mercaptoacetic acid                              | 610 |             |
| 252 | Moly bdate HR          | 0.5-66    | mg/I MoO4  | Pow der          | 24 mm | Mercaptoacetic acid                              | 430 | AC4P42      |
| 254 | Moly bdate HR          | 1-100     | mg/I MoO4  | Liquid           | 24 mm | Thiogly colate <sup>4</sup>                      | 430 |             |
| 257 | Nickel                 | 0.1-10    | mg/l Ni    | Tablet           | 24 mm | Nioxime                                          | 560 |             |
| 260 | Nitrate                | 0.08-1    | mg/I N     | Tablet & Pow der | 24 mm | Zinc reduction / NED                             | 530 |             |
| 265 | Nitrate                | 1-30      | mg/I N     | Tube Test        | 16 mm | Chromotropic acid                                | 430 | ACR007      |
| 270 | Nitrite                | 0.01-0.5  | mg/I N     | Tablet           | 24 mm | N-(1-Naphthy I)- ethy lendiamine 2,3             | 560 | AC2046      |
| 272 | Nitrite                | 0.01-0.3  | mg/I N     | Pow der          | 24 mm | Diazotization                                    | 530 | AC4P46      |
| 280 | Nitrogen, Total LR     | 0.5-25    | mg/I N     | Tube Test        | 16 mm | Persulfate digestion                             | 430 | ACD004      |
| 281 | Nitrogen, Total HR     | 5-150     | mg/I N     | Tube Test        | 16 mm | Persulfate digestion                             | 430 | ACD007      |
| 290 | Ox y gen, Activ e      | 0.1-10    | mg/I O2    | Tablet           | 24 mm | DPD                                              | 530 | AC2072      |
| 292 | Oxygen, Dissolved      | 10-800    | µg/I O2    | Ampoule          | 13 mm | Rhodazine D                                      | 530 |             |
| #   | Parameter               | Range    | Units           | Reagent          | Vial  | Method                                                | λ   | Reagent P/N    |
|-----|-------------------------|----------|-----------------|------------------|-------|-------------------------------------------------------|-----|----------------|
| 300 | Ozone (DPD)             | 0.02-2   | mg/I O3         | Tablet           | 24 mm | DPD / Gly cine <sup>5</sup>                           | 530 | AC3048         |
| 70  | PHMB                    | 2-60     | mg/I PHMB       | Tablet           | 24 mm | Buffer / Indicator                                    | 560 |                |
| 320 | Phosphate, Ortho, LR    | 0.05-4   | mg/IPO4         | Tablet           | 24 mm | Ammonium-moly bdate 2,3                               | 660 | AC2095-WA      |
| 321 | Phosphate, Ortho, HR    | 1-80     | mg/IPO4         | Tablet           | 24 mm | Vanando-moly bdate <sup>2</sup>                       | 430 | AC2096         |
| 323 | Phosphate, Ortho        | 0.06-2.5 | mg/IPO4         | Pow der          | 24 mm | Moly bdate / Ascorbic Acid 2                          | 660 | AC4P95         |
| 324 | Phosphate, Ortho        | 0.06-5   | mg/IPO4         | Tube Test        | 16 mm | Moly bdate / Ascorbic acid <sup>2</sup>               | 660 | ACR095         |
| 325 | Phosphate, Hydrolysable | 0.02-1.6 | mg/I P          | Tube Test        | 16 mm | Acid Digestion, Ascorbic Acid <sup>2</sup>            | 660 | ACD095AH       |
| 326 | Phosphate, Total        | 0.02-1.1 | mg/I P          | Tube Test        | 16 mm | Acid Persulfate Digestion, Ascorbic Acid <sup>2</sup> | 660 | ACD095         |
| 327 | Phosphate, Ortho 1      | 5-40     | mg/IPO4         | Ampoule          | 13 mm | Vanado-moly bdate <sup>2</sup>                        | 430 |                |
| 328 | Phosphate, Ortho 2      | 0.05-5   | mg/IPO4         | Ampoule          | 13 mm | Stannous chloride <sup>2</sup>                        | 660 |                |
| 334 | Phosphate LR            | 0.1-10   | mg/IPO4         | Pow der & Liquid | 24 mm | Phosphomoly bdic Acid, Ascorbic Acid                  | 660 |                |
| 335 | Phosphate HR            | 5-80     | mg/IPO4         | Liquid           | 24 mm | Vanadomoly bdate                                      | 430 |                |
| 316 | Phosphonate             | 0-125    | mg/IPO4         | Powder           | 24 mm | Persulfate UV-Oxidation                               | 660 |                |
| 329 | pH-Value LR             | 5.2-6.8  | pН              | Tablet           | 24 mm | Bromocresol Purple <sup>5</sup>                       | 560 | AC3001BP       |
| 330 | pH-Value                | 6.5-8.4  | рH              | Tablet           | 24 mm | Phenol Red <sup>5</sup>                               | 560 | AC2001         |
| 331 | pH-Value                | 6.5-8.4  | рH              | Liquid           | 24 mm | Phenol Red <sup>5</sup>                               | 560 | AC3001         |
| 332 | pH-Value HR             | 8.0-9.6  | рН              | Tablet           | 24 mm | Thy mol Blue <sup>5</sup>                             | 560 | AC3001TB       |
| 338 | Poly acry late          | 1-30     | mg/I Poly acryl | Liquid           | 24 mm | Turbidity                                             | 660 |                |
| 340 | Potassium               | 0.7-12   | mg/I K          | Tablet           | 24 mm | Tetrapheny Iborate-Turbidity <sup>4</sup>             | 430 | AC3019         |
| 350 | Silica                  | 0.05-4   | mg/I SiO2       | Tablet           | 24 mm | Silicomoly bdate 2,3                                  | 660 | AC2060, AC2061 |
| 351 | Silica LR               | 0.1-1.6  | mg/I SiO2       | Pow der & Liquid | 24 mm | Heteropoly blue <sup>2</sup>                          | 660 |                |
| 352 | Silica HR               | 1-90     | mg/I SiO2       | Powder           | 24 mm | Silicomoly bdate <sup>2</sup>                         | 430 | AC4P60         |
| 353 | Silica                  | 0.1-8    | mg/I SiO2       | Pow der & Liquid | 24 mm | Heteropoly blue <sup>2</sup>                          | 660 |                |
| 212 | Sodium Hy pochlorite    | 0.2-16   | % NaOCI         | Tablet           | 24 mm | Potassium lodide 5                                    | 530 | AC3072         |
| 355 | Sulfate                 | 5-100    | mg/ISO4         | Tablet           | 24 mm | Bariumsulfate-Turbidity                               | 610 | AC2082         |
| 360 | Sulfate                 | 5-100    | mg/ISO4         | Pow der          | 24 mm | Bariumsulfate-Turbidity <sup>2</sup>                  | 530 | AC4P82         |
| 365 | Sulfide                 | 0.04-0.5 | mg/I S          | Tablet           | 24 mm | DPD / Catalyst <sup>3,4</sup>                         | 660 | AC2016         |
| 370 | Sulfite                 | 0.1-5    | mg/I SO3        | Tablet           | 24 mm | DTNB                                                  | 430 |                |
| 384 | Suspended Solids        | 0-750    | mg/ITSS         | Direct           | 24 mm | Photometric                                           | 660 | Direct Reading |
| 388 | Triazole                | 1-16     | mg/I Benzo      | Powder           | 24 mm | Cataly zed UV Photoly sis                             | 430 |                |
| 386 | Turbidity               | 0-1000   | FAU             | Direct           | 24 mm | Attenuated Radiation Method                           | 530 | Direct Reading |
| 390 | Urea                    | 0.1-2.5  | mg/I Urea       | Tablet & Liquid  | 24 mm | Indophenol / Urease                                   | 610 |                |
| 400 | Zinc                    | 0.02-1   | mg/I Zn         | Tablet           | 24 mm | Zincon <sup>3</sup>                                   | 610 | AC2065         |
| 405 | Zinc                    | 0.1-2.5  | mg/I Zn         | Pow der & Liquid | 24 mm | Zicon / EDTA                                          | 610 |                |

#### Literature References

The reagent formulations are based on internationally recognized test methods. Some are described in national and/or international guidelines.

- 1. Deutsche Einheitsverfahren zur Wasser-, Abwasser- und Schlammuntersuchung
- 2. Standard Methods for the Examination of Water and Wastewater; 18th Edition, 1992
- 3. Photometrische Analysenverfahren, Schwedt, Wissenschaftliche Verlagsgesellschaft mbH, Stuttgart 1989
- 4. Photometrische Analyse, Lange / Vejdelek, Verlag Chemie 1980
- 5. Colorimetric Chemical Analytical Methods, 9th Edition, London

#### Equivalent Terms for Searching Methods

| Active oxygen                 | =        | Oxygen, activ                    |
|-------------------------------|----------|----------------------------------|
| Alkalinity-m                  | =        | Alkalinity, total                |
| Biguanide                     | =        | PHMB                             |
| Calcium hardness              | =        | Hardness, calcium                |
| Cyanuric acid                 | =        | CyA-TEST                         |
| H <sub>2</sub> O <sub>2</sub> | =        | Hydrogen peroxide                |
| Monochloramine                | =        | Chloramine, mono                 |
| m-Value                       | =        | Alkalinity, total                |
| p-Value                       | =        | Alkalinity-p                     |
| Silicon dioxide               | =        | Silica                           |
| Total alkalinity              | =        | Alkalinity, total                |
| Total Hardness                | =        | Hardness, total                  |
| Langelier Saturation          | Index (W | ater Balance) = Mode function 70 |

# **Reagent Test Method Instructions**

The measurement ranges specified in the following test procedures are based on standard solutions measured under ideal conditions. These ranges may vary due to the type of sample being measured, since various interferences can have a major influence on the accuracy of the method. Due to the fact that each sample is different, the only way to check the tolerance (precision) is the Standard Additions Method. According to this method, first the original sample is tested. Then further samples (2 to 4) are taken and small amounts of a standard solution are added and further results are obtained. The amounts added range from approximately half, up to double the amount present in the sample itself. These supplementary results make it possible to estimate the actual concentration of the original sample by comparison.

Test methods and ranges are subject to change without notice. For a list of the most up-to-date test methods, visit <u>www.thermoscientific.com/water</u>.

### **Recommendations for Avoiding Measurement Errors**

- Thoroughly clean vials, caps and stir rods after each analysis in order to prevent carryover errors. Even minute reagent residues lead to incorrect measurements.
- Ensure that the outer walls of the vials are dry and clean before performing the analysis. Fingerprints or water droplets on the light entry surfaces of the vials lead to incorrect measurements.
- Blank and measurement procedures should be performed using the same vial whenever possible, since different vials can possess slightly different tolerances.
- Always take all readings with capped vials.
- The vials must be positioned in the sample chamber for zeroing and testing with the  $\Delta$  marks on the vial aligned with the  $\Delta$  mark on the instrument.
- Bubbles on the inside walls of the vial can lead to incorrect measurements. To prevent this, cap the vial and remove the bubbles by swirling the vial before performing the test.
- Always add the reagent to the sample straight from the foil. The reagent should never touch fingers or hands.
- Major temperature differentials between the colorimeter and environment can lead to incorrect measurements, for example due to the formation of condensate in the area of the lens or on the vial. Specified tolerances at T = 20 °C.
- For the best results, use a pipette to measure and add samples to vials or beakers.
- Avoid spillage of water in the sample chamber. If water should leak into the instrument housing, it can destroy electronic components and cause corrosion.
- Contamination of the lens in the sample chamber can result in errors. Check at regular intervals and, if necessary, clean the light entry surfaces of the sample chamber using a moist cloth.

- To avoid errors caused by stray light, do not use the instrument in bright sunlight.
- The vial sealing ring is not required in most operating conditions. Correct position of the vial with sealing ring is as follows:

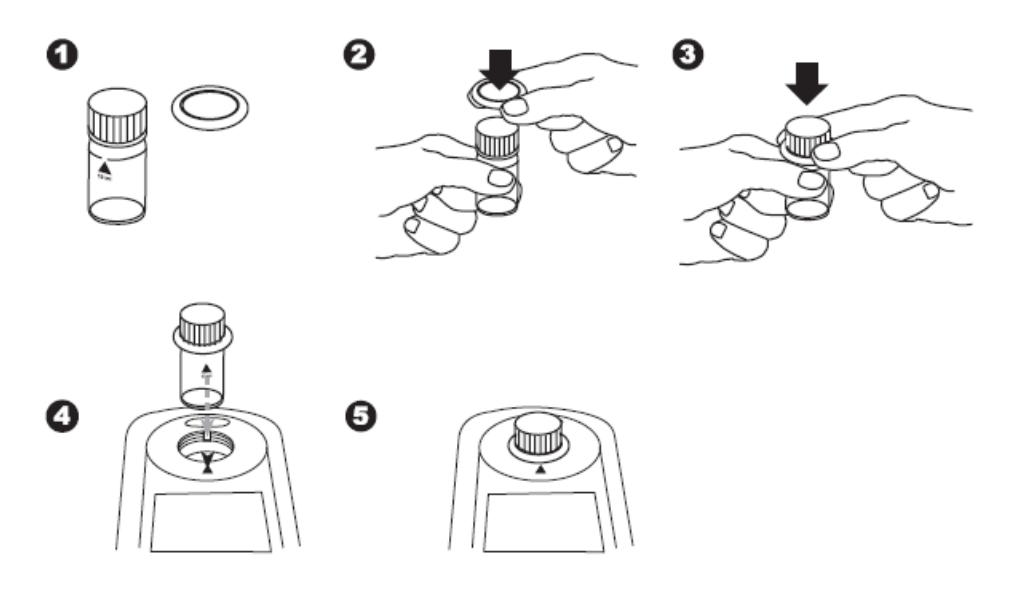

#### **Correct Use of Reagents**

The reagents must be added in the correct sequence.

Tablet Reagents: The tablet reagents should be added to the sample straight from the foil without touching the tablets with your fingers.

Liquid Reagents: Add drops of the same size to the sample by holding the bottle vertically and squeezing slowly. After use, replace the bottle caps securely noting the color coding. Note any recommendations for storage, for example a cool and dry area.

Powder Packs:

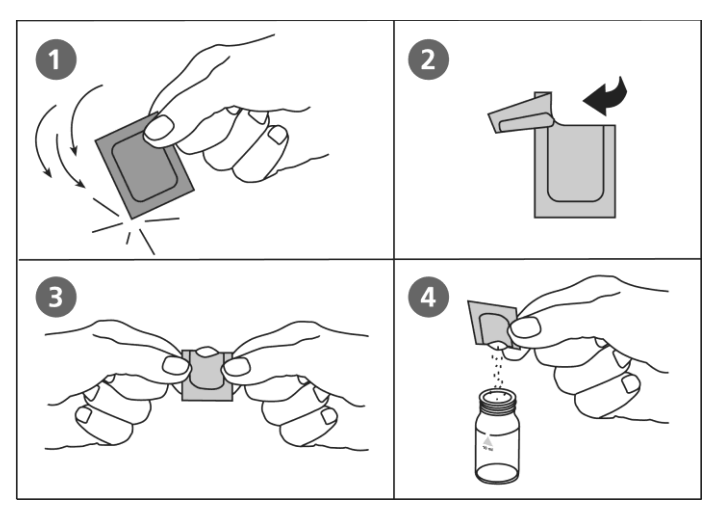

#### Cleaning Of Vials and Accessories for Analysis

Vials, caps and stirring rods should be cleaned thoroughly after each analysis to prevent interferences. Clean vials and accessories after each analysis as soon as possible.

- 1. Clean vials and accessories with laboratory detergent. (e.g. Extran® MA 02 (neutral, phosphatic), Extran® MA 03 (alkaline, phosphate-free) from Merck KGaA).
- 2. Rinse vials and accessories thoroughly with deionized water.
- 3. As indicated in the Notes section of individual tests, perform special cleaning as required, e.g.: rinse with diluted hydrochloric acid solution.
- 4. Rinse vials and accessories thoroughly with deionized water.

#### Correct Filling of the Vial:

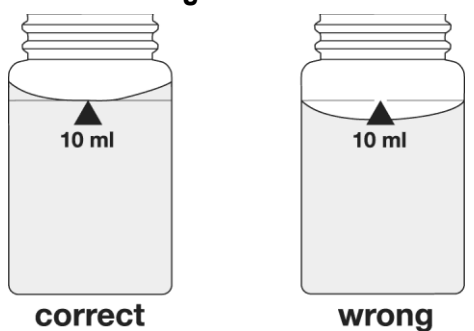

Insertion of the Adapter:

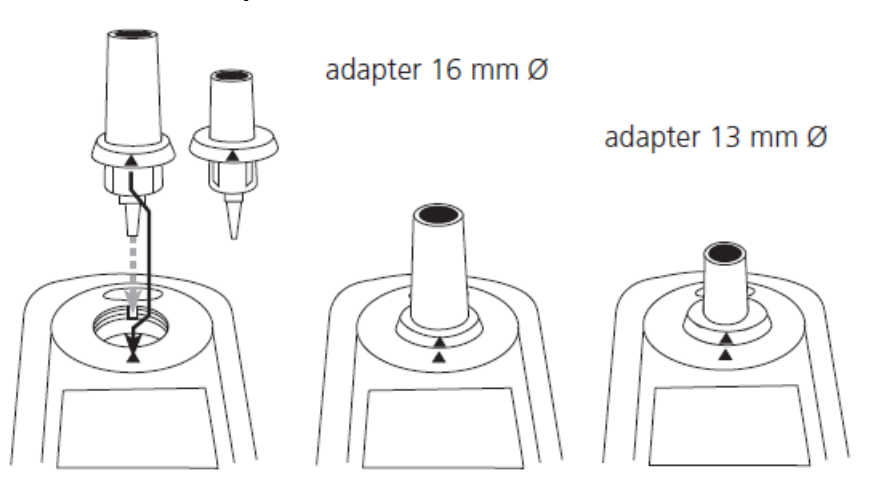

#### Sample Dilution Techniques:

Proceed as follows for accurate dilutions: Pipette the sample into a 100 ml volumetric flask and fill up to 100 ml mark with deionized water. Swirl to mix the contents. Pipette the required volume of the diluted sample into the vial and proceed as described in the test methods.

| Water Sample [ml] | Multiplication factor |
|-------------------|-----------------------|
| 1                 | 100                   |
| 2                 | 50                    |
| 5                 | 20                    |
| 10                | 10                    |
| 25                | 4                     |
| 50                | 2                     |

**Caution:** Dilution decreases accuracy. Do not dilute water samples for measurement of pH-values. This will lead to incorrect test results.

#### **Correcting For Volume Additions**

If a larger volume of acid or base is used to pre-adjust the pH-value, a volume correction of the displayed result is necessary.

Example: For adjusting the pH-value of a 100 ml water sample 5 ml of acid had to be added. The corresponding displayed result is 10 mg/l.

Total volume = 100 ml + 5 ml = 105 ml

Correction factor = 105 ml / 100 ml = 1.05

Corrected result = 10 mg/l x 1.05 = 10.5 mg/l

# Acid Demand to pH 4.3 with Tablet Reagent, AC2002

#### AQUAfast AC2002 Alkalinity-M Tablets

#### Range: 0.1 to 4 mmol/l

#### 1. Access the methods list, press [Shift] + [2] [0] keys and press [→] key.

- 2. Fill a clean 24 mm round vial with **10 ml of water sample** and tightly secure the vial cap.
- 3. Place the vial into the sample chamber, making sure that the  $\Delta$  marks are aligned.
- 4. Press [Zero] key and wait for the zero to be accepted.
- 5. Remove the vial from the sample chamber.
- 6. Add **one ALKA-M tablet** straight from the foil into the vial and crush the tablet using a clean stir rod.
- 7. Tightly secure the vial cap and swirl several times until the tablet is dissolved.
- 8. Place the vial into the sample chamber, making sure that the  $\Delta$  marks are aligned.
- 9. Press [Test] key and wait for the measurement to be taken.
- 10. The result will be shown as acid demand to pH 4.3 in mmol/l.

#### Notes:

- Review information in the <u>Recommendations for Avoiding Measurement Errors</u> section. Always wipe the exterior of the vial with a lint-free tissue to remove fingerprints or water droplets before inserting the vial into the sample chamber.
- The terms Total Alkalinity, Alkalinity-m, m-Value and Acid Demand to pH 4.3 are identical.
- For accurate results, exactly 10 ml of water sample must be used for the test.

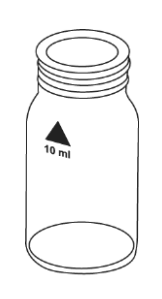

# Alkalinity-P with Tablet Reagent, AC3002P

# AQUAfast AC3002P Alkalinity-P Tablets

#### Range: 5 to 300 mg/l CaCO3

- 1. Access the methods list, press [Shift] + [3] [5] keys and press  $[ \downarrow ]$  key.
- 2. Fill a clean 24 mm round vial with **10 ml of water sample** and tightly secure the vial cap.
- 3. Place the vial into the sample chamber, making sure that the  $\Delta$  marks are aligned.
- 4. Press [Zero] key and wait for the zero to be accepted.
- 5. Remove the vial from the sample chamber.
- 6. Add **one ALKA-Ptablet** straight from the foil into the vial and crush the tablet using a clean stir rod.
- 7. Tightly secure the vial cap and swirl several times until the tablet is dissolved.
- 8. Place the vial into the sample chamber, making sure that the  $\Delta$  marks are aligned.
- 9. Press [Test] key and wait for the measurement to be taken.
  - a. A countdown for the reaction period of 5 minutes will be displayed.
- 10. The result will be shown as mg/l alkalinity-p.
  - a. Press arrow key [▼] or [▲] to change the chemical species of the test result to CaCO<sub>3</sub>, °dH, °eH, °fH or °aH.

#### Notes:

- Review information in the <u>Recommendations for Avoiding Measurement Errors</u> section. Always wipe the exterior of the vial with a lint-free tissue to remove fingerprints or water droplets before inserting the vial into the sample chamber.
- The terms Alkalinity-p, p-Value and Alkalinity to pH 8.2 are identical.
- For accurate results, exactly 10 ml of water sample must be used for the test.
- This method was developed from a volumetric procedure for determination of alkalinity-p. Due to undefined conditions, the deviations from the standardized method may be greater.
- Conversion table:

| ]            | mg/l CaCO₃ | °dH   | °fH  | °eH  |
|--------------|------------|-------|------|------|
| 1 mg/l CaCO₃ |            | 0.056 | 0.10 | 0.07 |
| 1 °dH        | 17.8       |       | 1.78 | 1.25 |
| 1 °fH        | 10.0       | 0.56  |      | 0.70 |
| 1 °eH        | 14.3       | 0.80  | 1.43 |      |

- By determining alkalinity-p and alkalinity-m, it is possible to classify the alkalinity as hydroxide, carbonate and hydrogen carbonate. The following differentiation is only valid if.
  - a. No other alkalis are present

and

b. Hydroxide and hydrogen are not present in the same water sample

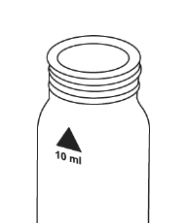

# Alkalinity-M (Total Alkalinity) with Tablet Reagent, AC2002

#### AQUAfast AC2002 Alkalinity-M Tablets

#### Range: 5 to 200 mg/l CaCO3

#### 1. Access the methods list, press [Shift] + [3] [0] keys and press [⊥] key.

- 2. Fill a clean 24 mm round vial with **10 ml of water sample** and tightly secure the vial cap.
- 3. Place the vial into the sample chamber, making sure that the  $\Delta$  marks are aligned.
- 4. Press [Zero] key and wait for the zero to be accepted.
- 5. Remove the vial from the sample chamber.
- 6. Add **one ALKA-M tablet** straight from the foil into the vial and crush the tablet using a clean stir rod.
- 7. Tightly secure the vial cap and swirl several times until the tablet is dissolved.
- 8. Place the vial into the sample chamber, making sure that the  $\Delta$  marks are aligned.
- 9. Press [Test] key and wait for the measurement to be taken.
- 10. The result will be shown as mg/l total alkalinity.
  - a. Press arrow key [▼] or [▲] to change the chemical species of the test result to CaCO<sub>3</sub>, °dH, °eH, °fH or °aH.

#### Notes:

- Review information in the <u>Recommendations for Avoiding Measurement Errors</u> section. Always wipe the exterior of the vial with a lint-free tissue to remove fingerprints or water droplets before inserting the vial into the sample chamber.
- The terms Total Alkalinity, Alkalinity-m, m-Value and Acid Demand to pH 4.3 are identical.
- For accurate results, exactly 10 ml of water sample must be used for the test.
- Conversion table:

|              | Acid demand to pH4.3<br>DIN 38 409 (K s4.3) | German<br>°dH* | English<br>°eH* | French<br>°fH* |
|--------------|---------------------------------------------|----------------|-----------------|----------------|
| 1 mg/l CaCO₃ | 0.02                                        | 0.056          | 0.07            | 0.1            |

\* Carbonate hardness (reference = hydrogen carbonate anions)

Example:

10 mg/l CaCO3 = 10 mg/l x 0.056 = 0.56 mg/l °dH

10 mg/l CaCO<sub>3</sub> = 10 mg/l x 0.02 = 0.2 mmol/l

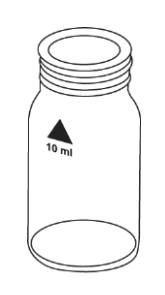

# Method 31

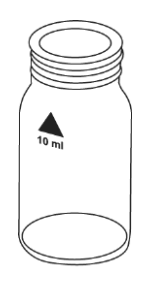

Alkalinity-M (Total Alkalinity) High Range with Tablet Reagent

#### Refer to Reagent Manufacturer Instructions for Specific Procedure Range: 5 to 500 mg/l CaCO<sub>3</sub>

- 1. Access the methods list, press [Shift] + [3] [1] keys and press  $[\square]$  key.
- 2. Fill a clean 24 mm round vial with **10 ml of water sample** and tightly secure the vial cap.
- 3. Place the vial into the sample chamber, making sure that the  $\Delta$  marks are aligned.
- 4. Press [Zero] key and wait for the zero to be accepted.
- 5. Remove the vial from the sample chamber.
- 6. Add **one ALKA-M-HR tablet** straight from the foil into the vial and crush the tablet using a clean stir rod.
- 7. Tightly secure the vial cap and swirl several times until the tablet is dissolved.
- 8. Press [, ...] key.
  - a. A countdown for the reaction period of 1 minute will be displayed.
- 9. Remix the solution.
- 10. Place the vial into the sample chamber, making sure that the  $\Delta$  marks are aligned.
- 11. Press [Test] key and wait for the measurement to be taken.
- 12. The result will be shown as mg/l total alkalinity.
  - a. Press arrow key [▼] or [▲] to change the chemical species of the test result to CaCO<sub>3</sub>, °dH, °eH, °fH or °aH.

#### Notes:

- Review information in the <u>Recommendations for Avoiding Measurement Errors</u> section. Always wipe the exterior of the vial with a lint-free tissue to remove fingerprints or water droplets before inserting the vial into the sample chamber.
- This method is adapted from one originated by an alternative reagent manufacturer. Always review original instructions and Safety Data Sheet (SDS) before starting the test.
- For verification of the result, look carefully at the bottom of the vial. If a thin yellow layer forms, mix the vial again this ensures that the reaction is complete and then re-measure the sample.
- Conversion table:

|              | Acid demand to pH4.3<br>DIN 38 409 (K s4.3) | German<br>°dH* | English<br>°eH* | French<br>°fH* |
|--------------|---------------------------------------------|----------------|-----------------|----------------|
| 1 mg/l CaCO₃ | 0.02                                        | 0.056          | 0.07            | 0.1            |

\* Carbonate hardness (reference = hydrogen carbonate anions)

Example:

10 mg/l CaCO<sub>3</sub> = 10 mg/l x 0.056 = 0.56 mg/l °dH

10 mg/l CaCO<sub>3</sub> = 10 mg/l x 0.02 = 0.2 mmol/l

## Aluminum with Tablet Reagent, AC2027

#### AQUAfast AC2027 Aluminum Tablets

Range: 0.01 to 0.3 mg/l Al

# Method 40

- 1. Access the methods list, press [Shift] + [4] [0] keys and press [ $\downarrow$ ] key.
- 2. Fill a clean 24 mm round vial with 10 ml of water sample and tightly secure the vial cap.
- 3. Place the vial into the sample chamber, making sure that the  $\Delta$  marks are aligned.
- 4. Press [Zero] key and wait for the zero to be accepted.
- 5. Remove the vial from the sample chamber.
- 6. Add **one Aluminum No. 1 tablet** straight from the foil into the vial and crush the tablet using a clean stir rod.
- 7. Add **one Aluminum No. 2 tablet** straight from the foil into the same vial and crush the tablet using a clean stir rod.
- 8. Tightly secure the vial cap and swirl several times until the tablets are dissolved.
- 9. Place the vial into the sample chamber, making sure that the  $\Delta$  marks are aligned.
- 10. Press [Test] key and wait for the measurement to be taken.
  - a. A countdown for the reaction period of 5 minutes will be displayed.
- 11. The result will be shown as mg/l aluminum.
  - a. Press arrow key [▼] or [▲] to change the chemical species of the test result to Al or Al<sub>2</sub>O<sub>3</sub>.

#### Notes:

- Review information in the <u>Recommendations for Avoiding Measurement Errors</u> section. Always wipe the exterior of the vial with a lint-free tissue to remove fingerprints or water droplets before inserting the vial into the sample chamber.
- Before use, clean the vials and the measuring beaker with hydrochloric acid (approximately 20%) and then rinse thoroughly with deionized water.
- To get accurate results, the sample temperature must be between 20°C and 25°C.
- A low test result may occur in the presence of fluorides and polyphosphates. The error is generally insignificant unless the water has fluoride added artificially. In this case, the following table should be used.

| Eluorido [ma/l E] | Displayed value: Aluminum [mg/l Al] |      |      |      |      |      |  |
|-------------------|-------------------------------------|------|------|------|------|------|--|
| Fluonde[ing/iF]   | 0.05                                | 0.10 | 0.15 | 0.20 | 0.25 | 0.30 |  |
| 0.2               | 0.05                                | 0.11 | 0.16 | 0.21 | 0.27 | 0.32 |  |
| 0.4               | 0.06                                | 0.11 | 0.17 | 0.23 | 0.28 | 0.34 |  |
| 0.6               | 0.06                                | 0.12 | 0.18 | 0.24 | 0.30 | 0.37 |  |
| 0.8               | 0.06                                | 0.13 | 0.20 | 0.26 | 0.32 | 0.40 |  |
| 1.0               | 0.07                                | 0.13 | 0.21 | 0.28 | 0.36 | 0.45 |  |
| 1.5               | 0.09                                | 0.20 | 0.29 | 0.37 | 0.48 |      |  |

Example: If the result of aluminum determination is 0.15 mg/l aluminum and the fluoride concentration is known to be 0.4 mg/l fluoride, the true concentration of aluminum is 0.17 mg/l.

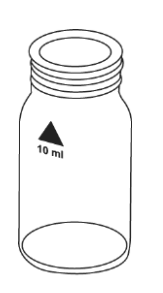

# Method 50

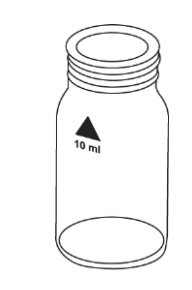

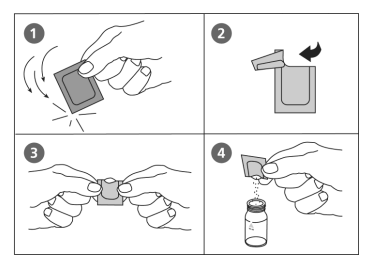

# Aluminum with Powder Pack & Liquid Reagents, AC4P27

# AQUAfast AC4P27 Aluminum Powder Packs & Liquid Reagent Range: 0.01 to 0.25 mg/l AI

- 1. Access the methods list, press [Shift] + [5] [0] keys and press [] key.
- 2. Use two clean 24 mm round vials and mark one as the blank vial.
- 3. Add 20 ml of water sample into a 100 ml beaker.
- 4. Add the contents of **one Aluminum ECR F20 powder pack** straight from the foil into the beaker and dissolve the powder using a clean stir rod.
- 5. Press [,...] key.
  - a. A countdown for the reaction period of 30 seconds will be displayed.
- 6. After the reaction period is done, add the contents of **one Hexamine F20 powder pack** straight from the foil into the same beaker and dissolve the powder using a clean stir rod.
- 7. Add **one drop Aluminum ECR Masking Reagent solution** in the vial marked as the blank.
- 8. Add 10 ml of the prepared sample to the vial marked as the blank.
- 9. Add the remaining 10 ml of the prepared sample to the second vial (this is the sample vial).
- 10. Tightly secure the vial caps and swirl several times to mix the contents.
- 11. Press [,...] key.
  - a. A countdown for the reaction period of 5 minutes will be displayed.
- 12. After the reaction period is done, place the blank vial in the sample chamber, making sure that the  $\Delta$  marks are aligned.
- 13. Press [Zero] key and wait for the zero to be accepted.
- 14. Remove the vial from the sample chamber.
- 15. Place the sample vial in the sample chamber, making sure that the  $\Delta$  marks are aligned.
- 16. Press [Test] key and wait for the measurement to be taken.
- 17. The result will be shown as mg/l aluminum.
  - a. Press arrow key [▼] or [▲] to change the chemical species of the test result to Al or Al<sub>2</sub>O<sub>3</sub>.

- Review information in the <u>Recommendations for Avoiding Measurement Errors</u> section. Always wipe the exterior of the vial with a lint-free tissue to remove fingerprints or water droplets before inserting the vial into the sample chamber.
- Before use, clean the vials and the measuring beaker with hydrochloric acid (approximately 20%) and then rinse thoroughly with deionized water.
- To get accurate results, the sample temperature must be between 20°C and 25°C.
- A low test result may occur in the presence of fluorides and polyphosphates. The error is generally insignificant unless the water has fluoride added artificially. In this case, the table shown in Method 40 should be used.

## Ammonia with Tablet Reagent, AC2012

#### AQUAfast AC2012 Ammonia Tablets

#### Range: 0.02 to 1 mg/l N

#### 1. Access the methods list, press [Shift] + [6] [0] keys and press [ ] | key.

- 2. Fill a clean 24 mm round vial with **10 ml of water sample** and tightly secure the vial cap.
- 3. Place the vial into the sample chamber, making sure that the  $\Delta$  marks are aligned.
- 4. Press [Zero] key and wait for the zero to be accepted.
- 5. Remove the vial from the sample chamber.
- 6. Add **one Ammonia No. 1 tablet** straight from the foil into the vial and crush the tablet using a clean stir rod.
- 7. Add **one Ammonia No. 2 tablet** straight from the foil into the same vial and crush the tablet using a clean stir rod.
- 8. Tightly secure the vial cap and swirl several times until the tablets are dissolved.
- 9. Place the vial into the sample chamber, making sure that the  $\Delta$  marks are aligned.
- 10. Press [Test] key and wait for the measurement to be taken.
  - a. A countdown for the reaction period of 10 minutes will be displayed.
- 11. The result will be shown as mg/l ammonia as nitrogen (N).
  - a. Press arrow key [▼] or [▲] to change the chemical species of the test result to N, NH₄ or NH₃.

#### Notes:

- Review information in the <u>Recommendations for Avoiding Measurement Errors</u> section. Always wipe the exterior of the vial with a lint-free tissue to remove fingerprints or water droplets before inserting the vial into the sample chamber.
- The tablets must be added in the correct sequence.
- The Ammonia No. 1 tablet will only dissolve completely after the Ammonia No. 2 tablet has been added.
- The temperature of the sample is important for full color development. At a temperature below 20°C, the reaction period is 15 minutes.
- Conversion:
  - o mg/l NH4 = mg/l N x 1.29
  - $\circ$  mg/l NH<sub>3</sub> = mg/l N x 1.22

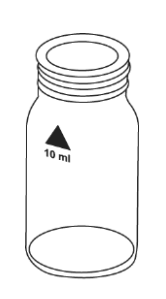

### Ammonia with Powder Pack Reagent, AC4P12

#### AQUAfast AC4P12 Ammonia Powder Packs

#### Range: 0.01 to 0.8 mg/l N

- 1. Access the methods list, press [Shift] + [6] [2] keys and press [⊥] key.
- 2. Use two clean 24 mm round vials and mark one as the blank vial.
- 3. Fill one 24 mm round vial with **10 ml of deionized water** (this is the blank vial).
- 4. Fill the second 24 mm round vial with 10 ml of water sample (this is the sample vial).
- 5. Add the contents of **one Ammonia Salicylate F10 powder pack** straight from the foil into each vial.
- 6. Tightly secure the vial caps and shake to mix the contents.
- 7. Press [, ⊥] key.
  - a. A countdown for the reaction period of 3 minutes will be displayed.
- 8. After the reaction period is done, add the contents of **one Ammonia Cyanurate F10 powder pack** straight from the foil into each vial.
- 9. Tightly secure the vial caps and shake to mix the vial contents.
- 10. Press [,...] key.
  - a. A countdown for the reaction period of 15 minutes will be displayed.
- 11. After the reaction period is done, place the blank vial in the sample chamber, making sure that the  $\Delta$  marks are aligned.
- 12. Press [Zero] key and wait for the zero to be accepted.
- 13. Remove the vial from the sample chamber.
- 14. Place the sample vial in the sample chamber, making sure that the  $\Delta$  marks are aligned.
- 15. Press [Test] key and wait for the measurement to be taken.
- 16. The result will be shown as mg/l ammonia as nitrogen (N).
  - a. Press arrow key [▼] or [▲] to change the chemical species of the test result to N, NH₄ or NH₃.

#### Notes:

- Review information in the <u>Recommendations for Avoiding Measurement Errors</u> section. Always wipe the exterior of the vial with a lint-free tissue to remove fingerprints or water droplets before inserting the vial into the sample chamber.
- Extremely basic or acidic water samples should be adjusted to pH 7 with 0.5 mol/l (1 N) sulfuric acid solution or 1 mol/l (1 N) sodium hydroxide solution.
- Interferences:

| Interference | Levels and Treatments                                                                                                    |
|--------------|----------------------------------------------------------------------------------------------------|
| Calcium      | Greater than 1000 mg/l CaCO₃                                                                                                    |
| Iron         | Interferes at all levels. To correct, determine the concentration of iron present in the sample by performing a total iron test and then add the same iron concentration as determined to the deionized water (blank vial). The interference will be blanked out. |
| Magnesium    | Greater than 6000 mg/l CaCO₃                                                                                                    |

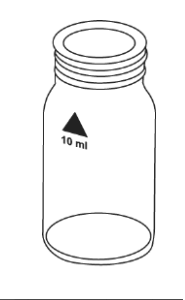

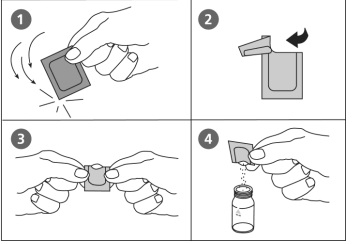

| Interference                                    | Levels and Treatments                                                 |
|-------------------------------------------------|-----------------------------------------------------------------------|
| Nitrate                                         | Greater than 100 mg/l NO₃-N                                           |
| Nitrite Greater than 12 mg/I NO <sub>2</sub> -N |                                                                       |
| Phosphate                                       | Greater than 100 mg/I PO <sub>4</sub> -P                              |
| Sulfate                                         | Greater than 300 mg/l SO <sub>4</sub>                                 |
| Sulfide                                         | Intensifies the color                                                 |
| Glycine,<br>Hydrazine                           | Less common, will cause intensified color in prepared samples         |
| Color,<br>Turbidity                             | Give erroneous high values, distill samples with severe interferences |

### Ammonia Low Range with Reaction Tube, ACR012

#### AQUAfast ACR012 Ammonia LR Reaction Tubes Range: 0.02 to 2.5 mg/l N

- 1. Insert the adapter for 16 mm round vials into the sample chamber.
- 2. Access the methods list, press [Shift] + [6] [5] keys and press [→] key.
- 3. Open one reaction tube and add 2 ml deionized water (this is the blank vial).
- 4. Open a second reaction tube and add 2 ml of water sample (this is the sample vial).
- 5. Add the contents of **one Ammonia Salicylate F5 powder pack** straight from the foil into each vial.
- 6. Add the contents of **one Ammonia Cyanurate F5 powder pack** straight from the foil into each vial.
- 7. Tightly secure the vial caps and swirl several times to dissolve the powder.
- 8. Press [,...] key.
  - a. A countdown for the reaction period of 20 minutes will be displayed.
- 9. After the reaction period is done, place the blank vial in the sample chamber, making sure that the  $\Delta$  marks are aligned.
- 10. Press [Zero] key and wait for the zero to be accepted.
- 11. Remove the vial from the sample chamber.
- 12. Place the sample vial in the sample chamber making sure that the  $\Delta$  marks are aligned.
- 13. Press [Test] key and wait for the measurement to be taken.
- 14. The result will be shown as mg/l ammonia as nitrogen (N).
  - a. Press arrow key [▼] or [▲] to change the chemical species of the test result to N, NH₄ or NH₃.

#### Notes:

- Review information in the <u>Recommendations for Avoiding Measurement Errors</u> section. Always wipe the exterior of the vial with a lint-free tissue to remove fingerprints or water droplets before inserting the vial into the sample chamber.
- Strong alkaline or acidic water samples must be adjusted to approximately pH 7 before analysis (use 1 mol/l hydrochloric acid or 1 mol/l sodium hydroxide).
- Iron interferes with the test. To eliminate the interferences, determine the amount of total iron present in the water sample and then add an iron standard solution with the same iron concentration to the blank vial instead of deionized water.
- Conversion:
  - o mg/l NH4 = mg/l N x 1.29
  - $\circ$  mg/l NH<sub>3</sub> = mg/l N x 1.22

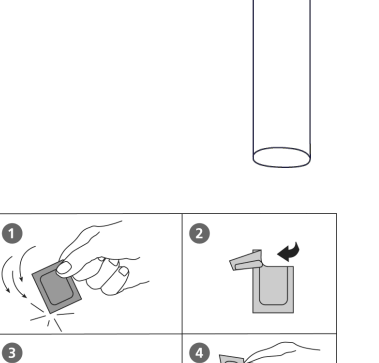

### Ammonia High Range with Reaction Tube, ACR011

#### AQUAfast ACR011 Ammonia HR Reaction Tubes Range: 1 to 50 mg/l N

- 1. Insert the adapter for 16 mm round vials into the sample chamber.
- 2. Access the methods list, press [Shift] + [6] [6] keys and press [→] key.
- 3. Open one reaction tube and add **0.1 ml deionized water** (this is the blank vial).
- 4. Open a second reaction tube and add **0.1 ml of water sample** (this is the sample vial).
- 5. Add the contents of **one Ammonia Salicylate F5 powder pack** straight from the foil into each vial.
- 6. Add the contents of **one Ammonia Cyanurate F5 powder pack** straight from the foil into each vial.
- 7. Tightly secure the vial caps and swirl several times to dissolve the powder.
- 8. Press [,...] key.
  - a. A countdown for the reaction period of 20 minutes will be displayed.
- 9. After the reaction period is done, place the blank vial in the sample chamber, making sure that the  $\Delta$  marks are aligned.
- 10. Press [Zero] key and wait for the zero to be accepted.
- 11. Remove the vial from the sample chamber.
- 12. Place the sample vial in the sample chamber making sure that the  $\Delta$  marks are aligned.
- 13. Press [Test] key and wait for the measurement to be taken.
- 14. The result will be shown as mg/l ammonia as nitrogen (N).
  - a. Press arrow key [▼] or [▲] to change the chemical species of the test result to N, NH₄ or NH₃.

- Review information in the <u>Recommendations for Avoiding Measurement Errors</u> section. Always wipe the exterior of the vial with a lint-free tissue to remove fingerprints or water droplets before inserting the vial into the sample chamber.
- Strong alkaline or acidic water samples must be adjusted to approximately pH 7 before analysis (use 1 mol/l hydrochloric acid or 1 mol/l sodium hydroxide).
- If chlorine is known to be present, add one drop of 0.1 mol/l sodium thiosulfate for each 0.3 mg/l Cl<sub>2</sub> in a one liter water sample.
- Iron interferes with the test. To eliminate the interferences, determine the amount of total iron present in the water sample and then add an iron standard solution with the same iron concentration to the blank vial instead of deionized water.
- Conversion:
  - mg/l NH4 = mg/l N x 1.29
  - $\circ$  mg/l NH<sub>3</sub> = mg/l N x 1.22

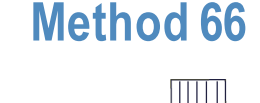

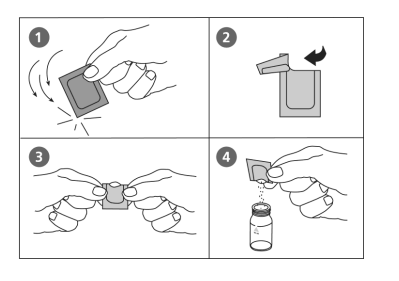

### **Boron with Tablet Reagent, AC3089**

#### AQUAfast AC3089 Boron Tablets

#### Range: 0.1 to 2 mg/l B

- 1. Access the methods list, press [Shift] + [8] [5] keys and press [⊥] key.
- 2. Fill a clean 24 mm round vial with **10 ml of water sample** and tightly secure the vial cap.
- 3. Place the vial into the sample chamber, making sure that the  $\Delta$  marks are aligned.
- 4. Press [Zero] key and wait for the zero to be accepted.
- 5. Remove the vial from the sample chamber.
- 6. Add **one Boron No. 1 tablet** straight from the foil into the vial, crush the tablet using a clean stir rod and dissolved the tablet.
- 7. Add **one Boron No. 2 tablet** straight from the foil into the same vial and crush the tablet using a clean stir rod.
- 8. Tightly secure the vial cap and swirl several times until the tablets are dissolved.
- 9. Place the vial into the sample chamber, making sure that the  $\Delta$  marks are aligned.
- 10. Press [Test] key and wait for the measurement to be taken.
  - a. A countdown for the reaction period of 20 minutes will be displayed.
- 11. The result will be shown as mg/l boron.
  - a. Press arrow key [▼] or [▲] to change the chemical species of the test result to B or H<sub>3</sub>BO<sub>3</sub>.

#### Notes:

- Review information in the <u>Recommendations for Avoiding Measurement Errors</u> section. Always wipe the exterior of the vial with a lint-free tissue to remove fingerprints or water droplets before inserting the vial into the sample chamber.
- The tablets must be added in the correct sequence.
- The sample solution should have a pH value between 6 and 7.
- Interferences are prevented by the presence of EDTA in the tablets.
- The rate of color development depends on the temperature. The temperature of the sample must be 20°C ± 1°C.

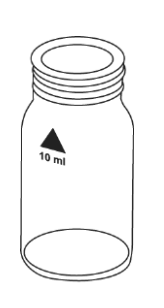

### **Bromine with Tablet Reagent, AC2035**

#### AQUAfast AC2035 Bromine Tablets

#### Range: 0.05 to 13 mg/l Br2

# Method 80

- 1. Access the methods list, press [Shift] + [8] [0] keys and press [ $\rightarrow$ ] key.
- 2. Fill a clean 24 mm round vial with **10 ml of water sample** and tightly secure the vial cap.
- 3. Place the vial into the sample chamber, making sure that the  $\Delta$  marks are aligned.
- 4. Press [Zero] key and wait for the zero to be accepted.
- 5. Remove the vial from the sample chamber and **empty the vial leaving only a few drops remaining** in the vial.
- 6. Add **one DPD No. 1 tablet** straight from the foil into the vial and crush the tablet using a clean stir rod.
- 7. Add the water sample to the 10 ml mark.
- 8. Tightly secure the vial cap and swirl several times until the tablet is dissolved.
- 9. Place the vial into the sample chamber, making sure that the  $\Delta$  marks are aligned.
- 10. Press [Test] key and wait for the measurement to be taken.
- 11. The result will be shown as mg/l bromine.

- Review information in the <u>Recommendations for Avoiding Measurement Errors</u> section. Always wipe the exterior of the vial with a lint-free tissue to remove fingerprints or water droplets before inserting the vial into the sample chamber.
- Vial cleaning: As many household cleaners (e.g. dishwasher detergent) contain reducing substances, the subsequent determination of bromine may show lower results. To avoid measurement errors, only use glassware free of chlorine demand.
  - Preparation: Put all applicable glassware into a sodium hypochlorite solution (0.1 g/l) for one hour and then rinse all glassware thoroughly with deionized water.
- Preparing the sample: When preparing the sample, the escape of bromine gases (e.g. by pipetting or shaking) must be avoided. The analysis must take place immediately after taking the sample.
- The DPD color development is carried out at a pH value of 6.2 to 6.5. The reagent tablet therefore contains a buffer for the pH adjustment. Strong alkaline or acidic water samples must be adjusted between pH 6 and pH 7 before the reagent is added (use 0.5 mol/l sulfuric acid or 1 mol/l sodium hydroxide).
- Exceeding the measuring range: Concentrations above 22 mg/l bromine can lead to results showing 0 mg/l. In this event, the water sample must be diluted with bromine-free water and then 10 ml of the diluted sample should be mixed with the reagent and the measurement repeated.
- Oxidizing agents (i.e. chlorine, ozone) interfere as they react in the same way as bromine.

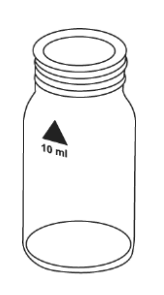

# **Bromine with Powder Pack Reagent, AC4P71**

#### AQUAfast AC4P71 Powder Packs

#### Range: 0.05 to 4.5 mg/l Br<sub>2</sub>

- 1. Access the methods list, press [Shift] + [8] [1] keys and press [] key.
- 2. Fill a clean 24 mm round vial with 10 ml of water sample and tightly secure the vial cap.
- 3. Place the vial into the sample chamber, making sure that the  $\Delta$  marks are aligned.
- 4. Press [Zero] key and wait for the zero to be accepted.
- 5. Remove the vial from the sample chamber.
- 6. Add the contents of **one Chlorine Total DPD F10 powder pack** straight from the foil into the vial.
- 7. Tightly secure the vial cap and swirl several times (about 20 seconds) to mix the contents.
- 8. Place the vial into the sample chamber, making sure that the  $\Delta$  marks are aligned.
- 9. Press [Test] key and wait for the measurement to be taken.
  - a. A countdown for the reaction period of 3 minutes will be displayed.
- 10. The result will be shown as mg/l bromine.

- Review information in the <u>Recommendations for Avoiding Measurement Errors</u> section. Always wipe the exterior of the vial with a lint-free tissue to remove fingerprints or water droplets before inserting the vial into the sample chamber.
- Vial cleaning: As many household cleaners (e.g. dishwasher detergent) contain reducing substances, the subsequent determination of bromine may show lower results. To avoid measurement errors, only use glassware free of chlorine demand.
  - Preparation: Put all applicable glassware into a sodium hypochlorite solution (0.1 g/l) for one hour and then rinse all glassware thoroughly with deionized water.
- Preparing the sample: When preparing the sample, the escape of bromine gases (e.g. by pipetting or shaking) must be avoided. The analysis must take place immediately after taking the sample.
- The DPD color development is carried out at a pH value of 6.2 to 6.5. The reagent therefore contains a buffer for the pH adjustment. Strong alkaline or acidic water samples must be adjusted between pH 6 and pH 7 before the reagent is added (use 0.5 mol/l sulfuric acid or 1 mol/l sodium hydroxide).
- Exceeding the measuring range: Concentrations above 4.5 mg/l bromine can lead to results showing 0 mg/l. In this event, the water sample must be diluted with bromine-free water and then 10 ml of the diluted sample should be mixed with the reagent and the measurement repeated.
- Oxidizing agents (i.e. chlorine, ozone) interfere as they react in the same way as bromine.

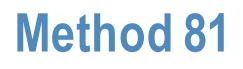

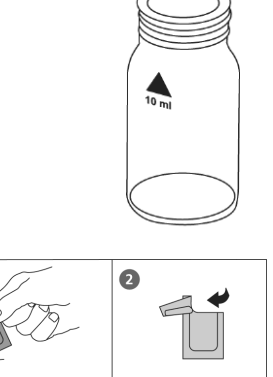

# Chloramine (Mono) with Powder Pack & Liquid Reagents

#### Refer to Reagent Manufacturer Instructions for Specific Procedure Range: 0.04 to 4.5 mg/l Cl<sub>2</sub>

# Method 63

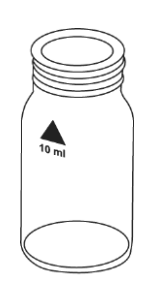

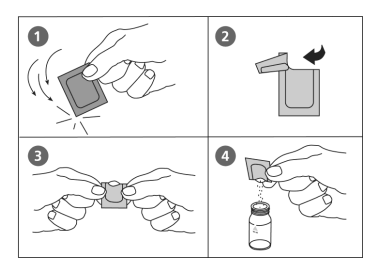

#### Determination of Monochloramine

- 1. Access the methods list, press [Shift] + [6] [3] keys and press [] key.
- 2. Press arrow key [♥] or [▲] to select the determination of monochloramine (>> without NH4) and press [⊥] key.
- 3. Fill a clean 24 mm round vial with **10 ml of water sample** and tightly secure the vial cap.
- 4. Place the vial into the sample chamber, making sure that the  $\Delta$  marks are aligned.
- 5. Press [Zero] key and wait for the zero to be accepted.
- 6. Remove the vial from the sample chamber.
- 7. Add the contents of **one Monochlor F RGT powder pack** straight from the foil into the vial.
- 8. Tightly secure the vial cap and swirl several times (about 20 seconds) to mix the contents.
- 9. Place the vial into the sample chamber, making sure that the  $\Delta$  marks are aligned.
- 10. Press [Test] key and wait for the measurement to be taken.
  - a. A countdown for the reaction period of 5 minutes will be displayed.
- 11. The result will be shown as mg/l monochloramine.
  - a. Press arrow key [♥] or [▲] to change the chemical species of the test result to Cl<sub>2</sub>, NH<sub>2</sub>Cl or N.

Determination of Monochloramine and Free Ammonia (0.01 to 0.5 mg/L N)

- 1. Access the methods list, press [Shift] + [6] [3] keys and press [ $\downarrow$ ] key.
- 2. Press arrow key [▼] or [▲] to select the determination of monochloramine with ammonia (>> with NH4) and press [⊥] key.
- 3. Use two clean 24 mm round vials, mark one vial as the monochloramine vial and mark the other vial as the ammonia vial.
- Place the monochloramine vial into the sample chamber, making sure that the ∆ marks are aligned.
- 5. Press [Zero] key and wait for the zero to be accepted.
- 6. Remove the vial from the sample chamber.
- 7. Add the contents of **one Monochlor F RGT powder pack** straight from the foil into the monochloramine vial.
- 8. Tightly secure the vial cap and swirl several times (about 20 seconds) to mix the contents.
- 9. Add **one drop Free Ammonia Reagent solution** into the ammonia vial. Ensure drops are the same size by holding the bottle vertically and squeezing slowly.
- 10. Tightly secure the vial cap and invert several times to mix the contents.
- 11. Place the monochloramine vial into the sample chamber, making sure that the  $\Delta$  marks are aligned.
- 12. Press [Test] key and wait for the measurement to be taken.
  - a. A countdown for the reaction period of 5 minutes will be displayed.
- 13. Remove the vial from the sample chamber.

- 14. Add the contents of **one Monochlor F RGT powder pack** straight from the foil into the ammonia vial.
- 15. Tightly secure the vial cap and swirl several times (about 20 seconds) to mix the contents.
- 16. Place the ammonia vial into the sample chamber, making sure that the  $\Delta$  marks are aligned.
- 17. Press [Test] key and wait for the measurement to be taken.
  - a. A countdown for the reaction period of 5 minutes will be displayed.
- 18. The results will be shown as mg/l monochloramine and mg/l free ammonia as nitrogen (N).
  - a. Press arrow key [▼] or [▲] to change the chemical species of the monochloramine test result to Cl<sub>2</sub>, NH<sub>2</sub>Cl or N.
  - b. Conversion for the free ammonia as nitrogen (N) test result is:

 $mg/I NH_4 = mg/I N \times 1.29$ 

mg/I NH<sub>3</sub> = mg/I N x 1.22

#### Notes:

- Review information in the <u>Recommendations for Avoiding Measurement Errors</u> section. Always wipe the exterior of the vial with a lint-free tissue to remove fingerprints or water droplets before inserting the vial into the sample chamber.
- This method is adapted from one originated by an alternative reagent manufacturer. Always review original instructions and Safety Data Sheet (SDS) before starting the test.
- Full color development and temperature: The reaction periods indicated in these
  instructions refer to a sample temperature between 18 °C and 20 °C. Due to the fact that
  the reaction period is strongly influenced by sample temperature, both reaction periods
  must be adjusted according to the following table.

| Sample Temperature (°C) | Reaction Period (Minutes) |
|-------------------------|---------------------------|
| 5                       | 10                        |
| 10                      | 8                         |
| 16                      | 6                         |
| 20                      | 5                         |
| 23                      | 2.5                       |
| 25                      | 2                         |

To determine the free ammonia concentration, the difference between the chloramine (T1) and the sum of chloramine and ammonia (T2) is calculated. If T2 exceeds the range limit the following message is displayed: NH2Cl + NH4 > 0.5 mg/l. In this case the sample has to be diluted and the measurement repeated.

### **Chloride with Tablet Reagent, AC2017**

#### AQUAfast AC2017 Chloride Tablets

#### Range: 0.5 to 25 mg/l Cl-

# Method 90

- 1. Access the methods list, press [Shift] + [9] [0] keys and press [ $\downarrow$ ] key.
- 2. Fill a clean 24 mm round vial with 10 ml of water sample and tightly secure the vial cap.
- 3. Place the vial into the sample chamber, making sure that the  $\Delta$  marks are aligned.
- 4. Press [Zero] key and wait for the zero to be accepted.
- 5. Remove the vial from the sample chamber.
- 6. Add **one Chloride T1 tablet** straight from the foil into the vial, crush the tablet using a clean stir rod and dissolved the tablet.
- 7. Add **one Chloride T2 tablet** straight from the foil into the same vial and crush the tablet using a clean stir rod.
- 8. Tightly secure the vial cap and swirl gently several times until the tablets are dissolved.

Note: Ensure that all particles of the tablet are dissolved, as chloride causes an extremely fine distributed turbidity with a milky appearance. Heavy shaking leads to bigger sized particles, which can cause false readings.

- 9. Place the vial into the sample chamber, making sure that the  $\Delta$  marks are aligned.
- 10. Press [Test] key and wait for the measurement to be taken.
  - a. A countdown for the reaction period of 2 minutes will be displayed.
- 11. The result will be shown as mg/l chloride.
  - a. Press arrow key [▼] or [▲] to change the chemical species of the test result to CI<sup>-</sup> or NaCI.

- Review information in the <u>Recommendations for Avoiding Measurement Errors</u> section. Always wipe the exterior of the vial with a lint-free tissue to remove fingerprints or water droplets before inserting the vial into the sample chamber.
- Ensure that all particles of the tablet are dissolved as chloride causes an extremely fine distributed turbidity with a milky appearance. Heavy shaking leads to bigger sized particles which can cause false readings.
- High concentrations of electrolytes and organic compounds have different effects on the precipitation reaction.
- Ions that also form deposits with silver nitrate in acidic media, such as bromides, iodides and thiocyanates, interfere with the analysis.
- Highly alkaline water should, if necessary, be neutralized using nitric acid before analysis.
- Conversion:
  - Mg/INaCl = mg/I Cl- x 1.65

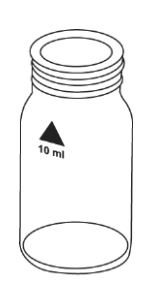

# Method 92

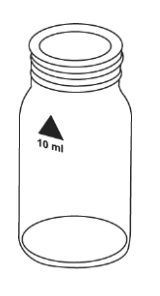

**Chloride with Liquid Reagent** 

#### Refer to Reagent Manufacturer Instructions for Specific Procedure Range: 0.5 to 20 mg/l Cl-

- 1. Access the methods list, press [Shift] + [9] [2] keys and press [⊥] key.
- 2. Fill a clean 24 mm round vial with 10 ml of water sample and tightly secure the vial cap.
- 3. Place the vial into the sample chamber, making sure that the  $\Delta$  marks are aligned.
- 4. Press [Zero] key and wait for the zero to be accepted.
- 5. Remove the vial from the sample chamber.
- 6. Add **20 drops KS251 solution (Chloride Reagent A)** into the vial. Ensure drops are the same size by holding the bottle vertically and squeezing slowly.
- 7. Tightly secure the vial cap and invert several times to mix the contents.
- 8. Add **20 drops KS253 solution (Chloride Reagent B)** into the same vial. Ensure drops are the same size by holding the bottle vertically and squeezing slowly.
- 9. Tightly secure the vial cap and invert several times to mix the contents.
- 10. Place the vial into the sample chamber, making sure that the  $\Delta$  marks are aligned.
- 11. Press [Test] key and wait for the measurement to be taken.
  - a. A countdown for the reaction period of 5 minutes will be displayed.
- 12. The result will be shown as mg/l chloride.
  - a. Press arrow key [▼] or [▲] to change the chemical species of the test result to CI or NaCI.

- Review information in the <u>Recommendations for Avoiding Measurement Errors</u> section. Always wipe the exterior of the vial with a lint-free tissue to remove fingerprints or water droplets before inserting the vial into the sample chamber.
- This method is adapted from one originated by an alternative reagent manufacturer. Always review original instructions and Safety Data Sheet (SDS) before starting the test.
- Conversion:
  - Mg/INaCl = mg/I Cl- x 1.65

### Chlorine with Tablet Reagent, AC2070, AC2071 and AC2072

# AQUAfast AC2070 Free and Total Chlorine Tablets, AQUAfast AC2071 Free Chlorine Tablets and AQUAfast AC2072 Total Chlorine Tablets Range: 0.01 to 6 mg/l Cl<sub>2</sub>

# Method 100

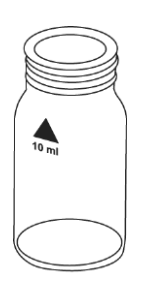

Determination of Free Chlorine, AC2070 and AC2071

- 1. Access the methods list, press [Shift] + [1] [0] [0] keys and press [] key.
- Press arrow key [♥] or [▲] to select the determination of free chlorine (>> free) and press [⊥] key.
- 3. Fill a clean 24 mm round vial with 10 ml of water sample and tightly secure the vial cap.
- 4. Place the vial into the sample chamber, making sure that the  $\Delta$  marks are aligned.
- 5. Press [Zero] key and wait for the zero to be accepted.
- 6. Remove the vial from the sample chamber and **empty the vial leaving only a few drops remaining** in the vial.
- 7. Add **one DPD No. 1 tablet** straight from the foil into the vial and crush the tablet using a clean stir rod.
- 8. Add the water sample to the 10 ml mark.
- 9. Tightly secure the vial cap and swirl several times until the tablet is dissolved.
- 10. Place the vial into the sample chamber, making sure that the  $\Delta$  marks are aligned.
- 11. Press [Test] key and wait for the measurement to be taken.
- 12. The result will be shown as mg/l free chlorine.

#### Determination of Total Chlorine, AC2070 and AC2072

- 1. Access the methods list, press [Shift] + [1] [0] [0] keys and press [] key.
- 2. Press arrow key [♥] or [▲] to select the determination of total chlorine (>> total) and press [,...] key.
- 3. Fill a clean 24 mm round vial with 10 ml of water sample and tightly secure the vial cap.
- 4. Place the vial into the sample chamber, making sure that the  $\Delta$  marks are aligned.
- 5. Press [Zero] key and wait for the zero to be accepted.
- 6. Remove the vial from the sample chamber and **empty the vial leaving only a few drops remaining** in the vial.
- 7. Add tablet or tablets straight from the foil into the vial and crush using a clean stir rod.
  - a. If using AQUAfast AC2070 free and total chlorine tablets, add one DPD No. 1 tablet and one DPD No. 3 tablet straight from the foil into the vial and crush the tablets using a clean stir rod.
  - b. If using AQUAfast AC2072 total chlorine tablets, add **one DPD No. 4 tablet** straight from the foil into the vial and crush the tablet using a clean stir rod.
- 8. Add the water sample to the 10 ml mark.
- 9. Tightly secure the vial cap and swirl several times until the tablet is dissolved.
- 10. Place the vial into the sample chamber, making sure that the  $\Delta$  marks are aligned.
- 11. Press [Test] key and wait for the measurement to be taken.
  - a. A countdown for the reaction period of 2 minutes will be displayed.
- 12. The result will be shown as mg/l total chlorine.

#### Determination of Free and Total Chlorine (Differentiated), AC2070

- 1. Access the methods list, press [Shift] + [1] [0] [0] keys and press  $[ \downarrow ]$  key.
- Press arrow key [♥] or [▲] to select the determination of differentiated chlorine (>> diff) and press [,...] key.
- 3. Fill a clean 24 mm round vial with 10 ml of water sample and tightly secure the vial cap.
- 4. Place the vial into the sample chamber, making sure that the  $\Delta$  marks are aligned.
- 5. Press [Zero] key and wait for the zero to be accepted.
- 6. Remove the vial from the sample chamber and **empty the vial leaving only a few drops remaining** in the vial.
- 7. Add **one DPD No. 1 tablet** straight from the foil into the vial and crush the tablet using a clean stir rod.
- 8. Add the water sample to the 10 ml mark.
- 9. Tightly secure the vial cap and swirl several times until the tablet is dissolved.
- 10. Place the vial into the sample chamber, making sure that the  $\Delta$  marks are aligned.
- 11. Press [Test] key and wait for the measurement to be taken.
- 12. Remove the vial from the sample chamber.
- 13. Add **one DPD No. 3 tablet** straight from the foil into the same vial and crush the tablet using a clean stir rod.
- 14. Tightly secure the vial cap and swirl several times until the tablet is dissolved.
- 15. Place the vial into the sample chamber, making sure that the  $\Delta$  marks are aligned.
- 16. Press [Test] key and wait for the measurement to be taken.
  - a. A countdown for the reaction period of 2 minutes will be displayed.
- 17. The results will be shown as mg/l free chlorine, combined chlorine and total chlorine.

- Review information in the <u>Recommendations for Avoiding Measurement Errors</u> section. Always wipe the exterior of the vial with a lint-free tissue to remove fingerprints or water droplets before inserting the vial into the sample chamber.
- Vial cleaning: As many household cleaners (e.g. dishwasher detergent) contain reducing substances, the subsequent determination of chlorine may show lower results. To avoid any measurement errors, only use glassware free of chlorine demand. Preparation: Put all applicable glassware into sodium hypochlorite solution (0.1 g/l) for one hour and then rinse all glassware thoroughly with deionized water.
- For individual testing of free and total chlorine, the use of different sets of glassware is recommended (EN ISO 7393-2, 5.3).
- Preparing the sample: When preparing the sample, avoid the escape of chlorine gases (e.g. by pipetting or shaking). Perform the analysis immediately after taking the sample.
- The DPD color development is carried out at a pH value of 6.2 to 6.5. The reagents therefore contain a buffer for the pH adjustment. Strong alkaline or acidic water samples must be adjusted between pH 6 and pH 7 before the reagent is added (use 0.5 mol/l sulfuric acid or 1 mol/l sodium hydroxide).

- Exceeding the Measuring Range: Concentrations above 10 mg/l chlorine can lead to results showing 0 mg/l. In this event, the sample must be diluted with chlorine-free water.
   10 ml of the diluted sample should be mixed with reagent and the measurement repeated.
- Turbidity Errors: The use of the DPD No. 1 tablet in samples with high calcium ion contents and/or high conductivity can lead to turbidity of the sample and therefore incorrect measurements. It is not possible to give exact interference values, because the development of turbidity depends on the nature of the sample.
- If ??? is displayed in differentiated chlorine test results, see the Troubleshooting section.
- Oxidizing agents (i.e. bromine, ozone) interfere as they react in the same way as chlorine.

# Method 101

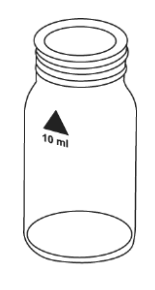

# **Chlorine with Liquid Reagent**

#### Refer to Reagent Manufacturer Instructions for Specific Procedure Range: 0.02 to 4 mg/l Cl<sub>2</sub>

#### Determination of Free Chlorine

- 1. Access the methods list, press [Shift] + [1] [0] [1] keys and press [↓] key.
- 2. Press arrow key [▼] or [▲] to select the determination of free chlorine (>> free) and press [⊥] key.
- 3. Fill a clean 24 mm round vial with 10 ml of water sample and tightly secure the vial cap.
- 4. Place the vial into the sample chamber, making sure that the  $\Delta$  marks are aligned.
- 5. Press [Zero] key and wait for the zero to be accepted.
- 6. Remove the vial from the sample chamber and empty the vial.
- 7. Add **6 drops DPD 1 Buffer solution** and **2 drops DPD 1 Reagent solution** into the vial. Ensure drops are the same size by holding the bottle vertically and squeezing slowly.
- 8. Add the water sample to the 10 ml mark.
- 9. Tightly secure the vial cap and swirl several times to mix the contents.
- 10. Place the vial into the sample chamber, making sure that the  $\Delta$  marks are aligned.
- 11. Press [Test] key and wait for the measurement to be taken.
- 12. The result will be shown as mg/l free chlorine.

#### Determination of Total Chlorine

- 1. Access the methods list, press [Shift] + [1] [0] [1] keys and press [↓] key.
- 2. Press arrow key [♥] or [▲] to select the determination of total chlorine (>> total) and press [,..] key.
- 3. Fill a clean 24 mm round vial with 10 ml of water sample and tightly secure the vial cap.
- 4. Place the vial into the sample chamber, making sure that the  $\Delta$  marks are aligned.
- 5. Press [Zero] key and wait for the zero to be accepted.
- 6. Remove the vial from the sample chamber and empty the vial.
- Add 6 drops DPD 1 Buffer solution, 2 drops DPD 1 Reagent solution and 3 drops DPD 3 solution into the vial. Ensure drops are the same size by holding the bottle vertically and squeezing slowly.
- 8. Add the water sample to the 10 ml mark.
- 9. Tightly secure the vial cap and swirl several times to mix the contents.
- 10. Place the vial into the sample chamber, making sure that the  $\Delta$  marks are aligned.
- 11. Press [Test] key and wait for the measurement to be taken.
  - a. A countdown for the reaction period of 2 minutes will be displayed.
- 12. The result will be shown as mg/l total chlorine.

#### Determination of Free and Total Chlorine (Differentiated)

- 1. Access the methods list, press [Shift] + [1] [0] [1] keys and press [↓] key.
- 2. Press arrow key [♥] or [▲] to select the determination of differentiated chlorine (>> diff) and press [⊥] key.
- 3. Fill a clean 24 mm round vial with 10 ml of water sample and tightly secure the vial cap.
- 4. Place the vial into the sample chamber, making sure that the  $\Delta$  marks are aligned.
- 5. Press [Zero] key and wait for the zero to be accepted.

- 6. Remove the vial from the sample chamber and empty the vial.
- 7. Add **6 drops DPD 1 Buffer solution** and **2 drops DPD 1 Reagent solution** into the vial. Ensure drops are the same size by holding the bottle vertically and squeezing slowly.
- 8. Add the water sample to the 10 ml mark.
- 9. Tightly secure the vial cap and swirl several times to mix the contents.
- 10. Place the vial into the sample chamber, making sure that the  $\Delta$  marks are aligned.
- 11. Press [Test] key and wait for the measurement to be taken.
- 12. Remove the vial from the sample chamber.
- 13. Add 3 drops DPD 3 solution into the same vial.
- 14. Tightly secure the vial cap and swirl several times to mix the contents.
- 15. Place the vial into the sample chamber, making sure that the  $\Delta$  marks are aligned.
- 16. Press [Test] key and wait for the measurement to be taken.
  - a. A countdown for the reaction period of 2 minutes will be displayed.
- 17. The results will be shown as mg/l free chlorine, combined chlorine and total chlorine.

- Review information in the <u>Recommendations for Avoiding Measurement Errors</u> section. Always wipe the exterior of the vial with a lint-free tissue to remove fingerprints or water droplets before inserting the vial into the sample chamber.
- This method is adapted from one originated by an alternative reagent manufacturer. Always review original instructions and Safety Data Sheet (SDS) before starting the test.
- After use, replace the bottle caps securely noting the color coding. Store the reagent bottles in a cool, dry place ideally between 6°C and 10°C.
- Vial cleaning: As many household cleaners (e.g. dishwasher detergent) contain reducing substances, the subsequent determination of chlorine may show lower results. To avoid any measurement errors, only use glassware free of chlorine demand. Preparation: Put all applicable glassware into sodium hypochlorite solution (0.1 g/l) for one hour and then rinse all glassware thoroughly with deionized water.
- For individual testing of free and total chlorine, the use of different sets of glassware is recommended (EN ISO 7393-2, 5.3).
- Preparing the sample: When preparing the sample, avoid the escape of chlorine gases (e.g. by pipetting or shaking). Perform the analysis immediately after taking the sample.
- The DPD color development is carried out at a pH value of 6.2 to 6.5. The reagents therefore contain a buffer for the pH adjustment. Strong alkaline or acidic water samples must be adjusted between pH 6 and pH 7 before the reagent is added (use 0.5 mol/l sulfuric acid or 1 mol/l sodium hydroxide).
- Exceeding the Measuring Range: Concentrations above 4 mg/l chlorine can lead to results showing 0 mg/l. In this event, the sample must be diluted with chlorine-free water. 10 ml of the diluted sample should be mixed with reagent and the measurement repeated.
- If ??? is displayed in differentiated chlorine test results, see the Troubleshooting section.
- Oxidizing agents (i.e. bromine, ozone) interfere as they react in the same way as chlorine.

# Chlorine with Powder Pack Reagent, AC4P71 and AC4P72

# AQUAfast AC4P71 Free Chlorine Powder Packs and AQUAfast AC4P72 Total Chlorine Powder Packs

Range: 0.02 to 2 mg/l Cl2

# Method 110 Determination of Free Chlorine, AC4P71

- 1. Access the methods list, press [Shift] + [1] [1] [0] keys and press [] key.
- 2. Press arrow key [▼] or [▲] to select the determination of free chlorine (>> free) and press [⊥] key.
- 3. Fill a clean 24 mm round vial with 10 ml of water sample and tightly secure the vial cap.
- 4. Place the vial into the sample chamber, making sure that the  $\Delta$  marks are aligned.
- 5. Press [Zero] key and wait for the zero to be accepted.
- 6. Remove the vial from the sample chamber.
- 7. Add the contents of **one Chlorine Free DPD F10 powder pack** straight from the foil into the vial.
- 8. Tightly secure the vial cap and swirl several times (about 20 seconds) to mix the contents.
- 9. Place the vial into the sample chamber, making sure that the  $\Delta$  marks are aligned.
- 10. Press [Test] key and wait for the measurement to be taken.
- 11. The result will be shown as mg/l free chlorine.

#### Determination of Total Chlorine, AC4P72

- 1. Access the methods list, press [Shift] + [1] [1] [0] keys and press [↓] key.
- 2. Press arrow key [▼] or [▲] to select the determination of total chlorine (>> total) and press [,...] key.
- 3. Fill a clean 24 mm round vial with 10 ml of water sample and tightly secure the vial cap.
- 4. Place the vial into the sample chamber, making sure that the  $\Delta$  marks are aligned.
- 5. Press [Zero] key and wait for the zero to be accepted.
- 6. Remove the vial from the sample chamber.
- 7. Add the contents of **one Chlorine Total DPD F10 powder pack** straight from the foil into the vial.
- 8. Tightly secure the vial cap and swirl several times (about 20 seconds) to mix the contents.
- 9. Place the vial into the sample chamber, making sure that the  $\Delta$  marks are aligned.
- 10. Press [Test] key and wait for the measurement to be taken.
  - a. A countdown for the reaction period of 3 minutes will be displayed.
- 11. The result will be shown as mg/l total chlorine.

#### Determination of Free and Total Chlorine (Differentiated), AC4P71 + AC4P72

- 1. Access the methods list, press [Shift] + [1] [1] [0] keys and press [-] key.
- 2. Press arrow key [♥] or [▲] to select the determination of differentiated chlorine (>> diff) and press [⊥] key.
- 3. Fill a clean 24 mm round vial with 10 ml of water sample and tightly secure the vial cap.
- 4. Place the vial into the sample chamber, making sure that the  $\Delta$  marks are aligned.
- 5. Press [Zero] key and wait for the zero to be accepted.
- 6. Remove the vial from the sample chamber.

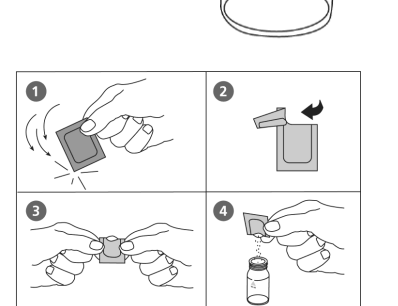

- 7. Add the contents of **one Chlorine Free DPD F10 powder pack** straight from the foil into the vial.
- 8. Tightly secure the vial cap and swirl several times (about 20 seconds) to mix the contents.
- 9. Place the vial into the sample chamber, making sure that the  $\Delta$  marks are aligned.
- 10. Press [Test] key and wait for the measurement to be taken.
- 11. Remove the vial from the sample chamber, empty the vial, rinse the vial and cap several times and then fill the vial with **10 ml of water sample**.
- 12. Add the contents of **one Chlorine Total DPD F10 powder pack** straight from the foil into the vial.
- 13. Tightly secure the vial cap and swirl several times (about 20 seconds) to mix the contents.
- 14. Place the vial into the sample chamber, making sure that the  $\Delta$  marks are aligned.
- 15. Press [Test] key and wait for the measurement to be taken.
  - a. A countdown for the reaction period of 3 minutes will be displayed.
- 16. The results will be shown as mg/l free chlorine, combined chlorine and total chlorine.

- Review information in the <u>Recommendations for Avoiding Measurement Errors</u> section. Always wipe the exterior of the vial with a lint-free tissue to remove fingerprints or water droplets before inserting the vial into the sample chamber.
- Vial cleaning: As many household cleaners (e.g. dishwasher detergent) contain reducing substances, the subsequent determination of chlorine may show lower results. To avoid any measurement errors, only use glassware free of chlorine demand.
  - Preparation: Put all applicable glassware into sodium hypochlorite solution (0.1 g/l) for one hour and then rinse all glassware thoroughly with deionized water.
- For individual testing of free and total chlorine, the use of different sets of glassware is recommended (EN ISO 7393-2, 5.3).
- Preparing the sample: When preparing the sample, avoid the escape of chlorine gases (e.g. by pipetting or shaking). Perform the analysis immediately after taking the sample.
- The DPD color development is carried out at a pH value of 6.2 to 6.5. The reagents therefore contain a buffer for the pH adjustment. Strong alkaline or acidic water samples must be adjusted between pH 6 and pH 7 before the reagent is added (use 0.5 mol/l sulfuric acid or 1 mol/l sodium hydroxide).
- Exceeding the Measuring Range: Concentrations above 2 mg/l chlorine can lead to results showing 0 mg/l. In this event, the sample must be diluted with chlorine-free water. 10 ml of the diluted sample should be mixed with reagent and the measurement repeated.
- If ??? is displayed in differentiated chlorine test results, see the Troubleshooting section.
- Oxidizing agents (i.e. bromine, ozone) interfere as they react in the same way as chlorine.

# **Chlorine High Range with Tablet Reagent**

#### Refer to Reagent Manufacturer Instructions for Specific Procedure Range: 0.1 to 10 mg/l Cl<sub>2</sub>

# Method 103

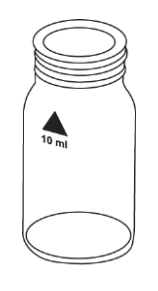

#### Determination of Free Chlorine

- 1. Access the methods list, press [Shift] + [1] [0] [3] keys and press [↓] key.
- 2. Press arrow key [▼] or [▲] to select the determination of free chlorine (>> free) and press [⊥] key.
- 3. Fill a clean 24 mm round vial with 10 ml of water sample and tightly secure the vial cap.
- 4. Place the vial into the sample chamber, making sure that the  $\Delta$  marks are aligned.
- 5. Press [Zero] key and wait for the zero to be accepted.
- 6. Remove the vial from the sample chamber and **empty the vial leaving only a few drops remaining** in the vial.
- 7. Add **one DPD No. 1 HR tablet** straight from the foil into the vial and crush the tablet using a clean stir rod.
- 8. Add the water sample to the 10 ml mark.
- 9. Tightly secure the vial cap and swirl several times until the tablet is dissolved.
- 10. Place the vial into the sample chamber, making sure that the  $\Delta$  marks are aligned.
- 11. Press [Test] key and wait for the measurement to be taken.
- 12. The result will be shown as mg/l free chlorine.

#### Determination of Total Chlorine

- 1. Access the methods list, press [Shift] + [1] [0] [3] keys and press [,] key.
- 2. Press arrow key [♥] or [▲] to select the determination of total chlorine (>> total) and press [,..] key.
- 3. Fill a clean 24 mm round vial with 10 ml of water sample and tightly secure the vial cap.
- 4. Place the vial into the sample chamber, making sure that the  $\Delta$  marks are aligned.
- 5. Press [Zero] key and wait for the zero to be accepted.
- 6. Remove the vial from the sample chamber and **empty the vial leaving only a few drops remaining** in the vial.
- 7. Add **one DPD No. 1 HR tablet** and **one DPD No. 3 HR tablet** straight from the foil into the vial and crush the tablets using a clean stir rod.
- 8. Add the water sample to the 10 ml mark.
- 9. Tightly secure the vial cap and swirl several times until the tablets are dissolved.
- 10. Place the vial into the sample chamber, making sure that the  $\Delta$  marks are aligned.
- 11. Press [Test] key and wait for the measurement to be taken.
  - a. A countdown for the reaction period of 2 minutes will be displayed.
- 12. The result will be shown as mg/l total chlorine.

#### Determination of Free and Total Chlorine (Differentiated)

- 1. Access the methods list, press [Shift] + [1] [0] [3] keys and press [] key.
- 2. Press arrow key [♥] or [▲] to select the determination of differentiated chlorine (>> diff) and press [⊥] key.
- 3. Fill a clean 24 mm round vial with **10 ml of water sample** and tightly secure the vial cap.

- 4. Place the vial into the sample chamber, making sure that the  $\Delta$  marks are aligned.
- 5. Press [Zero] key and wait for the zero to be accepted.
- 6. Remove the vial from the sample chamber and **empty the vial leaving only a few drops remaining** in the vial.
- 7. Add **one DPD No. 1 HR tablet** straight from the foil into the vial and crush the tablet using a clean stir rod.
- 8. Add the water sample to the 10 ml mark.
- 9. Tightly secure the vial cap and swirl several times until the tablet is dissolved.
- 10. Place the vial into the sample chamber, making sure that the  $\Delta$  marks are aligned.
- 11. Press [Test] key and wait for the measurement to be taken.
- 12. Remove the vial from the sample chamber.
- 13. Add **one DPD No. 3 HR tablet** straight from the foil into the same vial and crush the tablet using a clean stir rod.
- 14. Tightly secure the vial cap and swirl several times until the tablet is dissolved.
- 15. Place the vial into the sample chamber, making sure that the  $\Delta$  marks are aligned.
- 16. Press [Test] key and wait for the measurement to be taken.
  - a. A countdown for the reaction period of 2 minutes will be displayed.
- 17. The results will be shown as mg/l free chlorine, combined chlorine and total chlorine.

- Review information in the <u>Recommendations for Avoiding Measurement Errors</u> section. Always wipe the exterior of the vial with a lint-free tissue to remove fingerprints or water droplets before inserting the vial into the sample chamber.
- This method is adapted from one originated by an alternative reagent manufacturer. Always review original instructions and Safety Data Sheet (SDS) before starting the test.
- Vial cleaning: As many household cleaners (e.g. dishwasher detergent) contain reducing substances, the subsequent determination of chlorine may show lower results. To avoid any measurement errors, only use glassware free of chlorine demand. Preparation: Put all applicable glassware into sodium hypochlorite solution (0.1 g/l) for one hour and then rinse all glassware thoroughly with deionized water.
- For individual testing of free and total chlorine, the use of different sets of glassware is recommended (EN ISO 7393-2, 5.3).
- Preparing the sample: When preparing the sample, avoid the escape of chlorine gases (e.g. by pipetting or shaking). Perform the analysis immediately after taking the sample.
- The DPD color development is carried out at a pH value of 6.2 to 6.5. The reagents therefore contain a buffer for the pH adjustment. Strong alkaline or acidic water samples must be adjusted between pH 6 and pH 7 before the reagent is added (use 0.5 mol/l sulfuric acid or 1 mol/l sodium hydroxide).
- If ??? is displayed in differentiated chlorine test results, see the Troubleshooting section.
- Oxidizing agents (i.e. bromine, ozone) interfere as they react in the same way as chlorine.

# Chlorine High Range with Powder Pack Reagent and 10 mm Vial

# AQUAfast AC4P71 Free Chlorine Powder Packs and AQUAfast AC4P72 Total Chlorine Powder Packs

10 mm Round Plastic Vial (Type 3)

Range: 0.1 to 8 mg/l Cl<sub>2</sub>

# Method 111

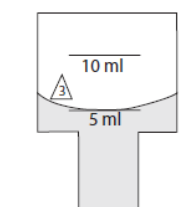

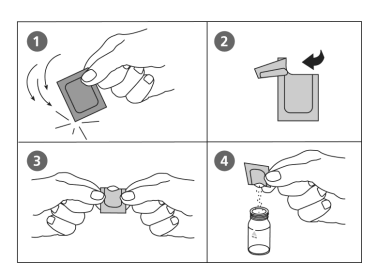

#### Determination of Free Chlorine, AC4P71

- 1. Access the methods list, press [Shift] + [1] [1] [1] keys and press [↓] key.
- 2. Press arrow key [▼] or [▲] to select the determination of free chlorine (>> free) and press [⊥] key.
- 3. Fill a clean 10 mm round vial with 5 ml of water sample and tightly secure the vial cap.
- 4. Place the vial into the sample chamber, making sure that the  $\Delta$  marks are aligned.
- 5. Press [Zero] key and wait for the zero to be accepted.
- 6. Remove the vial from the sample chamber.
- Add the contents of two Chlorine Free DPD F10 powder packs straight from the foil into the vial.
- 8. Tightly secure the vial cap and invert several times (about 20 seconds) to mix the contents.
- 9. Place the vial into the sample chamber, making sure that the  $\Delta$  marks are aligned.
- 10. Press [Test] key and wait for the measurement to be taken.
- 11. The result will be shown as mg/l free chlorine.

#### Determination of Total Chlorine, AC4P72

- 1. Access the methods list, press [Shift] + [1] [1] [1] keys and press [-1] key.
- 2. Press arrow key [♥] or [▲] to select the determination of total chlorine (>> total) and press [,..] key.
- 3. Fill a clean 10 mm round vial with 5 ml of water sample and tightly secure the vial cap.
- 4. Place the vial into the sample chamber, making sure that the  $\Delta$  marks are aligned.
- 5. Press [Zero] key and wait for the zero to be accepted.
- 6. Remove the vial from the sample chamber.
- Add the contents of two Chlorine Total DPD F10 powder pack straight from the foil into the vial.
- 8. Tightly secure the vial cap and invert several times (about 20 seconds) to mix the contents.
- 9. Place the vial into the sample chamber, making sure that the  $\Delta$  marks are aligned.
- 10. Press [Test] key and wait for the measurement to be taken.
  - a. A countdown for the reaction period of 3 minutes will be displayed.
- 11. The result will be shown as mg/l total chlorine.

#### Determination of Free and Total Chlorine (Differentiated), AC4P71 + AC4P72

- 1. Access the methods list, press [Shift] + [1] [1] [1] keys and press [] key.
- 2. Press arrow key [♥] or [▲] to select the determination of differentiated chlorine (>> diff) and press [⊥] key.
- 3. Fill a clean 10 mm round vial with 5 ml of water sample and tightly secure the vial cap.
- 4. Place the vial into the sample chamber, making sure that the  $\Delta$  marks are aligned.
- 5. Press [Zero] key and wait for the zero to be accepted.

- 6. Remove the vial from the sample chamber.
- 7. Add the contents of **two Chlorine Free DPD F10 powder pack** straight from the foil into the vial.
- 8. Tightly secure the vial cap and invert several times (about 20 seconds) to mix the contents.
- 9. Place the vial into the sample chamber, making sure that the  $\Delta$  marks are aligned.
- 10. Press [Test] key and wait for the measurement to be taken.
- 11. Remove the vial from the sample chamber, empty the vial, rinse the vial and cap several times and then fill the vial with **5 ml of water sample**.
- 12. Add the contents of **two Chlorine Total DPD F10 powder pack** straight from the foil into the vial.
- 13. Tightly secure the vial cap and invert several times (about 20 seconds) to mix the contents.
- 14. Place the vial into the sample chamber, making sure that the  $\Delta$  marks are aligned.
- 15. Press [Test] key and wait for the measurement to be taken.
  - a. A countdown for the reaction period of 3 minutes will be displayed.
- 16. The results will be shown as mg/l free chlorine, combined chlorine and total chlorine.

- Review information in the <u>Recommendations for Avoiding Measurement Errors</u> section. Always wipe the exterior of the vial with a lint-free tissue to remove fingerprints or water droplets before inserting the vial into the sample chamber.
- Vial cleaning: As many household cleaners (e.g. dishwasher detergent) contain reducing substances, the subsequent determination of chlorine may show lower results. To avoid any measurement errors, only use glassware free of chlorine demand. Preparation: Put all applicable glassware into sodium hypochlorite solution (0.1 g/l) for one hour and then rinse all glassware thoroughly with deionized water.
- For individual testing of free and total chlorine, the use of different sets of glassware is recommended (EN ISO 7393-2, 5.3).
- Preparing the sample: When preparing the sample, avoid the escape of chlorine gases (e.g. by pipetting or shaking). Perform the analysis immediately after taking the sample.
- The DPD color development is carried out at a pH value of 6.2 to 6.5. The reagents therefore contain a buffer for the pH adjustment. Strong alkaline or acidic water samples must be adjusted between pH 6 and pH 7 before the reagent is added (use 0.5 mol/l sulfuric acid or 1 mol/l sodium hydroxide).
- Exceeding the Measuring Range: Concentrations above 8 mg/l chlorine can lead to results showing 0 mg/l. In this event, the sample must be diluted with chlorine-free water. 10 ml of the diluted sample should be mixed with reagent and the measurement repeated.
- If ??? is displayed in differentiated chlorine test results, see the Troubleshooting section.
- Oxidizing agents (i.e. bromine, ozone) interfere as they react in the same way as chlorine.

# Chlorine High Range (KI) with Tablet Reagent, AC3072

#### AQUAfast AC3072 Total Chlorine HR (KI) Tablets Range: 5 to 200 mg/l Cl<sup>-</sup>

- 1. Insert the adapter for 16 mm round vials into the sample chamber.
- 2. Access the methods list, press [Shift] + [1] [0] [5] keys and press [⊥] key.
- 3. Fill a clean 16 mm round vial with 8 ml of water sample and tightly secure the vial cap.
- 4. Place the vial into the sample chamber, making sure that the  $\Delta$  marks are aligned.
- 5. Press [Zero] key and wait for the zero to be accepted.
- 6. Remove the vial from the sample chamber.
- 7. Add **one Chlorine HR (KI) tablet** straight from the foil into the vial and crush the tablet using a clean stir rod.
- 8. Add **one Acidifying GP tablet** straight from the foil into the same vial and crush the tablet using a clean stir rod.
- 9. Tightly secure the vial cap and swirl several times until the tablets are dissolved.
- 10. Place the vial into the sample chamber, making sure that the  $\Delta$  marks are aligned.
- 11. Press [Test] key and wait for the measurement to be taken.
- 12. The result will be shown as mg/l chlorine.

- Review information in the <u>Recommendations for Avoiding Measurement Errors</u> section. Always wipe the exterior of the vial with a lint-free tissue to remove fingerprints or water droplets before inserting the vial into the sample chamber.
- Oxidizing agents (i.e. bromine, ozone) interfere as they react in the same way as chlorine.

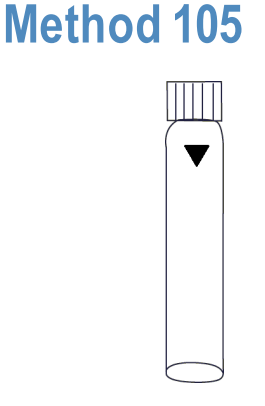
## Chlorine Dioxide with Tablet Reagent, AC2099 or AC3048

### AQUAfast AC2099 Chlorine Dioxide Tablets or AQUAfast AC3048 Tablets Range: 0.02 to 11 mg/l ClO<sub>2</sub>

#### Determination of Chlorine Dioxide in Absence of Chlorine, AC2099

- 1. Access the methods list, press [Shift] + [1] [2] [0] keys and press [-] key.
- 2. Press arrow key [▼] or [▲] to select the determination of chlorine dioxide in absence of chlorine (>> without Cl) and press [,...] key.
- 3. Fill a clean 24 mm round vial with **10 ml of water sample** and tightly secure the vial cap.
- 4. Place the vial into the sample chamber, making sure that the  $\Delta$  marks are aligned.
  - 5. Press [Zero] key and wait for the zero to be accepted.
  - 6. Remove the vial from the sample chamber and **empty the vial leaving only a few drops remaining** in the vial.
  - 7. Add **one DPD No. 1 tablet** straight from the foil into the vial and crush the tablet using a clean stir rod.
- 8. Add the water sample to the 10 ml mark.
- 9. Tightly secure the vial cap and swirl several times until the tablet is dissolved.
- 10. Place the vial into the sample chamber, making sure that the  $\Delta$  marks are aligned.
- 11. Press [Test] key and wait for the measurement to be taken.
- 12. The result will be shown as mg/l chlorine dioxide.

#### Determination of Chlorine Dioxide in Presence of Chlorine, AC3048

- 1. Access the methods list, press [Shift] + [1] [2] [0] keys and press [,...] key.
- Press arrow key [▼] or [▲] to select the determination of chlorine dioxide in presence of chlorine (>> with Cl) and press [,...] key.
- 3. Fill a clean 24 mm round vial with 10 ml of water sample.
- 4. Add **one Glycine tablet** straight from the foil into the vial and crush the tablet using a clean stir rod.
- 5. Tightly secure the vial cap and swirl several times until the tablet is dissolved.
- 6. Fill a second clean 24 mm round vial with **10 ml of water sample** and tightly secure the vial cap.
- 7. Place the vial into the sample chamber, making sure that the  $\Delta$  marks are aligned.
- 8. Press [Zero] key and wait for the zero to be accepted.
- 9. Remove the vial from the sample chamber and empty the vial.
- 10. Add **one DPD No. 1 tablet** straight from the foil into the vial and crush the tablet using a clean stir rod.
- 11. Transfer the contents of the vial containing the glycine solution into the vial with DPD No. 1 tablet.
- 12. Tightly secure the vial cap and swirl several times until the tablet is dissolved.
- 13. Place the vial into the sample chamber, making sure that the  $\Delta$  marks are aligned.
- 14. Press [Test] key and wait for the measurement to be taken.
- 15. Remove the vial from the sample chamber, empty the vial, rinse the vial and cap several times and then fill the vial with a few drops of water sample.

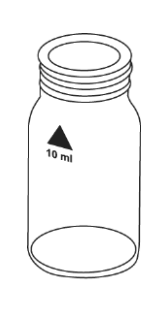

- 16. Add **one DPD No. 1 tablet** straight from the foil into the vial and crush the tablet using a clean stir rod.
- 17. Add the water sample to the 10 ml mark.
- 18. Tightly secure the vial cap and swirl several times until the tablet is dissolved.
- 19. Place the vial into the sample chamber, making sure that the  $\Delta$  marks are aligned.
- 20. Press [Test] key and wait for the measurement to be taken.
- 21. Remove the vial from the sample chamber.
- 22. Add **one DPD No. 3 tablet** straight from the foil into the same vial and crush the tablet using a clean stir rod.
- 23. Tightly secure the vial cap and swirl several times until the tablet is dissolved.
- 24. Place the vial into the sample chamber, making sure that the  $\Delta$  marks are aligned.
- 25. Press [Test] key and wait for the measurement to be taken.
  - a. A countdown for the reaction period of 2 minutes will be displayed.
- 26. The results will be shown as mg/l chlorine dioxide, free chlorine, combined chlorine and total chlorine.

**Note:** The conversion factor for chlorine dioxide as chlorine to chlorine dioxide as  $CIO_2$  is 0.38 and mg/I  $CIO_2 = mg/I CIO_2$  [CI] x 0.38. Chlorine dioxide as chlorine ( $CIO_2$  [CI]) has its origin in swimming pool water treatment according to DIN 19643. The total chlorine result includes the contribution of the chlorine dioxide as chlorine result. For the true total chlorine value, subtract the chlorine dioxide as chlorine result from the total chlorine reading.

- Review information in the <u>Recommendations for Avoiding Measurement Errors</u> section. Always wipe the exterior of the vial with a lint-free tissue to remove fingerprints or water droplets before inserting the vial into the sample chamber.
- Vial cleaning: As many household cleaners (e.g. dishwasher detergent) contain reducing substances, the subsequent determination of chlorine dioxide may show lower results. To avoid any measurement errors, only use glassware free of chlorine demand. Preparation: Put all applicable glassware into sodium hypochlorite solution (0.1 g/l) for one hour and then rinse all glassware thoroughly with deionized water.
- Preparing the sample: When preparing the sample, avoid the escape of chlorine dioxide (e.g. by pipetting or shaking). Perform the analysis immediately after taking the sample.
- The DPD color development is carried out at a pH value of 6.2 to 6.5. The reagents therefore contain a buffer for the pH adjustment. Strong alkaline or acidic water samples must be adjusted between pH 6 and pH 7 before the reagent is added (use 0.5 mol/l sulfuric acid or 1 mol/l sodium hydroxide).
- Exceeding the Measuring Range: Concentrations above 19 mg/l chlorine dioxide can lead to results showing 0 mg/l. In this event, the sample must be diluted with chlorine dioxidefree water. Prepare 10 ml of the diluted sample with reagent and repeat the measurement.
- Oxidizing agents (i.e. chlorine, ozone) interfere as they react in the same way as chlorine.

## Chlorine Dioxide with Powder Pack Reagent, AC4P71

#### AQUAfast AC4P71 Powder Packs

#### Range: 0.04 to 3.8 mg/l Cl<sub>2</sub>

## Method 122

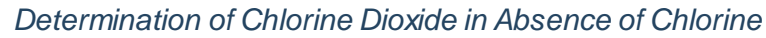

- 1. Access the methods list, press [Shift] + [1] [2] [2] keys and press [-] key.
- 2. Fill a clean 24 mm round vial with **10 ml of water sample** and tightly secure the vial cap.
- 3. Place the vial into the sample chamber, making sure that the  $\Delta$  marks are aligned.
- 4. Press [Zero] key and wait for the zero to be accepted.
- 5. Remove the vial from the sample chamber.
- 6. Add the contents of **one Chlorine Free DPD F10 powder pack** straight from the foil into the vial.
- 7. Tightly secure the vial cap and swirl several times (about 20 seconds) to mix the contents.
- 8. Place the vial into the sample chamber, making sure that the  $\Delta$  marks are aligned.
- 9. Press [Test] key and wait for the measurement to be taken.
- 10. The result will be shown as mg/l chlorine dioxide.

#### Determination of Chlorine Dioxide in Presence of Chlorine

**Note:** Glycine tablets can be purchased from various reagent manufacturers or by ordering the AQUAfast ozone tablets, Catalog Number AC3048, which contain 100 glycine tablets.

- 1. Access the methods list, press [Shift] + [1] [2] [2] keys and press [] key.
- 2. Fill a clean 24 mm round vial with **10 ml of water sample** and tightly secure the vial cap.
- 3. Place the vial into the sample chamber, making sure that the  $\Delta$  marks are aligned.
- 4. Press [Zero] key and wait for the zero to be accepted.
- 5. Remove the vial from the sample chamber.
- 6. Add **one Gylcine tablet** straight from the foil into the vial and crush the tablet using a clean stir rod.
- 7. Tightly secure the vial cap and swirl gently several times until the tablet is dissolved.
- 8. Add the contents of **one Chlorine Free DPD F10 powder pack** straight from the foil into the same vial.
- 9. Tightly secure the vial cap and swirl several times (about 20 seconds) to mix the contents.
- 10. Place the vial into the sample chamber, making sure that the  $\Delta$  marks are aligned.
- 11. Press [Test] key and wait for the measurement to be taken.
- 12. The result will be shown as mg/l chlorine dioxide.

- Review information in the <u>Recommendations for Avoiding Measurement Errors</u> section. Always wipe the exterior of the vial with a lint-free tissue to remove fingerprints or water droplets before inserting the vial into the sample chamber.
- Vial cleaning: As many household cleaners (e.g. dishwasher detergent) contain reducing substances, the subsequent determination of chlorine dioxide may show lower results. To avoid any measurement errors, only use glassware free of chlorine demand. Preparation:

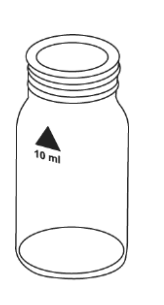

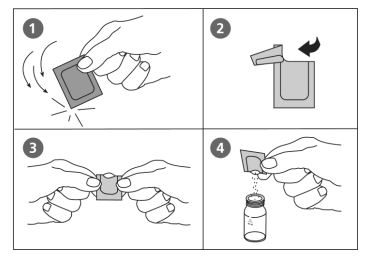

Put all applicable glassware into sodium hypochlorite solution (0.1 g/l) for one hour and then rinse all glassware thoroughly with deionized water.

- Preparing the sample: When preparing the sample, avoid the escape of chlorine dioxide (e.g. by pipetting or shaking). Perform the analysis immediately after taking the sample.
- The DPD color development is carried out at a pH value of 6.2 to 6.5. The reagents therefore contain a buffer for the pH adjustment. Strong alkaline or acidic water samples must be adjusted between pH 6 and pH 7 before the reagent is added (use 0.5 mol/l sulfuric acid or 1 mol/l sodium hydroxide).
- Exceeding the Measuring Range: Concentrations above 3.8 mg/l chlorine dioxide can lead to results showing 0 mg/l. In this event, the sample must be diluted with water free of chlorine dioxide. 10 ml of the diluted sample should be mixed with reagent and the measurement repeated.
- Oxidizing agents (i.e. chlorine, ozone) interfere as they react in the same way as chlorine.

## **Chromium with Powder Pack Reagent**

#### Refer to Reagent Manufacturer Instructions for Specific Procedure Range: 0.02 to 2 mg/l Cr

#### Determination of Differentiated Chromium (VI)

- 1. Fill a clean 16 mm round vial with 10 ml of water sample.
- 2. Add the contents of one Pursulf Rgt CR powder pack straight from the foil into the vial.
- 3. Tightly secure the vial cap and swirl several times to mix the contents.
- 4. Heat the vial for **120 minutes** in a preheated thermoreactor at a temperature of 100°C.
- 5. **Caution: Vial will be hot!** Remove the vial from the thermoreactor. Invert the vial to mix contents and then allow the vial to cool to room temperature.
- 6. Insert the adapter for 16 mm round vials into the sample chamber.
- 7. Access the methods list, press [Shift] + [1] [2] [5] keys and press [↓] key.
- Press arrow key [▼] or [▲] to select the determination of differentiated chromium VI (>> diff) and press [→] key.
- 9. Place the vial into the sample chamber, making sure that the  $\Delta$  marks are aligned.
- 10. Press [Zero] key and wait for the zero to be accepted.
- 11. Remove the vial from the sample chamber.
- 12. Add the contents of **one Chromium Hexavalent powder pack** straight from the foil into the vial.
- 13. Tightly secure the vial cap and swirl several times to mix the contents.
- 14. Place the vial into the sample chamber, making sure that the  $\Delta$  marks are aligned.
- 15. Press [Test] key and wait for the measurement to be taken.
  - a. A countdown for the reaction period of 5 minutes will be displayed.
- 16. Fill a second clean 16 mm round vial with 10 ml of water sample.
- 17. Add the contents of **one Chromium Hexavalent powder pack** straight from the foil into the vial.
- 18. Tightly secure the vial cap and swirl several times to mix the contents.
- 19. Place the vial into the sample chamber, making sure that the  $\Delta$  marks are aligned.
- 20. Press [Test] key and wait for the measurement to be taken.
  - a. A countdown for the reaction period of 5 minutes will be displayed.
- 21. The results will be shown as mg/l chromium (VI), chromium (III) and total chromium.

#### Determination of Chromium (VI)

- 1. Insert the adapter for 16 mm round vials into the sample chamber.
- 2. Access the methods list, press [Shift] + [1] [2] [5] keys and press [↓] key.
- Press arrow key [▼] or [▲] to select the determination of chromium VI (>> VI) and press [→] key.
- 4. Fill a clean 16 mm round vial with 10 ml of water sample and tightly secure the vial cap.
- 5. Place the vial into the sample chamber, making sure that the  $\Delta$  marks are aligned.
- 6. Press [Zero] key and wait for the zero to be accepted.
- 7. Remove the vial from the sample chamber.

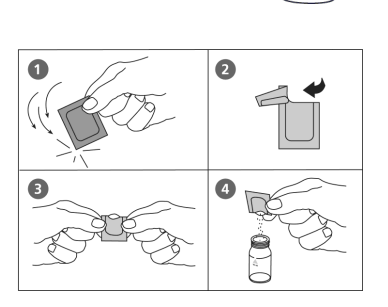

- 8. Add the contents of **one Chromium Hexavalent powder pack** straight from the foil into the vial.
- 9. Tightly secure the vial cap and swirl several times to mix the contents.
- 10. Place the vial into the sample chamber, making sure that the  $\Delta$  marks are aligned.
- 11. Press [Test] key and wait for the measurement to be taken.
  - a. A countdown for the reaction period of 5 minutes will be displayed.
- 12. The result will be shown as mg/l chromium (VI).

#### Determination of Total Chromium, Sum of Cr (III) + Cr (VI)

- 1. Fill a clean 16 mm round vial with **10 ml of water sample**.
- 2. Add the contents of one Pursulf Rgt CR powder pack straight from the foil into the vial.
- 3. Tightly secure the vial cap and swirl several times to mix the contents.
- 4. Heat the vial for **120 minutes** in a preheated thermoreactor at a temperature of 100°C.
- 5. **Caution: Vial will be hot!** Remove the vial from the thermoreactor. Invert the vial to mix contents and then allow the vial to cool to room temperature.
- 6. Insert the adapter for 16 mm round vials into the sample chamber.
- 7. Access the methods list, press [Shift] + [1] [2] [5] keys and press [,] key.
- 8. Press arrow key [▼] or [▲] to select the determination of total chromium (>> VI + III) and press [,...] key.
- 9. Place the vial into the sample chamber, making sure that the  $\Delta$  marks are aligned.
- 10. Press [Zero] key and wait for the zero to be accepted.
- 11. Remove the vial from the sample chamber.
- 12. Add the contents of **one Chromium Hexavalent powder pack** straight from the foil into the vial.
- 13. Tightly secure the vial cap and swirl several times to mix the contents.
- 14. Place the vial into the sample chamber, making sure that the  $\Delta$  marks are aligned.
- 15. Press [Test] key and wait for the measurement to be taken.
  - a. A countdown for the reaction period of 5 minutes will be displayed.
- 16. The results will be shown as mg/l total chromium.

- Review information in the <u>Recommendations for Avoiding Measurement Errors</u> section. Always wipe the exterior of the vial with a lint-free tissue to remove fingerprints or water droplets before inserting the vial into the sample chamber.
- This method is adapted from one originated by an alternative reagent manufacturer. Always review original instructions and Safety Data Sheet (SDS) before starting the test.
- For the differentiated chromium test, steps 1-15 determine the total chromium, steps 16-20 determine the chromium (VI) and chromium (III) results out of the difference.
- The pH value of the water sample should be between 3 and 9.
- For information on metal and reductive/oxidic interferences in wastewater and chemical wastewater, see DIN 38405-D24 and Standard Methods of Water and Wastewater.

## COD Low Range with Digestion Tube, CODL00

### AQUAfast CODL00 COD LR Digestion Tubes

#### Range: 0 to 150 mg/l O2

- 1. Open a white capped reaction tube and add 2 ml deionized water (this is the blank vial).
- 2. Open a second white capped reaction tube and add **2 ml of water sample** (this is the sample vial).
- 3. Tightly secure the vial caps and gently invert the vial several times to mix the contents. Caution: Vials will become hot while mixing!
- 4. Heat the vials for 120 minutes in a preheated thermoreactor at a temperature of 150°C.
- 5. **Caution: Vials will be hot!** Remove the vials from the thermoreactor and allow the vials to cool to 60°C or below. While the vials are still warm, carefully invert the vials several times to mix contents and then allow the vials to cool to room temperature.
- 6. Insert the adapter for 16 mm round vials into the sample chamber.
- 7. Access the methods list, press [Shift] + [1] [3] [0] keys and press [↓] key.
- 8. Place the blank vial in the sample chamber, making sure that the  $\Delta$  marks are aligned.
- 9. Press [Zero] key and wait for the zero to be accepted.
- 10. Remove the vial from the sample chamber.
- 11. Place the sample vial in the sample chamber making sure that the  $\Delta$  marks are aligned.
- 12. Press [Test] key and wait for the measurement to be taken.
- 13. The result will be shown as mg/l COD (O2).

- Review information in the <u>Recommendations for Avoiding Measurement Errors</u> section. Always wipe the exterior of the vial with a lint-free tissue to remove fingerprints or water droplets before inserting the vial into the sample chamber.
- Run samples and blanks with the same batch of vials. The blank is stable when stored in the dark and can be used for further measurements with vials of the same batch.
- Do not place the hot vials in the sample chamber. Cool the vials to room temperature for final measurements.
- Suspended solids in the vial lead to incorrect measurements. For this reason it is important to place the vials carefully in the sample chamber. The precipitate at the bottom of the sample should be not suspended.
- Samples can be measured when the chloride content does not exceed 1000 mg/l.
- In exceptional cases, compounds contained in the water cannot be oxidized adequately, so
  results may be lower than reference methods.

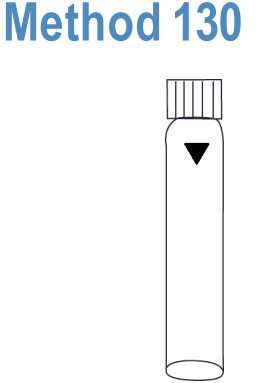

## COD Mid Range with Digestion Tube, CODH00

## AQUAfast CODH00 COD MR Digestion Tubes

Range: 0 to 1500 mg/l O2

- 1. Open a white capped reaction tube and add 2 ml deionized water (this is the blank vial).
- 2. Open a second white capped reaction tube and add **2 ml of water sample** (this is the sample vial).
- 3. Tightly secure the vial caps and gently invert the vial several times to mix the contents. Caution: Vials will become hot while mixing!
- 4. Heat the vials for 120 minutes in a preheated thermoreactor at a temperature of 150°C.
- 5. **Caution: Vials will be hot!** Remove the vials from the thermoreactor and allow the vials to cool to 60°C or below. While the vials are still warm, carefully invert the vials several times to mix contents and then allow the vials to cool to room temperature.
- 6. Insert the adapter for 16 mm round vials into the sample chamber.
- 7. Access the methods list, press [Shift] + [1] [3] [1] keys and press [,] key.
- 8. Place the blank vial in the sample chamber, making sure that the  $\Delta$  marks are aligned.
- 9. Press [Zero] key and wait for the zero to be accepted.
- 10. Remove the vial from the sample chamber.
- 11. Place the sample vial in the sample chamber making sure that the  $\Delta$  marks are aligned.
- 12. Press [Test] key and wait for the measurement to be taken.
- 13. The result will be shown as mg/l COD (O2).

- Review information in the <u>Recommendations for Avoiding Measurement Errors</u> section. Always wipe the exterior of the vial with a lint-free tissue to remove fingerprints or water droplets before inserting the vial into the sample chamber.
- Run samples and blanks with the same batch of vials. The blank is stable when stored in the dark and can be used for further measurements with vials of the same batch.
- Do not place the hot vials in the sample chamber. Cool the vials to room temperature for final measurements.
- Suspended solids in the vial lead to incorrect measurements. For this reason it is important to place the vials carefully in the sample chamber. The precipitate at the bottom of the sample should be not suspended.
- Samples can be measured when the chloride content does not exceed 1000 mg/l.
- In exceptional cases, compounds contained in the water cannot be oxidized adequately, so results may be lower than reference methods.
- For samples under 100 mg/I COD (O<sub>2</sub>), it is recommended to repeat the test with the AQUAfast COD LR digestion tube, Catalog Number CODL00.

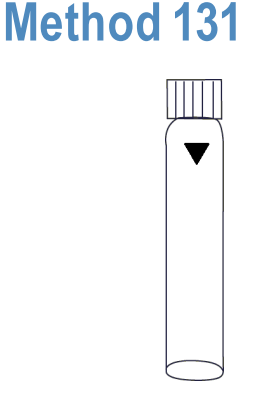

## COD High Range with Digestion Tube, CODHP0

#### AQUAfast CODHP0 COD HR Digestion Tubes

Range: 0 to 15 g/l O<sub>2</sub> (0 to 15000 mg/l O<sub>2</sub>)

- 1. Open a white capped reaction tube and add 0.2 ml deionized water (this is the blank vial).
- 2. Open a second white capped reaction tube and add **0.2 ml of water sample** (this is the sample vial).
- 3. Tightly secure the vial caps and gently invert the vial several times to mix the contents. Caution: Vials will become hot while mixing!
- 4. Heat the vials for **120 minutes** in a preheated thermoreactor at a temperature of 150°C.
- 5. **Caution: Vials will be hot!** Remove the vials from the thermoreactor and allow the vials to cool to 60°C or below. While the vials are still warm, carefully invert the vials several times to mix contents and then allow the vials to cool to room temperature.
- 6. Insert the adapter for 16 mm round vials into the sample chamber.
- 7. Access the methods list, press [Shift] + [1] [3] [2] keys and press [↓] key.
- 8. Place the blank vial in the sample chamber, making sure that the  $\Delta$  marks are aligned.
- 9. Press [Zero] key and wait for the zero to be accepted.
- 10. Remove the vial from the sample chamber.
- 11. Place the sample vial in the sample chamber making sure that the  $\Delta$  marks are aligned.
- 12. Press [Test] key and wait for the measurement to be taken.
- 13. The result will be shown as **g/l** COD (O<sub>2</sub>).

#### Notes:

- Review information in the <u>Recommendations for Avoiding Measurement Errors</u> section. Always wipe the exterior of the vial with a lint-free tissue to remove fingerprints or water droplets before inserting the vial into the sample chamber.
- Run samples and blanks with the same batch of vials. The blank is stable when stored in the dark and can be used for further measurements with vials of the same batch.
- Do not place the hot vials in the sample chamber. Cool the vials to room temperature for final measurements.
- Suspended solids in the vial lead to incorrect measurements. For this reason it is important to place the vials carefully in the sample chamber. The precipitate at the bottom of the sample should be not suspended.
- Samples can be measured when the chloride content does not exceed 1000 mg/l.
- In exceptional cases, compounds contained in the water cannot be oxidized adequately, so
  results may be lower than reference methods.
- For samples below 1 g/l COD (O<sub>2</sub>), it is recommended to repeat the test with the AQUAfast COD MR digestion tube, Catalog Number CODH00 and for samples below 0.1 g/l COD (O<sub>2</sub>), it is recommended to repeat the test with the AQUAfast COD LR digestion tube, Catalog Number CODL00.

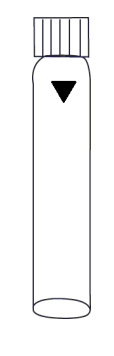

## Color, True and Apparent, APHA Platinum-Cobalt

### APHA Platinum-Cobalt Standard Method

#### Range: 0 to 500 Pt-Co Units

Method 204

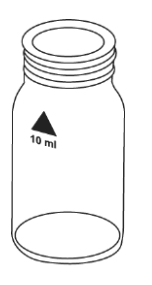

Step A: Filter approximately 50 ml of deionized water through a membrane filter with a pore width of 0.45  $\mu$ m. Discard the filtrate. Filter another 50 ml of deionized water and keep it for the zero procedure.

Step B: Filter approximately 50 ml of water sample using the same filter. Keep this filter for sample measurement.

- 1. Access the methods list, press [Shift] + [2] [0] [4] keys and press [⊥] key.
- 2. Fill a clean 24 mm round vial with **10 ml of the filtered deionized water** (from Step A) and tightly secure the vial cap.
- 3. Place the vial into the sample chamber, making sure that the  $\Delta$  marks are aligned.
- 4. Press [Zero] key and wait for the zero to be accepted.
- 5. Remove the vial from the sample chamber and empty it completely.
- 6. Rinse the vial with the filtered water sample, fill the vial with **10 ml of the filtered water sample** (from Step B) and tightly secure the vial cap.
- 7. Place the vial into the sample chamber, making sure that the  $\Delta$  marks are aligned.
- 8. Press [Test] key and wait for the measurement to be taken.
- 9. The result will be shown as Pt-Co units.

- Review information in the <u>Recommendations for Avoiding Measurement Errors</u> section. Always wipe the exterior of the vial with a lint-free tissue to remove fingerprints or water droplets before inserting the vial into the sample chamber.
- This color scale was originally developed by A. Hazen as a visual comparison scale. It is
  necessary to determine if the extinction maximum of the water sample is in the range of
  420 to 470 nm, as this method is only suitable for water samples with yellowish to
  yellowish-brown coloration. Where applicable, a decision should be made based on visual
  inspection of the water sample. The estimated detection limit is 15 mg/L Pt. This method is
  calibrated based on standards specified by Standard Methods for the Examination of Water
  and Wastewater (EN ISO 7887: 1994) 1 Pt-Co unit = 1 mg/L platinum as chloroplatinate ion
- This procedure describes the determination of true color by filtration of the water sample. The apparent color is defined as the color of a solution due to dissolved substances and suspended particles in the sample – measure non-filtered deionized water and samples.
- Sample collection, preservation and storage: Pour the water sample into clean glass or plastic containers and analyze as soon as possible after the sample is taken. If this is not possible, fill the container right up to the top and seal tightly. Do not stir the sample; avoid lengthy contact with the air. The sample may be stored in a dark place at a temperature of 4°C for 24 hours. Before performing measurements, the water sample must be brought up to room temperature.

## **Copper with Tablet Reagent, AC2029**

#### AQUAfast AC2029 Free and Total Copper Tablets Range: 0.05 to 5 mg/l Cu

## Method 150

Determination of Free and Total Copper (Differentiated)

- 1. Access the methods list, press [Shift] + [1] [5] [0] keys and press [] key.
- Press arrow key [▼] or [▲] to select the determination of differentiated copper (>> diff) and press [⊥] key.
- 3. Fill a clean 24 mm round vial with **10 ml of water sample** and tightly secure the vial cap.
- 4. Place the vial into the sample chamber, making sure that the  $\Delta$  marks are aligned.
- 5. Press [Zero] key and wait for the zero to be accepted.
- 6. Remove the vial from the sample chamber.
- 7. Add **one Copper No. 1 tablet** straight from the foil into the vial and crush the tablet using a clean stir rod.
- 8. Tightly secure the vial cap and swirl several times until the tablet is dissolved.
- 9. Place the vial into the sample chamber, making sure that the  $\Delta$  marks are aligned.
- 10. Press [Test] key and wait for the measurement to be taken.
- 11. Remove the vial from the sample chamber.
- 12. Add **one Copper No. 2 tablet** straight from the foil into the same vial and crush the tablet using a clean stir rod.
- 13. Tightly secure the vial cap and swirl several times until the tablet is dissolved.
- 14. Place the vial into the sample chamber, making sure that the  $\Delta$  marks are aligned.
- 15. Press [Test] key and wait for the measurement to be taken.
- 16. The results will be shown as mg/l free copper, combined copper and total copper.

#### Determination of Free Copper

- 1. Access the methods list, press [Shift] + [1] [5] [0] keys and press [↓] key.
- Press arrow key [♥] or [▲] to select the determination of free copper (>> free) and press
   [→] key.
- 3. Fill a clean 24 mm round vial with 10 ml of water sample and tightly secure the vial cap.
- 4. Place the vial into the sample chamber, making sure that the  $\Delta$  marks are aligned.
- 5. Press [Zero] key and wait for the zero to be accepted.
- 6. Remove the vial from the sample chamber.
- 7. Add **one Copper No. 1 tablet** straight from the foil into the vial and crush the tablet using a clean stir rod.
- 8. Tightly secure the vial cap and swirl several times until the tablet is dissolved.
- 9. Place the vial into the sample chamber, making sure that the  $\Delta$  marks are aligned.
- 10. Press [Test] key and wait for the measurement to be taken.
- 11. The result will be shown as mg/l free copper.

#### Determination of Total Copper

- 1. Access the methods list, press [Shift] + [1] [5] [0] keys and press [⊥] key.
- Press arrow key [♥] or [▲] to select the determination of total copper (>> total) and press [⊥] key.
- 3. Fill a clean 24 mm round vial with **10 ml of water sample** and tightly secure the vial cap.
- 4. Place the vial into the sample chamber, making sure that the  $\Delta$  marks are aligned.
- 5. Press [Zero] key and wait for the zero to be accepted.
- 6. Remove the vial from the sample chamber.
- 7. Add one Copper No. 1 tablet and one Copper No. 2 tablet straight from the foil into the vial and crush the tablets using a clean stir rod.
- 8. Tightly secure the vial cap and swirl several times until the tablets are dissolved.
- 9. Place the vial into the sample chamber, making sure that the  $\Delta$  marks are aligned.
- 10. Press [Test] key and wait for the measurement to be taken.
- 11. The result will be shown as mg/l total copper.

- Review information in the <u>Recommendations for Avoiding Measurement Errors</u> section. Always wipe the exterior of the vial with a lint-free tissue to remove fingerprints or water droplets before inserting the vial into the sample chamber.
- If ??? is displayed in differentiated copper test results, see the Troubleshooting section.

## **Copper with Powder and Liquid Reagents**

#### Refer to Reagent Manufacturer Instructions for Specific Procedure Range: 0.05 to 4 mg/l Cu

## Method 151

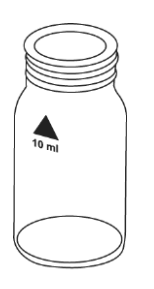

Determination of Free and Total Copper (Differentiated)

- 1. Access the methods list, press [Shift] + [1] [5] [1] keys and press [] key.
- Press arrow key [▼] or [▲] to select the determination of differentiated copper (>> diff) and press [⊥] key.
- 3. Fill a clean 24 mm round vial with 10 ml of water sample and tightly secure the vial cap.
- 4. Place the vial into the sample chamber, making sure that the  $\Delta$  marks are aligned.
  - 5. Press [Zero] key and wait for the zero to be accepted.
  - 6. Remove the vial from the sample chamber.
  - 7. Add **10 drops KS240 solution (Coppercol Reagent 1)** into the vial. Ensure drops are the same size by holding the bottle vertically and squeezing slowly.
  - 8. Tightly secure the vial cap and swirl several times to mix the contents.
  - 9. Add **10 drops KS241 solution (Coppercol Reagent 2)** into the same vial. Ensure drops are the same size by holding the bottle vertically and squeezing slowly.
  - 10. Tightly secure the vial cap and swirl several times to mix the contents.
  - 11. Add **one level spoon of reagent KP242 powder (Coppercol Reagent 3)** into the same vial. For correct dosage, the spoon supplied with the reagent must be used.
  - 12. Tightly secure the vial cap and swirl several times to dissolve the powder.
  - 13. Place the vial into the sample chamber, making sure that the  $\Delta$  marks are aligned.
  - 14. Press [Test] key and wait for the measurement to be taken.
  - 15. Remove the vial from the sample chamber.
  - 16. Add **one Copper No. 2 tablet** straight from the foil into the same vial and crush the tablet using a clean stir rod.
  - 17. Tightly secure the vial cap and swirl several times until the tablet is dissolved.
  - 18. Place the vial into the sample chamber, making sure that the  $\Delta$  marks are aligned.
  - 19. Press [Test] key and wait for the measurement to be taken.
  - 20. The results will be shown as mg/l free copper, combined copper and total copper.

#### Determination of Free Copper

- 1. Access the methods list, press [Shift] + [1] [5] [1] keys and press [] key.
- Press arrow key [♥] or [▲] to select the determination of free copper (>> free) and press [⊥] key.
- 3. Fill a clean 24 mm round vial with **10 ml of water sample** and tightly secure the vial cap.
- 4. Place the vial into the sample chamber, making sure that the  $\Delta$  marks are aligned.
- 5. Press [Zero] key and wait for the zero to be accepted.
- 6. Remove the vial from the sample chamber.
- 7. Add **10 drops KS240 solution (Coppercol Reagent 1)** into the vial. Ensure drops are the same size by holding the bottle vertically and squeezing slowly.
- 8. Tightly secure the vial cap and swirl several times to mix the contents.

- 9. Add **10 drops KS241 solution (Coppercol Reagent 2)** into the same vial. Ensure drops are the same size by holding the bottle vertically and squeezing slowly.
- 10. Tightly secure the vial cap and swirl several times to mix the contents.
- 11. Add **one level spoon of reagent KP242 powder (Coppercol Reagent 3)** into the same vial. For correct dosage, the spoon supplied with the reagent must be used.
- 12. Tightly secure the vial cap and swirl several times to dissolve the powder.
- 13. Place the vial into the sample chamber, making sure that the  $\Delta$  marks are aligned.
- 14. Press [Test] key and wait for the measurement to be taken.
- 15. The result will be shown as mg/l free copper.

#### Determination of Total Copper

- 1. Access the methods list, press [Shift] + [1] [5] [1] keys and press  $[ \downarrow ]$  key.
- Press arrow key [▼] or [▲] to select the determination of total copper (>> total) and press [⊥] key.
- 3. Fill a clean 24 mm round vial with **10 ml of water sample** and tightly secure the vial cap.
- 4. Place the vial into the sample chamber, making sure that the  $\Delta$  marks are aligned.
- 5. Press [Zero] key and wait for the zero to be accepted.
- 6. Remove the vial from the sample chamber.
- Add 10 drops KS240 solution (Coppercol Reagent 1) into the vial. Ensure drops are the same size by holding the bottle vertically and squeezing slowly.
- 8. Tightly secure the vial cap and swirl several times to mix the contents.
- 9. Add **10 drops KS241 solution (Coppercol Reagent 2)** into the same vial. Ensure drops are the same size by holding the bottle vertically and squeezing slowly.
- 10. Tightly secure the vial cap and swirl several times to mix the contents.
- 11. Add **one level spoon of reagent KP242 powder (Coppercol Reagent 3)** into the same vial. For correct dosage, the spoon supplied with the reagent must be used.
- 12. Tightly secure the vial cap and swirl several times to dissolve the powder.
- 13. Add **one Copper No. 2 tablet** straight from the foil into the same vial and crush the tablet using a clean stir rod.
- 14. Tightly secure the vial cap and swirl several times until the tablet is dissolved.
- 15. Place the vial into the sample chamber, making sure that the  $\Delta$  marks are aligned.
- 16. Press [Test] key and wait for the measurement to be taken.
- 17. The result will be shown as mg/l total copper.

- Review information in the <u>Recommendations for Avoiding Measurement Errors</u> section. Always wipe the exterior of the vial with a lint-free tissue to remove fingerprints or water droplets before inserting the vial into the sample chamber.
- This method is adapted from one originated by an alternative reagent manufacturer. Always review original instructions and Safety Data Sheet (SDS) before starting the test.
- For correct dosage, the spoon supplied with the reagent must be used.
- If ??? is displayed in differentiated chlorine test results, see the Troubleshooting section.

## **Copper with Powder Pack Reagent, AC4P29**

#### AQUAfast AC4P29 Copper Powder Packs

#### Range: 0.05 to 5 mg/l Cu

- 1. Access the methods list, press [Shift] + [1] [5] [3] keys and press [⊥] key.
- 2. Fill a clean 24 mm round vial with **10 ml of water sample** and tightly secure the vial cap.
- 3. Place the vial in the sample chamber, making sure that the  $\Delta$  marks are aligned.
- 4. Press [Zero] key and wait for the zero to be accepted.
- 5. Remove the vial from the sample chamber.
- 6. Add the contents of one Cu1 F10 powder pack straight from the foil into the vial.
- 7. Tightly secure the vial cap and swirl several times to mix the contents.
- 8. Place the vial in the sample chamber, making sure that the  $\Delta$  marks are aligned.
- 9. Press [Test] key and wait for the measurement to be taken.
  - a. A countdown for the reaction period of 2 minutes will be displayed.
- 10. The result will be shown as mg/l copper.

#### Notes:

- Review information in the <u>Recommendations for Avoiding Measurement Errors</u> section. Always wipe the exterior of the vial with a lint-free tissue to remove fingerprints or water droplets before inserting the vial into the sample chamber.
- For determination of total copper, digestion is required.
- Extremely acid water samples (pH 2 or less) must be adjusted between pH 4 and pH 6 with 8 mol/l potassium hydroxide solution (KOH) before the reagent is added.
- Accuracy is not affected by undissolved powder.
- Interferences:

| Interference   | Treatment                                                                                                    |  |  |
|----------------|----------------------------------------------------------------------------------------------------|--|--|
| Cvanide        | Cyanide prevents full color development.<br>Add 0.2 ml formaldebyde to 10 ml water sample, wait for a reaction time of 4 |  |  |
| CN-            | minutes (cyanide is masked) and then perform the test as described.                                                      |  |  |
|                | Multiply the result by 1.02 to correct the sample dilution by formaldehyde.                                              |  |  |
|                | If turbidity remains and turns black, silver interference is likely.                                                     |  |  |
| Silver,<br>Ag+ | Add 10 drops of saturated potassium chloride solution to 75 ml of water sample.<br>Filtrate through a fine filter.       |  |  |
|                | Use 10 ml of the filtered water sample to perform the test as described.                                                 |  |  |

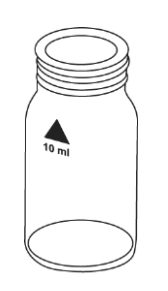

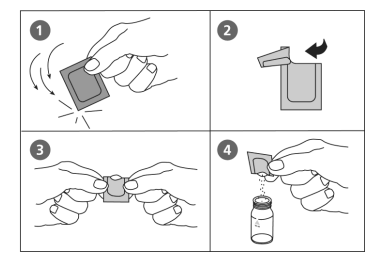

## Cyanuric Acid (CyA) with Tablet Reagent, AC2098

## AQUAfast AC2098 Cyanuric Acid Tablets

#### Range: 0 to 160 mg/l CyA

- 1. Access the methods list, press [Shift] + [1] [6] [0] keys and press  $[\square]$  key.
- 2. Fill a clean 24 mm round vial with **5 ml of water sample** and **5 ml of deionized water** (use deionized water or tap water free of cyanuric acid) and tightly secure the vial cap.
- 3. Place the vial into the sample chamber, making sure that the  $\Delta$  marks are aligned.
- 4. Press [Zero] key and wait for the zero to be accepted.
- 5. Remove the vial from the sample chamber.
- 6. Add **one CyA-Test tablet** straight from the foil into the vial and crush the tablet using a clean stir rod.
- 7. Tightly secure the vial cap and swirl several times until the tablet is dissolved.

**Note:** If cyanuric acid is present, a cloudy solution will occur. Small single particles are not necessarily caused by cyanuric acid. Dissolve the tablet completely by swirling the vial for approximately one minute. Undissolved tablet particles can cause results that are too high.

- 8. Place the vial into the sample chamber, making sure that the  $\Delta$  marks are aligned.
- 9. Press [Test] key and wait for the measurement to be taken.
- 10. The results will be shown as mg/l cyanuric acid.

#### Notes:

- Review information in the <u>Recommendations for Avoiding Measurement Errors</u> section. Always wipe the exterior of the vial with a lint-free tissue to remove fingerprints or water droplets before inserting the vial into the sample chamber.
- In Step 2, use deionized water or tap water free of cyanuric acid.
- In Step 7, if cyanuric acid is present, a cloudy solution will occur. Small single particles are not necessarily caused by cyanuric acid. Dissolve the tablet completely by swirling the vial for approximately 1 minute. Undissolved tablet particles can cause results that are too high.

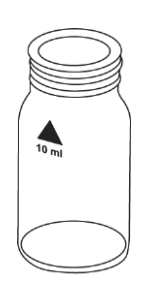

## Cyanide with Powder & Liquid Reagents, AC4P06

### AQUAfast AC4P06 Cyanide Powder and Liquid Set Range: 0.01 to 0.5 mg/I CN

## Method 157

- 1. Access the methods list, press [Shift] + [1] [5] [7] keys and press [ $\downarrow$ ] key.
- 2. Fill a clean 24 mm round vial with 2 ml of water sample and 8 ml of deionized water and tightly secure the vial cap.
- 3. Place the vial into the sample chamber, making sure that the  $\Delta$  marks are aligned.
- 4. Press [Zero] key and wait for the zero to be accepted.
- 5. Remove the vial from the sample chamber.
- 6. Add **2 level spoons of Cyanide-11 powder** into the vial. For correct dosage, the No. 4 Spoon supplied with the reagent must be used.
- 7. Tightly secure the vial cap and invert several times to mix the contents.
- 8. Add **2 level spoons of Cyanide-12 powder** into the same vial. For correct dosage, the No. 4 Spoon supplied with the reagent must be used.
- 9. Tightly secure the vial cap and invert several times to mix the contents.
- 10. Add **3 drops Cyanide-13 solution** into the same vial. Ensure drops are the same size by holding the bottle vertically and squeezing slowly.
- 11. Tightly secure the vial cap and invert several times to mix the contents.
- 12. Place the vial into the sample chamber, making sure that the  $\Delta$  marks are aligned.
- 13. Press [Test] key and wait for the measurement to be taken.
  - a. A countdown for the reaction period of 10 minutes will be displayed.
- 14. The result will be shown as mg/l cyanide.

- Review information in the <u>Recommendations for Avoiding Measurement Errors</u> section. Always wipe the exterior of the vial with a lint-free tissue to remove fingerprints or water droplets before inserting the vial into the sample chamber.
- Only free cyanide and cyanides that can be destroyed by chlorine are determined by this test.
- In the present of thiocyanate, heavy metal complexes, colorants or aromatic amines, the cyanide must be separated out by distillation before analysis is performed.
- Store the reagents in closed containers at a temperature of +15°C to +25°C.

## Method 165

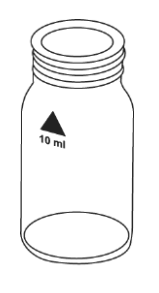

## **DEHA with Tablet & Liquid Reagents, AC3088**

### AQUAfast AC3088 DEHA (N,N-Diethylhydroxylamine) Tablet and Liquid Set Range: 20 to 500 µg/l DEHA, 0.02 to 0.5 mg/l DEHA

- 1. Access the methods list, press [Shift] + [1] [6] [5] keys and press [,...] key.
- 2. Fill a clean 24 mm round vial with 10 ml of water sample and tightly secure the vial cap.
- 3. Place the vial into the sample chamber, making sure that the  $\Delta$  marks are aligned.
- 4. Press [Zero] key and wait for the zero to be accepted.
- 5. Remove the vial from the sample chamber.
- 6. Add **6 drops (0.25 ml) DEHA solution** into the vial. Ensure drops are the same size by holding the bottle vertically and squeezing slowly.
- 7. Tightly secure the vial cap and swirl several times to mix the contents.
- 8. Add **one DEHA tablet** straight from the foil into the same vial and crush the tablet using a clean stir rod.
- 9. Tightly secure the vial cap and swirl several times to mix the contents.
- 10. Place the vial into the sample chamber, making sure that the  $\Delta$  marks are aligned.
- 11. Press [Test] key and wait for the measurement to be taken.
  - a. A countdown for the reaction period of 10 minutes will be displayed.
  - b. Keep the sample in the dark during the color development time.
- 12. The result will be shown as mg/I DEHA.
  - a. Press arrow key  $[\mathbf{\nabla}]$  or  $[\mathbf{A}]$  to change the test result units to mg/l or  $\mu$ g/l.

- Review information in the <u>Recommendations for Avoiding Measurement Errors</u> section. Always wipe the exterior of the vial with a lint-free tissue to remove fingerprints or water droplets before inserting the vial into the sample chamber.
- Application: Testing of residual corrosion inhibitors (oxygen scavengers) in boiler feed water or condensate.
- Before using, clean the vials with hydrochloric acid (approximately 20%) and then rinse thoroughly with deionized water.
- Keep the sample in the dark during the color development time. UV-light (sunlight) causes high measurement results.
- Ideal temperature for full color development is 20°C ±2°C.
- Interferences:
  - $\circ~$  Iron (II) interferes at all concentrations: Repeat the test procedure but without adding the DEHA solution. If the displayed result is above 20  $\mu$ g/l, subtract this value from the DEHA test result.
  - Substances that reduce iron (III) interfere. Substances that complex iron strongly may also interfere.
  - o Substances that may interfere when present in concentrations at

- Borate (as Na<sub>2</sub>B<sub>4</sub>O<sub>7</sub>): 500 mg/l
- Cobalt 0.025 mg/l
- Copper: 8.0 mg/l
- Hardness (as CaCO<sub>3</sub>): 1000 mg/l
- Lignosulfonates: 0.05 mg/l
- Manganese: 0.8 mg/l
- Molybdenum: 80 mg/l
- Nickel: 0.8 mg/l
- Phosphate: 10 mg/l
- Phosphonates: 10 mg/l
- Sulfate: 1000 mg/l
- Zinc: 50 mg/l
- There is an option to change the unit from mg/l to  $\mu$ g/l. The mg/l unit is rounded, e.g. 25  $\mu$ g/l = 0.025 mg/l, but will be displayed as 0.03 mg/l.

## **DEHA with Powder Pack & Liquid Reagents, AC4P88**

## AQUAfast AC4P88 DEHA (N,N-Diethylhydroxylamine) Powder Pack and Liquid Set

#### Range: 20 to 500 µg/l DEHA, 0.02 to 0.5 mg/l DEHA

#### 1. Access the methods list, press [Shift] + [1] [6] [7] keys and press [↓] key.

- 2. Use two clean 24 mm round vials and mark one as the blank vial.
- 3. Fill one 24 mm round vial with 10 ml of deionized water (this is the blank vial).
- 4. Fill the second 24 mm round vial with 10 ml of water sample (this is the sample vial).
- 5. Add the contents of one Oxyscav 1 Rgt powder pack straight from the foil into each vial.
- 6. Tightly secure the vial caps and swirl several times to mix the contents.
- 7. Using a suitable Class A pipette, add 0.2 ml DEHA 2 Rgt solution to each vial.
- 8. Tightly secure the vial caps and swirl several times to mix the contents.
- 9. Press [, ...] key.
  - a. A countdown for the reaction period of 10 minutes will be displayed.
  - b. Keep the sample in the dark during the color development time.
- 10. After the reaction period is done, place the blank vial in the sample chamber, making sure that the  $\Delta$  marks are aligned.
- 11. Press [Zero] key and wait for the zero to be accepted.
- 12. Remove the vial from the sample chamber.
- 13. Place the sample vial in the sample chamber, making sure that the  $\Delta$  marks are aligned.
- 14. Press [Test] key and wait for the measurement to be taken.
- 15. The result will be shown as mg/I DEHA.
  - a. Press arrow key  $[\mathbf{\nabla}]$  or  $[\mathbf{\Delta}]$  to change the test result units to mg/l or  $\mu$ g/l.

#### Notes:

- Review information in the <u>Recommendations for Avoiding Measurement Errors</u> section. Always wipe the exterior of the vial with a lint-free tissue to remove fingerprints or water droplets before inserting the vial into the sample chamber.
- Application: Testing of residual corrosion inhibitors (oxygen scavengers) in boiler feed water or condensate.
- Before using, clean the vials with hydrochloric acid (approximately 20%) and then rinse thoroughly with deionized water.
- Ideal temperature for full color development is 25°C ±3°C.
- For Step 7, the volume should always be measured using a suitable pipette (class A).
- For Step 9, keep the sample in the dark during color development time. UV-light (sunlight) causes high measurement results.

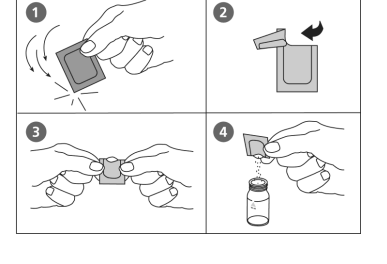

- Interferences:
  - Iron (II) interferes at all concentrations: Repeat the test procedure but without adding the DEHA solution. If the displayed result is above 20 µg/l, subtract this value from the DEHA test result.
  - Substances that reduce iron (III) interfere. Substances that complex iron strongly may also interfere.
  - o Substances that may interfere when present in concentrations at
    - Borate (as Na<sub>2</sub>B<sub>4</sub>O<sub>7</sub>): 500 mg/l
    - Cobalt: 0.025 mg/l
    - Copper: 8.0 mg/l
    - Hardness (as CaCO<sub>3</sub>): 1000 mg/l
    - Lignosulfonates: 0.05 mg/l
    - Manganese: 0.8 mg/l
    - Molybdenum: 80 mg/l
    - Nickel: 0.8 mg/l
    - Phosphate: 10 mg/l
    - Phosphonates: 10 mg/l
    - Sulfate: 1000 mg/l
    - Zinc: 50 mg/l
- There is an option to change the unit from mg/l to  $\mu$ g/l. The mg/l unit is rounded, e.g. 25  $\mu$ g/l = 0.025 mg/l, but will be displayed as 0.03 mg/l.

## Fluoride with Liquid Reagent, AC2009

#### AQUAfast AC2009 Fluoride Liquid Reagent

#### Range: 0.05 to 2 mg/l F

Caution: Review notes before performing test procedure.

- 1. Access the methods list, press [Shift] + [1] [7] [0] keys and press [,...] key.
- 2. Fill a clean 24 mm round vial with **exactly 10 ml of water sample** and tightly secure the vial cap.
- 3. Place the vial into the sample chamber, making sure that the  $\Delta$  marks are aligned.
- 4. Press [Zero] key and wait for the zero to be accepted.
- 5. Remove the vial from the sample chamber.
- 6. Add exactly 2 ml SPADNS Reagent solution into the vial. Caution: Vial will be filled up to the top!
- 7. Tightly secure the vial cap and swirl several times to mix the contents.
- 8. Place the vial into the sample chamber, making sure that the  $\Delta$  marks are aligned.
- 9. Press [Test] key and wait for the measurement to be taken.
- 10. The result will be shown as mg/l fluoride.

#### Notes:

- Review information in the <u>Recommendations for Avoiding Measurement Errors</u> section. Always wipe the exterior of the vial with a lint-free tissue to remove fingerprints or water droplets before inserting the vial into the sample chamber.
- The same batch of SPADNS reagent solution must be used for adjustment and test. The
  adjustment process needs to be performed for each new batch of SPADNS reagent
  solution (see Standard Methods 20th, 1998, APHA, AWWA, WEF 4500 F D., S. 4-82). The
  procedure is described in the Calibration Fluoride Method 170 section.
- During adjustment and test, the same vial should be used for zeroing and test, as different vials may exhibit minor tolerances.
- The calibration solution and the water samples to be tested should have the same temperature (± 1°C).
- The test result is highly dependent on exact sample and reagent volumes, so the sample and reagent volumes must always be measured using 10 ml and 2 ml volumetric pipettes (class A).
- The accuracy of the test method decreases above a level of 1.2 mg/l fluoride. Although the
  results are sufficiently accurate for most applications, even more exact results can be
  achieved by 1:1 dilution of the sample prior to use and subsequent multiplication of the
  result by 2.
- SPADNS reagent solution contains arsenite. Chlorine concentrations up to 5 mg/l do not interfere.
- Seawater and wastewater samples must be distilled.

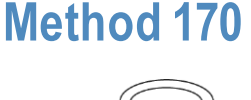

## Hydrogen Peroxide (H<sub>2</sub>O<sub>2</sub>) with Tablet Reagent, AC3069

#### AQUAfast AC3069 Hydrogen Peroxide Tablets Range: 0.03 to 3 mg/l H<sub>2</sub>O<sub>2</sub>

## Method 210

- 1. Access the methods list, press [Shift] + [2] [1] [0] keys and press [-] key.
- 2. Fill a clean 24 mm round vial with 10 ml of water sample and tightly secure the vial cap.
- 3. Place the vial into the sample chamber, making sure that the  $\Delta$  marks are aligned.
- 4. Press [Zero] key and wait for the zero to be accepted.
- 5. Remove the vial from the sample chamber and **empty the vial leaving only a few drops remaining** in the vial.
- 6. Add **one Hydrogen Peroxide LR tablet** straight from the foil into the vial and crush the tablet using a clean stir rod.
- 7. Add the water sample to the 10 ml mark.
- 8. Tightly secure the vial cap and swirl several times until the tablet is dissolved.
- 9. Place the vial into the sample chamber, making sure that the  $\Delta$  marks are aligned.
- 10. Press [Test] key and wait for the measurement to be taken.
  - a. A countdown for the reaction period of 2 minutes will be displayed.
- 11. The result will be shown as mg/l hydrogen peroxide.

- Review information in the <u>Recommendations for Avoiding Measurement Errors</u> section. Always wipe the exterior of the vial with a lint-free tissue to remove fingerprints or water droplets before inserting the vial into the sample chamber.
- Vial cleaning: As many household cleaners (e.g. dishwasher detergent) contain reducing substances, the subsequent determination of hydrogen peroxide may show lower results. To avoid measurement errors, only use glassware free of chlorine demand. Preparation: Put all applicable glassware into a sodium hypochlorite solution (0.1 g/l) for one hour and then rinse all glassware thoroughly with deionized water.
- Preparing the sample: When preparing the sample, the loss of hydrogen peroxide (e.g. by pipetting or shaking) must be avoided. The analysis must take place immediately after taking the sample.
- The DPD color development is carried out at a pH value of 6.2 to 6.5. The reagent tablet therefore contains a buffer for the pH adjustment. Strong alkaline or acidic water samples must be adjusted between pH 6 and pH 7 before the reagent is added (use 0.5 mol/l sulfuric acid or 1 mol/l sodium hydroxide).
- Exceeding the measuring range: Concentrations above 5 mg/l hydrogen peroxide can lead to results showing 0 mg/l. In this event, the water sample must be diluted with hydrogen peroxide-free water and then 10 ml of the diluted sample should be mixed with the reagent and the measurement repeated.
- Oxidizing agents (i.e. chlorine, ozone) interfere as they react in the same way as hydrogen peroxide.

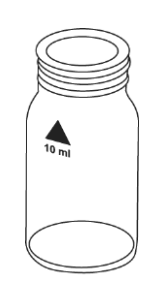

## Hydrogen Peroxide (H<sub>2</sub>O<sub>2</sub>) Low Range with Liquid Reagent

#### Refer to Reagent Manufacturer Instructions for Specific Procedure Range: 1 to 50 mg/l H<sub>2</sub>O<sub>2</sub>

- 1. Insert the adapter for 16 mm round vials into the sample chamber.
- 2. Access the methods list, press [Shift] + [2] [1] [3] keys and press [⊥] key.
- 3. Fill a clean 16 mm round vial with **10 ml of water sample** and tightly secure the vial cap.
- 4. Place the vial into the sample chamber, making sure that the  $\Delta$  marks are aligned.
- 5. Press [Zero] key and wait for the zero to be accepted.
- 6. Remove the vial from the sample chamber.
- 7. Add **6 drops H2O2 Reagent solution** into the vial. Ensure drops are the same size by holding the bottle vertically and squeezing slowly.
- 8. Tightly secure the vial cap and invert several times to mix the contents.
- 9. Place the vial into the sample chamber, making sure that the  $\Delta$  marks are aligned.
- 10. Press [Test] key and wait for the measurement to be taken.
- 11. The result will be shown as mg/l hydrogen peroxide.

- Review information in the <u>Recommendations for Avoiding Measurement Errors</u> section. Always wipe the exterior of the vial with a lint-free tissue to remove fingerprints or water droplets before inserting the vial into the sample chamber.
- This method is adapted from one originated by an alternative reagent manufacturer. Always review original instructions and Safety Data Sheet (SDS) before starting the test. It is recommended to wear appropriate protective clothing (protective goggles and gloves).
- The hydrogen peroxide is determined in the form of yellow/orange colored peroxotitanic acids in strongly acidic media. In connection with neutral to weakly alkaline (~pH 10) samples, the acid in the reagent is sufficient in order to produce a medium suitable for measurement. In the case of strongly alkaline samples (pH > 10), the samples must be acidified before measurement otherwise the results may be deficient. This is achieved by diluting the sample with a 5% sulfuric acid solution, for example, at a ratio of 1:1. In contrast to many other color reactions, in connection with the presence of hydrogen peroxide, discoloration with long-term stability is achieved that can still be measured after 24 hours. Particles in the sample solution or turbidity distort the analysis and must be eliminated by centrifuging or simply filtering the sample solution prior to performing the measurement Falsification of the measurement results should also be expected in connection with colored solutions.
- Oxidizing agents such as chlorine, bromine, chlorine dioxide and ozone do not distort the analysis. However, water discoloration does distort the analysis. In this case, proceed as described in the following: Fill a clean 16 mm round vial with 10 ml of the water sample and perform the zero procedure. Measure the sample solution without the addition of drops of H2O2 reagent (result B). Then add the H2O2 reagent to the same sample solution and measure with the addition of the H2O2 reagent (result A). Calculate mg/l hydrogen peroxide = result A result B

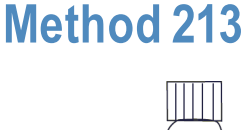

## Hydrogen Peroxide (H<sub>2</sub>O<sub>2</sub>) High Range with Liquid Reagent

Refer to Reagent Manufacturer Instructions for Specific Procedure Range: 40 to 500 mg/l H<sub>2</sub>O<sub>2</sub>

- 1. Insert the adapter for 16 mm round vials into the sample chamber.
- 2. Access the methods list, press [Shift] + [2] [1] [4] keys and press [⊥] key.
- 3. Fill a clean 16 mm round vial with **10 ml of water sample** and tightly secure the vial cap.
- 4. Place the vial into the sample chamber, making sure that the  $\Delta$  marks are aligned.
- 5. Press [Zero] key and wait for the zero to be accepted.
- 6. Remove the vial from the sample chamber.
- 7. Add **6 drops H2O2 Reagent solution** into the vial. Ensure drops are the same size by holding the bottle vertically and squeezing slowly.
- 8. Tightly secure the vial cap and invert several times to mix the contents.
- 9. Place the vial into the sample chamber, making sure that the  $\Delta$  marks are aligned.
- 10. Press [Test] key and wait for the measurement to be taken.
- 11. The result will be shown as mg/l hydrogen peroxide.

#### Notes:

- Review information in the <u>Recommendations for Avoiding Measurement Errors</u> section. Always wipe the exterior of the vial with a lint-free tissue to remove fingerprints or water droplets before inserting the vial into the sample chamber.
- This method is adapted from one originated by an alternative reagent manufacturer. Always review original instructions and Safety Data Sheet (SDS) before starting the test. It is recommended to wear appropriate protective clothing (protective goggles and gloves).
- The hydrogen peroxide is determined in the form of yellow/orange colored peroxotitanic acids in strongly acidic media. In connection with neutral to weakly alkaline (~pH 10) samples, the acid in the reagent is sufficient in order to produce a medium suitable for measurement. In the case of strongly alkaline samples (pH > 10), the samples must be acidified before measurement otherwise the results may be deficient. This is achieved by diluting the sample with a 5% sulfuric acid solution, for example, at a ratio of 1:1. In contrast to many other color reactions, in connection with the presence of hydrogen peroxide, discoloration with long-term stability is achieved that can still be measured after 24 hours. Particles in the sample solution or turbidity distort the analysis and must be eliminated by centrifuging or simply filtering the sample solution prior to performing the measurement Falsification of the measurement results should also be expected in connection with colored solutions.
- Oxidizing agents such as chlorine, bromine, chlorine dioxide and ozone do not distort the analysis. However, water discoloration does distort the analysis. In this case, proceed as described in the following: Fill a clean 16 mm round vial with 10 ml of the water sample and perform the zero procedure. Measure the sample solution without the addition of drops of H2O2 reagent (result B). Then add the H2O2 reagent to the same sample solution and measure with the addition of the H2O2 reagent (result A). Calculate mg/l hydrogen peroxide = result A result B

## Hardness, Calcium with Tablet Reagent, AC3032C

#### AQUAfast AC3032C Hardness, Calcium Tablets Range: 50 to 900 mg/l CaCO<sub>3</sub>

- 1. Access the methods list, press [Shift] + [1] [9] [0] keys and press [,...] key.
- 2. Fill a clean 24 mm round vial with **10 ml of water sample**.
- 3. Add **one Cal Check tablet** straight from the foil into the vial and crush the tablet using a clean stir rod.
- 4. Tightly secure the vial cap and swirl several times until the tablet is dissolved.
- 5. Place the vial into the sample chamber, making sure that the  $\Delta$  marks are aligned.
- 6. Press [Zero] key and wait for the zero to be accepted.
  - a. A countdown for the reaction period of 2 minutes will be displayed.
- 7. Remove the vial from the sample chamber.
- 8. Add 2 ml of water sample to the same vial. Caution: Vial will be filled up to the top!
- 9. Tightly secure the vial cap and swirl several times (about 5 times) to mix the contents.
- 10. Place the vial into the sample chamber, making sure that the  $\Delta$  marks are aligned.
- 11. Press [Test] key and wait for the measurement to be taken.
- 12. The result will be shown as mg/l calcium hardness as CaCO3.
  - a. Press arrow key [▼] or [▲] to change the chemical species of the test result to CaCO<sub>3</sub>, °dH, °eH, °fH or °aH.

#### Notes:

- Review information in the <u>Recommendations for Avoiding Measurement Errors</u> section. Always wipe the exterior of the vial with a lint-free tissue to remove fingerprints or water droplets before inserting the vial into the sample chamber.
- Strong alkaline or acidic water samples must be adjusted between pH 4 and pH 10 before the tablet is added (use 1 mol/l hydrochloric acid or 1 mol/l sodium hydroxide).
- The tolerance of the method increases with higher concentrations. When diluting samples, this should be taken into account by always measuring in the lower third of the range.
- This method was developed from a volumetric procedure for the determination of calcium. Due to undefined conditions, the deviations from the standardized method may be greater.

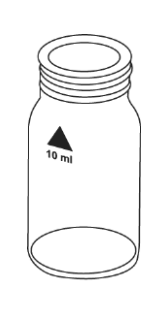

## Hardness, Calcium Low Range with Tablet Reagent, AC3032C2

### AQUAfast AC3032C2 Hardness, Calcium LR Tablets Range: 0 to 500 mg/l CaCO3

## Method 191

- 1. Access the methods list, press [Shift] + [1] [9] [1] keys and press [-] key.
- 2. Fill a clean 24 mm round vial with **10 ml of water sample** and tightly secure the vial cap.
- 3. Place the vial into the sample chamber, making sure that the  $\Delta$  marks are aligned.
- 4. Press [Zero] key and wait for the zero to be accepted.
- 5. Remove the vial from the sample chamber.
- 6. Add **one Calcio H No. 1 tablet** straight from the foil into the vial, crush the tablet using a clean stir rod and dissolve the tablet completely.
- 7. Add **one Calcio H No. 2 tablet** straight from the foil into the same vial and crush the tablet using a clean stir rod.
- 8. Tightly secure the vial cap and swirl gently several times until the tablet is completely dissolved.
- 9. Place the vial into the sample chamber, making sure that the  $\Delta$  marks are aligned.
- 10. Press [Test] key and wait for the measurement to be taken.
  - a. A countdown for the reaction period of 2 minutes will be displayed.
- 11. The result will be shown as mg/l calcium hardness as CaCO3.
  - a. Press arrow key [♥] or [▲] to change the chemical species of the test result to CaCO<sub>3</sub>, °dH, °eH, °fH or °aH.

- Review information in the <u>Recommendations for Avoiding Measurement Errors</u> section. Always wipe the exterior of the vial with a lint-free tissue to remove fingerprints or water droplets before inserting the vial into the sample chamber.
- To optimize the results, an optional batch related calibration can be performed using the Mode 40 function.
- Strong alkaline or acidic water samples must be adjusted between pH 4 and pH 10 before the tablet is added (use 1 mol/l hydrochloric acid or 1 mol/l sodium hydroxide).
- For accurate test results, exactly 10 ml of water sample must be taken for the test.
- This method was developed from a volumetric procedure for the determination of calcium. Due to undefined conditions, the deviations from the standardized method may be greater.
- The tolerance of the method increases with higher concentrations. When diluting samples, this should be taken into account by always measuring in the lower third of the range.
- Interferences:
  - Magnesium hardness up to 200 mg/l CaCO3 does not interfere
  - o Iron concentration above 10 mg/l may cause low results
  - o Zinc concentration above 5 mg/l may cause high results

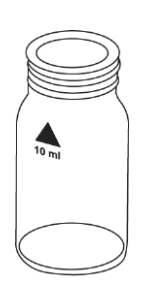

## Hardness, Total with Tablet Reagent, AC3032T

### AQUAfast AC3032T Hardness, Total Tablets Range: 2 to 50 mg/l CaCO<sub>3</sub>

- 1. Access the methods list, press [Shift] + [2] [0] [0] keys and press  $[\square]$  key.
- 2. Fill a clean 24 mm round vial with 10 ml of water sample and tightly secure the vial cap.
- 3. Place the vial into the sample chamber, making sure that the  $\Delta$  marks are aligned.
- 4. Press [Zero] key and wait for the zero to be accepted.
- 5. Remove the vial from the sample chamber.
- 6. Add **one Hard Check P tablet** straight from the foil into the vial and crush the tablet using a clean stir rod.
- 7. Tightly secure the vial cap and swirl several times until the tablet is dissolved.
- 8. Place the vial into the sample chamber, making sure that the  $\Delta$  marks are aligned.
- 9. Press [Test] key and wait for the measurement to be taken.
  - a. A countdown for the reaction period of 5 minutes will be displayed.
- 10. The result will be shown as mg/l total hardness as CaCO3.
  - a. Press arrow key [♥] or [▲] to change the chemical species of the test result to CaCO<sub>3</sub>, °dH, °eH, °fH or °aH.

#### Notes:

- Review information in the <u>Recommendations for Avoiding Measurement Errors</u> section. Always wipe the exterior of the vial with a lint-free tissue to remove fingerprints or water droplets before inserting the vial into the sample chamber.
- Strong alkaline or acidic water samples must be adjusted between pH 4 and pH 10 before the tablet is added (use 1 mol/l hydrochloric acid or 1 mol/l sodium hydroxide).
- Conversion table:

|              | mg/I CaCO₃ | °dH   | °fH  | °eH  |
|--------------|------------|-------|------|------|
| 1 mg/l CaCO₃ |            | 0.056 | 0.10 | 0.07 |
| 1 °dH        | 17.8       |       | 1.78 | 1.25 |
| 1 °fH        | 10.0       | 0.56  |      | 0.70 |
| 1 °eH        | 14.3       | 0.80  | 1.43 |      |

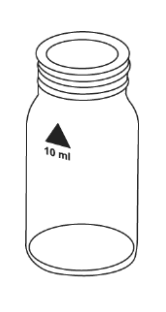

## Hardness, Total High Range with Tablet Reagent, AC3032T

## AQUAfast AC3032T Hardness, Total Tablets

#### Range: 20 to 500 mg/l CaCO3

#### 1. Access the methods list, press [Shift] + [2] [0] [1] keys and press $[\square]$ key.

- 2. Fill a clean 24 mm round vial with **1 ml of water sample** and **9 ml of deionized water** and tightly secure the vial cap.
- 3. Place the vial into the sample chamber, making sure that the  $\Delta$  marks are aligned.
- 4. Press [Zero] key and wait for the zero to be accepted.
- 5. Remove the vial from the sample chamber.
- 6. Add **one Hard Check P tablet** straight from the foil into the vial and crush the tablet using a clean stir rod.
- 7. Tightly secure the vial cap and swirl several times until the tablet is dissolved.
- 8. Place the vial into the sample chamber, making sure that the  $\Delta$  marks are aligned.
- 9. Press [Test] key and wait for the measurement to be taken.
  - a. A countdown for the reaction period of 5 minutes will be displayed.
- 10. The result will be shown as mg/l total hardness as CaCO<sub>3</sub>.
  - a. Press arrow key [▼] or [▲] to change the chemical species of the test result to CaCO<sub>3</sub>, °dH, °eH, °fH or °aH.

#### Notes:

- Review information in the <u>Recommendations for Avoiding Measurement Errors</u> section. Always wipe the exterior of the vial with a lint-free tissue to remove fingerprints or water droplets before inserting the vial into the sample chamber.
- Strong alkaline or acidic water samples must be adjusted between pH 4 and pH 10 before the tablet is added (use 1 mol/l hydrochloric acid or 1 mol/l sodium hydroxide).
- Conversion table:

|              | mg/l CaCO₃ | °dH   | °fH  | °eH  |
|--------------|------------|-------|------|------|
| 1 mg/l CaCO₃ |            | 0.056 | 0.10 | 0.07 |
| 1 °dH        | 17.8       |       | 1.78 | 1.25 |
| 1 °fH        | 10.0       | 0.56  |      | 0.70 |
| 1 °eH        | 14.3       | 0.80  | 1.43 |      |

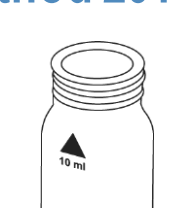

## Hydrazine with Powder Reagent, AC2030

### AQUAfast AC2030 Hydrazine Powder Set

#### Range: 0.05 to 0.5 mg/l N<sub>2</sub>H<sub>4</sub>, 50 to 500 $\mu$ g/l N<sub>2</sub>H<sub>4</sub>

- 1. Access the methods list, press [Shift] + [2] [0] [5] keys and press  $[\square]$  key.
- 2. Fill a clean 24 mm round vial with 10 ml of water sample and tightly secure the vial cap.
- 3. Place the vial into the sample chamber, making sure that the  $\Delta$  marks are aligned.
- 4. Press [Zero] key and wait for the zero to be accepted.
- 5. Remove the vial from the sample chamber.
- 6. Add **one gram Hydrazine Test powder** (using the included spoon, one gram is equivalent to one spoon) into the vial.
- 7. Press [, ...] key.
  - a. A countdown for the reaction period of 10 minutes will be displayed.
- After the reaction period is done, the slight turbidity that occurs when the reagent is added must be removed by filtration (qualitative folded filter papers for medium precipitates are recommended) and then tightly secure the vial cap.
- 9. Place the vial into the sample chamber, making sure that the  $\Delta$  marks are aligned.
- 10. Press [Test] key and wait for the measurement to be taken.
- 11. The result will be shown as mg/l hydrazine.
  - a. Press arrow key  $[\mathbf{\nabla}]$  or  $[\mathbf{\Delta}]$  to change the test result units to mg/l or  $\mu$ g/l.

#### Notes:

- Review information in the <u>Recommendations for Avoiding Measurement Errors</u> section. Always wipe the exterior of the vial with a lint-free tissue to remove fingerprints or water droplets before inserting the vial into the sample chamber.
- If the sample is cloudy, the sample must be filtered before performing the zero procedure.
- The temperature of the water sample should not exceed 21°C.
- When using the hydrazine spoon, one gram is equivalent to one level spoon.
- For Step 8, qualitative folded filter papers for medium precipitates are recommended.
- In order to check whether the reagent has aged (if it has been stored for a lengthy period), perform the test as described above using tap water. If the result is above the detection limit of 0.05 mg/l, only use the reagent with reservations, as there may be a major deviation in results.
- There is an option to change the unit from mg/l to µg/l.
- There is an option to change the unit from mg/l to µg/l. The mg/l unit is rounded, e.g. 25 µg/l = 0.025 mg/l, but will be displayed as 0.03 mg/l.

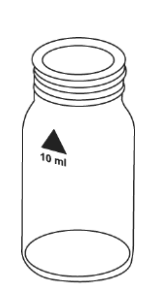

## Hydrazine with Liquid Reagent, AC3030LQ

## AQUAfast AC3030LQ Hydrazine liquid Reagent

#### Range: 0.005 to 0.6 mg/l N<sub>2</sub>H<sub>4</sub>, 5 to 600 $\mu$ g/l N<sub>2</sub>H<sub>4</sub>

- 1. Access the methods list, press [Shift] + [2] [0] [6] keys and press [,...] key.
- 2. Use two clean 24 mm round vials and mark one as the blank vial.
- 3. Fill one 24 mm round vial with 10 ml of deionized water (this is the blank vial).
- 4. Add 1 ml Hydra 2 Rgt solution into the blank vial.
- 5. Tightly secure the vial cap and swirl several times to mix the contents.
- 6. Place the blank vial in the sample chamber, making sure that the  $\Delta$  marks are aligned.
- 7. Press [Zero] key and wait for the zero to be accepted.
- 8. Remove the vial from the sample chamber.
- 9. Fill the second 24 mm round vial with 10 ml of water sample (this is the sample vial).
- 10. Add 1 ml Hydra 2 Rgt solution into the sample vial.
- 11. Tightly secure the vial cap and swirl several times to mix the contents.
- 12. Place the sample vial in the sample chamber, making sure that the  $\Delta$  marks are aligned.
- 13. Press [Test] key and wait for the measurement to be taken.
  - a. A countdown for the reaction period of 12 minutes will be displayed.
- 14. The result will be shown as mg/l hydrazine.
  - a. Press arrow key  $[\mathbf{\nabla}]$  or  $[\mathbf{\Delta}]$  to change the test result units to mg/l or  $\mu$ g/l.

#### Notes:

- Review information in the <u>Recommendations for Avoiding Measurement Errors</u> section. Always wipe the exterior of the vial with a lint-free tissue to remove fingerprints or water droplets before inserting the vial into the sample chamber.
- Samples cannot be preserved and must be analyzed immediately.
- Sample temperature should be 21°C ±4°C.
- The blank may develop a faint yellow color due to the reagent.
- Interferences:
  - Ammonia causes no interferences up to 10 mg/l. At a concentration of 20 mg/l, it is possible that the test result increases by 20%.
  - Morpholine does not interfere up to 10 mg/l.
  - Highly colored or turbid samples: Mix 1 part deionized water with 1 part household bleach. Add 1 drop of this mixture into 25 ml water sample and mix. Use 10 ml prepared sample in place of deionized water for the blank. Use the unprepared sample for the water sample. Principle: Hydrazine is oxidized by household bleach and color interference will be eliminated by the zero procedure.
- There is an option to change the unit from mg/l to µg/l. The mg/l unit is rounded, e.g. 25 µg/l = 0.025 mg/l, but will be displayed as 0.03 mg/l.

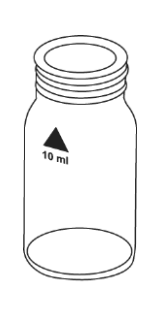

## Method 207

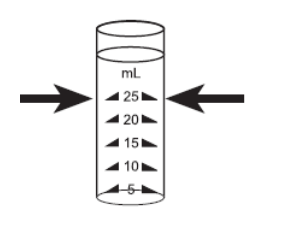

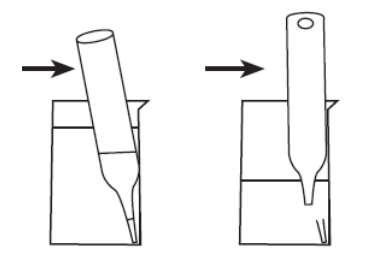

## Hydrazine with Ampoule Reagent

## Refer to Reagent Manufacturer Instructions for Specific Procedure Range: 0.01 to 0.7 mg/l N<sub>2</sub>H<sub>4</sub>, 10 to 700 µg/l N<sub>2</sub>H<sub>4</sub>

- 1. Insert the adapter for 13 mm round vials into the sample chamber.
- 2. Access the methods list, press [Shift] + [2] [0] [7] keys and press [↓] key.
- 3. Place the blank ampoule in the sample chamber. The blank ampoule should be part of the reagent manufacturer's test kit.
- 4. Press [Zero] key and wait for the zero to be accepted.
- 5. Remove the ampoule from the sample chamber.
- 6. Fill the sample container to the 25 ml mark with water sample.
- 7. Place one ampoule into the sample container. Snap the tip by pressing the ampoule against the side of the sample container. The ampoule breaks at the neck and fills automatically. A small volume of inert gas remains in the ampoule.
- 8. Mix the contents of the ampoule by inverting it several times, allowing the bubble to move from one end to the other. Dry the outside of the ampoule.
- 9. Place the sample ampoule in the sample chamber.
- 10. Press [Test] key and wait for the measurement to be taken.
  - a. A countdown for the reaction period of 10 minutes will be displayed.
- 11. The result will be shown as mg/l hydrazine.
  - a. Press arrow key  $[\mathbf{\nabla}]$  or  $[\mathbf{\Delta}]$  to change the test result units to mg/l or  $\mu$ g/l.

- Review information in the <u>Recommendations for Avoiding Measurement Errors</u> section. Always wipe the exterior of the vial with a lint-free tissue to remove fingerprints or water droplets before inserting the vial into the sample chamber.
- This method is adapted from one originated by an alternative reagent manufacturer. Always review original instructions and Safety Data Sheet (SDS) before starting the test.
- There is an option to change the unit from mg/l to  $\mu$ g/l. The mg/l unit is rounded, e.g. 25  $\mu$ g/l = 0.025 mg/l, but will be displayed as 0.03 mg/l.

## Iodine with Tablet Reagent, AC2071

#### AQUAfast AC2071 Tablets

#### Range: 0.05 to 3.6 mg/l l

## Method 215

- 1. Access the methods list, press [Shift] + [2] [1] [5] keys and press  $[\_]$  key.
- 2. Fill a clean 24 mm round vial with 10 ml of water sample and tightly secure the vial cap.
- 3. Place the vial into the sample chamber, making sure that the  $\Delta$  marks are aligned.
- 4. Press [Zero] key and wait for the zero to be accepted.
- 5. Remove the vial from the sample chamber and **empty the vial leaving only a few drops remaining** in the vial.
- 6. Add **one DPD No. 1 tablet** straight from the foil into the vial and crush the tablet using a clean stir rod.
- 7. Add the water sample to the 10 ml mark.
- 8. Tightly secure the vial cap and swirl several times until the tablet is dissolved.
- 9. Place the vial into the sample chamber, making sure that the  $\Delta$  marks are aligned.
- 10. Press [Test] key and wait for the measurement to be taken.
- 11. The result will be shown as mg/l iodine.

- Review information in the <u>Recommendations for Avoiding Measurement Errors</u> section. Always wipe the exterior of the vial with a lint-free tissue to remove fingerprints or water droplets before inserting the vial into the sample chamber.
- Vial cleaning: As many household cleaners (e.g. dishwasher detergent) contain reducing substances, the subsequent determination of iodine may show lower results. To avoid measurement errors, only use glassware free of chlorine demand.
  - Preparation: Put all applicable glassware into a sodium hypochlorite solution (0.1 g/l) for one hour and then rinse all glassware thoroughly with deionized water.
- Oxidizing agents (i.e. chlorine, bromine) interfere as they react in the same way as iodine.

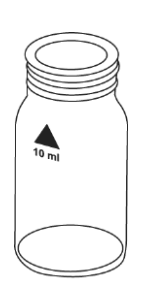

## Iron (II & III) with Tablet Reagent, AC2078

#### AQUAfast AC2078 Iron Tablets

#### Range: 0.02 to 1 mg/l Fe

This test procedure is suitable for determining total dissolved iron (Fe<sup>2+</sup> and Fe<sup>3+</sup>).

- 1. Access the methods list, press [Shift] + [2] [2] [0] keys and press [⊥] key.
- 2. Fill a clean 24 mm round vial with 10 ml of water sample and tightly secure the vial cap.
- 3. Place the vial into the sample chamber, making sure that the  $\Delta$  marks are aligned.
- 4. Press [Zero] key and wait for the zero to be accepted.
- 5. Remove the vial from the sample chamber.
- 6. Add **one Iron LR tablet** straight from the foil into the vial and crush the tablet using a clean stir rod.
- 7. Tightly secure the vial cap and swirl several times until the tablet is dissolved.
- 8. Place the vial into the sample chamber, making sure that the  $\Delta$  marks are aligned.
- 9. Press [Test] key and wait for the measurement to be taken.
  - a. A countdown for the reaction period of 5 minutes will be displayed.
- 10. The result will be shown as mg/l iron (Fe<sup>2+</sup> + Fe<sup>3+</sup>).

#### Notes:

- Review information in the <u>Recommendations for Avoiding Measurement Errors</u> section. Always wipe the exterior of the vial with a lint-free tissue to remove fingerprints or water droplets before inserting the vial into the sample chamber.
- This method determines the total dissolved iron as Fe<sup>2+</sup> and Fe<sup>3+</sup>.
- For the determination of total dissolved and undissolved iron, a digestion is required. An example is described as follows:
  - Add 1 ml of concentrated sulfuric acid to 100 ml water sample. Heat and boil for 10 minutes or until all particles are dissolved. After cooling down, the sample is set to a pH-value of 3 to 6 by using ammonia solution. Refill with deionized water to the previous volume of 100 ml and mix well. 10 ml of this pre-treated solution is used for the following analysis. Perform as described by the selected test method.
  - Water that has been treated with organic compounds like corrosion inhibitors must be oxidized where necessary to break down the iron. Therefore add 1 ml concentrated sulfuric acid and 1 ml concentrated nitric acid to 100 ml water sample and boil to approximately half volume. After cooling down, proceed as described above.

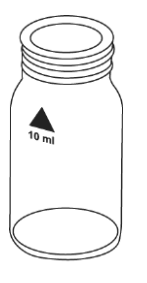

## Iron with Powder Pack Reagent, AC4P78

#### AQUAfast AC4P78 Iron (Ferro) Powder Packs

#### Range: 0.02 to 3 mg/l Fe

## Method 222

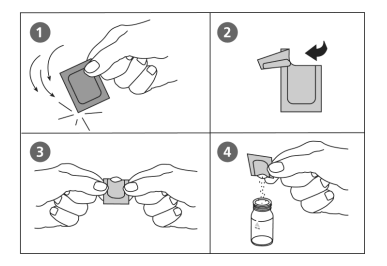

This test procedure is suitable for determining all dissolved iron and most undissolved forms of iron.

- 1. Access the methods list, press [Shift] + [2] [2] [2] keys and press [] key.
- 2. Fill a clean 24 mm round vial with 10 ml of water sample and tightly secure the vial cap.
- 3. Place the vial into the sample chamber, making sure that the  $\Delta$  marks are aligned.
- 4. Press [Zero] key and wait for the zero to be accepted.
- 5. Remove the vial from the sample chamber.
- 6. Add the contents of one Ferro F10 powder pack straight from the foil into the vial.
- 7. Tightly secure the vial cap and swirl several times to mix the contents.
  - a. Accuracy is not affected by undissolved powder.
- 8. Place the vial into the sample chamber, making sure that the  $\Delta$  marks are aligned.
- 9. Press [Test] key and wait for the measurement to be taken.
  - a. A countdown for the reaction period of 3 minutes will be displayed.
  - b. Water samples containing visible rust should react for at least 5 minutes.
- 10. The result will be shown as mg/l iron.

- Review information in the <u>Recommendations for Avoiding Measurement Errors</u> section. Always wipe the exterior of the vial with a lint-free tissue to remove fingerprints or water droplets before inserting the vial into the sample chamber.
- The reagent reacts with all soluble iron and most insoluble forms of iron in the sample.
- Iron oxide requires prior digestion: use mild, vigorous or acid digestion. For the determination of total dissolved and undissolved iron, a digestion is required. An example is described as follows:
  - Add 1 ml of concentrated sulfuric acid to 100 ml water sample. Heat and boil for 10 minutes or until all particles are dissolved. After cooling down, the sample is set to a pH-value of 3 to 6 by using ammonia solution. Refill with deionized water to the previous volume of 100 ml and mix well. 10 ml of this pre-treated solution is used for the following analysis. Perform as described by the selected test method.
  - Water that has been treated with organic compounds like corrosion inhibitors must be oxidized where necessary to break down the iron. Therefore add 1 ml concentrated sulfuric acid and 1 ml concentrated nitric acid to 100 ml water sample and boil to approximately half volume. After cooling down, proceed as described above.
- Very strong alkaline or acidic water samples must be adjusted to a pH value between 3 and 5 before analysis.

## Iron (Total) with Powder Pack Reagent, AC4P79

## AQUAfast AC4P79 Iron (Total) Powder Packs

#### Range: 0.02 to 1.8 mg/l Fe

This test procedure is suitable for determining all dissolved iron and most undissolved forms of iron; most undissolved iron oxides are recovered by the reagent.

- 1. Access the methods list, press [Shift] + [2] [2] [3] keys and press [↓] key.
- 2. Use two clean 24 mm round vials and mark one as the blank vial.
- 3. Fill one 24 mm round vial with 10 ml of deionized water (this is the blank vial).
- 4. Fill the second 24 mm round vial with **10 ml of water sample** (this is the sample vial).
- 5. Add the contents of one Iron TPTZ F10 powder pack straight from the foil into each vial.
- 6. Tightly secure the vial caps and swirl several times to mix the contents.
- 7. Press [, ...] key.
  - a. A countdown for the reaction period of 3 minutes will be displayed.
- 8. After the reaction period is done, place the blank vial in the sample chamber, making sure that the  $\Delta$  marks are aligned.
- 9. Press [Zero] key and wait for the zero to be accepted.
- 10. Remove the vial from the sample chamber.
- 11. Place the sample vial in the sample chamber, making sure that the  $\Delta$  marks are aligned.
- 12. Press [Test] key and wait for the measurement to be taken.
- 13. The result will be shown as mg/l iron.

- Review information in the <u>Recommendations for Avoiding Measurement Errors</u> section. Always wipe the exterior of the vial with a lint-free tissue to remove fingerprints or water droplets before inserting the vial into the sample chamber.
- For determination of total iron digestion is required. An example is described as follows:
  - Add 1 ml of concentrated sulfuric acid to 100 ml water sample. Heat and boil for 10 minutes or until all particles are dissolved. After cooling down, the sample is set to a pH-value of 3 to 6 by using ammonia solution. Refill with deionized water to the previous volume of 100 ml and mix well. 10 ml of this pre-treated solution is used for the following analysis. Perform as described by the selected test method.
  - Water that has been treated with organic compounds like corrosion inhibitors must be oxidized where necessary to break down the iron. Therefore add 1 ml concentrated sulfuric acid and 1 ml concentrated nitric acid to 100 ml water sample and boil to approximately half volume. After cooling down, proceed as described above.
- TPTZ reagent recovers most insoluble iron oxides without digestion.
- Rinse all glassware with 1:1 hydrochloric acid solution first and then rinse with deionized water to remove iron deposits that can cause slightly high results.

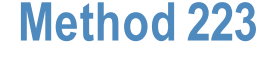

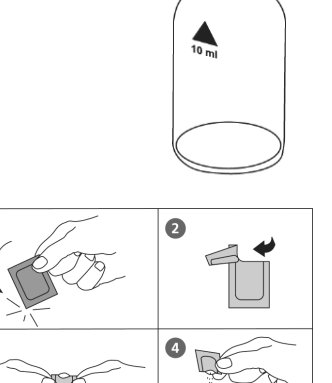
- Strong alkaline or acidic water samples must be adjusted between pH 3 and pH 8 before the reagent is added (use 0.5 mol/l sulfuric acid or 1 mol/l sodium hydroxide).
- Interferences: When interferences occur, color development is inhibited or a precipitate is formed. The values below refer to a standard with an iron concentration of 0.5 mg/l. The following substances do not interfere when present up to the levels given:

| Substance                  | No Interference To |
|----------------------------|--------------------|
| Cadmium                    | 4.0 mg/l           |
| Chromium ( <sup>3+</sup> ) | 0.25 mg/l          |
| Chromium(6+)               | 1.2 mg/l           |
| Cobalt                     | 0.05 mg/l          |
| Copper                     | 0.6 mg/l           |
| Cyanide                    | 2.8 mg/l           |
| Manganese                  | 50 mg/l            |
| Mercury                    | 0.4 mg/l           |
| Molybdenum                 | 4.0 mg/l           |
| Nickel                     | 1.0 mg/l           |
| Nitrite Ion                | 0.8 mg/l           |

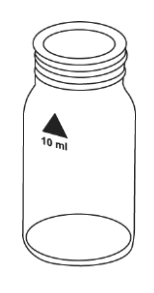

## Iron Low Range with Liquid Reagent

## Refer to Reagent Manufacturer Instructions for Specific Procedure Range: 0.03 to 2 mg/l Fe

This test procedure is suitable for determining total soluble iron. The sample should be prefiltered using a 0.45  $\mu$ m membrane if total dissolved iron is required. Particulate or suspended iron will otherwise add to the result.

- 1. Access the methods list, press [Shift] + [2] [2] [5] keys and press [,...] key.
- 2. Fill a clean 24 mm round vial with **10 ml of water sample** and tightly secure the vial cap.
- 3. Place the vial into the sample chamber, making sure that the  $\Delta$  marks are aligned.
- 4. Press [Zero] key and wait for the zero to be accepted.
- 5. Remove the vial from the sample chamber.
- 6. Add **10 drops KS61 solution (Ferrozine/Thioglycolate)** into the vial. Ensure drops are the same size by holding the bottle vertically and squeezing slowly.
- 7. Tightly secure the vial cap and swirl several times to mix the contents.
- 8. Place the vial into the sample chamber, making sure that the  $\Delta$  marks are aligned.
- 9. Press [Test] key and wait for the measurement to be taken.
  - a. A countdown for the **reaction period of 5 minutes** will be displayed.
- 10. The result will be shown as mg/l iron.

- Review information in the <u>Recommendations for Avoiding Measurement Errors</u> section. Always wipe the exterior of the vial with a lint-free tissue to remove fingerprints or water droplets before inserting the vial into the sample chamber.
- This method is adapted from one originated by an alternative reagent manufacturer. Always review original instructions and Safety Data Sheet (SDS) before starting the test.
- Complexed iron may be measured by increasing the development period until no further color development is seen. Very strongly complexed iron may not be included in the measured iron. In this case, the complexing agent must be destroyed by oxidation with acid/persulfate followed by neutralization to pH 6-9 and then follow the procedure in the Determination of Total Iron (Low Range) Test Procedure section.
- For total iron (suspended and dissolved), boil sample with acid/persulfate. Neutralize back to pH 6-9, use deionized water to reach original volume and follow the procedure in the Determination of Total Iron (Low Range) Test Procedure section.
- When using the KS61 solution, high levels of molybdate will produce an intense yellow color and a reagent blank is required. Use two clean 24 mm round vials and mark one as the blank vial. Fill the blank vial with 10 ml of the water sample, add 10 drops KS63 solution, tightly secure the vial cap and swirl gently several times to mix. Place the vial into the sample chamber, making sure that the ∆ marks are aligned. Press [Zero] key, wait for the zero to be accepted and remove the vial from the sample chamber. Fill the second vial with 10 ml water sample and follow the standard procedure, beginning with Step 6.

#### Determination of Total Iron (Low Range) Test Procedure

This digestion test procedure is for the determination of total iron (soluble, complexed and suspended). Do not filter the sample, but ensure the sample is homogeneous by vigorously shaking immediately prior to testing. For total soluble iron, including all complexed iron, filtration is necessary. This procedure may require equipment not included in the standard test kit.

- 1. Fill a clean 100 ml Erlenmeyer flask with 50 ml homogenized sample.
- 2. Add **5 ml 1:1 hydrochloric acid** and **one spoon KP962 powder (Ammonium Persulfate)** to the flask.
- 3. Boil for **20 minutes**, maintaining the sample volume above 25 ml with deionized water.
- 4. Cool the sample to room temperature.
- 5. Add **one drop KS135 solution (Phenolphthalein Indicator)** into the flask. Ensure drops are the same size by holding the bottle vertically and squeezing slowly.
- 6. Add drops of **KS144 solution (Calcium Hardness Buffer)**, one drop at a time with mixing, until a pink/red color just appears.
- 7. Fill the flask up to 50 ml with deionized water.
- 8. Access the methods list, press [Shift] + [2] [2] [5] keys and press [⊥] key.
- 9. Fill a clean 24 mm round vial with **10 ml of water sample** and tightly secure the vial cap.
- 10. Place the vial into the sample chamber, making sure that the  $\Delta$  marks are aligned.
- 11. Press [Zero] key and wait for the zero to be accepted.
- 12. Remove the vial from the sample chamber and empty the vial.
- 13. Add 10 ml of prepared water sample to the same vial.
- 14. Add **10 drops KS61 solution (Ferrozine/Thioglycolate)** into the vial. Ensure drops are the same size by holding the bottle vertically and squeezing slowly.
- 15. Tightly secure the vial cap and swirl several times to mix the contents.
- 16. Place the vial into the sample chamber, making sure that the  $\Delta$  marks are aligned.
- 17. Press [Test] key and wait for the measurement to be taken.
  - a. A countdown for the reaction period of 5 minutes will be displayed.
- 18. The result will be shown as mg/l total iron, or if sample was filtered, mg/l total soluble iron.

- Review information in the <u>Recommendations for Avoiding Measurement Errors</u> section. Always wipe the exterior of the vial with a lint-free tissue to remove fingerprints or water droplets before inserting the vial into the sample chamber.
- This method is adapted from one originated by an alternative reagent manufacturer. Always review original instructions and Safety Data Sheet (SDS) before starting the test.
- Complexed iron may be measured by increasing the development period until no further color development is seen. Very strongly complexed iron may not be included in the measured iron. In this case, the complexing agent must be destroyed by oxidation with acid/persulfate followed by neutralization to pH 6-9 and then follow the above procedure.
- For total iron (suspended and dissolved), boil sample with acid/persulfate. Neutralize back to pH 6-9, use deionized water to reach original volume and follow the above procedure.

## Iron Low Range 2 with Liquid Reagent

## Refer to Reagent Manufacturer Instructions for Specific Procedure Range: 0.03 to 2 mg/l Fe

This test procedure is suitable for determining total soluble iron and differentiating between the ferrous and ferric state. The sample should be pre-filtered using a 0.45  $\mu$ m membrane if total dissolved iron is required. Particulate or suspended iron will otherwise add to the result.

- 1. Access the methods list, press [Shift] + [2] [2] [6] keys and press [,...] key.
- 2. Fill a clean 24 mm round vial with 10 ml of water sample and tightly secure the vial cap.
- 3. Place the vial into the sample chamber, making sure that the  $\Delta$  marks are aligned.
- 4. Press [Zero] key and wait for the zero to be accepted.
- 5. Remove the vial from the sample chamber.
- 6. Add **10 drops KS60 solution (Acetate Buffer)** into the vial. Ensure drops are the same size by holding the bottle vertically and squeezing slowly.
- 7. Tightly secure the vial cap and swirl several times to mix the contents.
- 8. Add **10 drops KS63 solution (Thioglycolate)** into the same vial. Ensure drops are the same size by holding the bottle vertically and squeezing slowly.
  - a. For soluble iron Fe<sup>2+</sup>, omit this step.
- 9. Tightly secure the vial cap and swirl several times to mix the contents.
- 10. Add **10 drops KS65 solution (Ferrozine)** into the same vial. Ensure drops are the same size by holding the bottle vertically and squeezing slowly.
- 11. Tightly secure the vial cap and swirl several times to mix the contents.
- 12. Place the vial into the sample chamber, making sure that the  $\Delta$  marks are aligned.
- 13. Press [Test] key and wait for the measurement to be taken.
  - a. A countdown for the reaction period of 5 minutes will be displayed.
- 14. The result will be shown as mg/l Fe<sup>2+/3+</sup>, or if Step 8 was omitted, as mg/l Fe<sup>2+</sup>.
  - a.  $Fe^{3+} = Fe^{2+/3+} Fe^{2+}$

#### Notes:

- Review information in the <u>Recommendations for Avoiding Measurement Errors</u> section. Always wipe the exterior of the vial with a lint-free tissue to remove fingerprints or water droplets before inserting the vial into the sample chamber.
- This method is adapted from one originated by an alternative reagent manufacturer. Always review original instructions and Safety Data Sheet (SDS) before starting the test.
- Complexed iron may be measured by increasing the development period until no further color development is seen. Very strongly complexed iron may not be included in the measured iron. In this case, the complexing agent must be destroyed by oxidation with acid/persulfate followed by neutralization to pH 6-9 and then follow the procedure in the Determination of Total Iron 2 Test Procedure section.

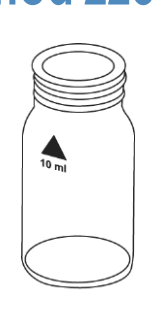

- For total iron (suspended and dissolved), boil sample with acid/persulfate. Neutralize back to pH 6-9, use deionized water to reach original volume and follow the procedure in the Determination of Total Iron 2 Test Procedure section.
- When using the KS63 solution, high levels of molybdate will produce an intense yellow color and a reagent blank is required. Use two clean 24 mm round vials and mark one as the blank vial. Fill the blank vial with 10 ml of the water sample, add 10 drops KS63 solution, tightly secure the vial cap and swirl gently several times to mix. Place the vial into the sample chamber, making sure that the ∆ marks are aligned. Press [Zero] key, wait for the zero to be accepted and remove the vial from the sample chamber. Fill the second vial with 10 ml water sample and follow the standard procedure, beginning with Step 6.

#### Determination of Total Iron 2 Test Procedure

This digestion test procedure is for the determination of total iron (soluble, complexed and suspended). Do not filter the sample, but ensure the sample is homogeneous by vigorously shaking immediately prior to testing. For total soluble iron, including all complexed iron, filtration is necessary. This procedure may require equipment not included in the standard test kit.

- 1. Fill a clean 100 ml Erlenmeyer flask with 50 ml homogenized sample.
- 2. Add **5 ml 1:1 hydrochloric acid** and **one spoon KP962 powder (Ammonium Persulfate)** to the flask.
- 3. Boil for 20 minutes, maintaining the sample volume above 25 ml with deionized water.
- 4. Cool the sample to room temperature.
- 5. Add **one drop KS135 solution (Phenolphthalein Indicator)** into the flask. Ensure drops are the same size by holding the bottle vertically and squeezing slowly.
- 6. Add drops of **KS144 solution (Calcium Hardness Buffer)**, one drop at a time with mixing, until a pink/red color just appears.
- 7. Fill the flask up to 50 ml with deionized water.
- 8. Access the methods list, press [Shift] + [2] [2] [6] keys and press [] key.
- 9. Fill a clean 24 mm round vial with 10 ml of water sample and tightly secure the vial cap.
- 10. Place the vial into the sample chamber, making sure that the  $\Delta$  marks are aligned.
- 11. Press [Zero] key and wait for the zero to be accepted.
- 12. Remove the vial from the sample chamber and empty the vial.
- 13. Add 10 ml of prepared water sample to the same vial.
- 14. Add **10 drops KS60 solution (Acetate Buffer)** into the vial. Ensure drops are the same size by holding the bottle vertically and squeezing slowly.
- 15. Tightly secure the vial cap and swirl several times to mix the contents.
- 16. Add **10 drops KS63 solution (Thioglycolate)** into the same vial. Ensure drops are the same size by holding the bottle vertically and squeezing slowly.
- 17. Tightly secure the vial cap and swirl several times to mix the contents.
- 18. Add **10 drops KS65 solution (Ferrozine)** into the same vial. Ensure drops are the same size by holding the bottle vertically and squeezing slowly.
- 19. Tightly secure the vial cap and swirl several times to mix the contents.

- 20. Place the vial into the sample chamber, making sure that the  $\Delta$  marks are aligned.
- 21. Press [Test] key and wait for the measurement to be taken.
  - a. A countdown for the reaction period of 5 minutes will be displayed.
- 22. The result will be shown as mg/l total iron, or if sample was filtered, mg/l total soluble iron.

- Review information in the <u>Recommendations for Avoiding Measurement Errors</u> section. Always wipe the exterior of the vial with a lint-free tissue to remove fingerprints or water droplets before inserting the vial into the sample chamber.
- This method is adapted from one originated by an alternative reagent manufacturer. Always review original instructions and Safety Data Sheet (SDS) before starting the test.
- Complexed iron may be measured by increasing the development period until no further color development is seen. Very strongly complexed iron may not be included in the measured iron. In this case, the complexing agent must be destroyed by oxidation with acid/persulfate followed by neutralization to pH 6-9 and then follow the above procedure.
- For total iron (suspended and dissolved), boil sample with acid/persulfate. Neutralize back to pH 6-9, use deionized water to reach original volume and follow the above procedure.

## Iron High Range with Liquid Reagent

## Refer to Reagent Manufacturer Instructions for Specific Procedure Range: 0.1 to 10 mg/l Fe

## Method 227

This test procedure is suitable for determining total soluble iron. The sample should be prefiltered using a 0.45  $\mu$ m membrane if total dissolved iron is required. Particulate or suspended iron will otherwise add to the result.

- 1. Access the methods list, press [Shift] + [2] [2] [7] keys and press [→] key.
- 2. Fill a clean 24 mm round vial with **10 ml of water sample** and tightly secure the vial cap.
- 3. Place the vial into the sample chamber, making sure that the  $\Delta$  marks are aligned.
- 4. Press [Zero] key and wait for the zero to be accepted.
- 5. Remove the vial from the sample chamber.
- 6. Add **10 drops KS63 solution (Thioglycolate)** into the vial. Ensure drops are the same size by holding the bottle vertically and squeezing slowly.
- 7. Tightly secure the vial cap and swirl several times to mix the contents. Wait until the purple color goes before continuing.
- 8. Add **10 drops KS160 solution (Total Hardness Buffer)** into the same vial. Ensure drops are the same size by holding the bottle vertically and squeezing slowly.
- 9. Tightly secure the vial cap and swirl several times to mix the contents.
- 10. Place the vial into the sample chamber, making sure that the  $\Delta$  marks are aligned.
- 11. Press [Test] key and wait for the measurement to be taken.
  - a. A countdown for the reaction period of 15 minutes will be displayed.
- 12. The result will be shown as mg/l iron.

#### Notes:

- Review information in the <u>Recommendations for Avoiding Measurement Errors</u> section. Always wipe the exterior of the vial with a lint-free tissue to remove fingerprints or water droplets before inserting the vial into the sample chamber.
- This method is adapted from one originated by an alternative reagent manufacturer. Always review original instructions and Safety Data Sheet (SDS) before starting the test.
- Complexed iron may be measured by increasing the development period until no further color development is seen. Very strongly complexed iron may not be included in the measured iron. In this case, the complexing agent must be destroyed by oxidation with acid/persulfate followed by neutralization to pH 6-9 and then follow the procedure in the Determination of Total Iron (High Range) Test Procedure section.
- For total iron (suspended and dissolved), boil sample with acid/persulfate. Neutralize back to pH 6-9, use deionized water to reach original volume and follow the procedure in the Determination of Total Iron (High Range) Test Procedure section.

## Determination of Total Iron (High Range) Test Procedure

This digestion test procedure is for the determination of total iron (soluble, complexed and suspended). Do not filter the sample, but ensure the sample is homogeneous by vigorously

shaking immediately prior to testing. For total soluble iron, including all complexed iron, filtration is necessary. This procedure may require equipment not included in the standard test kit.

- 1. Fill a clean 100 ml Erlenmeyer flask with 50 ml homogenized sample.
- 2. Add **5 ml 1:1 hydrochloric acid** and **one spoon KP962 powder (Ammonium Persulfate)** to the flask.
- 3. Boil for 20 minutes, maintaining the sample volume above 25 ml with deionized water.
- 4. Cool the sample to room temperature.
- 5. Add drops of **KS144 solution (Calcium Hardness Buffer)**, two drops at a time with mixing, until a neutral or slightly alkaline solution is obtained. Test periodically with a pH meter or pH test paper, taking care not to add excess buffer.
- 6. Fill the flask up to 50 ml with deionized water.
- 7. Access the methods list, press [Shift] + [2] [2] [7] keys and press [] key.
- 8. Fill a clean 24 mm round vial with 10 ml of water sample and tightly secure the vial cap.
- 9. Place the vial into the sample chamber, making sure that the  $\Delta$  marks are aligned.
- 10. Press [Zero] key and wait for the zero to be accepted.
- 11. Remove the vial from the sample chamber and empty the vial.
- 12. Add 10 ml of prepared water sample to the same vial.
- 13. Add **10 drops KS63 solution (Thioglycolate)** into the vial. Ensure drops are the same size by holding the bottle vertically and squeezing slowly.
- 14. Tightly secure the vial cap and swirl several times to mix the contents.
- 15. Add **10 drops KS160 solution (Total hardness Buffer)** into the same vial. Ensure drops are the same size by holding the bottle vertically and squeezing slowly.
- 16. Tightly secure the vial cap and swirl several times to mix the contents.
- 17. Place the vial into the sample chamber, making sure that the  $\Delta$  marks are aligned.
- 18. Press [Test] key and wait for the measurement to be taken.
  - a. A countdown for the reaction period of 15 minutes will be displayed.
- 19. The result will be shown as mg/l total iron, or if sample was filtered, mg/l total soluble iron.

- Review information in the <u>Recommendations for Avoiding Measurement Errors</u> section. Always wipe the exterior of the vial with a lint-free tissue to remove fingerprints or water droplets before inserting the vial into the sample chamber.
- This method is adapted from one originated by an alternative reagent manufacturer. Always review original instructions and Safety Data Sheet (SDS) before starting the test.
- Complexed iron may be measured by increasing the development period until no further color development is seen. Very strongly complexed iron may not be included in the measured iron. In this case, the complexing agent must be destroyed by oxidation with acid/persulfate followed by neutralization to pH 6-9 and then follow the above procedure.
- For total iron (suspended and dissolved), boil sample with acid/persulfate. Neutralize back to pH 6-9, use deionized water to reach original volume and follow the above procedure.

## Manganese with Tablet Reagent, AC2055

## AQUAfast AC2055 Manganese Tablets

## Range: 0.2 to 4 mg/l Mn

## 1. Access the methods list, press [Shift] + [2] [4] [0] keys and press [⊥] key.

- 2. Fill a clean 24 mm round vial with **10 ml of water sample** and tightly secure the vial cap.
- 3. Place the vial into the sample chamber, making sure that the  $\Delta$  marks are aligned.
- 4. Press [Zero] key and wait for the zero to be accepted.
- 5. Remove the vial from the sample chamber.
- 6. Add **one Manganese LR 1 tablet** straight from the foil into the vial, crush the tablet using a clean stir rod and dissolved the tablet.
- 7. Add **one Manganese LR 2 tablet** straight from the foil into the same vial and crush the tablet using a clean stir rod.
- 8. Tightly secure the vial cap and swirl gently several times until the tablets are dissolved.
- 9. Place the vial into the sample chamber, making sure that the  $\Delta$  marks are aligned.
- 10. Press [Test] key and wait for the measurement to be taken.
  - a. A countdown for the reaction period of 5 minutes will be displayed.
- 11. The result will be shown as mg/l manganese.
  - a. Press arrow key  $[\mathbf{\nabla}]$  or  $[\mathbf{\Delta}]$  to change the chemical species of the test result to Mn, MnO<sub>4</sub> or KMnO<sub>4</sub>.

## Notes:

 Review information in the <u>Recommendations for Avoiding Measurement Errors</u> section. Always wipe the exterior of the vial with a lint-free tissue to remove fingerprints or water droplets before inserting the vial into the sample chamber.

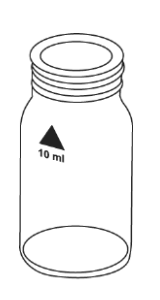

# Manganese Low Range with Powder Pack & Liquid Reagents, AC4P54

# AQUAfast AC4P54 Manganese LR Powder Packs & Liquid Reagent Range: 0.01 to 0.7 mg/l Mn

## Method 242 1. Access the methods list, press [Shift] + [2] [4] [2] keys and press [↓] key.

- 2. Use two clean 24 mm round vials and mark one as the blank vial.
- 3. Fill one 24 mm round vial with 10 ml of deionized water (this is the blank vial).
- 4. Fill the second 24 mm round vial with **10 ml of water sample** (this is the sample vial).
- 5. Add the contents of one Ascorbic Acid powder pack straight from the foil into each vial.
- 6. Tightly secure the vial caps and swirl several times to mix the contents.
- 7. Add **15 drops Alkaline Cyanide Reagent solution** into each vial. Ensure drops are the same size by holding the bottle vertically and squeezing slowly.
- 8. Tightly secure the vial caps and swirl several times to mix the contents.
- 9. Add **21 drops PAN Indicator solution** into each vial. Ensure drops are the same size by holding the bottle vertically and squeezing slowly.
- 10. Tightly secure the vial caps and swirl several times to mix the contents.
- 11. Press [,...] key.
  - a. A countdown for the reaction period of 2 minutes will be displayed.
  - b. Samples containing over 5 mg/l iron should react for at least 10 minutes.
- 12. After the reaction period is done, place the blank vial in the sample chamber, making sure that the  $\Delta$  marks are aligned.
- 13. Press [Zero] key and wait for the zero to be accepted.
- 14. Remove the vial from the sample chamber.
- 15. Place the sample vial in the sample chamber, making sure that the  $\Delta$  marks are aligned.
- 16. Press [Test] key and wait for the measurement to be taken.
- 17. The result will be shown as mg/l manganese.
  - a. Press arrow key [♥] or [▲] to change the chemical species of the test result to Mn, MnO4 or KMnO4.

- Review information in the <u>Recommendations for Avoiding Measurement Errors</u> section. Always wipe the exterior of the vial with a lint-free tissue to remove fingerprints or water droplets before inserting the vial into the sample chamber.
- Rinse all glassware with 1:1 nitric acid solution first and then rinse with deionized water.
- Water samples that contain more than 300 mg/l CaCO<sub>3</sub> hardness: after adding the ascorbic acid powder pack, add additionally 10 drops of Rochelle Salt Solution (source from alternative reagent manufacturer).
- After addition of the alkaline-cyanide reagent solution, a cloudy or turbid solution may form in some water samples. The turbidity should disappear after adding PAN Indicator solution.
- Conversion:  $mg/I M nO_4 = mg/I M n x 2.17$

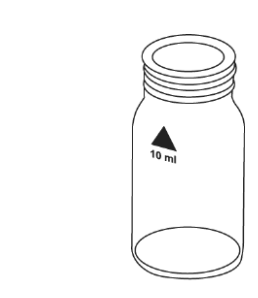

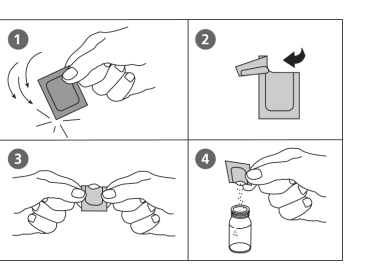

## Manganese High Range with Powder Pack Reagents, AC4P55

## AQUAfast AC4P55 Manganese HR Powder Packs Range: 0.1 to 18 mg/l Mn

## Method 243

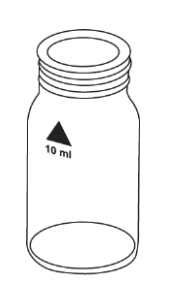

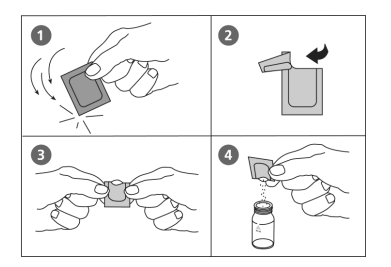

- 1. Access the methods list, press [Shift] + [2] [4] [3] keys and press  $[\square]$  key.
- 2. Fill a clean 24 mm round vial with **10 ml of water sample** and tightly secure the vial cap.
- 3. Place the vial into the sample chamber, making sure that the  $\Delta$  marks are aligned.
- 4. Press [Zero] key and wait for the zero to be accepted.
- 5. Remove the vial from the sample chamber.
- 6. Add the contents of **one Manganese Citrate Buffer F10 powder pack** straight from the foil into the vial.
- 7. Tightly secure the vial cap and swirl several times to mix the contents.
- 8. Add the contents of **one Sodium Periodate F10 powder pack** straight from the foil into the same vial.
- 9. Tightly secure the vial cap and swirl several times to mix the contents.
- 10. Place the vial into the sample chamber, making sure that the  $\Delta$  marks are aligned.
- 11. Press [Test] key and wait for the measurement to be taken.
  - a. A countdown for the reaction period of 2 minutes will be displayed.
- 12. The result will be shown as mg/l manganese.
  - a. Press arrow key [♥] or [▲] to change the chemical species of the test result to Mn, MnO4 or KMnO4.

- Review information in the <u>Recommendations for Avoiding Measurement Errors</u> section. Always wipe the exterior of the vial with a lint-free tissue to remove fingerprints or water droplets before inserting the vial into the sample chamber.
- This test is applicable for the determination of soluble manganese in water and wastewater.
- Highly buffered water samples or extreme pH values may exceed the buffering capacity of the reagents and requires sample pre-treatment. If samples were acidified for storing, adjust the pH between 4 and 5 with 5 mol/l (5 N) sodium hydroxide before testing. Do not exceed pH 5, as manganese may precipitate.
- Interferences

| Interfering Substance | Interference Level       |
|-----------------------|--------------------------|
| Calcium               | greater than 700 mg/l    |
| Chloride              | greater than 70000 mg/l  |
| Iron                  | greater than 5 mg/l      |
| Magnesium             | greater than 100000 mg/l |

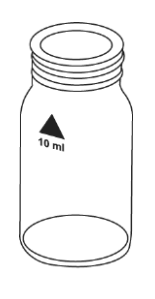

Manganese with Liquid Reagent

## Refer to Reagent Manufacturer Instructions for Specific Procedure Range: 0.5 to 5 mg/l Mn

- 1. Access the methods list, press [Shift] + [2] [4] [5] keys and press [⊥] key.
- 2. Fill a clean 24 mm round vial with 10 ml of water sample and tightly secure the vial cap.
- 3. Place the vial into the sample chamber, making sure that the  $\Delta$  marks are aligned.
- 4. Press [Zero] key and wait for the zero to be accepted.
- 5. Remove the vial from the sample chamber.
- 6. Add **10 drops KS265 solution (Manganese Reagent A)** into the vial. Ensure drops are the same size by holding the bottle vertically and squeezing slowly.
- 7. Tightly secure the vial cap and swirl several times to mix the contents.
- 8. Add **10 drops KS266 solution (Manganese Reagent B)** into the same vial. Ensure drops are the same size by holding the bottle vertically and squeezing slowly.
- 9. Tightly secure the vial cap and swirl several times to mix the contents.
- 10. Add **10 drops KS304 solution (Manganese Reagent C)** into the same vial. Ensure drops are the same size by holding the bottle vertically and squeezing slowly.
- 11. Tightly secure the vial cap and swirl several times to mix the contents.
- 12. Place the vial into the sample chamber, making sure that the  $\Delta$  marks are aligned.
- 13. Press [Test] key and wait for the measurement to be taken.
  - a. A countdown for the reaction period of 3 minutes will be displayed.
- 14. The result will be shown as mg/l manganese.

- Review information in the <u>Recommendations for Avoiding Measurement Errors</u> section. Always wipe the exterior of the vial with a lint-free tissue to remove fingerprints or water droplets before inserting the vial into the sample chamber.
- This method is adapted from one originated by an alternative reagent manufacturer. Always review original instructions and Safety Data Sheet (SDS) before starting the test.
- The following substances interfere with this test.
  - Calcium > 500mg/l
  - Sodium > 500mg/l
  - Nickel > 0.5 mg/l
  - Iron > 5 mg/l
  - Chromium > 5 mg/l

## Molybdate with Tablet Reagent

## Refer to Reagent Manufacturer Instructions for Specific Procedure Range: 1 to 50 mg/l MoO<sub>4</sub>, 0.6 to 30 mg/l Mo

## Method 250

- 1. Access the methods list, press [Shift] + [2] [5] [0] keys and press [,...] key.
- 2. Fill a clean 24 mm round vial with 10 ml of water sample and tightly secure the vial cap.
- 3. Place the vial into the sample chamber, making sure that the  $\Delta$  marks are aligned.
- 4. Press [Zero] key and wait for the zero to be accepted.
- 5. Remove the vial from the sample chamber and empty the vial.
  - 6. Add **20 ml of water sample** into a 100 ml beaker.
  - 7. Add **one Molybdate HR No. 1 tablet** straight from the foil into the beaker and crush the tablet using a clean stir rod.
  - 8. Add **one Molybdate HR No. 2 tablet** straight from the foil into the same beaker and crush the tablet using a clean stir rod.
  - 9. Dissolve the tablets using a clean stir rod.
  - 10. Rinse the vial with the prepared water sample and then fill the vial to the 10 ml mark.
  - 11. Tightly secure the vial cap.
  - 12. Place the vial into the sample chamber, making sure that the  $\Delta$  marks are aligned.
  - 13. Press [Test] key and wait for the measurement to be taken.
  - 14. The result will be shown as mg/l molybdate / molybdenum.
    - a. Press arrow key [▼] or [▲] to change the chemical species of the test result to MoO<sub>4</sub>, Mo or Na<sub>2</sub>MoO<sub>4</sub>.

- Review information in the <u>Recommendations for Avoiding Measurement Errors</u> section. Always wipe the exterior of the vial with a lint-free tissue to remove fingerprints or water droplets before inserting the vial into the sample chamber.\
- This method is adapted from one originated by an alternative reagent manufacturer. Always review original instructions and Safety Data Sheet (SDS) before starting the test.
- The tablets must be added in the correct sequence.
- Under test conditions (pH 3.8 3.9), iron does not interfere nor do other metals at levels likely to be found in industrial water systems.
- Conversions:
  - $\circ$  mg/l Mo = mg/l MoO<sub>4</sub> x 0.6
  - $\circ$  mg/l Na<sub>2</sub>MoO<sub>4</sub> = mg/l MoO<sub>4</sub> x 1.3

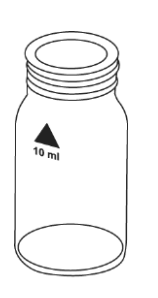

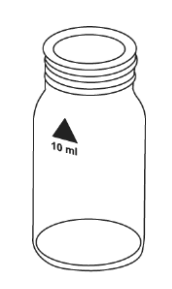

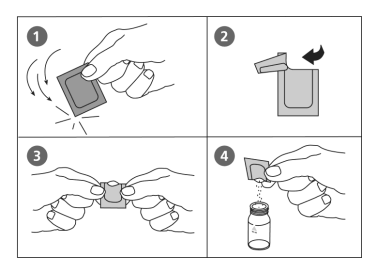

## Molybdate/Molybdenum Low Range with Powder Pack Reagents

## Refer to Reagent Manufacturer Instructions for Specific Procedure Range: 0.05 to 5 mg/l MoO<sub>4</sub>, 0.03 to 3 mg/l Mo

- 1. Access the methods list, press [Shift] + [2] [5] [1] keys and press [→] key.
- 2. Fill a clean 25 ml mixing cylinder with 20 ml of water sample.
- 3. Add the contents of **one Molybdenum 1 LR F20 powder pack** straight from the foil into the mixing cylinder.
- 4. Tightly secure the mixing cylinder stopper and swirl several times to mix the contents.
- 5. Use two clean 24 mm round vials and mark one as the blank vial.
- 6. Fill both 24 mm round vials with **10 ml of prepared water sample.**
- 7. Tightly secure the vial cap on the blank vial.
- 8. Add 0.5 ml Molybdenum 2 LR solution to the sample vial.
- 9. Tightly secure the vial cap on the sample vial and invert several times to mix the contents.
- 10. Press [,...] key.

a. A countdown for the reaction period of 2 minutes will be displayed.

- 11. After the reaction period is done, place the blank vial into the sample chamber, making sure that the  $\Delta$  marks are aligned.
- 12. Press [Zero] key and wait for the zero to be accepted.
- 13. Remove the vial from the sample chamber.
- 14. Place the sample vial into the sample chamber, making sure that the  $\Delta$  marks are aligned.
- 15. Press [Test] key and wait for the measurement to be taken.
- 16. The result will be shown as mg/l molybdate / molybdenum.
  - a. Press arrow key [♥] or [▲] to change the chemical species of the test result to MoO<sub>4</sub>, Mo or Na<sub>2</sub>MoO<sub>4</sub>.

- Review information in the <u>Recommendations for Avoiding Measurement Errors</u> section. Always wipe the exterior of the vial with a lint-free tissue to remove fingerprints or water droplets before inserting the vial into the sample chamber.
- This method is adapted from one originated by an alternative reagent manufacturer. Always review original instructions and Safety Data Sheet (SDS) before starting the test.
- Strong alkaline or acidic water samples must be adjusted to between pH 3 and pH 5 before the reagents are added (use 0.5 mol/l sulfuric acid or 1 mol/l sodium hydroxide).
- Clean the vials with 20% hydrochloric acid and rinse thoroughly with deionized water before using the vials.

# Molybdate/Molybdenum High Range with Powder Pack Reagents, AC4P42

## AQUAfast AC4P54 Molybdate/Molybdenum HR Powder Packs Range: 0.5 to 66 mg/l MoO4, 0.3 to 40 mg/l Mo

## Method 252

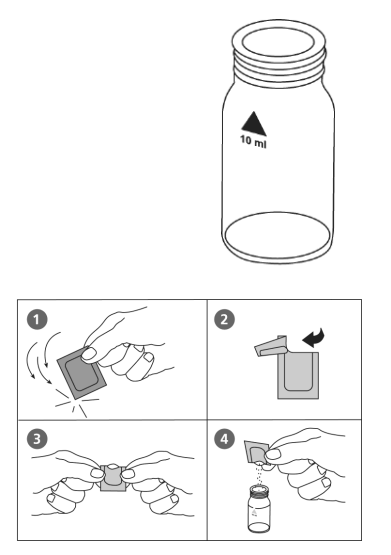

- 1. Access the methods list, press [Shift] + [2] [5] [2] keys and press [] key.
- 2. Fill a clean 24 mm round vial with **10 ml of water sample** and tightly secure the vial cap.
- 3. Place the vial into the sample chamber, making sure that the  $\Delta$  marks are aligned.
- 4. Press [Zero] key and wait for the zero to be accepted.
- 5. Remove the vial from the sample chamber.
- 6. Add the contents of **one Molybdenum HR 1 F10 powder pack** straight from the foil into the vial.
- 7. Tightly secure the vial cap and swirl several times to mix the contents.
- Add the contents of one Molybdenum HR 2 F10 powder pack straight from the foil into the same vial.
- 9. Tightly secure the vial cap and swirl several times to mix the contents.
- 10. Add the contents of **one Molybdenum HR 3 F10 powder pack** straight from the foil into the same vial.
- 11. Tightly secure the vial cap and swirl several times to mix the contents.
- 12. Place the vial into the sample chamber, making sure that the  $\Delta$  marks are aligned.
- 13. Press [Test] key and wait for the measurement to be taken.
  - a. A countdown for the reaction period of 5 minutes will be displayed.
- 14. The result will be shown as mg/l molybdate / molybdenum.
  - a. Press arrow key  $[\mathbf{\nabla}]$  or  $[\mathbf{\Delta}]$  to change the chemical species of the test result to MoO<sub>4</sub>, Mo or Na<sub>2</sub>MoO<sub>4</sub>.

- Review information in the <u>Recommendations for Avoiding Measurement Errors</u> section. Always wipe the exterior of the vial with a lint-free tissue to remove fingerprints or water droplets before inserting the vial into the sample chamber.
- Filter turbid water samples using filter paper and funnel before analysis.
- Highly buffered water samples or extreme pH values should be adjusted to a pH of nearly 7 with 1 mol/l nitric acid or 1 mol/l sodium hydroxide.
- Concentrations above 10 mg/l copper cause too high test values if the reaction time of 5 minutes is increased, so it is very important to perform the test procedure as described.
- Substances which may interfere when present in concentrations at

| Aluminum | 50 mg/l    |
|----------|------------|
| Chromium | 1000 mg/l  |
| Iron     | 50 mg/l    |
| Nickel   | 50 mg/l    |
| Nitrite  | all levels |

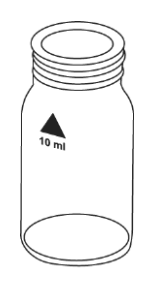

## Molybdate/Molybdenum High Range with Liquid Reagents

## Refer to Reagent Manufacturer Instructions for Specific Procedure Range: 1 to 100 mg/l MoO<sub>4</sub>, 0.6 to 60 mg/l Mo

- 1. Access the methods list, press [Shift] + [2] [5] [4] keys and press [,...] key.
- 2. Fill a clean 24 mm round vial with 10 ml of water sample and tightly secure the vial cap.
- 3. Place the vial into the sample chamber, making sure that the  $\Delta$  marks are aligned.
- 4. Press [Zero] key and wait for the zero to be accepted.
- 5. Remove the vial from the sample chamber.
- 6. Add **10 drops KS63 solution (Thioglycolate)** into the vial. Ensure drops are the same size by holding the bottle vertically and squeezing slowly.
- 7. Tightly secure the vial cap and swirl several times to mix the contents.
- 8. Place the vial into the sample chamber, making sure that the  $\Delta$  marks are aligned.
- 9. Press [Test] key and wait for the measurement to be taken.
  - a. A countdown for the reaction period of 5 minutes will be displayed.
- 10. The result will be shown as mg/l molybdate / molybdenum.
  - a. Press arrow key  $[\mathbf{\nabla}]$  or  $[\mathbf{\Delta}]$  to change the chemical species of the test result to MoO<sub>4</sub>, Mo or Na<sub>2</sub>MoO<sub>4</sub>.

- Review information in the <u>Recommendations for Avoiding Measurement Errors</u> section. Always wipe the exterior of the vial with a lint-free tissue to remove fingerprints or water droplets before inserting the vial into the sample chamber.
- This method is adapted from one originated by an alternative reagent manufacturer. Always review original instructions and Safety Data Sheet (SDS) before starting the test.
- Perform tests on water samples taken directly from the system. Molybdate will be absorbed onto the walls of sample containers and give low results.

## **Nickel with Tablet Reagent**

## Refer to Reagent Manufacturer Instructions for Specific Procedure Range: 0.1 to 10 mg/l Ni

## 1. Access the methods list, press [Shift] + [2] [5] [7] keys and press [⊣] key.

- 2. Fill a clean 24 mm round vial with **10 ml of water sample** and tightly secure the vial cap.
- 3. Place the vial into the sample chamber, making sure that the  $\Delta$  marks are aligned.
- 4. Press [Zero] key and wait for the zero to be accepted.
- 5. Remove the vial from the sample chamber.
- 6. Add **one Nickel No. 1 tablet** straight from the foil into the vial, crush the tablet using a clean stir rod and dissolved the tablet completely.
- 7. Add **one Nickel No. 2 tablet** straight from the foil into the same vial and crush the tablet using a clean stir rod.
- 8. Tightly secure the vial cap and swirl gently several times until the tablet is dissolved.
- 9. Place the vial into the sample chamber, making sure that the  $\Delta$  marks are aligned.
- 10. Press [Test] key and wait for the measurement to be taken.
  - a. A countdown for the reaction period of 2 minutes will be displayed.
- 11. The result will be shown as mg/l nickel.

## Notes:

- Review information in the <u>Recommendations for Avoiding Measurement Errors</u> section. Always wipe the exterior of the vial with a lint-free tissue to remove fingerprints or water droplets before inserting the vial into the sample chamber.
- This method is adapted from one originated by an alternative reagent manufacturer. Always review original instructions and Safety Data Sheet (SDS) before starting the test.
- If iron is present in the sample, add one level spoonful of Nickel PT powder to the sample (after adding Nickel No. 1) and mix.
- The presence of cobalt at 0.5 mg/l gives a positive response in the test.
- The presence of higher levels of EDTA (at least 25 mg/l) complexes nickel and reduces response in the test. Complexing agents used in water treatment, such as polyphosphates, do not affect the results.

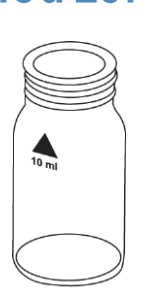

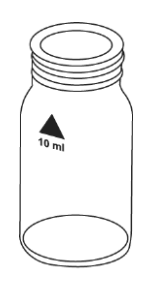

## Nitrate with Tablet and Powder Reagent

# Refer to Reagent Manufacturer Instructions for Specific Procedure Range: 0.08 to 1 mg/l N

- 1. Access the methods list, press [Shift] + [2] [6] [0] keys and press [,...] key.
- 2. Fill a clean 24 mm round vial with 10 ml of water sample and tightly secure the vial cap.
- 3. Place the vial into the sample chamber, making sure that the  $\Delta$  marks are aligned.
- 4. Press [Zero] key and wait for the zero to be accepted.
- 5. Remove the vial from the sample chamber and empty the vial.
- 6. Fill the nitrate tube with **20 ml of water sample.**
- 7. Add one level spoon of Nitrate Test powder to the tube.
- 8. Tightly secure the tube cap and swirl vigorously for one minute to mix the contents.
- 9. Add one Nitrate Test tablet straight from the foil into the tube.
- 10. Tightly secure the tube cap and swirl vigorously for one minute to mix the contents.
- 11. Stand the tube upright and after the reducing agent has settled to the bottom, gently invert it three to four times to complete the flocculation of the reducing agent. Then let the tube stand for a further 2 minutes. Open the tube and wipe around the top of the tube with a clean tissue to remove any residuals of the reducing agent.
- 12. Carefully decant 10 ml of the treated solution into the 24 mm round vial used for the zero procedure, ensuring that no reducing agent is carried over.
- 13. Add **one Nitrite LR tablet** straight from the foil into the vial and crush the tablet using a clean stir rod.
- 14. Tightly secure the vial cap and swirl several times until the tablet is dissolved.
- 15. Place the vial into the sample chamber, making sure that the  $\Delta$  marks are aligned.
- 16. Press [Test] key and wait for the measurement to be taken.
  - a. A countdown for the reaction period of 10 minutes will be displayed.
- 17. The result will be shown as mg/l nitrate as nitrogen (NO<sub>3</sub>-N).

- Review information in the <u>Recommendations for Avoiding Measurement Errors</u> section. Always wipe the exterior of the vial with a lint-free tissue to remove fingerprints or water droplets before inserting the vial into the sample chamber.
- This method is adapted from one originated by an alternative reagent manufacturer. Always review original instructions and Safety Data Sheet (SDS) before starting the test.
- If the sample contains nitrite as well as nitrate, it will react with the Nitrite LR tablet, leading to a high result. For correction, carry out a nitrite determination using method 270 in NO2-N and subtract the result from the nitrate reading in NO3-N to give the corrected result.
- Concentration of nitrate (NO3-N) above 1 mg/l (e.g. 50 mg/l) lead to an apricot color instead of the reddish pink solution after the reaction time of 10 minutes. This color cannot be correctly measured by the colorimeter. The displayed result does not show the concentration of NO3-N. The range of the test can be extended by first diluting the water

sample with deionized water. One method is to dilute 1.0 ml of sample up to 100 ml (dilution factor of 100). The test result must then be multiplied by the dilution factor.

 The following ions can produce interference, as under the reaction conditions they can cause precipitation: antimony (III), iron (III), lead, mercury (I), silver, chloroplatinate, metavanadate and bismuth. Copper (II) ions may give a low result, as they accelerate the decomposition of diazonium salt. It is improbable in practice that these interfering ions will occur in such high concentrations that they cause significant errors.

## Nitrate with Reaction Tube, ACR007

# AQUAfast ACR007 Nitrate Reaction Tubes

## Range: 1 to 30 mg/l N

- 1. Insert the adapter for 16 mm round vials into the sample chamber.
- 2. Access the methods list, press [Shift] + [2] [6] [5] keys and press [⊥] key.
- 3. Open one reaction tube (Reagent A), add **1 ml of the water sample** and tightly secure the vial cap.
- 4. Place the vial into the sample chamber, making sure that the  $\Delta$  marks are aligned.
- 5. Press [Zero] key and wait for the zero to be accepted.
- 6. Remove the vial from the sample chamber.
- 7. Add the contents of **one Nitrate Chromotropic powder pack** straight from the foil into the vial.
- 8. Tightly secure the vial cap and invert gently at least ten times to mix the contents. Note that some solids may not dissolve.
- 9. Place the vial into the sample chamber, making sure that the  $\Delta$  marks are aligned.
- 10. Press [Test] key and wait for the measurement to be taken.
  - a. A countdown for the reaction period of 5 minutes will be displayed.
- 11. The result will be shown as mg/l nitrate as nitrogen (NO<sub>3</sub>-N).
  - a. Press arrow key [▼] or [▲] to change the chemical species of the test result to N or NO<sub>3</sub>.

#### Notes:

- Review information in the <u>Recommendations for Avoiding Measurement Errors</u> section. Always wipe the exterior of the vial with a lint-free tissue to remove fingerprints or water droplets before inserting the vial into the sample chamber.
- Some solids may not dissolve in Step 8.
- To optimize the readings, an optional batch related calibration can be performed. Follow the procedure using 1 ml deionized water in place of the sample and subtract the reagent blank value from the final result.
- Conversion: mg/l NO<sub>3</sub> = mg/l N x 4.43

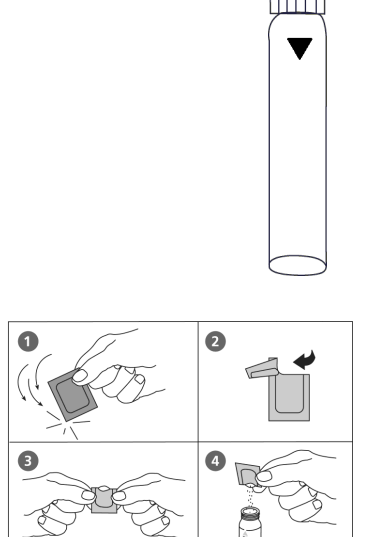

## Nitrite with Tablet Reagent, AC2046

## AQUAfast AC2046 Nitrite Tablets

## Range: 0.01 to 0.5 mg/l N

- 1. Access the methods list, press [Shift] + [2] [7] [0] keys and press  $[\square]$  key.
- 2. Fill a clean 24 mm round vial with **10 ml of water sample** and tightly secure the vial cap.
- 3. Place the vial into the sample chamber, making sure that the  $\Delta$  marks are aligned.
- 4. Press [Zero] key and wait for the zero to be accepted.
- 5. Remove the vial from the sample chamber.
- 6. Add **one Nitrite LR tablet** straight from the foil into the vial and crush the tablet using a clean stir rod.
- 7. Tightly secure the vial cap and swirl gently several times until the tablet is dissolved.
- 8. Place the vial into the sample chamber, making sure that the  $\Delta$  marks are aligned.
- 9. Press [Test] key and wait for the measurement to be taken.
  - a. A countdown for the reaction period of 10 minutes will be displayed.
- 10. The result will be shown as mg/l nitrite as nitrogen (NO<sub>2</sub>-N).
  - a. Press arrow key [▼] or [▲] to change the chemical species of the test result to N or NO<sub>2</sub>.

#### Notes:

- Review information in the <u>Recommendations for Avoiding Measurement Errors</u> section. Always wipe the exterior of the vial with a lint-free tissue to remove fingerprints or water droplets before inserting the vial into the sample chamber.
- The following ions can produce interferences since under the reaction conditions they cause precipitation. It is unlikely in practice that these interfering ions will occur in such high concentrations that they cause significant reading errors.
  - Antimony (III), iron (III), lead, mercury (I), silver, chloroplatinate, metavanadate and bismuth.
  - Copper (II) ions may cause lower test results as they accelerate the decomposition of the diazonium salt.
- Conversion: mg/l NO<sub>2</sub> = mg/l N x 3.29

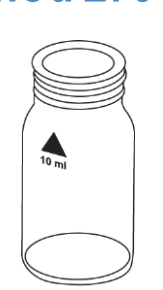

## Nitrite Low Range with Powder Pack Reagents, AC4P46

## AQUAfast AC4P46 Nitrite Powder Packs

#### Range: 0.01 to 0.3 mg/l N

- 1. Access the methods list, press [Shift] + [2] [7] [2] keys and press [⊥] key.
- 2. Fill a clean 24 mm round vial with 10 ml of water sample and tightly secure the vial cap.
- 3. Place the vial into the sample chamber, making sure that the  $\Delta$  marks are aligned.
- 4. Press [Zero] key and wait for the zero to be accepted.
- 5. Remove the vial from the sample chamber.
- 6. Add the contents of one Nitri 3 powder pack straight from the foil into the vial.
- 7. Tightly secure the vial cap and swirl several times to mix the contents.
- 8. Place the vial into the sample chamber, making sure that the  $\Delta$  marks are aligned.
- 9. Press [Test] key and wait for the measurement to be taken.
  - a. A countdown for the reaction period of 20 minutes will be displayed.
- 10. The result will be shown as mg/l nitrite as nitrogen (NO<sub>2</sub>-N).
  - a. Press arrow key [▼] or [▲] to change the chemical species of the test result to N or NO<sub>2</sub>.

#### Notes:

- Review information in the <u>Recommendations for Avoiding Measurement Errors</u> section. Always wipe the exterior of the vial with a lint-free tissue to remove fingerprints or water droplets before inserting the vial into the sample chamber.
- Interferences:
  - o Strong oxidizing and reducing substances interfere.
  - o Cupric and ferrous ions cause low results.
  - Antimonous, auric, bismuth, chloroplatinate, ferric, lead, mercurous, metavanadate, silver ions interfere by causing precipitation.
  - In samples with very high concentrations of nitrate (> 100 mg/L N) a small amount of nitrite will be found. Such high levels of nitrate appear to undergo a slight amount of reduction to nitrite, either spontaneously or during test reaction time.
- Conversion: mg/l NO<sub>2</sub> = mg/l N x 3.29

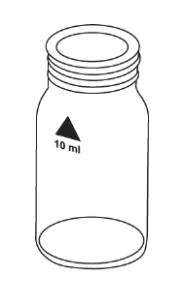

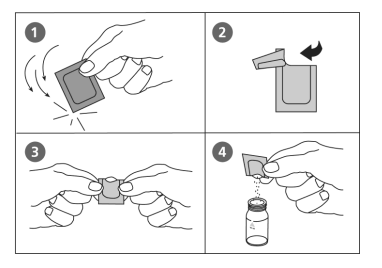

## Nitrogen, Total Low Range with Digestion Tube, ACD004

## AQUAfast ACR004 Nitrogen Total Low Range Digestion Tubes Range: 0.5 to 25 mg/l N

- Open two TN Hydroxide LR digestion vials and add the contents of one TN Persulfate Rgt. powder pack to each vial. Use a funnel to add the powder to the vial and wipe off any powder that may get on the lid or the vial threads.
- 2. Add 2 ml deionized water to the first prepared digestion vial (this is the blank).
- 3. Add 2 ml of water sample to the second prepared digestion vial (this is the sample).
- 4. Tightly secure the vial caps and shake the vials several times, for at least 30 seconds, to mix the contents. Note that the powder may not dissolve completely.
- 5. Heat the vials for **30 minutes** in a preheated thermoreactor at a temperature of 100°C. Note that it is very important to remove the vials from the reactor after exactly 30 minutes.
- 6. **Caution: Vials will be hot!** After 30 minutes, remove the vials from the reactor and allow the vials to cool to room temperature.
- 7. Insert the adapter for 16 mm round vials into the sample chamber.
- 8. Access the methods list, press [Shift] + [2] [8] [0] keys and press [⊥] key.
- 9. Open the cooled vials and add the contents of **one TN Reagent A powder pack** to each vial. Use a funnel to add the powder to the vial.
- 10. Tightly secure the vial caps and shake the vials several times, for at least 15 seconds, to mix the contents.
- 11. Press [,...] key.
  - a. A countdown for the reaction period of 3 minutes will be displayed.
- 12. After the reaction period is done, open the vials and add the contents of **one TN Reagent B powder pack** to each vial. Use a funnel to add the powder to the vial.
- 13. Tightly secure the vial caps and shake the vials several times, for at least 15 seconds, to mix the contents. Note that the powder will not dissolve completely.
- 14. Press [,...] key.
  - a. A countdown for the reaction period of 2 minutes will be displayed.
- 15. After the reaction period is done, open two TN Acid LR/HR (Reagent C) vials.
- 16. Add **2 ml of the digested, treated blank** to the first TN Acid LR/HR vial (this is the blank vial).
- 17. Add **2 ml of the digested, treated water sample** to the second TN Acid LR/HR vial (this is the sample vial).
- 18. Tightly secure the vial caps and gently invert the vials at least 10 times to mix the contents. Caution: Vials will warm up during mixing!
  - a. Hold the vial in a vertical position with the cap pointing up. Turn the vial upsidedown and wait for all of the solution to flow down to the cap. Return the vial to the upright position and wait for all the solution to flow down to the bottom of the vial. This process is one inversion; 10 inversions = approximately 30 seconds.
- 19. Place the blank vial in the sample chamber, making sure that the  $\Delta$  marks are aligned.
- 20. Press [Zero] key and wait for the zero to be accepted.
  - a. A countdown for the reaction period of 5 minutes will be displayed.

- 21. Remove the vial from the sample chamber.
- 22. Place the sample vial in the sample chamber making sure that the  $\Delta$  marks are aligned.
- 23. Press [Test] key and wait for the measurement to be taken.
- 24. The result will be shown as mg/l nitrogen.
  - a. Press arrow key [▼] or [▲] to change the chemical species of the test result to N, NH₄ or NH₃.

- Review information in the <u>Recommendations for Avoiding Measurement Errors</u> section. Always wipe the exterior of the vial with a lint-free tissue to remove fingerprints or water droplets before inserting the vial into the sample chamber.
- Appropriate safety precautions and good lab technique should be used during the entire test procedure.
- Use a funnel to add the reagent.
- Volumes for the blank and samples should always be measured using 2 ml volumetric pipettes (class A) for the nitrogen total low range procedure.
- One blank is sufficient for each set of samples. After zero calibration with the blank it is
  possible to measure several samples. The zero (stored in the dark) can be used for seven
  days, if the measured samples were prepared with the same batch of reagent.
- It is very important to remove the vials from the reactor after exactly 30 minutes.
- Large quantities of nitrogen free, organic compounds that are included in some water samples may reduce the effectiveness of the digestion by reacting with the persulfate reagent. Samples that are well known to contain large quantities of organic compounds must be diluted, and digestion and measurement must be repeated for checking the effectiveness of the digestion.
- Application: for water, wastewater and seawater.
- Interfering substances that resulted in a concentration change of 10%:
  - Bromide more than 60 mg/l and chloride more than 1000 mg/l produce positive interferences.
- TN = Total Nitrogen.

## Nitrogen, Total High Range with Digestion Tube, ACD007

## AQUAfast ACR007 Nitrogen Total High Range Digestion Tubes Range: 5 to 150 mg/l N

- Open two TN Hydroxide HR digestion vials and add the contents of one TN Persulfate Rgt. powder pack to each vial. Use a funnel to add the powder to the vial and wipe off any powder that may get on the lid or the vial threads.
- 2. Add 0.5 ml deionized water to the first prepared digestion vial (this is the blank).
- 3. Add **0.5 ml of water sample** to the second prepared digestion vial (this is the sample).
- 4. Tightly secure the vial caps and shake the vials several times, for at least 30 seconds, to mix the contents. Note that the powder may not dissolve completely.
- 5. Heat the vials for **30 minutes** in a preheated thermoreactor at a temperature of 100°C. Note that it is very important to remove the vials from the reactor after exactly 30 minutes.
- 6. **Caution: Vials will be hot!** After 30 minutes, remove the vials from the reactor and allow the vials to cool to room temperature.
- 7. Insert the adapter for 16 mm round vials into the sample chamber.
- 8. Access the methods list, press [Shift] + [2] [8] [1] keys and press [,...] key.
- 9. Open the cooled vials and add the contents of **one TN Reagent A powder pack** to each vial. Use a funnel to add the powder to the vial.
- 10. Tightly secure the vial caps and shake the vials several times, for at least 15 seconds, to mix the contents.
- 11. Press [,...] key.
  - a. A countdown for the reaction period of 3 minutes will be displayed.
- 12. After the reaction period is done, open the vials and add the contents of **one TN Reagent B powder pack** to each vial. Use a funnel to add the powder to the vial.
- 13. Tightly secure the vial caps and shake the vials several times, for at least 15 seconds, to mix the contents. Note that the powder will not dissolve completely.
- 14. Press [,...] key.
  - a. A countdown for the reaction period of 2 minutes will be displayed.
- 15. After the reaction period is done, open two TN Acid LR/HR (Reagent C) vials.
- 16. Add **2 ml of the digested, treated blank** to the first TN Acid LR/HR vial (this is the blank vial).
- 17. Add **2 ml of the digested, treated water sample** to the second TN Acid LR/HR vial (this is the sample vial).
- 18. Tightly secure the vial caps and gently invert the vials at least 10 times to mix the contents. Caution: Vials will warm up during mixing!
  - a. Hold the vial in a vertical position with the cap pointing up. Turn the vial upsidedown and wait for all of the solution to flow down to the cap. Return the vial to the upright position and wait for all the solution to flow down to the bottom of the vial. This process is one inversion; 10 inversions = approximately 30 seconds.
- 19. Place the blank vial in the sample chamber, making sure that the  $\Delta$  marks are aligned.
- 20. Press [Zero] key and wait for the zero to be accepted.
  - a. A countdown for the reaction period of 5 minutes will be displayed.

- 21. Remove the vial from the sample chamber.
- 22. Place the sample vial in the sample chamber making sure that the  $\Delta$  marks are aligned.
- 23. Press [Test] key and wait for the measurement to be taken.
- 24. The result will be shown as mg/l nitrogen.
  - a. Press arrow key [▼] or [▲] to change the chemical species of the test result to N, NH₄ or NH₃.

- Review information in the <u>Recommendations for Avoiding Measurement Errors</u> section. Always wipe the exterior of the vial with a lint-free tissue to remove fingerprints or water droplets before inserting the vial into the sample chamber.
- Appropriate safety precautions and good lab technique should be used during the entire test procedure.
- Use a funnel to add the reagent.
- Volumes for the blank and samples should always be measured using suitable volumetric pipettes (class A) for the nitrogen total high range procedure.
- One blank is sufficient for each set of samples. After zero calibration with the blank it is
  possible to measure several samples. The zero (stored in the dark) can be used for seven
  days, if the measured samples were prepared with the same batch of reagent.
- It is very important to remove the vials from the reactor after exactly 30 minutes.
- Large quantities of nitrogen free, organic compounds that are included in some water samples may reduce the effectiveness of the digestion by reacting with the persulfate reagent. Samples that are well known to contain large quantities of organic compounds must be diluted, and digestion and measurement must be repeated for checking the effectiveness of the digestion.
- Application: for water, wastewater and seawater.
- Interfering substances that resulted in a concentration change of 10%:
  - Bromide more than 60 mg/l and chloride more than 1000 mg/l produce positive interferences.
- TN = Total Nitrogen.

## **Oxygen, Active with Tablet Reagent, AC2072**

## AQUAfast AC2072 DPD Tablets

#### Range: 0.1 to 10 mg/l O2

- 1. Access the methods list, press [Shift] + [2] [9] [0] keys and press [,...] key.
- 2. Fill a clean 24 mm round vial with **10 ml of water sample** and tightly secure the vial cap.
- 3. Place the vial into the sample chamber, making sure that the  $\Delta$  marks are aligned.
- 4. Press [Zero] key and wait for the zero to be accepted.
- 5. Remove the vial from the sample chamber.
- 6. Add **one DPD No. 4 tablet** straight from the foil into the vial and crush the tablet using a clean stir rod.
- 7. Tightly secure the vial cap and swirl gently several times until the tablet is dissolved.
- 8. Place the vial into the sample chamber, making sure that the  $\Delta$  marks are aligned.
- 9. Press [Test] key and wait for the measurement to be taken.
  - a. A countdown for the reaction period of 2 minutes will be displayed.
- 10. The result will be shown as mg/l active oxygen.

#### Notes:

- Review information in the <u>Recommendations for Avoiding Measurement Errors</u> section. Always wipe the exterior of the vial with a lint-free tissue to remove fingerprints or water droplets before inserting the vial into the sample chamber.
- Active oxygen is a synonym for a common disinfectant (based on oxygen) in swimming pool treatment.
- When preparing the sample, the escape of oxygen gases, for example by pipetting or shaking, must be avoided.
- The analysis must take place immediately after taking the sample.

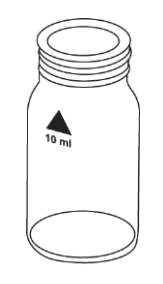

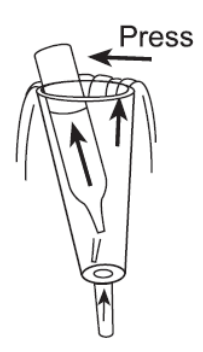

## Oxygen, Dissolved with Ampoule Reagent

# Refer to Reagent Manufacturer Instructions for Specific Procedure Range: 10 to 800 µg/l O<sub>2</sub>

- 1. Insert the adapter for 13 mm round vials into the sample chamber.
- 2. Access the methods list, press [Shift] + [2] [9] [2] keys and press [,] key.
- 3. Place the blank ampoule in the sample chamber. The blank ampoule should be part of the reagent manufacturer's test kit.
- 4. Press [Zero] key and wait for the zero to be accepted.
- 5. Remove the ampoule from the sample chamber.
- 6. Water should flow through the special sample container for several minutes to remove any air bubbles sticking at the surface. The water must flow from the bottom to the top.
- 7. When the sample container is bubble-free, press one ampoule into the lower edge of the sample container. The ampoule will snap at the neck and fill automatically. A small volume of inert gas will remain in the ampoule.
- 8. Remove the ampoule, pointing downwards, from the sample container immediately. As the contents of the ampoule have a higher density than water, it is important to remove the ampoule from the sample container within five seconds to prevent any loss of reagent.
- 9. Use a gloved finger to close the ampoule to prevent the entry of air. Invert the ampoule several times. Dry the outside of the ampoule with a lint-free tissue.
- 10. Place the ampoule in the sample chamber.
- 11. Press [Test] key and wait for the measurement to be taken.
- 12. The result will be shown as µg/l oxygen.

- Review information in the <u>Recommendations for Avoiding Measurement Errors</u> section. Always wipe the exterior of the vial with a lint-free tissue to remove fingerprints or water droplets before inserting the vial into the sample chamber.
- This method is adapted from one originated by an alternative reagent manufacturer. Always review original instructions and Safety Data Sheet (SDS) before starting the test.
- Ampoules should be stored in the dark and at room temperature

## **Ozone with Tablet Reagent, AC3048**

## AQUAfast AC3048 Ozone Tablets

#### Range: 0.02 to 2 mg/l O3

## Method 300

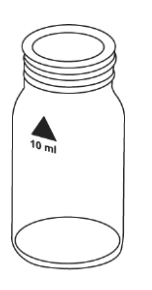

## Determination of Ozone in Absence of Chlorine

- 1. Access the methods list, press [Shift] + [3] [0] [0] keys and press [ $\downarrow$ ] key.
- Press arrow key [▼] or [▲] to select the determination of ozone in absence of chlorine (>> without Cl) and press [↓] key.
- 3. Fill a clean 24 mm round vial with 10 ml of water sample and tightly secure the vial cap.
- 4. Place the vial into the sample chamber, making sure that the  $\Delta$  marks are aligned.
- 5. Press [Zero] key and wait for the zero to be accepted.
- 6. Remove the vial from the sample chamber and **empty the vial leaving only a few drops remaining** in the vial.
- 7. Add **one DPD No. 1 tablet** and **one DPD No. 3 tablet** straight from the foil into the vial and crush the tablets using a clean stir rod.
- 8. Add the water sample to the 10 ml mark.
- 9. Tightly secure the vial cap and swirl several times until the tablet is dissolved.
- 10. Place the vial into the sample chamber, making sure that the  $\Delta$  marks are aligned.
- 11. Press [Test] key and wait for the measurement to be taken.
  - a. A countdown for the reaction period of 2 minutes will be displayed.
- 12. The result will be shown as mg/l ozone.

## Determination of Ozone in Presence of Chlorine

- 1. Access the methods list, press [Shift] + [3] [0] [0] keys and press [-1] key.
- 2. Press arrow key [♥] or [▲] to select the determination of ozone in presence of chlorine (>> with Cl) and press [,..] key.
- 3. Fill a clean 24 mm round vial with 10 ml of water sample and tightly secure the vial cap.
- 4. Place the vial into the sample chamber, making sure that the  $\Delta$  marks are aligned.
- 5. Press [Zero] key and wait for the zero to be accepted.
- 6. Remove the vial from the sample chamber and **empty the vial leaving only a few drops remaining** in the vial.
- 7. Add **one DPD No. 1 tablet** and **one DPD No. 3 tablet** straight from the foil into the vial and crush the tablets using a clean stir rod.
- 8. Add the water sample to the 10 ml mark.
- 9. Tightly secure the vial cap and swirl several times until the tablet is dissolved.
- 10. Place the vial into the sample chamber, making sure that the  $\Delta$  marks are aligned.
- 11. Press [Test] key and wait for the measurement to be taken.
  - a. A countdown for the reaction period of 2 minutes will be displayed.
- 12. Remove the vial from the sample chamber, empty the vial, rinse the vial and cap several times.
- 13. Fill a second clean 24 mm round vial with 10 ml of water sample.
- 14. Add **one Glycine tablet** straight from the foil into the vial and crush the tablet using a clean stir rod.

- 15. Tightly secure the vial cap and swirl several times until the tablet is dissolved.
- 16. Add **one DPD No. 1 tablet** and **one DPD No. 3 tablet** straight from the foil into the first cleaned vial and crush the tablets using a clean stir rod.
- 17. Transfer the contents of the second vial containing the glycine solution into the prepared vial.
- 18. Tightly secure the vial cap and swirl several times until the tablets are dissolved.
- 19. Place the vial into the sample chamber, making sure that the  $\Delta$  marks are aligned.
- 20. Press [Test] key and wait for the measurement to be taken.
  - a. A countdown for the reaction period of 2 minutes will be displayed.
- 21. The results will be shown as mg/l ozone and mg/l total chlorine.

- Review information in the <u>Recommendations for Avoiding Measurement Errors</u> section. Always wipe the exterior of the vial with a lint-free tissue to remove fingerprints or water droplets before inserting the vial into the sample chamber.
- Vial cleaning: As many household cleaners (e.g. dishwasher detergent) contain reducing substances, the subsequent determination of ozone may show lower results. To avoid any measurement errors, only use glassware free of chlorine demand. Preparation: Put all applicable glassware into sodium hypochlorite solution (0.1 g/l) for one hour and then rinse all glassware thoroughly with deionized water.
- Preparing the sample: When preparing the sample, avoid the escape of ozone (e.g. by pipetting or shaking). Perform the analysis immediately after taking the sample.
- The DPD color development is carried out at a pH value of 6.2 to 6.5. The reagent therefore contains a buffer for the pH adjustment. Strong alkaline or acidic water samples must be adjusted between pH 6 and pH 7 before the reagent is added (use 0.5 mol/l sulfuric acid or 1 mol/l sodium hydroxide).
- Exceeding the Measuring Range: Concentrations above 6 mg/l ozone can lead to results showing 0 mg/l. In this event, the sample must be diluted with chlorine dioxide-free water. Prepare 10 ml of the diluted sample with reagent and repeat the measurement.
- Oxidizing agents (i.e. chlorine, bromine) interfere as they react in the same way as ozone.

## PHMB (Biquanide) with Tablet Reagent

## Refer to Reagent Manufacturer Instructions for Specific Procedure Range: 2 to 60 mg/l PHMB

## Method 70

- 1. Access the methods list, press [Shift] + [7] [0] keys and press [-1] key.
- 2. Fill a clean 24 mm round vial with **10 ml of water sample** and tightly secure the vial cap.
- 3. Place the vial into the sample chamber, making sure that the  $\Delta$  marks are aligned.
- 4. Press [Zero] key and wait for the zero to be accepted.
- 5. Remove the vial from the sample chamber and **empty the vial leaving only a few drops remaining** in the vial.
- 6. Add **one PHMB tablet** straight from the foil into the vial and crush the tablet using a clean stir rod.
- 7. Tightly secure the vial cap and swirl several times until the tablet is dissolved.
- 8. Place the vial into the sample chamber, making sure that the  $\Delta$  marks are aligned.
- 9. Press [Test] key and wait for the measurement to be taken.
- 10. The result will be shown as mg/I PHMB.

- Review information in the <u>Recommendations for Avoiding Measurement Errors</u> section. Always wipe the exterior of the vial with a lint-free tissue to remove fingerprints or water droplets before inserting the vial into the sample chamber.
- Clean vials with the brush immediately after analysis.
- Vials and stirring rods may turn blue after prolonged use. In this case, clean vials and stirring rods with a laboratory detergent. Rinse vials and caps thoroughly with tap water and then with deionized water.
- The test result is influenced by hardness and total alkalinity. The calibration of this method was done using water with the following concentration:
  - o Calcium-Hardness: 200 mg/l CaCO3
  - Total alkalinity: 120 mg/l CaCO3

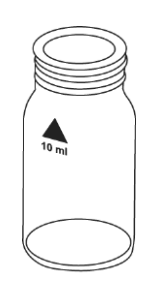

## Phosphate, Ortho, Low Range with Tablet Reagent, AC2095-WA

## AQUAfast AC2095-WA Phosphate (Ortho) Low Range Tablets Range: 0.05 to 4 mg/l PO4

- 1. Access the methods list, press [Shift] + [3] [2] [0] keys and press [⊣] key.
  - 2. Fill a clean 24 mm round vial with **10 ml of water sample** and tightly secure the vial cap.
  - 3. Place the vial into the sample chamber, making sure that the  $\Delta$  marks are aligned.
  - 4. Press [Zero] key and wait for the zero to be accepted.
  - 5. Remove the vial from the sample chamber.
  - 6. Add **one Phosphate No. 1 LR tablet** straight from the foil into the vial and crush the tablet using a clean stir rod.
  - 7. Add **one Phosphate No. 2 LR tablet** straight from the foil into the same vial and crush the tablet using a clean stir rod.
  - 8. Tightly secure the vial cap and swirl gently several times until the tablets are dissolved.
  - 9. Place the vial into the sample chamber, making sure that the  $\Delta$  marks are aligned.
  - 10. Press [Test] key and wait for the measurement to be taken.
    - a. A countdown for the reaction period of 10 minutes will be displayed.
  - 11. The result will be shown as mg/l orthophosphate.
    - a. Press arrow key [▼] or [▲] to change the chemical species of the test result to PO<sub>4</sub>, P or P<sub>2</sub>O<sub>5</sub>.

#### Notes:

- Review information in the <u>Recommendations for Avoiding Measurement Errors</u> section. Always wipe the exterior of the vial with a lint-free tissue to remove fingerprints or water droplets before inserting the vial into the sample chamber.
- This procedure is for the determination of orthophosphate ions and only orthophosphate ions react. Orthophosphate ions react with the reagent to form an intense blue color.
- The tablets must be added in the correct sequence. The test sample should have a pH-value between 6 and 7.
- Interferences: Higher concentrations of Cu, Ni, Cr (III), V (V) and W (VI) interfere due to their color. Silicates do not interfere (masked by citric acid in the tablets).
- Conversion:
  - $\circ$  mg/I P = mg/I PO<sub>4</sub> x 0.33
  - o mg/I P2O5= mg/I PO4 x 0.75
- Phosphate in organic and condensed inorganic forms (meta-, pyro- and polyphosphates) must be converted to orthophosphate ions before analysis. Pretreatment of the sample with acid and heat provides the conditions for hydrolysis of the condensed inorganic forms. Organically combined phosphates are converted to orthophosphate ions by heating with acid and persulfate. The amount of organically combined phosphates can be calculated: mg/l phosphate, organic = mg/l phosphate, total – mg/l phosphate, acid hydrolysable
- Phosphate, ortho = Phosphorus, reactive

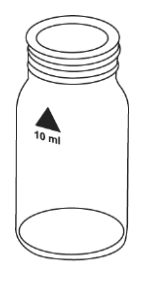

## Phosphate, Ortho, High Range with Tablet Reagent, AC2096

# AQUAfast AC2096 Phosphate (Ortho) High Range Tablets Range: 1 to 80 mg/l PO<sub>4</sub>

## 1. Access the methods list, press [Shift] + [3] [2] [1] keys and press [⊥] key.

- 2. Fill a clean 24 mm round vial with **10 ml of water sample** and tightly secure the vial cap.
- 3. Place the vial into the sample chamber, making sure that the  $\Delta$  marks are aligned.
- 4. Press [Zero] key and wait for the zero to be accepted.
- 5. Remove the vial from the sample chamber.
- 6. Add **one Phosphate HR P1 tablet** straight from the foil into the vial and crush the tablet using a clean stir rod.
- 7. Add **one Phosphate HR P2 tablet** straight from the foil into the same vial and crush the tablet using a clean stir rod.
- 8. Tightly secure the vial cap and swirl gently several times until the tablets are dissolved.
- 9. Place the vial into the sample chamber, making sure that the  $\Delta$  marks are aligned.
- 10. Press [Test] key and wait for the measurement to be taken.
  - a. A countdown for the reaction period of 10 minutes will be displayed.
- 11. The result will be shown as mg/l orthophosphate.
  - a. Press arrow key [▼] or [▲] to change the chemical species of the test result to PO<sub>4</sub>, P or P<sub>2</sub>O<sub>5</sub>.

#### Notes:

- Review information in the <u>Recommendations for Avoiding Measurement Errors</u> section. Always wipe the exterior of the vial with a lint-free tissue to remove fingerprints or water droplets before inserting the vial into the sample chamber.
- For samples under 5 mg/l PO<sub>4</sub>, it is recommended to analyze the water sample using method 320 for phosphate, ortho, low range with tablet.
- This procedure is for the determination of orthophosphate ions and only orthophosphate ions react. The orthophosphate ions react with the vanadate-molybdate reagent under acid conditions to form a yellow colored product.
- Conversion:
  - $\circ$  mg/l P = mg/l PO<sub>4</sub> x 0.33
  - $\circ$  mg/l P<sub>2</sub>O<sub>5</sub>= mg/l PO<sub>4</sub> x 0.75
- Phosphate in organic and condensed inorganic forms (meta-, pyro- and polyphosphates) must be converted to orthophosphate ions before analysis. Pretreatment of the sample with acid and heat provides the conditions for hydrolysis of the condensed inorganic forms. Organically combined phosphates are converted to orthophosphate ions by heating with acid and persulfate. The amount of organically combined phosphates can be calculated: mg/l phosphate, organic = mg/l phosphate, total mg/l phosphate, acid hydrolysable
- Phosphate, ortho = Phosphorus, reactive

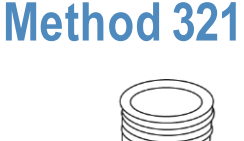

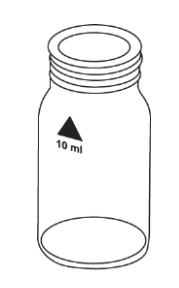

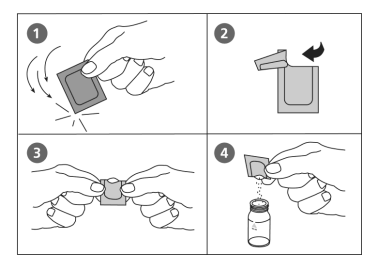

## Phosphate, Ortho, with Powder Pack Reagents, AC4P95

## AQUAfast AC4P95 P Phosphate (Ortho) Powder Packs Range: 0.06 to 2.5 mg/l PO<sub>4</sub>

- 1. Access the methods list, press [Shift] + [3] [2] [3] keys and press [⊥] key.
- 2. Fill a clean 24 mm round vial with 10 ml of water sample and tightly secure the vial cap.
- 3. Place the vial into the sample chamber, making sure that the  $\Delta$  marks are aligned.
- 4. Press [Zero] key and wait for the zero to be accepted.
- 5. Remove the vial from the sample chamber.
- 6. Add the contents of **one Phosphate Rgt. F10 powder pack** straight from the foil into the vial.
- 7. Tightly secure the vial cap and swirl several times, approximately 10-15 seconds, to mix the contents. Note that the reagent will not dissolve completely.
- 8. Place the vial into the sample chamber, making sure that the  $\Delta$  marks are aligned.
- 9. Press [Test] key and wait for the measurement to be taken.
  - a. A countdown for the reaction period of 2 minutes will be displayed.
- 10. The result will be shown as mg/l orthophosphate.
  - a. Press arrow key [▼] or [▲] to change the chemical species of the test result to PO<sub>4</sub>, P or P<sub>2</sub>O<sub>5</sub>.

- Review information in the <u>Recommendations for Avoiding Measurement Errors</u> section. Always wipe the exterior of the vial with a lint-free tissue to remove fingerprints or water droplets before inserting the vial into the sample chamber.
- This procedure is for the determination of orthophosphate ions and only orthophosphate ions react. Orthophosphate ions react with the reagent to form an intense blue color.
- Conversion:
  - $\circ$  mg/l P = mg/l PO<sub>4</sub> x 0.33
  - o mg/I P2O5= mg/I PO4 x 0.75
- Phosphate in organic and condensed inorganic forms (meta-, pyro- and polyphosphates) must be converted to orthophosphate ions before analysis. Pretreatment of the sample with acid and heat provides the conditions for hydrolysis of the condensed inorganic forms. Organically combined phosphates are converted to orthophosphate ions by heating with acid and persulfate. The amount of organically combined phosphates can be calculated: mg/l phosphate, organic = mg/l phosphate, total mg/l phosphate, acid hydrolysable
- Phosphate, ortho = Phosphorus, reactive

## Phosphate, Ortho, with Reaction Tube, ACR095

## AQUAfast ACR095 Phosphate (Ortho) Reaction Tubes Range: 0.06 to 5 mg/l PO<sub>4</sub>

- 1. Insert the adapter for 16 mm round vials into the sample chamber.
- 2. Access the methods list, press [Shift] + [3] [2] [4] keys and press [→] key.
- 3. Open one PO4-P Dilution vial, add 5 ml of the water sample and tightly secure the vial cap.
- 4. Place the vial into the sample chamber, making sure that the  $\Delta$  marks are aligned.
- 5. Press [Zero] key and wait for the zero to be accepted.
- 6. Remove the vial from the sample chamber.
- 7. Add the contents of **one Phosphate Rgt. F10 powder pack** straight from the foil into the vial. Use a funnel to add the powder to the vial.
- 8. Tightly secure the vial cap and swirl several times, at least 10-15 seconds, to mix the contents. Note that the reagent will not dissolve completely.
- 9. Place the vial into the sample chamber, making sure that the  $\Delta$  marks are aligned.
- 10. Press [Test] key and wait for the measurement to be taken.
  - a. A countdown for the reaction period of 2 minutes will be displayed.
- 11. The result will be shown as mg/l orthophosphate.
  - a. Press arrow key [♥] or [▲] to change the chemical species of the test result to PO<sub>4</sub>, P or P<sub>2</sub>O<sub>5</sub>.

- Review information in the <u>Recommendations for Avoiding Measurement Errors</u> section. Always wipe the exterior of the vial with a lint-free tissue to remove fingerprints or water droplets before inserting the vial into the sample chamber.
- This procedure is for the determination of orthophosphate ions and only orthophosphate ions react. Orthophosphate ions react with the reagent to form an intense blue color.
- Conversion:
  - $\circ mg/I P = mg/I PO_4 \times 0.33$
  - o mg/l P2O5= mg/l PO4 x 0.75
- Phosphate in organic and condensed inorganic forms (meta-, pyro- and polyphosphates) must be converted to orthophosphate ions before analysis. Pretreatment of the sample with acid and heat provides the conditions for hydrolysis of the condensed inorganic forms. Organically combined phosphates are converted to orthophosphate ions by heating with acid and persulfate. The amount of organically combined phosphates can be calculated: mg/l phosphate, organic = mg/l phosphate, total mg/l phosphate, acid hydrolysable
- Application: for water, wastewater and seawater.
- Highly buffered samples or samples with extreme pH values should be adjusted between pH 2 and 10 before analysis (with 1 mol/l hydrochloric acid or 1 mol/l sodium hydroxide).
- Interferences: Large amounts of turbidity may cause inconsistent results.

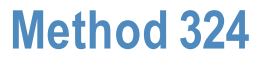

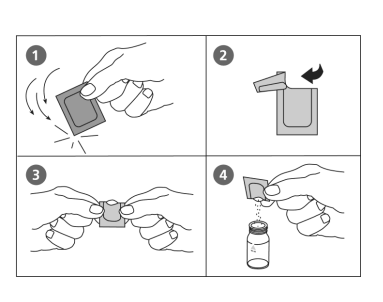

• Interferences:

| Interfering substance     | Interfering Level     |
|---------------------------|-----------------------|
| Aluminum                  | greater than 200 mg/l |
| Arsenate                  | at any level          |
| Chromium                  | greater than 100 mg/l |
| Copper                    | greater than 10 mg/l  |
| Iron                      | greater than 100 mg/l |
| Nickel                    | greater than 300 mg/l |
| Silica (silicium dioxide) | greater than 50 mg/l  |
| Silicate                  | greater than 10 mg/l  |
| Sulfide                   | at any level          |
| Zinc                      | greater than 80 mg/l  |

• Phosphate, ortho = Phosphorus, reactive
## Phosphate, Acid Hydrolysable, with Digestion Tube, ACD095AH

## AQUAfast ACD095AH Phosphate (Acid Hydrolysable) Digestion Tubes Range: 0.02 to 1.6 mg/l P

## Method 325

- 1. Open **one PO4-P Acid Reagent digestion vial**, add **5 ml of the water sample** and tightly secure the vial cap.
- 2. Tightly secure the vial cap and gently invert the vial several times to mix the contents.
- 3. Heat the vial for **30 minutes** in a preheated thermoreactor at a temperature of 100°C.
- 4. **Caution: Vial will be hot!** After 30 minutes, remove the vial from the reactor and allow the vial to cool to room temperature.
- 5. Insert the adapter for 16 mm round vials into the sample chamber.
- 6. Access the methods list, press [Shift] + [3] [2] [5] keys and press [] key.
- 7. Open the cooled vial and add 2 ml 1.00 N Sodium Hydroxide solution to the vial.
- 8. Tightly secure the vial cap and gently invert the vial several times to mix the contents.
- 9. Place the vial in the sample chamber, making sure that the  $\Delta$  marks are aligned.
- 10. Press [Zero] key and wait for the zero to be accepted.
- 11. Remove the vial from the sample chamber.
- 12. Add the contents of **one Phosphate Rgt. F10 powder pack** straight from the foil into the vial. Use a funnel to add the powder to the vial.
- 13. Tightly secure the vial cap and swirl several times, at least 10-15 seconds, to mix the contents. Note that the reagent will not dissolve completely.
- 14. Place the vial in the sample chamber making sure that the  $\Delta$  marks are aligned.
- 15. Press [Test] key and wait for the measurement to be taken.
  - a. A countdown for the reaction period of 2 minutes will be displayed.
- 16. The result will be shown as mg/l acid hydrolysable phosphate as phosphorous.
  - a. Press arrow key [▼] or [▲] to change the chemical species of the test result to PO<sub>4</sub>, P or P<sub>2</sub>O<sub>5</sub>.

- Review information in the <u>Recommendations for Avoiding Measurement Errors</u> section. Always wipe the exterior of the vial with a lint-free tissue to remove fingerprints or water droplets before inserting the vial into the sample chamber.
- Appropriate safety precautions and good lab technique should be used during the entire test procedure.
- This procedure is for the determination of orthophosphate ions plus condensed, inorganic phosphates. Orthophosphate ions react with the reagent to form an intense blue color.
- Conversion:
  - o mg/I PO4 = mg/I P x 3.07
  - o mg/l P₂O₅= mg/l P x 2.29
- Phosphate in organic and condensed inorganic forms (meta-, pyro- and polyphosphates) must be converted to orthophosphate ions before analysis. Pretreatment of the sample with

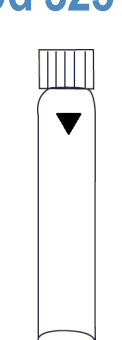

acid and heat provides the conditions for hydrolysis of the condensed inorganic forms. Organically combined phosphates are converted to orthophosphate ions by heating with acid and persulfate. The amount of organically combined phosphates can be calculated: mg/l phosphate, organic = mg/l phosphate, total – mg/l phosphate, acid hydrolysable

- Application: for water, wastewater and seawater.
- Highly buffered samples or samples with extreme pH values should be adjusted between pH 2 and 10 before analysis (with 1 mol/l hydrochloric acid or 1 mol/l sodium hydroxide).
- Interferences: Large amounts of turbidity may cause inconsistent results.
- Interferences:

| Interfering substance     | Interfering Level     |
|---------------------------|-----------------------|
| Aluminum                  | greater than 200 mg/l |
| Arsenate                  | at any level          |
| Chromium                  | greater than 100 mg/l |
| Copper                    | greater than 10 mg/l  |
| Iron                      | greater than 100 mg/l |
| Nickel                    | greater than 300 mg/l |
| Silica (silicium dioxide) | greater than 50 mg/l  |
| Silicate                  | greater than 10 mg/l  |
| Sulfide                   | at any level          |
| Zinc                      | greater than 80 mg/l  |

• Phosphate, ortho = Phosphorus, reactive

## Phosphate, Total, with Digestion Tube, ACD095

## AQUAfast ACD095 Phosphate (Total) Digestion Tubes Range: 0.02 to 1.1 mg/l P (0.06 to 3.5 mg/l PO<sub>4</sub>)

## 1. Open one PO4-P Acid Reagent digestion vial and add 5 ml of the water sample.

- 2. Add the contents of **one Potassium Persulfate F10 powder pack** straight from the foil into the vial. Use a funnel to add the powder to the vial.
- 3. Tightly secure the vial cap and invert the vial several times to mix the contents.
- 4. Heat the vial for 30 minutes in a preheated thermoreactor at a temperature of 100°C.
- 5. **Caution: Vial will be hot!** After 30 minutes, remove the vial from the reactor and allow the vial to cool to room temperature.
- 6. Insert the adapter for 16 mm round vials into the sample chamber.
- 7. Access the methods list, press [Shift] + [3] [2] [6] keys and press [] key.
- 8. Open the cooled vial and add 2 ml 1.54 N Sodium Hydroxide solution to the vial.
- 9. Tightly secure the vial cap and gently invert the vial several times to mix the contents.
- 10. Place the vial in the sample chamber, making sure that the  $\Delta$  marks are aligned.
- 11. Press [Zero] key and wait for the zero to be accepted.
- 12. Remove the vial from the sample chamber.
- 13. Add the contents of **one Phosphate Rgt. F10 powder pack** straight from the foil into the vial. Use a funnel to add the powder to the vial.
- 14. Tightly secure the vial cap and swirl several times, at least 10-15 seconds, to mix the contents. Note that the reagent will not dissolve completely.
- 15. Place the vial in the sample chamber making sure that the  $\Delta$  marks are aligned.
- 16. Press [Test] key and wait for the measurement to be taken.
  - a. A countdown for the reaction period of 2 minutes will be displayed.
- 17. The result will be shown as mg/l total phosphate as phosphorous.
  - a. Press arrow key [▼] or [▲] to change the chemical species of the test result to PO<sub>4</sub>, P or P<sub>2</sub>O<sub>5</sub>.

#### Notes:

- Review information in the <u>Recommendations for Avoiding Measurement Errors</u> section. Always wipe the exterior of the vial with a lint-free tissue to remove fingerprints or water droplets before inserting the vial into the sample chamber.
- Appropriate safety precautions and good lab technique should be used during the entire test procedure.
- This procedure is for the determination of orthophosphate ions plus condensed, inorganic phosphates plus organically combined phosphates. Orthophosphate ions react with the reagent to form an intense blue color.
- Conversion:
  - $\circ$  mg/I PO<sub>4</sub> = mg/I P x 3.07
  - o mg/I P2O5= mg/I P x 2.29

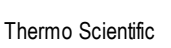

- Phosphate in organic and condensed inorganic forms (meta-, pyro- and polyphosphates) must be converted to orthophosphate ions before analysis. Pretreatment of the sample with acid and heat provides the conditions for hydrolysis of the condensed inorganic forms. Organically combined phosphates are converted to orthophosphate ions by heating with acid and persulfate. The amount of organically combined phosphates can be calculated: mg/l phosphate, organic = mg/l phosphate, total – mg/l phosphate, acid hydrolysable
- Application: for water, wastewater and seawater.
- Highly buffered samples or samples with extreme pH values should be adjusted between pH 2 and 10 before analysis (with 1 mol/l hydrochloric acid or 1 mol/l sodium hydroxide).
- Interferences: Large amounts of turbidity may cause inconsistent results.
- Interferences:

| Interfering substance     | Interfering Level     |
|---------------------------|-----------------------|
| Aluminum                  | greater than 200 mg/l |
| Arsenate                  | at any level          |
| Chromium                  | greater than 100 mg/l |
| Copper                    | greater than 10 mg/l  |
| Iron                      | greater than 100 mg/l |
| Nickel                    | greater than 300 mg/l |
| Silica (silicium dioxide) | greater than 50 mg/l  |
| Silicate                  | greater than 10 mg/l  |
| Sulfide                   | at any level          |
| Zinc                      | greater than 80 mg/l  |

• Phosphate, ortho = Phosphorus, reactive

## Phosphate 1, Ortho, with Ampoule Reagent

## Refer to Reagent Manufacturer Instructions for Specific Procedure Range: 5 to 40 mg/l PO<sub>4</sub>

## Method 327

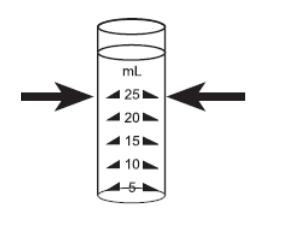

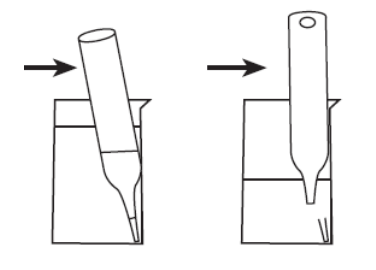

- 1. Insert the adapter for 13 mm round vials into the sample chamber.
- 2. Access the methods list, press [Shift] + [3] [2] [7] keys and press [,] key.
- 3. Place the blank ampoule in the sample chamber. The blank ampoule should be part of the reagent manufacturer's test kit.
- 4. Press [Zero] key and wait for the zero to be accepted.
- 5. Remove the ampoule from the sample chamber.
- 6. Fill the sample container to the 25 ml mark with water sample.
- 7. Place one ampoule into the sample container. Snap the tip by pressing the ampoule against the side of the sample container. The ampoule breaks at the neck and fills automatically. A small volume of inert gas remains in the ampoule.
- 8. Mix the contents of the ampoule by inverting it several times, allowing the bubble to move from one end to the other. Dry the outside of the ampoule.
- 9. Place the sample ampoule in the sample chamber.
- 10. Press [Test] key and wait for the measurement to be taken.
  - a. A countdown for the reaction period of 5 minutes will be displayed.
- 11. The result will be shown as mg/l orthophosphate.
  - a. Press arrow key [▼] or [▲] to change the chemical species of the test result to PO<sub>4</sub>, P or P<sub>2</sub>O<sub>5</sub>.

- Review information in the <u>Recommendations for Avoiding Measurement Errors</u> section. Always wipe the exterior of the vial with a lint-free tissue to remove fingerprints or water droplets before inserting the vial into the sample chamber.
- This method is adapted from one originated by an alternative reagent manufacturer. Always review original instructions and Safety Data Sheet (SDS) before starting the test.
- This procedure is for the determination of orthophosphate ions and only orthophosphate ions react.
- Sulfide, thiosulfate and thiocyanate cause low test results.

# Method 328

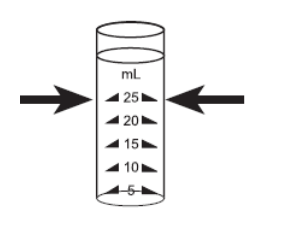

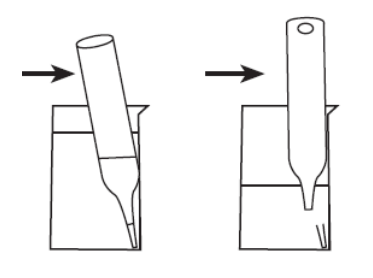

## Phosphate 2, Ortho, with Ampoule Reagent

## Refer to Reagent Manufacturer Instructions for Specific Procedure Range: 0.05 to 5 mg/l PO<sub>4</sub>

- 1. Insert the adapter for 13 mm round vials into the sample chamber.
- 2. Access the methods list, press [Shift] + [3] [2] [8] keys and press [↓] key.
- 3. Place the blank ampoule in the sample chamber. The blank ampoule should be part of the reagent manufacturer's test kit.
- 4. Press [Zero] key and wait for the zero to be accepted.
- 5. Remove the ampoule from the sample chamber.
- 6. Fill the sample container to the 25 ml mark with water sample.
- 7. Add **2 drops A-8500 Activator solution** into the sample container. Ensure drops are the same size by holding the bottle vertically and squeezing slowly.
- 8. Tightly secure the sample container cap and swirl several times to mix the contents.
- 9. Place one ampoule into the sample container. Snap the tip by pressing the ampoule against the side of the sample container. The ampoule breaks at the neck and fills automatically. A small volume of inert gas remains in the ampoule.
- 10. Mix the contents of the ampoule by inverting it several times, allowing the bubble to move from one end to the other. Dry the outside of the ampoule.
- 11. Place the sample ampoule in the sample chamber.
- 12. Press [Test] key and wait for the measurement to be taken.
  - a. A countdown for the reaction period of 3 minutes will be displayed.
- 13. The result will be shown as mg/l orthophosphate.
  - a. Press arrow key [▼] or [▲] to change the chemical species of the test result to PO<sub>4</sub>, P or P<sub>2</sub>O<sub>5</sub>.

- Review information in the <u>Recommendations for Avoiding Measurement Errors</u> section. Always wipe the exterior of the vial with a lint-free tissue to remove fingerprints or water droplets before inserting the vial into the sample chamber.
- This method is adapted from one originated by an alternative reagent manufacturer. Always review original instructions and Safety Data Sheet (SDS) before starting the test.
- This procedure is for the determination of orthophosphate ions and only orthophosphate ions react.
- Sulfide, thiosulfate and thiocyanate cause low test results.

## Phosphate Low Range with Powder & Liquid Reagents

## Refer to Reagent Manufacturer Instructions for Specific Procedure Range: 0.1 to 10 mg/l PO<sub>4</sub>

# Method 334

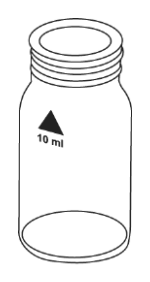

## Determination of Orthophosphate Low Range

This test is suitable for determining orthophosphate in boiler waters and potable water supplies. Samples should be filtered prior to analysis to remove any suspended insoluble phosphate. A GF/C filter is suitable.

Unscrew the two halves of the filter holder and place one GF/C filter circle onto the base section. Screw the two parts together again; ensuring the O ring is correctly located.

- 1. Access the methods list, press [Shift] + [3] [3] [4] keys and press [→] key.
- 2. Fill a clean 20 ml syringe with approximately 14 ml water sample.
- 3. Connect the syringe to the filtration assembly and discharge the syringe to waste, down to the 10 ml mark.
- 4. Fill a clean 24 mm round vial with **10 ml of water sample from the prepared syringe** and tightly secure the vial cap.
- 5. Place the vial in the sample chamber, making sure that the  $\Delta$  marks are aligned.
- 6. Press [Zero] key and wait for the zero to be accepted.
- 7. Remove the vial from the sample chamber.
- 8. Add **50 drops KS80 (CRP) solution** into the vial. Ensure drops are the same size by holding the bottle vertically and squeezing slowly.
- 9. Tightly secure the vial cap and invert several times to mix the contents.
- 10. Add **one level spoonful of Reagent KP119 (Ascorbic Acid) powder** to the same vial. Note that for correct dosage, the spoon supplied with the reagent must be used.
- 11. Tightly secure the vial cap and swirl several times to dissolve the powder.
- 12. Place the vial in the sample chamber, making sure that the  $\Delta$  marks are aligned.
- 13. Press [Test] key and wait for the measurement to be taken.
  - a. A countdown for the reaction period of 10 minutes will be displayed.
- 14. The result will be shown as mg/l phosphate.
  - a. Press arrow key [▼] or [▲] to change the chemical species of the test result to PO<sub>4</sub>, P or P<sub>2</sub>O<sub>5</sub>.

## Determination of Polyphosphate Low Range (Total Inorganic Phosphate)

This test will give total inorganic phosphate. Polyphosphate is determined by the difference of total inorganic phosphate and orthophosphate.

- 1. Access the methods list, press [Shift] + [3] [3] [4] keys and press [-1] key.
- 2. Fill a clean 100 ml Erlenmeyer flask with 50 ml homogenized sample.
- 3. Add **15 drops KS278 (50% Sulfuric Acid) solution** into the Erlenmeyer flask. Ensure drops are the same size by holding the bottle vertically and squeezing slowly.
- 4. Boil for 20 minutes, maintaining the sample volume above 25 ml using deionized water.
- 5. Swirl gently several times to mix the contents and allow the Erlenmeyer flask to cool to room temperature.

- 6. Add **2 drops KS135 (Phenolphthalein Indicator) solution** into the Erlenmeyer flask. Ensure drops are the same size by holding the bottle vertically and squeezing slowly.
- 7. Add drops of **KS144 (Calcium Hardness Buffer) solution** into the Erlenmeyer flask, one at a time **with mixing**, until a pale pink color just appears.
- 8. Fill the sample up to 50ml with deionized water.
- 9. Fill a clean 24 mm round vial with **10 ml of prepared water sample** and tightly secure the vial cap.
- 10. Place the vial in the sample chamber, making sure that the  $\Delta$  marks are aligned.
- 11. Press [Zero] key and wait for the zero to be accepted.
- 12. Remove the vial from the sample chamber.
- 13. Add **50 drops KS80 (CRP) solution** into the vial. Ensure drops are the same size by holding the bottle vertically and squeezing slowly.
- 14. Tightly secure the vial cap and invert several times to mix the contents.
- 15. Add **one level spoonful of Reagent KP119 (Ascorbic Acid)** to the same vial. Note that for correct dosage, the spoon supplied with the reagent must be used.
- 16. Tightly secure the vial cap and swirl several times to dissolve the powder.
- 17. Place the vial in the sample chamber, making sure that the  $\Delta$  marks are aligned.
- 18. Press [Test] key and wait for the measurement to be taken.
  - a. A countdown for the reaction period of 10 minutes will be displayed.
- 19. The result will be shown as mg/l phosphate.
  - a. Press arrow key [♥] or [▲] to change the chemical species of the test result to PO<sub>4</sub>, P or P<sub>2</sub>O<sub>5</sub>.

#### Determination of Total Phosphate Low Range

This test will measure all phosphorous containing compounds present in the sample, including orthophosphate, polyphosphate and organic phosphorous compounds.

- 1. Access the methods list, press [Shift] + [3] [3] [4] keys and press [⊥] key.
- 2. Fill a clean 100 ml Erlenmeyer flask with 50 ml homogenized sample.
- 3. Add **one level spoonful KP962 (Ammonia Persulfate) powder** to the Erlenmeyer flask. Note that for correct dosage, the spoon supplied with the reagent must be used.
- 4. Add **15 drops KS278 (50% Sulfuric Acid) solution** into the same Erlenmeyer flask. Ensure drops are the same size by holding the bottle vertically and squeezing slowly.
- 5. Boil for 20 minutes, maintaining the sample volume above 25 ml using deionized water.
- 6. Swirl gently several times to mix the contents and allow the Erlenmeyer flask to cool to room temperature.
- 7. Add **2 drops KS135 (Phenolphthalein Indicator) solution** into the Erlenmeyer flask. Ensure drops are the same size by holding the bottle vertically and squeezing slowly.
- 8. Add drops of **KS144 (Calcium Hardness Buffer) solution** into the Erlenmeyer flask, one at a time with mixing, until a pale pink color just appears.
- 9. Fill the sample up to 50ml with deionized water.
- 10. Fill a clean 24 mm round vial with **10 ml of prepared water sample** and tightly secure the vial cap.
- 11. Place the vial in the sample chamber, making sure that the  $\Delta$  marks are aligned.

- 12. Press [Zero] key and wait for the zero to be accepted.
- 13. Remove the vial from the sample chamber.
- 14. Add **50 drops KS80 (CRP) solution** into the vial. Ensure drops are the same size by holding the bottle vertically and squeezing slowly.
- 15. Tightly secure the vial cap and invert several times to mix the contents.
- 16. Add **one level spoonful of Reagent KP119 (Ascorbic Acid)** to the same vial. Note that for correct dosage, the spoon supplied with the reagent must be used.
- 17. Tightly secure the vial cap and swirl several times to dissolve the powder.
- 18. Place the vial in the sample chamber, making sure that the  $\Delta$  marks are aligned.
- 19. Press [Test] key and wait for the measurement to be taken.
  - a. A countdown for the reaction period of 10 minutes will be displayed.
- 20. The result will be shown as mg/l phosphate.
  - Press arrow key [♥] or [▲] to change the chemical species of the test result to PO<sub>4</sub>, P or P<sub>2</sub>O<sub>5</sub>.

- Review information in the <u>Recommendations for Avoiding Measurement Errors</u> section. Always wipe the exterior of the vial with a lint-free tissue to remove fingerprints or water droplets before inserting the vial into the sample chamber.
- This method is adapted from one originated by an alternative reagent manufacturer. Always review original instructions and Safety Data Sheet (SDS) before starting the test.
- Sample temperature should be between 15 and 30°C.
- For the analysis of polyphosphate and total phosphate, digestion is required.
- Conversion:
  - $\circ$  mg/l P = mg/l PO<sub>4</sub> x 0.33
  - o mg/I P2O5= mg/I PO4 x 0.75

## **Phosphate High Range with Liquid Reagent**

## Refer to Reagent Manufacturer Instructions for Specific Procedure Range: 5 to 80 mg/l PO<sub>4</sub>

# Method 335

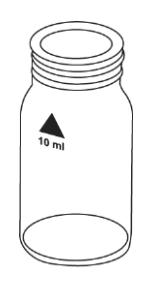

## Determination of Orthophosphate High Range

This test is suitable for determining orthophosphate in boiler waters and potable water supplies. Samples should be filtered prior to analysis to remove any suspended insoluble phosphate. A GF/C filter is suitable.

Unscrew the two halves of the filter holder and place one GF/C filter circle onto the base section. Screw the two parts together again; ensuring the O ring is correctly located.

- 1. Access the methods list, press [Shift] + [3] [3] [5] keys and press [,...] key.
- 2. Fill a clean 20 ml syringe with approximately 14 ml water sample.
- 3. Connect the syringe to the filtration assembly and discharge the syringe to waste, down to the 10 ml mark.
- 4. Fill a clean 24 mm round vial with **10 ml of water sample from the prepared syringe** and tightly secure the vial cap.
- 5. Place the vial in the sample chamber, making sure that the  $\Delta$  marks are aligned.
- 6. Press [Zero] key and wait for the zero to be accepted.
- 7. Remove the vial from the sample chamber.
- 8. Add **25 drops KS228 (Ammonia Molybdate) solution** into the vial. Ensure drops are the same size by holding the bottle vertically and squeezing slowly.
- 9. Tightly secure the vial cap and invert several times to mix the contents.
- 10. Add **25 drops KS229 (Ammonium Metavanadate) solution** into the same vial. Ensure drops are the same size by holding the bottle vertically and squeezing slowly.
- 11. Tightly secure the vial cap and invert several times to mix the contents.
- 12. Place the vial in the sample chamber, making sure that the  $\Delta$  marks are aligned.
- 13. Press [Test] key and wait for the measurement to be taken.
  - a. A countdown for the reaction period of 10 minutes will be displayed.
- 14. The result will be shown as mg/l phosphate.
  - a. Press arrow key [▼] or [▲] to change the chemical species of the test result to PO<sub>4</sub>, P or P<sub>2</sub>O<sub>5</sub>.

#### Determination of Polyphosphate High Range (Total Inorganic Phosphate)

This test will give total inorganic phosphate. Polyphosphate is determined by the difference of total inorganic phosphate and orthophosphate.

- 1. Access the methods list, press [Shift] + [3] [3] [5] keys and press [] key.
- 2. Fill a clean 100 ml Erlenmeyer flask with 50 ml homogenized sample.
- 3. Add **15 drops KS278 (50% Sulfuric Acid) solution** into the Erlenmeyer flask. Ensure drops are the same size by holding the bottle vertically and squeezing slowly.
- 4. Boil for 20 minutes, maintaining the sample volume above 25 ml using deionized water.
- 5. Swirl gently several times to mix the contents and allow the Erlenmeyer flask to cool to room temperature.

- 6. Add **2 drops KS135 (Phenolphthalein Indicator) solution** into the Erlenmeyer flask. Ensure drops are the same size by holding the bottle vertically and squeezing slowly.
- 7. Add drops of **KS144 (Calcium Hardness Buffer) solution** into the Erlenmeyer flask, one at a time **with mixing**, until a pale pink color just appears.
- 8. Fill the sample up to 50ml with deionized water.
- 9. Fill a clean 24 mm round vial with **10 ml of prepared water sample** and tightly secure the vial cap.
- 10. Place the vial in the sample chamber, making sure that the  $\Delta$  marks are aligned.
- 11. Press [Zero] key and wait for the zero to be accepted.
- 12. Remove the vial from the sample chamber.
- 13. Add **25 drops KS228 (Ammonia Molybdate) solution** into the vial. Ensure drops are the same size by holding the bottle vertically and squeezing slowly.
- 14. Tightly secure the vial cap and invert several times to mix the contents.
- 15. Add **25 drops KS229 (Ammonium Metavanadate) solution** into the same vial. Ensure drops are the same size by holding the bottle vertically and squeezing slowly.
- 16. Tightly secure the vial cap and invert several times to mix the contents.
- 17. Place the vial in the sample chamber, making sure that the  $\Delta$  marks are aligned.
- 18. Press [Test] key and wait for the measurement to be taken.
  - a. A countdown for the reaction period of 10 minutes will be displayed.
- 19. The result will be shown as mg/l phosphate.
  - a. Press arrow key [♥] or [▲] to change the chemical species of the test result to PO<sub>4</sub>, P or P<sub>2</sub>O<sub>5</sub>.

#### Determination of Total Phosphate High Range

This test will measure all phosphorous containing compounds present in the sample, including orthophosphate, polyphosphate and organic phosphorous compounds.

- 1. Access the methods list, press [Shift] + [3] [3] [5] keys and press [] key.
- 2. Fill a clean 100 ml Erlenmeyer flask with 50 ml homogenized sample.
- 3. Add **one level spoonful KP962 (Ammonia Persulfate) powder** to the Erlenmeyer flask. Note that for correct dosage, the spoon supplied with the reagent must be used.
- 4. Add **15 drops KS278 (50% Sulfuric Acid) solution** into the same Erlenmeyer flask. Ensure drops are the same size by holding the bottle vertically and squeezing slowly.
- 5. Boil for 20 minutes, maintaining the sample volume above 25 ml using deionized water.
- 6. Swirl gently several times to mix the contents and allow the Erlenmeyer flask to cool to room temperature.
- 7. Add **2 drops KS135 (Phenolphthalein Indicator) solution** into the Erlenmeyer flask. Ensure drops are the same size by holding the bottle vertically and squeezing slowly.
- 8. Add drops of **KS144 (Calcium Hardness Buffer) solution** into the Erlenmeyer flask, one at a time **with mixing**, until a pale pink color just appears.
- 9. Fill the sample up to 50ml with deionized water.
- 10. Fill a clean 24 mm round vial with **10 ml of prepared water sample** and tightly secure the vial cap.
- 11. Place the vial in the sample chamber, making sure that the  $\Delta$  marks are aligned.

- 12. Press [Zero] key and wait for the zero to be accepted.
- 13. Remove the vial from the sample chamber.
- 14. Add **25 drops KS228 (Ammonia Molybdate) solution** into the vial. Ensure drops are the same size by holding the bottle vertically and squeezing slowly.
- 15. Tightly secure the vial cap and invert several times to mix the contents.
- 16. Add **25 drops KS229 (Ammonium Metavanadate) solution** into the same vial. Ensure drops are the same size by holding the bottle vertically and squeezing slowly.
- 17. Tightly secure the vial cap and invert several times to mix the contents.
- 18. Place the vial in the sample chamber, making sure that the  $\Delta$  marks are aligned.
- 19. Press [Test] key and wait for the measurement to be taken.
  - a. A countdown for the reaction period of 10 minutes will be displayed.
- 20. The result will be shown as mg/l phosphate.
  - a. Press arrow key [♥] or [▲] to change the chemical species of the test result to PO<sub>4</sub>, P or P<sub>2</sub>O<sub>5</sub>.

- Review information in the <u>Recommendations for Avoiding Measurement Errors</u> section. Always wipe the exterior of the vial with a lint-free tissue to remove fingerprints or water droplets before inserting the vial into the sample chamber.
- This method is adapted from one originated by an alternative reagent manufacturer. Always review original instructions and Safety Data Sheet (SDS) before starting the test.
- For the analysis of polyphosphate and total phosphate, digestion is required.
- Conversion:
  - $\circ$  mg/I P = mg/I PO<sub>4</sub> x 0.33
  - $\circ$  mg/l P<sub>2</sub>O<sub>5</sub>= mg/l PO<sub>4</sub> x 0.75

# Phosphonates Persulfate UV Oxidation Method with Powder Pack Reagent

## Refer to Reagent Manufacturer Instructions for Specific Procedure Range: 0 to 125 mg/l PO<sub>4</sub><sup>3-</sup> (See Table)

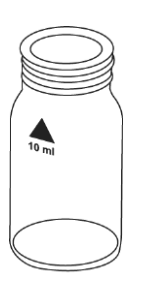

Choose the Appropriate Sample Volume From the Following Table:

| Expected Range<br>(mg/I Phosphonate) | Sample Volume(ml) | Factor |
|--------------------------------------|-------------------|--------|
| 0 – 2.5                              | 50                | 0.1    |
| 0 – 5.0                              | 25                | 0.2    |
| 0 – 12.5                             | 10                | 0.5    |
| 0 – 25                               | 5                 | 1.0    |
| 0 – 125                              | 1                 | 5.0    |

- 1. Access the methods list, press [Shift] + [3] [1] [6] keys and press [-1] key.
- 2. Pipette the chosen sample volume into a clean 50 ml graduated cylinder. If necessary, fill the graduated cylinder with deionized water to the 50 ml mark and mix well.
- 3. Fill a clean 24 mm round vial with **10 ml of prepared water sample** and tightly secure the vial cap (this is the blank vial).
- 4. Transfer 25 ml of prepared water sample into the digestion vial.
- 5. Add the contents of **one Potassium Persulfate F10 powder pack** straight from the foil into the digestion vial.
- 6. Tightly secure the digestion vial cap and swirl until the reagent is dissolved.
- 7. **Caution: Wear UV safety goggles!** Insert the UV lamp into the digestion vial. Note that while the UV lamp is on UV safety goggles must be worn. For handling of the UV lamp, see manufacturer instructions. Do not touch the surface of the UV lamp. Fingerprints will etch the glass. Wipe the UV lamp with a soft and clean tissue between measurements.
- 8. Switch the UV lamp on. Press [-] key.
  - a. A countdown for the reaction period of 10 minutes will be displayed.
- 9. After the reaction period is done, switch the UV lamp off and remove the lamp from the vial.
- 10. Fill a second clean 24 mm round vial with **10 ml of digested water sample** and tightly secure the vial cap (this is the sample vial).
- 11. Add the contents of **one Phosphate Rgt. F10 powder pack** straight from the foil into the blank and sample vials.
- 12. Tightly secure the vial caps and gently swirl several times, at least 30 seconds, to mix the contents. The reagent will not dissolve completely.
- 13. Place the blank vial in the sample chamber, making sure that the  $\Delta$  marks are aligned.
- 14. Press [Zero] key and wait for the zero to be accepted.
  - a. A countdown for the reaction period of 2 minutes will be displayed.
  - b. Note that the given reaction time of 2 minutes refers to a water sample temperature of more than 15 °C. At a sample temperature of lower than 15 °C, a reaction time of 4 minutes is required.

- 15. Remove the vial from the sample chamber.
- 16. Place the sample vial in the sample chamber, making sure that the  $\Delta$  marks are aligned.
- 17. Press [Test] key and wait for the measurement to be taken.
- 18. The result will be shown as mg/l phosphonates.

#### Notes:

- Review information in the <u>Recommendations for Avoiding Measurement Errors</u> section. Always wipe the exterior of the vial with a lint-free tissue to remove fingerprints or water droplets before inserting the vial into the sample chamber.
- This method is adapted from one originated by an alternative reagent manufacturer. Always review original instructions and Safety Data Sheet (SDS) before starting the test.
- Rinse all glassware with 1:1 hydrochloric acid first and then rinse with deionized water.
- During UV digestion, phosphonates are converted to orthophosphates. This step is normally completed in 10 minutes. High organic loaded samples or a weak lamp can cause incomplete phosphate conversion.
- While the UV lamp is on UV safety goggles must be worn.
- For handling of the UV lamp, see manufacturer's instructions. Do not touch the surface of the UV lamp. Fingerprints will etch the glass. Wipe the UV lamp with a soft and clean tissue between measurements.
- The given reaction time of 2 minutes refers to a water sample temperature of more than 15 °C. At a sample temperature of lower than 15 °C a reaction time of 4 minutes is required.
- Conversion factors for active phosphonates:

| Phosphonate Type | Conversion Factor for Active Phosphonate |
|------------------|------------------------------------------|
| PBTC             | 2.840                                    |
| NTP              | 1.050                                    |
| HEDPA            | 1.085                                    |
| EDTMPA           | 1.148                                    |
| HMDTMPA          | 1.295                                    |
| DETPMPA          | 1.207                                    |
| HPA              | 1.490                                    |

 Interference levels decrease with increasing sample volume. Example: Iron interferes above 200 mg/L if a sample volume of 5 ml is used. At a sample volume of 10 ml the interference level decreases to 100 mg/L.

| Interfering Substances | Interference Level Using 5 ml Sample |
|------------------------|--------------------------------------|
| Aluminum               | 100 mg/l                             |
| Arsenate               | interferes at all concentrations     |

| Interfering Substances                          | Interference Level Using 5 ml Sample                                                 |
|-------------------------------------------------|--------------------------------------------------------------------------------------|
| Benzotriazole                                   | 10 mg/l                                                                              |
| Bicarbonate                                     | 1000 mg/l                                                                            |
| Bromide                                         | 100 mg/l                                                                             |
| Calcium                                         | 5000 mg/l                                                                            |
| CDTA                                            | 100 mg/l                                                                             |
| Chloride                                        | 5000 mg/l                                                                            |
| Chromate                                        | 100 mg/l                                                                             |
| Copper                                          | 100 mg/l                                                                             |
| Cyanide                                         | 100 mg/l; increase the UV digestion to 30 minutes                                    |
| Diethanoldithiocarbamate                        | 50 mg/l                                                                              |
| EDTA                                            | 100 mg/l                                                                             |
| Iron                                            | 200 mg/l                                                                             |
| Nitrate                                         | 200 mg/l                                                                             |
| NTA                                             | 250 mg/l                                                                             |
| Orthophosphate                                  | 15 mg/l                                                                              |
| Phosphite and organophosphorus compounds        | reacts quantitatively; Meta- and polyphosphates do not interfere                     |
| Silica                                          | 500 mg/l                                                                             |
| Silicate                                        | 100 mg/l                                                                             |
| Sulfate                                         | 2000 mg/l                                                                            |
| Sulfide                                         | interferes at all concentrations                                                     |
| Sulfite                                         | 100 mg/l                                                                             |
| Thiourea                                        | 10mg/l                                                                               |
| Highly buffered samples or<br>extreme sample pH | may exceed the buffering capacity of the reagents<br>and require sample pretreatment |

## pH-Value Low Range with Tablet Reagent, AC3001BP

## AQUAfast AC3001BP pH-Value LR Tablets

#### Range: 5.2 to 6.8 pH

- 1. Access the methods list, press [Shift] + [3] [2] [9] keys and press [⊥] key.
- 2. Fill a clean 24 mm round vial with 10 ml of water sample and tightly secure the vial cap.
- 3. Place the vial into the sample chamber, making sure that the  $\Delta$  marks are aligned.
- 4. Press [Zero] key and wait for the zero to be accepted.
- 5. Remove the vial from the sample chamber.
- 6. Add **one Bromocresol Purple tablet** straight from the foil into the vial and crush the tablet using a clean stir rod.
- 7. Tightly secure the vial cap and swirl several times until the tablet is dissolved.
- 8. Place the vial into the sample chamber, making sure that the  $\Delta$  marks are aligned.
- 9. Press [Test] key and wait for the measurement to be taken.
- 10. The result will be shown as pH-value.

#### Notes:

- Review information in the <u>Recommendations for Avoiding Measurement Errors</u> section. Always wipe the exterior of the vial with a lint-free tissue to remove fingerprints or water droplets before inserting the vial into the sample chamber.
- For photometric determination of pH values, only use Bromocresol Purple tablets in printed foil pack marked with Photometer.
- pH values below 5.2 and above 6.8 can produce results inside the measuring range. A
  plausibility test (pH meter) is recommended.
- The accuracy of the colorimetric determination of pH values depends on various boundary conditions (buffer capacity of the sample, salt contents etc.).
- Salt error, correction of test results (average values) for samples with salt contents of.

| Indicator         | Salt Content |         |         |
|-------------------|--------------|---------|---------|
| Bromcresol Purple | 1 molar      | 2 molar | 3 molar |
|                   | – 0.26       | – 0.33  | – 0.31  |

- The values of Parson and Douglas (1926) are based on the use of Clark and Lubs buffers.
- 1 M ol NaCl = 58.4 g/l = 5.8 %

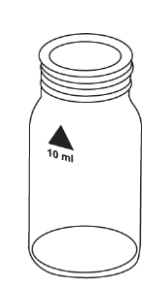

## pH-Value with Tablet Reagent, AC2001

## AQUAfast AC2001 pH-Value Tablets

### Range: 6.5 to 8.4 pH

#### 1. Access the methods list, press [Shift] + [3] [3] [0] keys and press $[\square]$ key.

- 2. Fill a clean 24 mm round vial with **10 ml of water sample** and tightly secure the vial cap.
- 3. Place the vial into the sample chamber, making sure that the  $\Delta$  marks are aligned.
- 4. Press [Zero] key and wait for the zero to be accepted.
- 5. Remove the vial from the sample chamber.
- 6. Add **one Phenol Red tablet** straight from the foil into the vial and crush the tablet using a clean stir rod.
- 7. Tightly secure the vial cap and swirl several times until the tablet is dissolved.
- 8. Place the vial into the sample chamber, making sure that the  $\Delta$  marks are aligned.
- 9. Press [Test] key and wait for the measurement to be taken.
- 10. The result will be shown as pH-value.

#### Notes:

- Review information in the <u>Recommendations for Avoiding Measurement Errors</u> section. Always wipe the exterior of the vial with a lint-free tissue to remove fingerprints or water droplets before inserting the vial into the sample chamber.
- Water samples with low values of alkalinity-m (below 35 mg/l CaCO<sub>3</sub>) may give wrong pH readings.
- For photometric determination of pH values, only use Phenol Red tablets in printed foil pack marked with Photometer.
- pH values below 6.5 and above 8.4 can produce results inside the measuring range. A
  plausibility test (pH meter) is recommended.
- The accuracy of the colorimetric determination of pH values depends on various boundary conditions (buffer capacity of the sample, salt contents etc.).
- Salt error, correction of test results (average values) for samples with salt contents of.

| Indicator  | Salt Content |         |         |
|------------|--------------|---------|---------|
| Phenol Red | 1 molar      | 2 molar | 3 molar |
|            | – 0.21       | – 0.26  | – 0.29  |

- The values of Parson and Douglas (1926) are based on the use of Clark and Lubs buffers.
- 1 M ol NaCl = 58.4 g/l = 5.8 %

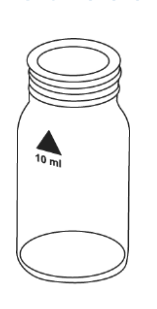

## pH-Value with Liquid Reagent, AC3001

## AQUAfast AC3001 pH-Value Liquid Reagent Range: 6.5 to 8.4 pH

- 1. Access the methods list, press [Shift] + [3] [3] [1] keys and press [⊥] key.
- 2. Fill a clean 24 mm round vial with **10 ml of water sample** and tightly secure the vial cap.
- 3. Place the vial into the sample chamber, making sure that the  $\Delta$  marks are aligned.
- 4. Press [Zero] key and wait for the zero to be accepted.
- 5. Remove the vial from the sample chamber.
- 6. Add **6 drops Phenol Red solution** into the vial. Ensure drops are the same size by holding the bottle vertically and squeezing slowly.
- 7. Tightly secure the vial cap and swirl several times to mix the contents.
- 8. Place the vial into the sample chamber, making sure that the  $\Delta$  marks are aligned.
- 9. Press [Test] key and wait for the measurement to be taken.
- 10. The result will be shown as pH-value.

#### Notes:

- Review information in the <u>Recommendations for Avoiding Measurement Errors</u> section. Always wipe the exterior of the vial with a lint-free tissue to remove fingerprints or water droplets before inserting the vial into the sample chamber.
- When testing chlorinated water, the residual chlorine contents can influence the color reaction of the liquid reagent. This can be avoided (without interfering with the pH measurement) by adding a small crystal of sodium thiosulfate (Na<sub>2</sub>S<sub>2</sub>O<sub>3</sub> • 5 H<sub>2</sub>O) to the sample before adding the Phenol Red solution. Phenol Red tablets contain thiosulfate.
- Due to varying drop sizes, results can show a discrepancy in accuracy by comparison with tablets. This can be minimized using a pipette (0.18 ml Phenol Red solution is equivalent to 6 drops).
- After use, replace the bottle cap securely on the Phenol Red solution.
- Store the reagent in a cool, dry place ideally at between 6°C and 10°C.

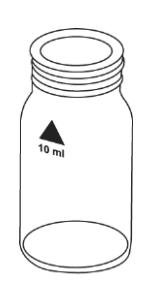

## pH-Value High Range with Tablet Reagent, AC3001TB

## AQUAfast AC3001TB pH-Value HR Tablets

## Range: 8.0 to 9.6 pH

## 1. Access the methods list, press [Shift] + [3] [3] [2] keys and press $[\square]$ key.

- 2. Fill a clean 24 mm round vial with **10 ml of water sample** and tightly secure the vial cap.
- 3. Place the vial into the sample chamber, making sure that the  $\Delta$  marks are aligned.
- 4. Press [Zero] key and wait for the zero to be accepted.
- 5. Remove the vial from the sample chamber.
- 6. Add **one Thymol Blue tablet** straight from the foil into the vial and crush the tablet using a clean stir rod.
- 7. Tightly secure the vial cap and swirl several times until the tablet is dissolved.
- 8. Place the vial into the sample chamber, making sure that the  $\Delta$  marks are aligned.
- 9. Press [Test] key and wait for the measurement to be taken.
- 10. The result will be shown as pH-value.

#### Notes:

- Review information in the <u>Recommendations for Avoiding Measurement Errors</u> section. Always wipe the exterior of the vial with a lint-free tissue to remove fingerprints or water droplets before inserting the vial into the sample chamber.
- For photometric determination of pH values, only use Thymol Blue tablets in printed foil pack marked with Photometer.
- pH values below 8.0 and above 9.6 can produce results inside the measuring range. A
  plausibility test (pH meter) is recommended.
- The accuracy of the colorimetric determination of pH values depends on various boundary conditions (buffer capacity of the sample, salt contents etc.).
- Salt error, correction of test results (average values) for samples with salt contents of.

| Indicator   | Salt Content |         |         |
|-------------|--------------|---------|---------|
| Thymol Blue | 1 molar      | 2 molar | 3 molar |
|             | – 0.22       | – 0.29  | – 0.34  |

- The values of Parson and Douglas (1926) are based on the use of Clark and Lubs buffers.
- 1 M ol NaCl = 58.4 g/l = 5.8 %

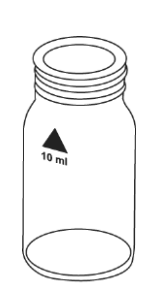

# Method 338

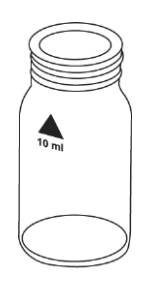

## Polyacrylate with Liquid Reagent

## Refer to Reagent Manufacturer Instructions for Specific Procedure Range: 1 to 30 mg/l Polyacrylic Acid 2'100 Sodium Salt

- 1. Access the methods list, press [Shift] + [3] [3] [8] keys and press [,...] key.
- 2. Fill a clean 24 mm round vial with 10 ml of water sample and tightly secure the vial cap.
- 3. Place the vial into the sample chamber, making sure that the  $\Delta$  marks are aligned.
- 4. Press [Zero] key and wait for the zero to be accepted.
- 5. Remove the vial from the sample chamber.
- 6. Add **25 drops (1 ml) KS255 (Polyacrylate Reagent 1) solution** into the vial. Ensure drops are the same size by holding the bottle vertically and squeezing slowly.
- 7. Tightly secure the vial cap and gently swirl several times to mix the contents.
- 8. Add **25 drops (1 ml) KS256 (Polyacrylate Reagent 2) solution** into the same vial. Ensure drops are the same size by holding the bottle vertically and squeezing slowly.
- 9. Tightly secure the vial cap and gently swirl several times to mix the contents.
- 10. Place the vial into the sample chamber, making sure that the  $\Delta$  marks are aligned.
- 11. Press [Test] key and wait for the measurement to be taken.
  - a. A countdown for the reaction period of 10 minutes will be displayed.
- 12. The result will be shown as mg/l polyacrylic acid 2'100 sodium salt.

- Review information in the <u>Recommendations for Avoiding Measurement Errors</u> section. Always wipe the exterior of the vial with a lint-free tissue to remove fingerprints or water droplets before inserting the vial into the sample chamber.
- This method is adapted from one originated by an alternative reagent manufacturer. Always review original instructions and Safety Data Sheet (SDS) before starting the test.
- If little or no turbidity is present at correct dose concentrations, the sample will need a preconcentration step in order to detect this level of polyacrylate/polymer. Carry out this procedure as directed then test the pre-concentrated sample as described in the standard test procedure.
- Anomalous results occur when interferences are present as part of the product blend or from sample contaminants. In these instances follow the interference removal steps detailed in the following sections and test this treated sample as described in the standard test procedure.
- This test has been calibrated using polyacrylic acid 2'100 sodium salt in the range 1 to 30 mg/l. Other polyacrylates/polymers will give differing responses and therefore the test range will vary.

## Pre-Concentration:

Pre-concentration uses exactly the same procedure as interference removal, except a greater volume of sample is used in step 1, instead of deionized water. For calculation of the original sample concentration, a concentration factor should be considered:

- If a 50 ml sample is used the concentration factor is 20/50 = 0.4
- If a 100 ml sample is used the concentration factor is 20/100 = 0.2

This can be extended as required to concentrate the polyacrylate sufficiently for analysis.

Example: If the reading is 20 mg/l and 50 ml are taken for pre-concentration the original concentration should be calculated as 20 \* 0.4 = 8 mg/l.

**Note:** Samples exceeding 10,000 TDS should be diluted prior to loading onto the cartridge. Take this dilution into consideration when working out the overall concentration factor.

## **Cartridge Preparation:**

- 1. Remove the plunger of the 20 ml syringe from the barrel and attach the C18 cartridge.
- 2. Add 5 ml of KS336 (Propan-2-ol) to the syringe barrel, attach the plunger and pass dropwise through the cartridge. Discard the eluent to waste.
- Remove plunger and fill the syringe barrel with 20 ml of deionized water. Attach the plunger and pass drop-wise through the cartridge. Discard the eluent to waste. The cartridge is now ready to be used/reused.

## Interference Removal:

- 1. Transfer exactly 20 ml of sample water to a 100 ml sample bottle and dilute to approximately 50 to 60 ml with deionized water.
- 2. Add drops of KS173 (2, 4 Dinitrophenol) until a pale yellow color is observed in the sample.
- 3. Add drops of KS183 (Nitric Acid) until the yellow color JUST disappears.
- 4. Remove the plunger from the barrel of the 60 ml plastic syringe and firmly attach the prepared C18 cartridge to the end of the barrel.
- 5. Transfer the 50 to 60 ml of sample from the bottle to the syringe barrel and attach the plunger. Depress the plunger and allow the sample to flow drop-wise from the cartridge. Do not use excessive force to elute the sample quickly. LEAVE THE C18 CARTRIDGE ATTACHED and remove the plunger. Discard all of eluted sample to waste.
- Using the 20 ml syringe, add exactly 20 ml of deionized to the 60 ml syringe barrel attached to the cartridge followed by 25 drops (1 ml) of KS255 (Polyacrylate Reagent 1). Gently swirl the syringe to mix.
- 7. Attach the plunger and depress. Collect the eluted sample in a clean vessel. Allow the sample to flow drop-wise from the cartridge. Do not use excessive force to elute the sample quickly.
- 8. Add 10 ml of the eluted water sample into a clean 24 mm round vial.
- 9. Using this vial, perform the measurement of polyacrylate as described in the standard test procedure.

## Potassium with Tablet Reagent, AC3019

## AQUAfast AC3019 Potassium Tablets

#### Range: 0.7 to 12 mg/l K

- 1. Access the methods list, press [Shift] + [3] [4] [0] keys and press  $[\square]$  key.
- 2. Fill a clean 24 mm round vial with **10 ml of water sample** and tightly secure the vial cap.
- 3. Place the vial into the sample chamber, making sure that the  $\Delta$  marks are aligned.
- 4. Press [Zero] key and wait for the zero to be accepted.
- 5. Remove the vial from the sample chamber.
- 6. Add **one Potassium T tablet** straight from the foil into the vial and crush the tablet using a clean stir rod.
- 7. Tightly secure the vial cap and swirl several times until the tablet is dissolved.
- 8. Place the vial into the sample chamber, making sure that the  $\Delta$  marks are aligned.
- 9. Press [Test] key and wait for the measurement to be taken.
- 10. The result will be shown as mg/l potassium.

#### Notes:

- Review information in the <u>Recommendations for Avoiding Measurement Errors</u> section. Always wipe the exterior of the vial with a lint-free tissue to remove fingerprints or water droplets before inserting the vial into the sample chamber.
- If potassium is present, a cloudy solution will appear. Single particles are not necessarily caused by potassium.

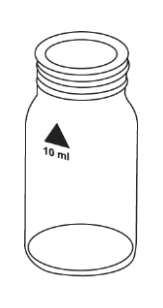

## Silica/Silicon Dioxide with Tablet Reagent, AC2060 & AC2061

# AQUAfast AC2060 Silica Tablets and AQUAfast AC2061 Phosphate Removal Tablets

Range: 0.05 to 4 mg/l SiO2

- Method 350
- 1. Access the methods list, press [Shift] + [3] [5] [0] keys and press [-] key.
- 2. Fill a clean 24 mm round vial with 10 ml of water sample and tightly secure the vial cap.
- 3. Place the vial into the sample chamber, making sure that the  $\Delta$  marks are aligned.
- 4. Press [Zero] key and wait for the zero to be accepted.
- 5. Remove the vial from the sample chamber.
- 6. Add **one Silica No. 1 tablet** straight from the foil into the vial and crush the tablet using a clean stir rod.
- 7. Tightly secure the vial cap and swirl several times until the tablet is dissolved.
- 8. Press [, ...] key.
  - a. A countdown for the reaction period of 5 minutes will be displayed.
- 9. After the reaction period is done, add **one Silica PR tablet** straight from the foil into the same vial and crush the tablet using a clean stir rod.
- 10. Add **one Silica No. 2 tablet** straight from the foil into the same vial and crush the tablet using a clean stir rod.
- 11. Tightly secure the vial cap and swirl several times until the tablets are dissolved.
- 12. Place the vial into the sample chamber, making sure that the  $\Delta$  marks are aligned.
- 13. Press [Test] key and wait for the measurement to be taken.
  - a. A countdown for the reaction period of 2 minutes will be displayed.
- 14. The result will be shown as mg/l silica.
  - a. Press arrow key [♥] or [▲] to change the chemical species of the test result to SiO<sub>2</sub> or Si.

- Review information in the <u>Recommendations for Avoiding Measurement Errors</u> section. Always wipe the exterior of the vial with a lint-free tissue to remove fingerprints or water droplets before inserting the vial into the sample chamber.
- The tablets must be added in the correct sequence.
- Phosphate ions do not interfere under the given reaction conditions.
- If Phosphate is known to be absent, the addition of the Silica PR tablet may be omitted.
- Conversion: mg/l Si = mg/l SiO<sub>2</sub> x 0.47

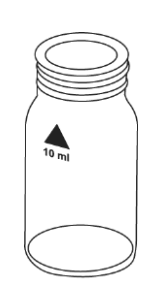

# Silica/Silicon Dioxide Low Range with Powder Pack & Liquid Reagents

## Refer to Reagent Manufacturer Instructions for Specific Procedure Range: 0.1 to 1.6 mg/l SiO<sub>2</sub>

## 1. Access the methods list, press [Shift] + [3] [5] [1] keys and press [] key.

- 2. Use two clean 24 mm round vials and mark one as the blank vial.
- 3. Add 10 ml of water sample to each vial.
- 4. Add 0.5 ml Molybdate 3 Reagent solution to each vial.
- 5. Tightly secure the vial caps and swirl several times to mix the contents. Close the vials with the caps immediately after adding the Molybdate 3 Reagent solution, otherwise low readings may result.
- 6. Press [, ...] key.
  - a. A countdown for the reaction period of 4 minutes will be displayed.
  - b. The given reaction time of 4 minutes refers to a water sample temperature of 20°C. At 30 °C a reaction time of 2 minutes is required and at 10 °C a reaction time of 8 minutes is required.
- 7. After the reaction period is done, add the contents of **one Silica Citric Acid F10 powder pack** straight from the foil into each vial.
- 8. Tightly secure the vial caps and swirl several times to mix the contents.
- 9. Press [,...] key.
  - a. A countdown for the reaction period of 1 minute will be displayed.
  - b. The given reaction time of 1 minute refers to a water sample temperature of 20°C. At 30 °C a reaction time of 30 seconds is required and at 10 °C a reaction time of 2 minutes is required.
- 10. After the reaction period is done, place the blank vial in the sample chamber, making sure that the  $\Delta$  marks are aligned.
- 11. Add the contents of **one LR Silica Amino Acid F F10 powder pack** straight from the foil into the sample vial and then tightly secure the vial cap and swirl several times to mix the contents.
- 12. Press [Zero] key and wait for the zero to be accepted.
  - a. A countdown for the reaction period of 2 minutes will be displayed.
- 13. After the reaction period is done, remove the vial from the sample chamber.
- 14. Place the sample vial in the sample chamber, making sure that the  $\Delta$  marks are aligned.
- 15. Press [Test] key and wait for the measurement to be taken.
- 16. The result will be shown as mg/l silica.
  - a. Press arrow key [▼] or [▲] to change the chemical species of the test result to SiO<sub>2</sub> or Si.

#### Notes:

 Review information in the <u>Recommendations for Avoiding Measurement Errors</u> section. Always wipe the exterior of the vial with a lint-free tissue to remove fingerprints or water droplets before inserting the vial into the sample chamber.

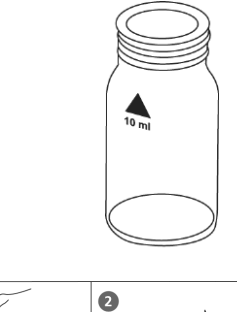

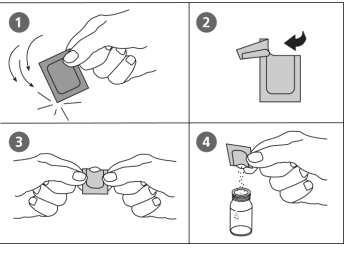

- This method is adapted from one originated by an alternative reagent manufacturer. Always review original instructions and Safety Data Sheet (SDS) before starting the test.
- Close the vials with the cap immediately after adding the Molybdate 3 Reagent solution, otherwise low readings may result.
- Interferences:

| Substance | Interference                                                                                                    |
|-----------|----------------------------------------------------------------------------------------------------|
| Iron      | large amounts interfere                                                                                                    |
| Phosphate | does not interfere at concentrations less than 50 mg/l PO <sub>4</sub> at 60 mg/l PO <sub>4</sub> the interference is approximately -2% at 75 mg/l PO <sub>4</sub> the interference is approximately -11% |
| Sulfide   | interferes at all levels                                                                                                    |

Occasionally water samples contain forms of silica that react very slowly with molybdate.
 The nature of these forms is not known. A pre-treatment with sodium hydrogen carbonate and then with sulfuric acid will make these forms reactive to molybdate.

# Silica/Silicon Dioxide High Range with Powder Pack Reagent, AC4P60

## AQUAfast AC4P60 Silica Powder Packs

## Range: 1 to 90 mg/l SiO<sub>2</sub>

Method 352

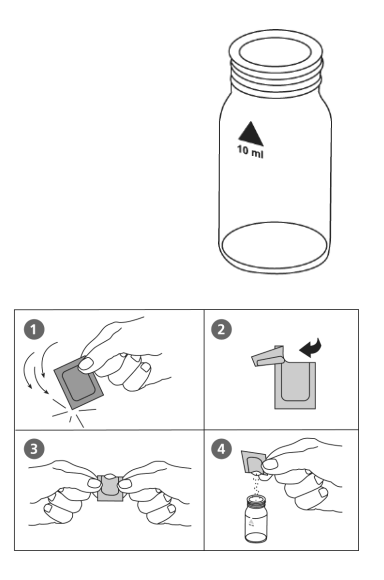

- 1. Access the methods list, press [Shift] + [3] [5] [2] keys and press [↓] key.
- 2. Fill a clean 24 mm round vial with **10 ml of water sample** and tightly secure the vial cap. Note that the temperature of the sample should be 15 to 25°C.
- 3. Place the vial into the sample chamber, making sure that the  $\Delta$  marks are aligned.
- 4. Press [Zero] key and wait for the zero to be accepted.
- 5. Remove the vial from the sample chamber.
- 6. Add the contents of **one Silica HR Molybdate F10 powder pack** straight from the foil into the vial.
- 7. Tightly secure the vial cap and swirl several times to mix the contents.
- 8. Add the contents of **one Silica HR Acid Rgt. F10 powder pack** straight from the foil into the same vial. Note that if silica or phosphate is present, a yellow color will develop.
- 9. Tightly secure the vial cap and swirl several times to mix the contents.
- 10. Press [,...] key.
  - a. A countdown for the reaction period of 10 minutes will be displayed.
- 11. After the reaction period is done, add the contents of **one Silica Citric Acid F10 powder pack** straight from the foil into the same vial. Note that in this step, any yellow color due to phosphate is removed.
- 12. Tightly secure the vial cap and swirl several times to mix the contents.
- 13. Place the vial in the sample chamber, making sure that the  $\Delta$  marks are aligned.
- 14. Press [Test] key and wait for the measurement to be taken.
  - a. A countdown for the reaction period of 2 minutes will be displayed.
- 15. The result will be shown as mg/l silica.
  - a. Press arrow key [♥] or [▲] to change the chemical species of the test result to SiO<sub>2</sub> or Si.

#### Notes:

- Review information in the <u>Recommendations for Avoiding Measurement Errors</u> section. Always wipe the exterior of the vial with a lint-free tissue to remove fingerprints or water droplets before inserting the vial into the sample chamber.
- Interferences:

| Substance | Interference                                                                                                    |
|-----------|----------------------------------------------------------------------------------------------------|
| Iron      | large amounts interfere                                                                                                    |
| Phosphate | does not interfere at concentrations less than 50 mg/l PO <sub>4</sub> at 60 mg/l PO <sub>4</sub> the interference is approximately -2% at 75 mg/l PO <sub>4</sub> the interference is approximately -11% |
| Sulfide   | interferes at all levels                                                                                                    |

170 | Orion AQUAfast AQ3700 Portable Colorimeter User Manual

 Occasionally water samples contain forms of silica that react very slowly with molybdate. The nature of these forms is not known. A pre-treatment with sodium hydrogen carbonate and then with sulfuric acid will make these forms reactive to molybdate.

# Method 353

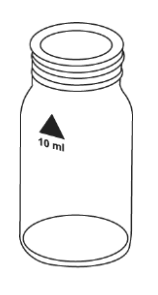

Silica/Silicon Dioxide with Powder & Liquid Reagents

## Refer to Reagent Manufacturer Instructions for Specific Procedure Range: 0.1 to 8 mg/l SiO<sub>2</sub>

- 1. Access the methods list, press [Shift] + [3] [5] [3] keys and press [⊥] key.
- 2. Fill a clean 24 mm round vial with 10 ml of water sample and tightly secure the vial cap.
- 3. Place the vial into the sample chamber, making sure that the  $\Delta$  marks are aligned.
- 4. Press [Zero] key and wait for the zero to be accepted.
- 5. Remove the vial from the sample chamber.
- 6. Add **20 drops KS104 (Silica Reagent 1) solution** into the vial. Ensure drops are the same size by holding the bottle vertically and squeezing slowly.
- 7. Tightly secure the vial cap and gently swirl several times to mix the contents.
- 8. Press [,...] key.
  - a. A countdown for the reaction period of 5 minutes will be displayed.
- After the reaction period is done, add 20 drops KS105 (Silica Reagent 2) solution into the same vial. Ensure drops are the same size by holding the bottle vertically and squeezing slowly.
- 10. Tightly secure the vial cap and swirl several times to mix the contents.
- 11. Add **one level spoon of KP106 (Silica Reagent 2)** into the same vial. Note that for the correct dosage, the spoon supplied with the reagent must be used.
- 12. Tightly secure the vial cap and swirl several times to dissolve the powder.
- 13. Place the vial in the sample chamber, making sure that the  $\Delta$  marks are aligned.
- 14. Press [Test] key and wait for the measurement to be taken.
  - a. A countdown for the reaction period of 10 minutes will be displayed.
- 15. The result will be shown as mg/l silica.
  - a. Press arrow key [▼] or [▲] to change the chemical species of the test result to SiO<sub>2</sub> or Si.

- Review information in the <u>Recommendations for Avoiding Measurement Errors</u> section. Always wipe the exterior of the vial with a lint-free tissue to remove fingerprints or water droplets before inserting the vial into the sample chamber.
- This method is adapted from one originated by an alternative reagent manufacturer. Always review original instructions and Safety Data Sheet (SDS) before starting the test.
- For accurate results, ensure that the water being tested is between 20 °C and 30 °C.
- At temperatures under 20°C the reaction does not proceed to completion and low results are obtained.

## Sodium Hypochlorite with Tablet Reagent, AC3072

## AQUAfast AC3072 Tablets

Range: 0.2 to 16 % NaOCI

## Method 212

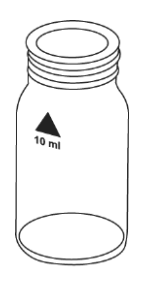

## Sample Preparation:

- 1. Fill a 5 ml plastic syringe with the test solution, ensuring that all air bubbles are expelled. Transfer the 5 ml test solution slowly into a 100 ml beaker and dilute to the 100 ml mark with chlorine-free water. Mix the solution thoroughly.
- 2. Fill a 5 ml plastic syringe with the diluted test solution (step 1) to the 1 ml mark, ensuring that all air bubbles are expelled. Transfer the 1 ml test solution slowly into a 100 ml beaker and dilute to the 100 ml mark with chlorine-free water. Mix thoroughly.

## Test Procedure:

- 1. Access the methods list, press [Shift] + [2] [1] [2] keys and press [⊥] key.
- 2. Fill a clean 24 mm round vial with **10 ml of prepared water sample** and tightly secure the vial cap.
- 3. Place the vial into the sample chamber, making sure that the  $\Delta$  marks are aligned.
- 4. Press [Zero] key and wait for the zero to be accepted.
- 5. Remove the vial from the sample chamber.
- 6. Add **one Chlorine HR (KI) tablet** straight from the foil into the vial and crush the tablet using a clean stir rod.
- 7. Add **one Acidifying GP tablet** straight from the foil into the same vial and crush the tablet using a clean stir rod.
- 8. Tightly secure the vial cap and swirl several times until the tablets are dissolved.
- 9. Place the vial into the sample chamber, making sure that the  $\Delta$  marks are aligned.
- 10. Press [Test] key and wait for the measurement to be taken.
- 11. The result will be shown as % w/w as available chlorine present in the original sample of sodium hypochlorite.

- Review information in the <u>Recommendations for Avoiding Measurement Errors</u> section. Always wipe the exterior of the vial with a lint-free tissue to remove fingerprints or water droplets before inserting the vial into the sample chamber.
- Please pay attention when handling sodium hypochlorite. The material has a very strong alkalinity and can cause corrosion. Contact with eyes, skin and clothes must be avoided. Refer to the detailed information supplied with the product.
- The tablets must be added in the correct sequence.
- This method provides a fast and simple test. The test can be performed onsite, but the result will not be as precise as a laboratory method.
- By strictly following the test procedure, an accuracy of +/- 1 weight % can be achieved.

## Sulfate with Tablet Reagent, AC2082

## AQUAfast AC2082 Sulfate Tablets

## Range: 5 to 100 mg/l SO4

- 1. Access the methods list, press [Shift] + [3] [5] [5] keys and press  $[\square]$  key.
- 2. Fill a clean 24 mm round vial with **10 ml of water sample** and tightly secure the vial cap.
- 3. Place the vial into the sample chamber, making sure that the  $\Delta$  marks are aligned.
- 4. Press [Zero] key and wait for the zero to be accepted.
- 5. Remove the vial from the sample chamber.
- 6. Add **one Sulfate T tablet** straight from the foil into the vial and crush the tablet using a clean stir rod.
- 7. Tightly secure the vial cap and swirl several times until the tablet is dissolved.
- 8. Place the vial into the sample chamber, making sure that the  $\Delta$  marks are aligned.
- 9. Press [Test] key and wait for the measurement to be taken.
- 10. The result will be shown as mg/l sulfate.

#### Notes:

- Review information in the <u>Recommendations for Avoiding Measurement Errors</u> section. Always wipe the exterior of the vial with a lint-free tissue to remove fingerprints or water droplets before inserting the vial into the sample chamber.
- If sulfate ions are present a cloudy solution will appear.

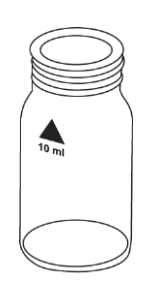

## Sulfate with Powder Pack Reagent, AC4P82

# AQUAfast AC4P82 Sulfate Powder Packs

## Range: 5 to 100 mg/l SO4

1. Access the methods list, press [Shift] + [3] [6] [0] keys and press [,...] key.

## 2. Fill a clean 24 mm round vial with **10 ml of water sample** and tightly secure the vial cap.

- 3. Place the vial into the sample chamber, making sure that the  $\Delta$  marks are aligned.
- 4. Press [Zero] key and wait for the zero to be accepted.
- 5. Remove the vial from the sample chamber.
- 6. Add the contents of one Sulfa4 / F10 powder pack straight from the foil into the vial.
- 7. Tightly secure the vial cap and swirl several times to mix the contents.
- 8. Place the vial in the sample chamber, making sure that the  $\Delta$  marks are aligned.
- 9. Press [Test] key and wait for the measurement to be taken.
  - a. A countdown for the reaction period of 5 minutes will be displayed.
- 10. The result will be shown as mg/l sulfate.

### Notes:

- Review information in the <u>Recommendations for Avoiding Measurement Errors</u> section. Always wipe the exterior of the vial with a lint-free tissue to remove fingerprints or water droplets before inserting the vial into the sample chamber.
- If sulfate ions are present a cloudy solution will appear.

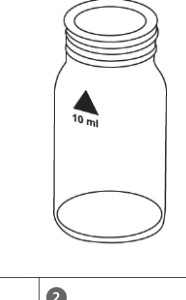

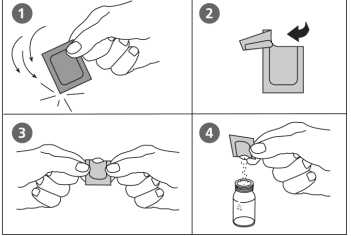

## Sulfide with Tablet Reagent, AC2016

## AQUAfast AC2016 Sulfide Tablets

### Range: 0.04 to 0.5 mg/l S

- 1. Access the methods list, press [Shift] + [3] [6] [5] keys and press  $[\square]$  key.
- 2. Fill a clean 24 mm round vial with **10 ml of water sample** and tightly secure the vial cap.
- 3. Place the vial into the sample chamber, making sure that the  $\Delta$  marks are aligned.
- 4. Press [Zero] key and wait for the zero to be accepted.
- 5. Remove the vial from the sample chamber.
- 6. Add **one Sulfide No. 1 tablet** straight from the foil into the vial, crush the tablet using a clean stir rod and dissolve the tablet.
- 7. Add **one Sulfide No. 2 tablet** straight from the foil into the vial and crush the tablet using a clean stir rod.
- 8. Tightly secure the vial cap and swirl several times until the tablets are dissolved.
- 9. Place the vial into the sample chamber, making sure that the  $\Delta$  marks are aligned.
- 10. Press [Test] key and wait for the measurement to be taken.
  - a. A countdown for the reaction period of 10 minutes will be displayed.
- 11. The result will be shown as mg/l sulfide.
  - a. Press arrow key [▼] or [▲] to change the chemical species of the test result to S or H<sub>2</sub>S.

#### Notes:

- Review information in the <u>Recommendations for Avoiding Measurement Errors</u> section. Always wipe the exterior of the vial with a lint-free tissue to remove fingerprints or water droplets before inserting the vial into the sample chamber.
- The tablets must be added in the correct sequence.
- Chlorine and other oxidizing agents that react with DPD do not interfere with the test.
- To avoid loss of sulfide, collect the sample carefully with a minimum of aeration. It is essential to test the sample immediately after collection.
- The sample temperature should be 20°C. A different temperature can lead to higher or lower results.
- Conversion: H<sub>2</sub>S = mg/l S x 1.06

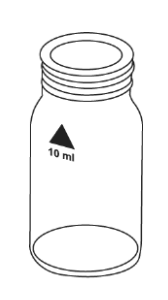

## **Sulfite with Tablet Reagent**

## Refer to Reagent Manufacturer Instructions for Specific Procedure Range: 0.1 to 5 mg/l SO<sub>3</sub>

## 1. Access the methods list, press [Shift] + [3] [7] [0] keys and press $[\square]$ key.

- 2. Fill a clean 24 mm round vial with **10 ml of water sample** and tightly secure the vial cap.
- 3. Place the vial into the sample chamber, making sure that the  $\Delta$  marks are aligned.
- 4. Press [Zero] key and wait for the zero to be accepted.
- 5. Remove the vial from the sample chamber.
- 6. Add **one Sulfite LR tablet** straight from the foil into the vial and crush the tablet using a clean stir rod.
- 7. Tightly secure the vial cap and swirl several times until the tablet is dissolved.
- 8. Place the vial into the sample chamber, making sure that the  $\Delta$  marks are aligned.
- 9. Press [Test] key and wait for the measurement to be taken.
  - a. A countdown for the reaction period of 5 minutes will be displayed.
- 10. The result will be shown as mg/l sulfite.
  - a. Press arrow key [▼] or [▲] to change the chemical species of the test result to SO<sub>3</sub> or Na<sub>2</sub>SO<sub>3</sub>.

### Notes:

- Review information in the <u>Recommendations for Avoiding Measurement Errors</u> section. Always wipe the exterior of the vial with a lint-free tissue to remove fingerprints or water droplets before inserting the vial into the sample chamber.
- This method is adapted from one originated by an alternative reagent manufacturer. Always review original instructions and Safety Data Sheet (SDS) before starting the test.

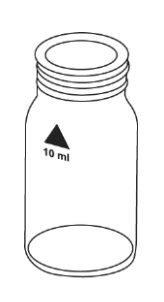

## **Suspended Solids, Total**

## Photometric Determination Method (Direct Reading) Range: 0 to 750 mg/l TSS

- 1. **Sample Preparation**: Blend approximately 500 ml of the water sample in a clean blender at high speed for 2 minutes.
- 2. Access the methods list, press [Shift] + [3] [8] [4] keys and press [⊥] key.
- 3. Fill a clean 24 mm round vial with 10 ml of deionized water and tightly secure the vial cap.
- 4. Place the vial into the sample chamber, making sure that the  $\Delta$  marks are aligned.
- 5. Press [Zero] key and wait for the zero to be accepted.
- 6. Remove the vial from the sample chamber and empty it completely.
- 7. Stir the blended water sample. Immediately rinse the vial with the water sample and then fill the vial with **10 ml of the water sample** and tightly secure the vial cap.
- 8. Place the vial into the sample chamber, making sure that the  $\Delta$  marks are aligned.
- 9. Press [Test] key and wait for the measurement to be taken.
- 10. The result will be shown as mg/I TSS (Total Suspended Solids).

#### Notes:

- Review information in the <u>Recommendations for Avoiding Measurement Errors</u> section. Always wipe the exterior of the vial with a lint-free tissue to remove fingerprints or water droplets before inserting the vial into the sample chamber.
- The photometric determination of Total Suspended Solids is based on a gravimetric method. In a lab, this is usually done by evaporation of the filter residue of a filtered water sample in an over at 103°C to 105°C and weighing of the dried residue.
- When higher accuracy is required, perform a gravimetric determination of a water sample. The result can be used to calibrate the colorimeter with the same water sample.
- The estimated detection limit is 20 mg/L TSS.
- Collect water samples in clean plastic or glass bottles and analyze the water sample as soon as possible. It is possible to store the sample at 4°C for up to 7 days. Before measurement, warm up the sample to the temperature at collection time.
- Interferences:
  - o Air bubbles interfere and can be removed by swirling the vial gently.
  - Color interferes if light is absorbed at 660 nm.

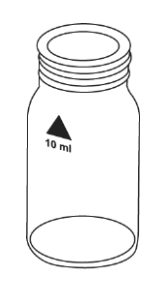

## Triazole, Benzotriazole / Tolyltriazole with Powder Pack Reagent

# Refer to Reagent Manufacturer Instructions for Specific Procedure Range: 1 to 16 mg/l $C_6H_5N_3$ / 1.1 to 17.8 mg/l $C_7H_7N_3$

## Method 388

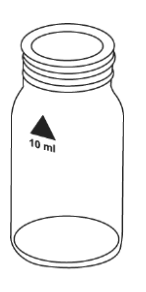

- 1. Access the methods list, press [Shift] + [3] [8] [8] keys and press [-1] key.
- 2. Transfer 25 ml of water sample into the digestion vial.
- 3. Add the contents of **one Triazole Rgt. F25 powder pack** straight from the foil into the digestion vial.
- 4. Tightly secure the digestion vial cap and swirl until the reagent is completely dissolved.
- 5. Caution: Wear UV safety goggles! Insert the UV lamp into the digestion vial. Note that while the UV lamp is on UV safety goggles must be worn. For handling of the UV lamp, see manufacturer instructions. Do not touch the surface of the UV lamp. Fingerprints will etch the glass. Wipe the UV lamp with a soft and clean tissue between measurements.
- 6. Switch the UV lamp on. Press [] key.
  - a. A countdown for the reaction period of 5 minutes will be displayed.
- After the reaction period is done, switch the UV lamp off and remove the lamp from the vial. Note that a yellow color will form if triazole is present. Low results will occur if photolysis (UV lamp on) takes place for more than or less than five minutes.
- 8. Tightly secure the vial cap and invert several times to mix the contents.
- 9. Fill a clean 24 mm round vial with **10 ml of deionized water** and tightly secure the vial cap.
- 10. Place the vial in the sample chamber, making sure that the  $\Delta$  marks are aligned.
- 11. Press [Zero] key and wait for the zero to be accepted.
- 12. Remove the vial from the sample chamber and empty the vial.
- 13. Add the **prepared digested water sample to the 10 ml mark** of the same vial and tightly secure the vial cap.
- 14. Place the vial in the sample chamber, making sure that the  $\Delta$  marks are aligned.
- 15. Press [Test] key and wait for the measurement to be taken.
- 16. The result will be shown as mg/l benzotriazole or tolyltriazole.

- Review information in the <u>Recommendations for Avoiding Measurement Errors</u> section. Always wipe the exterior of the vial with a lint-free tissue to remove fingerprints or water droplets before inserting the vial into the sample chamber.
- This method is adapted from one originated by an alternative reagent manufacturer. Always review original instructions and Safety Data Sheet (SDS) before starting the test.
- While the UV lamp is on UV safety goggles must be worn.
- For handling of the UV lamp, see manufacturer's instructions. Do not touch the surface of the UV lamp. Fingerprints will etch the glass. Wipe the UV lamp with a soft and clean tissue between measurements.
- The test will not distinguish between benzotriazole and tolyltriazole.
- The analysis should take place immediately after taking the sample.

- Strong oxidizing or reducing agents in the vial will lead to incorrect measurements.
- To obtain accurate results, the sample temperature must be between 20°C and 25°C.
- If the sample contains nitrite or borax (sodium borate), adjust the pH between 4 and 6 with 1 N sulfuric acid.
- If the sample contains more than 500 mg/l CaCO<sub>3</sub> hardness, add 10 drops of Rochelle Salt Solution.
- Low results will occur if photolysis (lamp on) takes place for more than or less than five minutes.
# **Turbidity**

# Attenuated Radiation Method (Direct Reading) Range: 0 to 1000 FAU

# Method 386

- 1. Access the methods list, press [Shift] + [3] [8] [6] keys and press [] key.
- 2. Fill a clean 24 mm round vial with 10 ml of deionized water and tightly secure the vial cap.
- 3. Place the vial into the sample chamber, making sure that the  $\Delta$  marks are aligned.
- 4. Press [Zero] key and wait for the zero to be accepted.
- 5. Remove the vial from the sample chamber and empty it completely.
- 6. Stir the water sample. Immediately rinse the vial with the water sample and then fill the vial with **10 ml of the water sample.**
- 7. Tightly secure the vial cap and gently swirl several times.
- 8. Place the vial into the sample chamber, making sure that the  $\Delta$  marks are aligned.
- 9. Press [Test] key and wait for the measurement to be taken.
- 10. The result will be shown as FAU (Formazin Attenuation Units).

# Notes:

- Review information in the <u>Recommendations for Avoiding Measurement Errors</u> section. Always wipe the exterior of the vial with a lint-free tissue to remove fingerprints or water droplets before inserting the vial into the sample chamber.
- This test uses an attenuated radiation method for the reading of FAU (Formazin Attenuation Units). The results cannot be used for US-EPA reporting purposes, but may be used for routine measurements. The attenuated radiation method is different from the Nephelometric method.
- The estimated detection limit is 20 FAU.
- Collect water samples in clean plastic or glass bottles and analyze the water sample as soon as possible. It is possible to store the sample at 4 °C for 48 hours. Before measurement, warm up the sample to the temperature at collection time. Temperature differences between measurement and sample collection can affect the turbidity of the sample.
- Color interferes if light is absorbed at 530 nm. For strong colored water samples, a filtrated portion of the sample can be used for zeroing instead of the deionized water.
- Air bubbles interfere and can be removed using an ultrasonic bath.

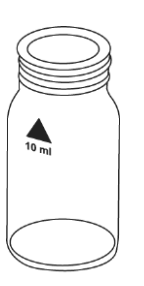

# Method 390

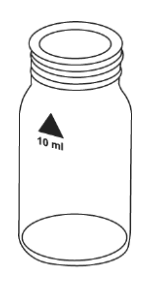

# **Urea with Tablet & Liquid Reagents**

# Refer to Reagent Manufacturer Instructions for Specific Procedure Range: 0.1 to 2.5 mg/l Urea

- 1. Access the methods list, press [Shift] + [3] [9] [0] keys and press [⊥] key.
- 2. Fill a clean 24 mm round vial with 10 ml of water sample and tightly secure the vial cap.
- 3. Place the vial into the sample chamber, making sure that the  $\Delta$  marks are aligned.
- 4. Press [Zero] key and wait for the zero to be accepted.
- 5. Remove the vial from the sample chamber.
- 6. In the presence of free chlorine (HOCI), add **one Urea Pretreat tablet** straight from the foil into the vial and crush the tablet using a clean stir rod.
- 7. Tightly secure the vial cap and swirl several times to mix the contents.
- 8. Add **2 drops Urea Reagent 1 solution** into the same vial. Ensure drops are the same size by holding the bottle vertically and squeezing slowly.
- 9. Tightly secure the vial cap and swirl several times to mix the contents.
- 10. Add **1 drop Urea Reagent 2 solution** into the same vial. Ensure drops are the same size by holding the bottle vertically and squeezing slowly.
- 11. Tightly secure the vial cap and swirl several times to mix the contents.
- 12. Press [,...] key.
  - a. A countdown for the reaction period of 5 minutes will be displayed.
- 13. After the reaction period is done, add **one ammonia No. 1 tablet** straight from the foil into the same vial, crush the tablet using a clean stir rod and mix to dissolve the tablet.
- 14. Add **one ammonia No. 2 tablet** straight from the foil into the same vial, crush the tablet using a clean stir rod and mix to dissolve the tablet.
- 15. Tightly secure the vial cap and swirl several times until the tablets are dissolved.
- 16. Place the vial into the sample chamber, making sure that the  $\Delta$  marks are aligned.
- 17. Press [Test] key and wait for the measurement to be taken.
  - a. A countdown for the reaction period of 10 minutes will be displayed.
  - b. Keep the sample in the dark during the color development time.
- 18. The result will be shown as mg/l urea.

### Notes:

- Review information in the <u>Recommendations for Avoiding Measurement Errors</u> section. Always wipe the exterior of the vial with a lint-free tissue to remove fingerprints or water droplets before inserting the vial into the sample chamber.
- This method is adapted from one originated by an alternative reagent manufacturer. Always review original instructions and Safety Data Sheet (SDS) before starting the test.
- The sample temperature should be between 20 °C and 30 °C.
- Perform the test at least one hour after collecting the sample.
- Concentrations above 2 mg/l urea can produce results inside the measuring range. In this case, the water sample should be diluted with urea-free water and re-measured.

- The tablets must be added in the correct sequence.
- The Ammonia No. 1 tablet will only dissolve completely after the Ammonia No. 2 tablet has been added.
- Do not store Reagent 1 (Urease) below 10°C; granulation is possible. Store Reagent 2 (Urease) in the refrigerator at a temperature of 4°C to 8°C.
- Ammonia and chloramines are also measured during urea measurement.
- Before analyzing seawater samples, a measuring spoon of Ammonia Conditioning Powder must be added to the sample and swirled to dissolve before the Ammonia No. 1 tablet is added.
- One Urea Pretreat tablet compensates for the interference of free chlorine up to 2 mg/l (two tablets up to 4 mg/l, three tablets up to 6 mg/l).

# Zinc with Tablet Reagent, AC2065

### AQUAfast AC2065 Zinc Tablets

### Range: 0.02 to 1 mg/l Zn

- 1. Access the methods list, press [Shift] + [4] [0] [0] keys and press [,...] key.
- 2. Fill a clean 24 mm round vial with **10 ml of water sample**.
- 3. Add **one Copper / Zinc LR tablet** straight from the foil into the vial and crush the tablet using a clean stir rod.
- 4. Tightly secure the vial cap and swirl several times until the tablet is dissolved.
- 5. Place the vial into the sample chamber, making sure that the  $\Delta$  marks are aligned.
- 6. Press [Zero] key and wait for the zero to be accepted.
  - a. A countdown for the reaction period of 5 minutes will be displayed.
- 7. After the reaction period in done, remove the vial from the sample chamber.
- 8. Add **one EDTA tablet** straight from the foil into the same vial and crush the tablet using a clean stir rod.
- 9. Tightly secure the vial cap and swirl several times until the tablet is dissolved.
- 10. Place the vial into the sample chamber, making sure that the  $\Delta$  marks are aligned.
- 11. Press [Test] key and wait for the measurement to be taken.
- 12. The result will be shown as mg/l zinc.

### Notes:

- Review information in the <u>Recommendations for Avoiding Measurement Errors</u> section. Always wipe the exterior of the vial with a lint-free tissue to remove fingerprints or water droplets before inserting the vial into the sample chamber.
- The tablets must be added in the correct sequence.
- In the case of high levels of residual chlorine, perform the analysis with a dechlorinated water sample.

# 

Method 400

# Zinc with Powder & Liquid Reagents

# Refer to Reagent Manufacturer Instructions for Specific Procedure Range: 0.1 to 2.5 mg/l Zn

# Method 405

- 1. Access the methods list, press [Shift] + [4] [0] [5] keys and press  $[\_]$  key.
- 2. Fill a clean 24 mm round vial with **10 ml of water sample** and tightly secure the vial cap.
- 3. Place the vial into the sample chamber, making sure that the  $\Delta$  marks are aligned.
- 4. Press [Zero] key and wait for the zero to be accepted.
- 5. Remove the vial from the sample chamber.
- 6. Add **20 drops KS243 (Zinc Reagent 1) solution** into the vial. Ensure drops are the same size by holding the bottle vertically and squeezing slowly.
- 7. Tightly secure the vial cap and gently swirl several times to mix the contents.
- 8. Add **one level spoon of KP244 (Zinc Reagent 2) powder** into the same vial. Note that for the correct dosage, the spoon supplied with the reagent must be used.
- 9. Tightly secure the vial cap and swirl several times to dissolve the powder.
- 10. Place the vial in the sample chamber, making sure that the  $\Delta$  marks are aligned.
- 11. Press [Test] key and wait for the measurement to be taken.
- 12. The result will be shown as mg/l zinc.

### Notes:

- Review information in the <u>Recommendations for Avoiding Measurement Errors</u> section. Always wipe the exterior of the vial with a lint-free tissue to remove fingerprints or water droplets before inserting the vial into the sample chamber.
- This method is adapted from one originated by an alternative reagent manufacturer. Always review original instructions and Safety Data Sheet (SDS) before starting the test.
- For correct dosage the spoon supplied with the reagents must be used.
- This test is suitable for determining free soluble zinc. Zinc bound with strong complexing agents will not be measured.
- Cationics such as quaternary ammonium compounds will cause the color to change from rose red to purple, depending upon the level of copper present. In this event, add drops of KS89 (cationic suppressor) one at a time, mixing between additions until the orange/blue color is obtained.

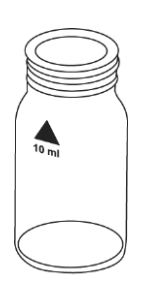

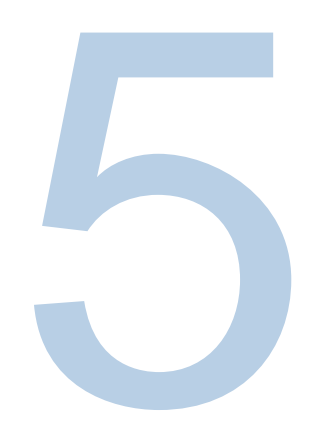

# CHAPTER 5 Absorbance, Calibration and **Special Functions**

# Absorbance Measurements

# AQUAfast Verification Standard Kit, AC3VSK

Use the absorbance tests with the Thermo Scientific Orion AQUAfast verification standard kit (catalog number AC3VSK) to verify the accuracy of the colorimeter's wavelength dependent absorbance measurements. The measurement range is -2600 mAbs to +2600 mAbs.

| Method Number | Test Method |
|---------------|-------------|
| 900           | mAbs 430 nm |
| 910           | mAbs 530 nm |
| 920           | mAbs 560 nm |
| 930           | mAbs 580 nm |
| 940           | mAbs 610 nm |
| 950           | mAbs 660 nm |

1. Select the desired wavelength from the method list or by entering the corresponding method number directly. For example: access the methods list, press [Shift] + [9] [0] [0] keys and press [] key. The display will show:

430 nm 900 m Abs -2600 - 2600 m Abs **Prepare Zero** Press ZERO

- 2. Perform the zero procedure using the zero standard included in the verification standard
  - kit. Always perform zero procedure using a filled vial (for example with deionized water).
    - a. Place the vial into the sample chamber, making sure that the  $\Delta$  marks are aligned.
    - b. Press [Zero] key.
- 3. The display will show:

| 900 m Abs                                  | 430 nm |
|--------------------------------------------|--------|
| -2600 – 2600 r                             | nAbs   |
| Zero accepte<br>Prepare Test<br>Press TEST | d      |
|                                            |        |

- 4. Perform the test procedure using the corresponding standard included in the verification standard kit.
  - a. Place the vial into the sample chamber, making sure that the  $\Delta$  marks are aligned.
  - b. Press [Test] key.
- 5. The display will show:

900 mAbs 430 nm -2600 – 2600 mAbs 1324 mAbs

6. Refer to the verification standard kit for expected test values and tolerances.

Tip: To ensure complete reaction times, the user countdown may be helpful.

# **Calibration Functions**

# Calcium Hardness Method 191 – Calibration of Method Blank

- 1. Press [Mode] key.
- 2. Press [Shift] + [4] [0] keys.
- 3. Confirm with [,...] key. The display will show:

| <c< th=""><th>alibrat</th><th>ion&gt;</th></c<> | alibrat | ion>          |
|-------------------------------------------------|---------|---------------|
| 1:                                              | M191    | Ca-Hardness2  |
| 2:                                              | M191    | Reset 0 Cali. |
| 3:                                              | M170 F  | Fluoride L    |

4. Press [Shift] + [1] keys. The display will show:

<Calibration> 191 Ca-Hardness 2 T Prepare Zero Press ZERO

- 5. Fill a clean 24 mm round vial with exactly **10 ml of deionized water** and tightly secure the vial cap.
- 6. Place the vial into the sample chamber, making sure that the  $\Delta$  marks are aligned.
- 7. Press [Zero] key and wait for the zero to be accepted.
- 8. Remove the vial from the sample chamber and empty the vial.
- Pipette 100 ml of calcium-free water into an appropriate beaker. Note that deionized or tap water can be used. If no calcium-free water is available, the calcium ions can be masked using EDTA. Preparation: Add 50 mg EDTA to 100 ml water and dissolve.
- 10. Add **10 Calcio H No. 1 tablets** straight from the foil into the 100 ml calcium-free water, crush the tablets using a clean stir rod and dissolve the tablets completely.
- 11. Add **10 Calcio H No. 2 tablets** straight from the foil into the same water, crush the tablets using a clean stir rod and dissolve the tablets completely.
- 12. Press [,...] key.
  - a. A countdown for the reaction period of 2 minutes will be displayed.
- 13. After the reaction period is done, rinse the 24 mm round vial with the prepared, colored water from the beaker and then fill the vial with 10 ml of the prepared, colored water.
- 14. Tightly secure the vial cap.
- 15. Place the vial into the sample chamber, making sure that the  $\Delta$  marks are aligned.
- 16. Press [Test] key and wait for the measurement to be taken.
- 17. The batch-related method blank will be saved.
- 18. Press [-] key to return to the mode menu.

### Notes:

- If a new batch of tablets is used, a calibration of the method blank must be performed to
  optimize the results.
- To achieve the most accurate method blank, it is important to adhere exactly to the sample volume of 100 ml.

# Calcium Hardness Method 191 – Reset Method Blank to Factory Calibration

- 1. Press [Mode] key.
- 2. Press [Shift] + [4] [0] keys.
- 3. Confirm with [ ] key. The display will show:

| <calibration></calibration> |
|-----------------------------|
| 1: M191 Ca-Hardness 2       |
| 2: M191 Reset 0 Cali.       |
| 3: M170 Fluoride L          |

4. Press [Shift] + [2] keys. The display will show:

<Calibration> 191 Ca-Hardness 2 T Reset ? Yes: 1, No:0

- 5. Press [Shift] + [0] key to retain the method blank or press [Shift] + [1] key to erase the method blank and set the value back to the factory calibration setting.
- 6. The colorimeter will return to the mode menu automatically.

# Fluoride Method 170 – Calibration

- 1. Press [Mode] key.
- 2. Press [Shift] + [4] [0] keys.
- 3. Confirm with [, ] key. The display will show:

| <0 | Calibration>       |  |
|----|--------------------|--|
| 1: | M191 Ca-Hardness 2 |  |
| 2: | M191 Reset 0 Cali. |  |
| 3: | M170 Fluoride L    |  |

4. Press [Shiff] + [3] key. The display will show:

```
<Calibration>
170 Fluoride L
Zero: Deionized water
Press ZERO
```

- 5. Fill a clean 24 mm round vial with exactly **10 ml of deionized water** and tightly secure the vial cap.
- 6. Place the vial into the sample chamber, making sure that the  $\Delta$  marks are aligned.
- 7. Press [Zero] key and wait for the zero to be accepted.
- 8. Remove the vial from the sample chamber.
- 9. Add exactly 2 ml SPADNS Reagent solution into the vial. Caution: Vial will be filled up to the top!
- 10. Tightly secure the vial cap and gently swirl several times to mix the contents.
- 11. Place the vial into the sample chamber, making sure that the  $\Delta$  marks are aligned.
- 12. Press [Test] key and wait for the measurement to be taken.
- 13. Remove the vial from the sample chamber, empty the vial, rinse the vial and cap several times and then fill the vial with exactly 10 ml fluoride standard (concentration 1 mg/l F).
- 14. Add exactly 2 ml SPADNS Reagent solution into the vial. Caution: Vial will be filled up to the top!
- 15. Place the vial into the sample chamber, making sure that the  $\Delta$  marks are aligned.
- 16. Press [Test] key and wait for the measurement to be taken.
- 17. The display will show that the calibration has been accepted. Confirm with [⊥] key.a. If an error message is given, repeat the procedure.
- 18. Press [Esc] key to return to the mode menu.
- Io. Press [Esc] key to return to the mode in

### Note:

- The same batch of SPADNS reagent solution must be used for the adjustment and test procedure. The adjustment process needs to be performed for each new batch of SPADNS reagent solution (see Standard Methods 20th, 1998, APHA, AWWA, WEF 4500 F D, S.4-82).
- As the test result is highly dependent on exact sample and reagent volumes, the sample and reagent volumes should always be metered by using a 10 ml volumetric pipette (class A) and 2 ml volumetric pipette (class A).

# **User Calibration Function**

The user calibration function can be performed each time a new batch of reagents are used to account for variations in batch-to-batch reagent composition and other factors that affect the accuracy of a method with a fixed factor or equation. If a user calibration is performed on a test method, the test method name will be highlighted on the display as inverse (white) text.

### **General Procedure**

- 1. Prepare a standard of known concentration and use this standard instead of the sample according to the test procedure.
- 2. It is recommend to use a well known standard that is formulated according to DIN EN, ASTM or other international norms or to use a certified standard that is commercially available.
- 3. After measuring the standard solution, update the displayed results to match the required standard concentration value.
- 4. If a method uses a mathematic equation for the calculation of the result, it is only possible to calibrate the basic test, since additional tests use the same polynomial. The same applies for some test procedures that use a polynomial from another test procedure.

# Storing a User Calibration

- 1. Perform the required method as described in the reagent instructions using a standard of known concentration instead of the water sample.
- At the end of the test procedure, when the test result is displayed, press [Mode], [Shift] + [4] [5] keys and confirm with [,...] key.
- 3. For example, the display will show:

| <user calibration=""></user> |
|------------------------------|
| 100 Chlorine T               |
| 0.02-6 mg/l Cl2              |
| 0.90 mg/l free Cl2           |
| Up:↑,Down:↓                  |

- Press up arrow key [▲] to increase the displayed result or press down arrow key [▼] to decrease the displayed result. Repeat until the displayed result matches the concentration value of the standard.
- 5. Confirm with [-] key to store the new calibration factor.
- 6. For example, the display will show:

```
100 Chlorine T
0.02-6 mg/l Cl2
0.90 mg/l free Cl2
```

7. The test method name will be highlighted on the display as inverse (white) text and the test result will be calculated with the new calibration factor.

**Note:** Fluoride Method 170 cannot be calibrated with using Mode 45, since the test requires a calibration related to the batch of the liquid reagent (SPADNS).

**Note:** To return to the default factory calibration, delete the user calibration and the factory calibration will be automatically activated.

# **Recommended Concentration Range for User Calibrations:**

| Test # | Method                     | Recommended Range For User Calibration          |
|--------|----------------------------|-------------------------------------------------|
| 20     | Acid Demand                | 1-3 mmol/l                                      |
| 35     | Alkalinity-P               | 100-300 mg/I CaCO₃                              |
| 30     | Alkalinity-M (Total)       | 50-150 mg/l CaCO3                               |
| 31     | Alkalinity-M (Total) HR    | 50-300 mg/l CaCO3                               |
| 40     | Aluminum                   | 0.1-0.2 mg/l Al                                 |
| 50     | Aluminum                   | 0.1-0.2 mg/I AI                                 |
| 60     | Ammonia                    | 0.3-0.5 mg/IN                                   |
| 62     | Ammonia                    | 0.3-0.5 mg/I N                                  |
| 65     | Ammonia LR                 | 1 mg/l N                                        |
| 66     | Ammonia HR                 | 20 mg/l N                                       |
| 85     | Boron                      | 1 mg/l B                                        |
| 80     | Bromine                    | Calibration with basic Test# 100 Chlorine, Free |
| 81     | Bromine                    | Calibration with basic Test# 110 Chlorine, Free |
| 63     | Chloramine (Mono)          | 3-4 mg/l Cl <sub>2</sub>                        |
| 90     | Chloride                   | 10-20 mg/l Cl-                                  |
| 92     | Chloride                   | 10-15 mg/l Cl-                                  |
| 100    | Chlorine, Free & Total     | 0.5-1.5 mg/I Cl <sub>2</sub>                    |
| 101    | Chlorine, Free & Total     | Calibration with basic Test# 100 Chlorine, Free |
| 110    | Chlorine, Free & Total     | 0.5-1 mg/l Cl <sub>2</sub>                      |
| 103    | Chlorine, Free & Total, HR | 0.5-6 mg/l Cl <sub>2</sub>                      |
| 111    | Chlorine, Free & Total, HR | 4-5 mg/l Cl <sub>2</sub>                        |
| 105    | Chlorine, Total, HR (KI)   | 70-150 mg/I Cl <sub>2</sub>                     |
| 120    | Chlorine Dioxide           | Calibration with basic Test# 100 Chlorine, Free |
| 122    | Chlorine Dioxide           | Calibration with basic Test# 110 Chlorine, Free |
| 125    | Chromium                   | 1 mg/l Cr                                       |
| 130    | CODLR                      | 100 mg/l O <sub>2</sub>                         |
| 131    | CODMR                      | 500 mg/l O <sub>2</sub>                         |
| 132    | CODHR                      | 5 g/l O <sub>2</sub> = 5000 mg/l O <sub>2</sub> |
| 204    | Color Pt-Co                | Operating range                                 |
| 150    | Copper, Free & Total       | 0.5-1.5 mg/I Cu                                 |
| 151    | Copper, Free & Total       | 2-3 mg/l Cu                                     |
| 153    | Copper, Free               | 0.5-1.5 mg/I Cu                                 |
| 160    | Cyanuric Acid (CyA)        | 30-60 mg/l CyA                                  |

| Test # | Method                | Recommended Range For User Calibration           |
|--------|-----------------------|--------------------------------------------------|
| 157    | Cyanide               | 0.1-0.3 mg/I CN                                  |
| 165    | DEHA                  | 200-400 µg/l DEHA                                |
| 167    | DEHA                  | 200 µg/I DEHA                                    |
| 170    | Fluoride              | Calibration with 0 and 1 mg/l F through Mode 40  |
| 210    | Hydrogen Peroxide     | Calibration with basic Test# 100 Chlorine, Free  |
| 213    | Hydrogen Peroxide LR  | 20-30 mg/I H <sub>2</sub> O <sub>2</sub>         |
| 214    | Hydrogen Peroxide HR  | 200-300 mg/I H <sub>2</sub> O <sub>2</sub>       |
| 190    | Hardness, Calcium     | 100-200 mg/I CaCO₃                               |
| 191    | Hardness, Calcium, LR | 100-200 mg/I CaCO₃                               |
| 200    | Hardness, Total       | 15-25 mg/I CaCO₃                                 |
| 201    | Hardness, Total, HR   | Calibration with basic Test# 200 Hardness, Total |
| 205    | Hydrazine             | 0.2-0.4 mg/I N <sub>2</sub> H <sub>4</sub>       |
| 206    | Hydrazine             | 0.2-0.4 mg/I N <sub>2</sub> H <sub>4</sub>       |
| 207    | Hydrazine             | 0.2-0.4 mg/I N <sub>2</sub> H <sub>4</sub>       |
| 215    | lodine                | Calibration with basic Test# 100 Chlorine, Free  |
| 220    | Iron (II & III)       | 0.3-0.7 mg/IFe                                   |
| 222    | Iron                  | 0.1-2 mg/l Fe                                    |
| 223    | Iron (TPTZ)           | 0.3-0.7 mg/IFe                                   |
| 225    | Iron LR               | 0.5-1.5 mg/IFe                                   |
| 226    | Iron LR 2             | 1-15 mg/l Fe                                     |
| 227    | Iron HR               | 6-8 mg/l Fe                                      |
| 240    | Manganese             | 1-2 mg/l Mn                                      |
| 242    | Manganese LR          | 0.1-0.4 mg/I Mn                                  |
| 243    | Manganese HR          | 4-6 mg/l Mn                                      |
| 245    | Manganese             | 2-3 mg/l Mn                                      |
| 250    | Molybdate             | 5-15 mg/l Mo                                     |
| 251    | Molybdate LR          | 1.5-2.5 mg/I Mo                                  |
| 252    | Molybdate HR          | 10-30 mg/I Mo                                    |
| 254    | Molybdate HR          | 50-70 mg/I Mo                                    |
| 257    | Nickel                | 6-8 mg/l Ni                                      |
| 260    | Nitrate               | 0.5-0.7 mg/IN                                    |
| 265    | Nitrate               | 10 mg/l N                                        |
| 270    | Nitrite               | 0.2-0.3 mg/I N                                   |
| 272    | Nitrite               | 0.1-0.2 mg/I N                                   |
| 280    | Nitrogen, Total, LR   | 10 mg/l N                                        |
| 281    | Nitrogen, Total, HR   | 50-100 mg/l N                                    |
| 290    | Oxygen, Active        | Calibration with basic Test# 100 Chlorine, Free  |
| 292    | Oxygen, Dissolved     | Possible against meter for dissolved oxygen      |

| Test # | Method                  | Recommended Range For User Calibration          |
|--------|-------------------------|-------------------------------------------------|
| 300    | Ozone (DPD)             | Calibration with basic Test# 100 Chlorine, Free |
| 70     | РНМВ                    | 15-30 mg/l                                      |
| 320    | Phosphate, Ortho, LR    | 1-3 mg/l PO4                                    |
| 321    | Phosphate, Ortho, HR    | 30-50 mg/l PO4                                  |
| 323    | Phosphate, Ortho        | 0.1-2 mg/I PO4                                  |
| 324    | Phosphate, Ortho        | 3 mg/l PO4                                      |
| 325    | Phosphate, Hydrolysable | 0.3-6 mg/l P                                    |
| 326    | Phosphate, Total        | 0.3-0.6 mg/L P                                  |
| 327    | Phosphate, Ortho 1      | 20-30 mg/l PO <sub>4</sub>                      |
| 328    | Phosphate, Ortho 2      | 1-3 mg/l PO4                                    |
| 334    | Phosphate LR            | 5-7 mg/l PO4                                    |
| 335    | Phosphate HR            | 30-50 mg/l PO4                                  |
| 316    | Phosphonate             | 1-2 mg/l PO4                                    |
| 329    | pH-Value LR             | 6.0-6.6 pH                                      |
| 330    | pH-Value                | 7.6-8.0 pH                                      |
| 331    | pH-Value                | 7.6-8.0 pH                                      |
| 332    | pH-Value HR             | 8.6-9.0 pH                                      |
| 338    | Polyacrylate            | 15-20 mg/l polyacrylic acid 2'100 sodium salt   |
| 340    | Potassium               | 3 mg/l K                                        |
| 350    | Silica                  | 0.5-1.5 mg/l SiO <sub>2</sub>                   |
| 351    | Silica LR               | 1 mg/l SiO <sub>2</sub>                         |
| 352    | Silica HR               | 50 mg/l SiO <sub>2</sub>                        |
| 353    | Silica LR               | 4-6 mg/l SiO <sub>2</sub>                       |
| 212    | Sodium Hypochlorite     | 8 %                                             |
| 355    | Sulfate                 | 50 mg/l SO4                                     |
| 360    | Sulfate                 | 50 mg/l SO4                                     |
| 365    | Sulfide                 | 0.2-0.4 mg/l S                                  |
| 370    | Sulfite                 | 3-4 mg/l SO₃                                    |
| 384    | Suspended Solids        | Operating range                                 |
| 388    | Triazole                | 6 mg/l benzotriazole                            |
| 386    | Turbidity               | Operating range                                 |
| 390    | Urea                    | 1-2 mg/l CH <sub>4</sub> N <sub>2</sub> O       |
| 400    | Zinc                    | 0.2-0.4 mg/l Zn                                 |
| 405    | Zinc                    | 1-1.5 mg/l Zn                                   |

# **Deleting a User Calibration**

To return to the default factory calibration, delete the user calibration and the factory calibration will be automatically activated.

- 1. Access the methods list and enter the required method number, for example press [Shift] + [1] [0] [0] keys and press [→] key.
- 2. Instead of performing the test procedure, press [Mode], [Shift] + [4] [6] keys and confirm with [→] key.
- 3. For example, the display will show:

| <user calibration=""></user> |
|------------------------------|
| 100 Chlorine T               |
| 0.02-6 mg/l Cl2              |
| Clear user                   |
| Calibration?                 |
| Yes:1, No:0                  |

- 4. Press [Shift] + [1] keys to delete user calibration or press [Shift] + [0] keys to keep the existing user calibration.
- 5. The colorimeter will return to the zero procedure step of the selected method automatically.

# **User Concentration Methods**

It is possible to enter and store up to 10 user concentration methods.

Needed are 2 to 14 standards of known concentration and one blank (deionized water or reagent blank value). The standards should be measured with increasing concentrations and from the brightest to the darkest coloration.

The measuring range for "Underrange" is defined as -2600 mAbs and "Overrange" is defined as +2600 mAbs with 1000 mAbs = 1 Abs = 1 E (displayed). After selection of a method, the concentration of the lowest and highest used standard is displayed as measuring range. The operation range should be within this range to achieve best results.

# **Entering a User Concentration**

- 1. Press [Mode] key.
- 2. Press [Shift] + [6] [4] keys.
- 3. Confirm with [,...] key. The display will show:

### <User Concentration>

```
Choose no.: _ _ _ _ (850-859)
```

- 4. Enter a method number in the range of 850 to 859, for example press [Shift] + [8] [5] [0] keys to enter method number 850.
- 5. Confirm with [,⊥] key.
  - a. If the entered method number has already been used to save a concentration method, the display will prompt to overwrite the concentration method. Press [Shift] + [0] keys to return to the method number entry screen or press [Shift] + [1] keys to overwrite the existing concentration method.
- 6. The display will show:

| < User Concent<br>Choose wavele | tration ><br>ength |
|---------------------------------|--------------------|
| 1: 530 nm                       | 4: 430 nm          |
| 2: 560 nm                       | 5: 580 nm          |
| 3: 610 nm                       | 6: 660 nm          |

- 7. Select the required wavelength, for example press [Shift] + [2] keys to select 560 nm as the wavelength.
- 8. The display will show:

| < User Concentration > |  |  |
|------------------------|--|--|
| Choose unit            |  |  |
| >>                     |  |  |
| mg/l                   |  |  |
| g/l                    |  |  |
| mmol/l                 |  |  |
| mAbs                   |  |  |
| µg/l                   |  |  |
| E                      |  |  |

#### A %

- Press arrow key [♥] or [▲] to select the required unit as mg/l, g/l, mmol/l, mAbs, µg/l, E, A, % or blank and press [⊥] key to confirm.
- 10. The display will show:

# < User Concentration > Choose resolution

- Choose 1: 1
- 2: 0.1
- 3: 0.01
- 4: 0.001
- 11. Select the required resolution, for example press [Shift] + [3] keys to select 0.01 resolution.
  - a. Note that the desired measurement range will directly influence the selected maximum resolution.
    - i. Range: 0.000 to 9.999, Maximum Resolution: 0.001
    - ii. Range: 10.00 to 99.99, Maximum Resolution: 0.01
    - iii. Range: 100.0 to 999.9, Maximum Resolution: 0.1
    - iv. Range: 1000 to 9999, Maximum Resolution: 1
- 12. Using deionized water or a reagent blank, prepare the zero in a clean round vial and tightly secure the vial cap.
- 13. Place the vial into the sample chamber, making sure that the  $\Delta$  marks are aligned.
- 14. Press [Zero] key and wait for the zero to be accepted.
- 15. Remove the vial from the sample chamber.
- 16. Enter the concentration value of the first standard, for example press [Shift] + [0] keys, press [.] key and press [Shift] + [0] [5] keys to enter a concentration of 0.05.
  - a. If needed, press [F1] key to reset the concentration value.
- 17. Confirm with  $[\downarrow]$  key.
- 18. Using the first standard, prepare the sample in the vial and tightly secure the vial cap.
- 19. Place the vial into the sample chamber, making sure that the  $\Delta$  marks are aligned.
- 20. Press [Test] key and wait for the sample value to be accepted.
- 21. Remove the vial from the sample chamber.
- 22. The display will show the entered concentration value and the corresponding measured absorption value. Confirm with [,...] key.
- 23. Repeat steps 18-22 for each additional standard, from 2 to 14 standards (S1 to S14).
- 24. Once all required standards have been measured, press [Store] key.
- 25. The concentration method will be stored in the colorimeter and can be recalled by entering the method number or selecting it from the displayed method list.

**Note:** Save all concentration data in a written form in case of loss of power to the colorimeter (e.g. dead batteries). If power loss exceeds 2 minutes, all stored data including the concentration data will be lost and must be entered again.

# **Entering a User Polynomial**

It is possible to enter and store up to 25 user polynomials. The program allows the user to apply a polynomial up to the 5th degree:  $y = A + Bx + Cx^2 + Dx^3 + Ex^4 + Fx^5$ 

If a polynomial of a lower degree is necessary, the other coefficients are specified as zero (0), e.g.: for a second degree polynomial, D, E, F = 0.

The values of the coefficients A, B, C, D, E, F must be entered in an academic notation with maximal 6 decimal places, e.g.: 121,35673 = 1,213567E+02

- 1. Press [Mode] key.
- 2. Press [Shift] + [6] [5] keys.
- 3. Confirm with [, ...] key. The display will show:

| <user polynomial=""></user> |  |
|-----------------------------|--|
| Choose no.:<br>(800-824)    |  |

- 4. Enter a method number in the range of 800 to 824, for example press [Shift] + [8] [0] [0] keys to enter method number 800.
- 5. Confirm with  $[\dashv]$  key.
  - a. If the entered method number has already been used to save a polynomial, the display will prompt to overwrite the polynomial. Press [Shift] + [0] keys to return to the polynomial number entry screen or press [Shift] + [1] keys to overwrite the existing polynomial.
- 6. The display will show:

| < User Pol<br>Choose w | ynom ial:<br>avelengt | •<br>h |    |
|------------------------|-----------------------|--------|----|
| 1: 530                 | nm 4:                 | 430    | nm |
| 2: 560 (               | nm 5:                 | 580    | nm |
| 3: 610 ו               | nm 6:                 | 660    | nm |

- 7. Select the required wavelength, for example press [Shift] + [2] keys to select 560 nm as the wavelength.
- 8. Enter the value of coefficient A, including the decimal point, for example press [Shift] + [1] keys, press [.] key and press [Shift] + [3] [2] keys to enter a value of 1.32.
  - a. Press arrow key  $[\mathbf{\nabla}]$  or  $[\mathbf{\Delta}]$  to set the value as positive or negative.
  - b. If needed, press [F1] key to reset the value.
- 9. Confirm with  $[] \downarrow$ ] key.
- 10. Enter the value of coefficient A, including the decimal point, for example press [Shift] + [1] keys, press [.] key and press [Shift] + [3] [2] keys to enter a value of 1.32.
- 11. Enter the exponent of coefficient A, for example press [Shift] + [3] keys to enter an exponent of E+03.
  - a. Press arrow key  $[\mathbf{\nabla}]$  or  $[\mathbf{A}]$  to set the value as positive or negative.
- 12. Confirm with [₊] key.

- Repeat steps 8-12 for coefficients B, C, D E and F. If zero [0] is entered for the value of the coefficient, the exponent entry steps are omitted automatically. Make sure to confirm every entry with [,...] key.
- 14. Enter the minimum and maximum measurement range from -2600 mAbs to +2600 mAbs. For example, press arrow key [♥] and press [Shift] + [2] [6] [0] [0] keys to enter a minimum absorbance value of -2600, press [⊥] key to confirm, press [Shift] + [2] [6] [0] [0] keys to enter a maximum absorbance value of +2600 and press [⊥] key to confirm.
- 15. The display will show:

| < User Polynomial><br>Choose unit |
|-----------------------------------|
| >>                                |
| mg/l                              |
| g/l                               |
| mmol/l                            |
| mAbs                              |
| µg/l                              |
| E                                 |
| Α                                 |
| %                                 |

- 16. Press arrow key [▼] or [▲] to select the required unit as mg/l, g/l, mmol/l, mAbs, μg/l, E, A, % or blank and press [⊥] key to confirm.
- 17. The display will show:

| < User Polynomial><br>Choose resolution |       |  |
|-----------------------------------------|-------|--|
| 1:                                      | 1     |  |
| 2:                                      | 0.1   |  |
| 3:                                      | 0.01  |  |
| 4:                                      | 0.001 |  |
|                                         |       |  |

- 18. Select the required resolution, for example press [Shift] + [3] keys to select 0.01 resolution.
  - a. Note that the desired measurement range will directly influence the selected maximum resolution.
    - i. Range: 0.000 to 9.999, Maximum Resolution: 0.001
    - ii. Range: 10.00 to 99.99, Maximum Resolution: 0.01
    - iii. Range: 100.0 to 999.9, Maximum Resolution: 0.1
    - iv. Range: 1000 to 9999, Maximum Resolution: 1
- 19. The display will show "Stored!" and then automatically return to the mode menu.
- 20. The polynomial method will be stored in the colorimeter and can be recalled by entering the method number or selecting it from the displayed method list.

**Note:** Save all polynomial data in a written form in case of loss of power to the colorimeter (e.g. dead batteries). If power loss exceeds 2 minutes, all stored data including the polynomial data will be lost and must be entered again.

# **Delete User Methods (Polynomial or Concentration)**

In principle, a valid user method can be overwritten. An existing user method (polynomial or concentration) can be completely deleted as well and will be removed out of the method selection list.

- 1. Press [Mode] key.
- 2. Press [Shift] + [6] [6] keys.
- 3. Confirm with [,⊥] key. The display will show:

| <user clear="" m.=""></user> |
|------------------------------|
| Choose no.:                  |
| (800-824), (850-859)         |

- 4. Enter a method number in the range of 800 to 824 or 850 to 859, for example press [Shift] + [8] [0] [0] keys to enter method number 800.
- 5. Confirm with  $[] \downarrow$ ] key.
- 6. Press [Shift] + [1] keys to delete the selected user method or press [Shift] + [0] keys to keep the selected user method.
- 7. The colorimeter will automatically return to the mode menu.

# Print Data of User Methods (Polynomials & Concentration)

With Mode 67, all data (e.g. wavelength, unit, etc) of stored user polynomials and concentration methods can be printed or transferred with HyperTerminal to a computer.

- 1. Press [Mode] key.
- 2. Press [Shift] + [6] [7] keys.
- 3. Confirm with [-] key. The display will show:

### <User M. Print>

Start: ₊

- 4. Press [, ] key to print the data of all stored user methods.
- 5. After transferring the data, the colorimeter will automatically return to the mode menu.

# Initialize User Method System (Polynomials & Concentration)

Power loss will cause incoherent data. The user method system must be initialized with Mode 69 to set it to a predefined state.

Attention: All stored user methods (polynomial & concentration) are deleted with initialization.

- 1. Press [Mode] key.
- 2. Press [Shift] + [6] [9] keys.
- 3. Confirm with [,...] key. The display will show:

### <User M.Init.> Start: ,J

- 4. Confirm with [₊] key.
- 5. Press [Shift] + [1] keys to start the initialization or press [Shift] + [0] keys to cancel without performing the initialization.
- 6. The colorimeter will automatically return to the mode menu.

# **Special Functions**

# Langelier Saturation Index (Water Balance)

For calculation of Langelier Saturation Index, the following tests are required. Run each test separately and note the results. Set the temperature units and use mode 70 for calculation.

- 1. pH-value
- 2. Temperature
- 3. Calcium hardness
- 4. Total Alkalinity
- 5. TDS (Total Dissolved Solids)

# Selection of Temperature Unit for Langelier Saturation Index

- 1. Press [Mode] key.
- 2. Press [Shift] + [7] [1] keys.
- 3. Confirm with [,...] key. The display will show:

### <Temperature>

1: °C 2: °F

- 4. Press [Shift] + [1] keys to select degrees Celsius or press [Shift] + [2] keys to select degrees Fahrenheit.
- 5. The colorimeter will automatically return to the mode menu.

### Calculating the Langelier Saturation Index

- 1. Press [Mode] key.
- 2. Press [Shift] + [7] [0] keys.
- 3. Confirm with [, ...] key. The display will show:

```
<Langelier>
Temperature °C:
3°C <= T <= 53°C
+ _ _ _ _
```

4. Enter the temperature value (T) in the range of 3 to 53°C.

a. If °F is selected, enter the temperature value in the range of 37 to 128 °F.

5. Confirm with [,...] key. The display will show:

```
<Langelier>
Calcium hardness
50 <= CH <= 1000
+ _ _ _ _
```

- 6. Enter the calcium harness value in the range of 50 to 1000 mg/l CaCO3.
- 7. Confirm with [,...] key. The display will show:

<Langelier> Tot. Alkalinity 5 <= TA <= 800 +

- 8. Enter the total alkalinity (TA) value in the range of 5 to 800 mg/l CaCO3.
- 9. Confirm with [] key. The display will show:

```
<Langelier>
Total Dissol. Solids
0 <= TDS <= 6000
+ _ _ _ _
```

- 10. Enter the total dissolved solids (TDS) value in the range of 0 to 6000 mg/l.
- 11. Confirm with [] key. The display will show:

```
<Langelier>
pH Value
0 <= pH <= 12
+ _ _ _ _
```

- 12. Enter the pH-value in the range of 0 to 12 pH and confirm with [-1] key.
- 13. The display will show the calculated Langelier Saturation Index
- 14. Press [,,] key to start a new calculation or press [Esc] key to return to the mode menu.

**Operating Error:** If values are outside of defined range, the colorimeter will show the entered value that is too high and/or the entered value that is too low. Confirm the display message with  $[\_]$  key and enter a new value within the defined range.

# **Data Transfer**

To print data or transmit to computer, the optional IRIM (Infra-Red Interface Module) is required.

### **Data Printing**

In addition to the IRIM module, the following printer is required to print data directly using the USB interface of the IRIM module: HP Deskjet 6940.

### Data Transfer to a Computer

In addition to the IRIM module, a transfer program is required to transmit test results. Refer to the IRIM user manual for detailed information.

### Internet Updates

To connect the colorimeter to the serial interface of a computer, the optional connection cable with integrated electronic system is required. It is possible to update new software applications and additional languages via the internet.

**Note:** To prevent loss of stored test results, record or print them out before performing an update. If the update procedure is interrupted (e.g. interruption of connection, low battery, etc), the colorimeter will not be able to function (no display). The colorimeter will only function again after completing the data transfer.

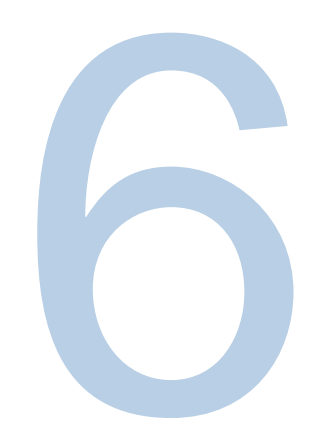

# CHAPTER 6 Customer Services

# **Technical Support**

For any questions or if you require assistance, contact our Technical Support Specialists:

- Email <u>wai.techservbev@thermofisher.com</u>
- Within the United States, call 1-800-225-1480
- Outside the United States, call +1-978-232-6000 or fax +1-978-232-6031

For additional product information, contact your local authorized dealer, Thermo Scientific Orion technical sales representative or contact us using the Water and Laboratory Products (WLP) information on the page back of this user manual.

Visit <u>www.thermoscientific.com/water</u> to view Thermo Scientific Orion products and download product literature, user manuals and manuals, software updates and additional application and technical resources.

For the most current warranty information, refer to the Thermo Scientific Orion warranty card included with the colorimeter and available online at <u>www.thermoscientific.com/water</u>.

# Instrument Specifications

| Display                                           | Graphic display                                                                                                    |  |
|---------------------------------------------------|----------------------------------------------------------------------------------------------------|--|
| Serial Interface                                  | IR interface for data transfer; RJ45 connector for internet updates                                                                                                    |  |
| Light Source                                      | Light Emitting Diode (LED) – photo sensor – pair arrangementin a transparent measurement chamber                                                                                                    |  |
| Wavelength Ranges                                 | $\begin{array}{l} \lambda 1 = 530 \ \text{nm interference filter} \ \Delta \lambda = 5 \ \text{nm} \\ \lambda 2 = 560 \ \text{nm interference filter} \ \Delta \lambda = 5 \ \text{nm} \\ \lambda 3 = 610 \ \text{nm interference filter} \ \Delta \lambda = 6 \ \text{nm} \\ \lambda 4 = 430 \ \text{nm interference filter} \ \Delta \lambda = 5 \ \text{nm} \\ \lambda 5 = 580 \ \text{nm interference filter} \ \Delta \lambda = 5 \ \text{nm} \\ \lambda 6 = 660 \ \text{nm interference filter} \ \Delta \lambda = 5 \ \text{nm} \end{array}$ |  |
| Wavelength Accuracy                               | ±1nm                                                                                                    |  |
| Photometric Accuracy<br>(with standard solutions) | 2% full scale (Temperature 20°C to 25°C)                                                                                                    |  |
| Photometric Resolution                            | 0.005 A                                                                                                    |  |
| Absorbance Measurement<br>Range                   | -2600 to 2600 mAbs                                                                                                    |  |
| Protection                                        | Conforming to IP 68 (1 h, 0.1 m)                                                                                                    |  |
| Operation                                         | Acid and solvent resistant touch-sensitive keypad with integral beeper as acoustic indicator                                                                                                    |  |
| Power Supply                                      | 4 batteries (Type AA/LR6)                                                                                                    |  |
| Average Battery Lifetime                          | Approximately 26 hours continuous use or 3500 tests                                                                                                    |  |
| Automatic Shutoff                                 | 20 minutes after last function, 30 second acoustical signal before shutoff                                                                                                    |  |
| Dimensions                                        | Colorimeter: approximately 210 x 95 x 45 mm<br>Case: approximately 395 x 295 x 106 mm                                                                                                    |  |
| Weight                                            | Colorimeter: approximately 450 g                                                                                                    |  |
| WorkingCondition                                  | 5 to 40°C at maximum 30 – 90% relative humidity (without condensation)                                                                                                    |  |
| LanguageOptions                                   | English, German, French, Spanish, Italian, Portuguese, Polish                                                                                                    |  |
| Storage Capacity                                  | 1000 data sets                                                                                                    |  |

All specifications are subject to technical modification. To ensure maximum accuracy of test results, always use the reagent systems supplied by the instrument manufacturer.

# Abbreviations

| °C      | Degree Celsius (Centigrade)                                                                                    |
|---------|----------------------------------------------------------------------------------------------------|
| °F      | Degree Fahrenheit, °F = (°C x 1.8) + 32                                                                        |
| ° dH    | Degree German Hardness                                                                                         |
| °fH     | Degree French Hardness                                                                                         |
| ° eH    | Degree English Hardness                                                                                        |
| ° aH    | Degree American Hardness                                                                                       |
| Abs     | Absorption Unit (=^ Extinction E) 1000 mAbs = 1 Abs =^ 1 A =^ 1 E                                              |
| µg/l    | Microgram per Liter (= ppb)                                                                                    |
| mg/l    | Milligram per Liter (= ppm)                                                                                    |
| g/l     | Gram per Liter (= ppth)                                                                                        |
| KI      | Potassium Iodide                                                                                               |
| K S 4.3 | Acid Demand to pH 4.3, method similar to total alkalinity but converted into mmol/l units per German DIN 38409 |
| TDS     | Total Dissolved Solids                                                                                         |
| LR      | Low Range                                                                                                    |
| MR      | M edium Range                                                                                                  |
| HR      | High Range                                                                                                    |
| С       | Ampoule Reagents                                                                                               |
| L       | Liquid Reagent                                                                                                 |
| Р       | Powder (Reagent)                                                                                               |
| PP      | Powder Pack Reagent                                                                                            |
| Т       | Tablet Reagent                                                                                                 |
| TT      | Tube Test Reagent                                                                                              |
| DEHA    | N,N-Diethylhydroxylamine                                                                                       |
| DPD     | Diethyl-p-phenylendiamine                                                                                      |
| DTNB    | Ellmans reagent                                                                                                |
| PAN     | 1-(2-Pyridylazo)-2-napthol                                                                                     |
| PDMAB   | Paradimethylaminobenzaldehyde                                                                                  |
| PPST    | 3-(2-Pyridyl)-5,6-bis(4-phenylsulfonic acid)1,2,4-triazine                                                     |
| TPTZ    | 2,4,6-Tri-(2-Pyridyl)-1,3,5-triazine                                                                           |

# Troubleshooting

# **Operating Messages in the Display**

| Display                                                              | Possible Causes                                                                                                    | Suggested Resolutions                                                                                                    |
|----------------------------------------------------------------------|----------------------------------------------------------------------------------------------------|----------------------------------------------------------------------------------------------------|
| Overrange                                                            | Reading is exceeding the range<br>Water sample is too cloudy<br>Too much light on photo cell                                          | Dilute sample or use other measuring range<br>Filtrate water sample<br>Check if seal on the cap, repeat measurement<br>with seal on the cap of the vial |
| Underrange                                                           | Result is under the detection<br>limit                                                                                                | Indicate result with lower x mg/l where x = low<br>end of measuring range; if necessary use other<br>analytical method                                  |
| Storage system error<br>use Mode 34                                  | Main power fails or is not connected                                                                                                  | Insertor change battery<br>Delete data with Mode 34                                                                                                    |
|                                                                      | Battery warning: signals every 3 minutes                                                                                              |                                                                                                    |
|                                                                      | Battery warning: signals every 12 seconds                                                                                             | Capacity of the battery is too low<br>Change the batteries                                                                                              |
| •                                                                    | Battery warning: signals and the instrument switches itself off                                                                       |                                                                                                    |
| Jus Overrange E4<br>Jus Underrange E4                                | The user calibration is out of the accepted range                                                                                     | Check the standard, reaction time and other possible faults. Repeat the user calibration.                                                               |
| Overrange E1                                                         | The concentration of the standard is too high/too low, so                                                                             | Perform the test with a standard of higher/lower                                                                                                    |
| Underrange E1                                                        | that during user calibration the limit of the range was exceeded                                                                      | concentration                                                                                                    |
| E40 user calibration not possible                                    | If the display shows Overrange/<br>Underrange for a test result, a<br>user calibration is not possible                                | Perform the test with a standard of higher/lower concentration                                                                                          |
| Zero not accepted                                                    | Light absorption is too greator<br>too low                                                                                            | Verify the zero procedure, clean sample chamber and repeatzero procedure                                                                                |
| ???                                                                  | The calculation of a value (e.g. combined chlorine) is not possible                                                                   | Check that test procedure is correct, if not – repeat test                                                                                              |
| Example 1:<br>0.60 mg/l free Cl<br>??? comb Cl<br>0.59 mg/l total Cl | Readings for free and total<br>chlorine are different, but<br>considering the tolerances of<br>each reading they are the same         | The combined chlorine value is most likely zero                                                                                                    |
| Example 2:<br>Underrange<br>??? com b Cl<br>1.59 mg/l total Cl       | The reading for free chlorine is<br>under the detection limit and<br>the instrument is not able to<br>calculate the combined chlorine | The combined chlorine is most likely the same as the total chlorine                                                                                     |
| Example 3:<br>0,60 mg/l free Cl<br>??? comb Cl<br>Overrange          | The reading for total chlorine is<br>exceeding the range and<br>instrument is not able to<br>calculate the combined chlorine          | The test should be repeated with a diluted sample                                                                                                    |
| Error absorbance<br>e.g.: T2 > T1                                    | Fluoride calibration was not correct                                                                                                  | Repeatcalibration                                                                                                    |

# **General Issues**

| Issue                                                                                                    | Possible Causes                                                      | Suggested Resolutions                                                                     |
|----------------------------------------------------------------------------------------------------|----------------------------------------------------------------------|-------------------------------------------------------------------------------------------|
| Test result deviates from expected                                                                               | Chemical species not as required                                     | Press arrow keys to select the required chemical species                                  |
| No differentiation: e.g. for the chlorine<br>test there is no selection between<br>differentiated, free or total | Profi-Mode is switched on                                            | Switch Profi-Mode off with Mode<br>50                                                     |
| The pre-programmed countdown is not displayed                                                                    | Countdown is not<br>activated and/or the Profi-<br>Mode is activated | Switch the countdown on with<br>Mode 13 and/or switch the Profi-<br>Mode off with Mode 50 |
| It seems that a method is not available                                                                          | Method is not activated in the user method list                      | Activate the required method in the user method list with Mode 60                         |

# **Declaration of Conformity**

Manufacturer: Thermo Fisher Scientific Inc Address: Ayer Rajah Crescent Blk 55 #04-16/24 Singapore 139949 Singapore

### Hereby declares that the following products:

Thermo Scientific Orion AQUAfast AQ3700 Colorimeter

### Conforms with the following directives and standards:

EMC

| Emission:             | EN61326:1997 + A1:1998 + A2:2001 + A3:2003<br>Devices for class B                                         |
|-----------------------|----------------------------------------------------------------------------------------------------|
| Immunity:             | EN 61326:1997 + A1:1998 + A2:2001 + A3:2003<br>Requirements according to table A1, industrial environment |
| Applicable Standards: | 61000-4-3:1996 + A1:2002                                                                                  |

This product conforms to the regulations of the directive 2004/108/EG of the European Parliament and the Council of 2004, December the 15th.

Cheow Kwang Chan QA/Regulatory Manager

Place and Date of Issue: 16 October 2015 Singapore

# Ordering Information

| Cat. No. | Description                                                                                                    |
|----------|----------------------------------------------------------------------------------------------------|
| AQ3700   | AQ3700 meter with 4 AA batteries, 24 mm vials, 16 mm vials, 16 mm vial adapter, 13 mm vial adapter, field case, user guide with test methods, tablet tampering stir rod and vial cleaning brush |
| AC3VSK   | Verification standard kit for AQ3700 colorimeter, set of 6                                                                                                    |
| AQ37IRIM | IRIM data transfer device for AQ3700 colorimeter                                                                                                    |
| AC2V24   | 24 mm round vials, 12 pack                                                                                                    |
| AC3SR24  | Sealing rings for 24 mm vials, 12 pack                                                                                                    |
| AC2V16   | 16 mm round vials, 10 pack                                                                                                    |
| AC3CBR   | Vial cleaning brush, 5 pack                                                                                                    |
| COD165   | Thermoreactor for digestion methods, 100 / 120 / 150 / 160 / 165°C temperature control                                                                                                    |
| CODS01   | 1000 ppm COD standard, 475 mL                                                                                                    |
| CODS10   | 10000 ppm COD standard, 475 mL                                                                                                    |
| AC2002   | Alkalinity-M, acid / indicator method, tablet reagent, 100 tests                                                                                                    |
| AC3002P  | Alkalinity-P, acid / indicator method, tablet reagent, 100 tests                                                                                                    |
| AC2027   | Aluminum, eriochrome cyanine R method, tablet reagent, 50 tests                                                                                                    |
| AC4P27   | Aluminum, eriochrome cyanine R method, powder reagent, 100 tests                                                                                                    |
| AC2012   | Ammonia as nitrogen, indophenol blue method, tablet reagent, 50 tests                                                                                                    |
| AC4P12   | Ammonia as nitrogen, salicylate method, powder reagent, 100 tests                                                                                                    |
| ACR011   | Ammonia as nitrogen, high range, salicylate method, 50 reaction tubes                                                                                                    |
| ACR012   | Ammonia as nitrogen, low range, salicylate method, 50 reaction tubes                                                                                                    |
| AC3089   | Boron, azomethine method, tablet reagent, 100 tests                                                                                                    |
| AC2035   | Bromine, DPD method, tablet reagent, 100 tests                                                                                                    |
| AC2017   | Chloride, silver nitrate / turbidity method, tablet reagent, 50 tests                                                                                                    |
| AC2070   | Chlorine, free & total, DPD method, tablet reagent, 50 tests each                                                                                                    |
| AC2071   | Chlorine, free, DPD method, tablet reagent, 100 tests                                                                                                    |
| AC2072   | Chlorine, total, DPD method, tablet reagent, 100 tests                                                                                                    |
| AC3072   | Chlorine, total, high range, KI / acid method, tablet reagent, 100 tests                                                                                                    |
| AC4P71   | Chlorine, free, DPD method, powder reagent, 100 tests                                                                                                    |
| AC4P72   | Chlorine, total, DPD method, powder reagent, 100 tests                                                                                                    |
| AC2099   | Chlorine dioxide, DPD method, tablet reagent, 100 tests                                                                                                    |
| CODL00   | COD, low range, dichromate reactor digestion method, 25 digestion tubes                                                                                                    |
| CODH00   | COD, mid range, dichromate reactor digestion method, 25 digestion tubes                                                                                                    |
| CODHP0   | COD, high range, dichromate reactor digestion method, 25 digestion tubes                                                                                                    |
| AC2029   | Copper, free & total, biquinoline method, tablet reagent, 50 tests                                                                                                    |

| Cat. No.  | Description                                                                                 |
|-----------|---------------------------------------------------------------------------------------------|
| AC4P29    | Copper, free, bicinchoninate method, powder reagent, 100 tests                              |
| AC4P06    | Cyanide, pyridinebarbituric acid method, powder & liquid reagent, 100 tests                 |
| AC2098    | Cyanuric acid, melamine method, tablet reagent, 100 tests                                   |
| AC3088    | DEHA, PPST method, tablet & liquid reagents, 100 tests                                      |
| AC4P88    | DEHA, PPST method, powder & liquid reagents, 100 tests                                      |
| AC2009    | Fluoride, SPADNS method, liquid reagent, 50 tests                                           |
| AC3032C   | Hardness, calcium, high range, murexide method, tablet reagent, 100 tests                   |
| AC3032C2  | Hardness, calcium, low range, murexide method, tablet reagent, 100 tests                    |
| AC3032T   | Hardness, total, metallphthalein method, tablet reagent, 100 tests                          |
| AC3030LQ  | Hydrazine, 4-(dimethyl-amino)-benzaldehyde method, liquid reagent, 50 tests                 |
| AC2030    | Hydrazine, 4-(dimethyl-amino)-benzaldehyde method, powder reagent, 30 tests                 |
| AC3069    | Hydrogen peroxide, DPD/catalyst method, tablet reagent, 100 tests                           |
| AC2078    | Iron, II & III, PPST method, tablet reagent, 100 tests                                      |
| AC4P78    | Iron, ferro, 1,10-phenanthroline method, powder reagent, 100 tests                          |
| AC4P79    | Iron, total, TPTZ method, powder reagent, 100 tests                                         |
| AC2055    | Manganese, formaldoxime method, tablet reagent, 50 tests                                    |
| AC4P54    | Manganese, low range, PAN method, powder reagent, 100 tests                                 |
| AC4P55    | Manganese, high range, periodate oxidation method, powder reagent, 100 tests                |
| AC4P42    | Molybdate / molybdenum, mercaptoacetic acid method, powder reagent, 100 tests               |
| ACR007    | Nitrate as nitrogen, chromotropic acid method, 50 reaction tubes                            |
| AC2046    | Nitrite as nitrogen, n-(1-naphthyl)-ethylenediamine method, tablet reagent, 100 tests       |
| AC4P46    | Nitrite as nitrogen, low range, diazotization (azo) method, powder reagent, 100 tests       |
| ACD004    | Nitrogen, total, low range, persulfate digestion method, 50 digestion tubes                 |
| ACD007    | Nitrogen, total, high range, persulfate digestion method, 50 digestion tubes                |
| AC3048    | Ozone, DPD / glycine method, tablet reagent, 100 tests                                      |
| AC2001    | pH, phenol red method, tablet reagent, 100 tests                                            |
| AC3001    | pH, phenol red method, liquid reagent, 30 tests                                             |
| AC3001BP  | pH, bromocresol purple method, tablet reagent, 100 tests                                    |
| AC3001TB  | pH, thymol blue method, tablet reagent, 100 tests                                           |
| AC2095-WA | Phosphate, ortho, low range, phosphomolybdic acid / ascorbic acid, tablet reagent, 50 tests |
| AC2096    | Phosphate, ortho, high range, vanadomolybdate method, tablet reagent, 50 tests              |
| AC4P95    | Phosphate, ortho, phosphomolybdenum/ascorbic acid method, powder reagent, 100 tests         |
| ACD095    | Phosphate as P, total, persulfate digestion / ascorbic acid method, 50 digestion tubes      |
| ACD095AH  | Phosphate as P, 211ydrolysable, phosphomolybdenum/ascorbic acid, 50 digestion tubes         |
| ACR095    | Phosphate, or tho, phosphomolybdenum / ascorbic acid method, 50 reaction tubes              |

| Cat. No. | Description                                                              |
|----------|--------------------------------------------------------------------------|
| AC3019   | Potassium, tetraphenylborate-turbidity method, tablet reagent, 100 tests |
| AC2060   | Silica, silicomolybdate method, tablet reagent, 50 tests                 |
| AC2061   | Silica, phosphate removal reagent, 100 tablets                           |
| AC4P60   | Silica, high range, silicomolybdate method, powder reagent, 100 tests    |
| AC3072   | Sodium hypochlorite, potassium iodide method, tablet reagent, 100 tests  |
| AC2082   | Sulfate, barium sulfate-turbidity method, tablet reagent, 100 tests      |
| AC4P82   | Sulfate, barium sulfate-turbidity method, powder reagent, 100 tests      |
| AC2016   | Sulfide, DPD / catalyst method, tablet reagent, 50 tests                 |
| AC2065   | Zinc, zincon method, tablet reagent, 50 tests                            |

Visit <u>www.thermoscientific.com/water</u> for a complete listing of all available Thermo Scientific Orion meters, electrodes, solutions and accessories

#### thermoscientific.com/water

© 2020 Thermo Fisher Scientific Inc. All rights reserved. All trademarks are the property of Thermo Fisher Scientific Inc. & its sub sidiaries.

Water and Lab Products

North America Toll Free: 1-800-225-1480 Tel: 1-978-232-6000 info.water@thermofisher.com

Ger many Tel: (49) 6184-90-6000 info.water.uk@thermofisher.com

China Tel: (86) 21-68654588 wai.asia@thermofisher.com India Tel: (91) 22-4157-8800 wai.asia@thermofisher.com

**Singapore** Tel: (65) 6778-6876 wai.asia@thermofisher.com Japan Tel: (81) 045-453-9175 wai.asia@thermofisher.com

Australia Tel: (613) 9757-4300 In Australia: (1300) 735-295 InfoWaterAU@thermofisher

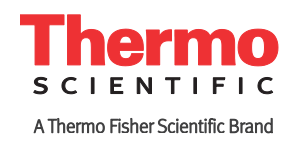